# Bedienungs- und Installationsanleitung Ecosine active sync

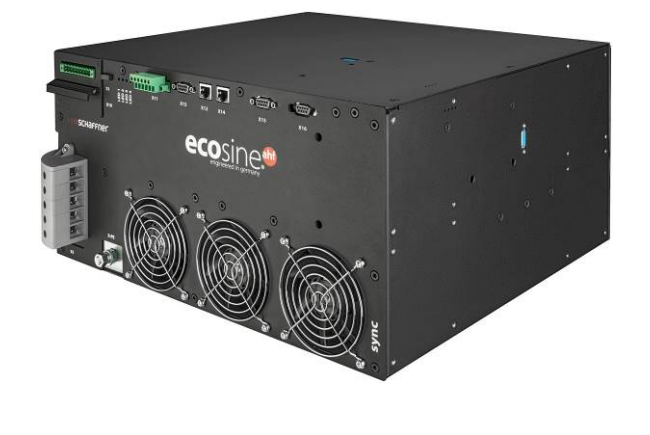

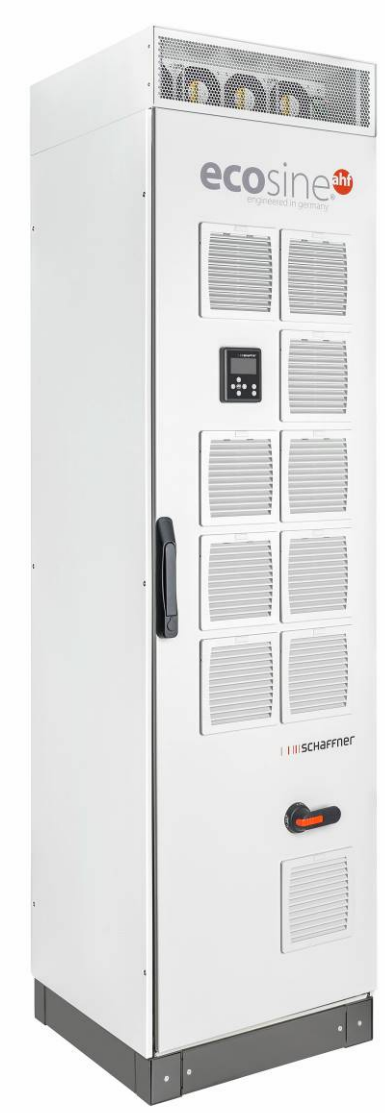

www.myecosine.com

Deutsche Version (Übersetzung von Originalanleitung)

Schaffner Group | Nordstrasse 11e | 4542 Luterbach | Schweiz T +41 32 681 66 26 | info@schaffner.com | www.schaffner.com

# Shaping electrical power

#### Ausgabe: 1.8 (Übersetzung October 2020, Originalanleitung English Dezember 2019)

Die jeweils aktuellste Ausgabe dieser Anleitung (PDF-Format) erhalten Sie von Ihrem Schaffner-Ansprechpartner oder im Internet unter myecosine.com.

Weitere technische Unterlagen zu unseren Produkten finden Sie ebenfalls im Download-Bereich unserer Website <u>www.schaffner.com</u>

Dokumentname:

Bedienungs- und Installationsanleitung ecosine active sync Rev1.8 (Übersetzung).pdf

Dieses Dokument gilt für Version des Firmware-Pakets: **V01.01.01 oder höher** Inhalt des Firmware-Pakets: Power Modul-Firmware: **V03.02.06 oder höher** Sync Modul-Firmware: **V04.01.05 oder höher** (Firmware-Version siehe Parameter P010)

Bedeutung der Firmware-Kennzeichnung:

V XX.xx.xx – Hardwarestand, nicht abwärtskompatibel

- V xx.XX.xx Stand des Funktionsumfangs
- V xx.xx.XX kleinere kompatible Anpassungen

Copyright ©2020 Schaffner EMV AG. Alle Rechte vorbehalten. Alle Rechte an dieser Bedienungs- und Installationsanleitung ("Anleitung") einschließlich der aber nicht begrenzt auf die Inhalte, Informationen und Abbildungen sind vollständiges Eigentum der Schaffner EMV AG ("Schaffner"). Die Anleitung kann nur auf den Betrieb oder die Verwendung des ecosine active sync Oberschwingungsfilters angewendet werden. Jede Verwertung, Vervielfältigung, Verbreitung, Reproduktion, Modifikation, Übersetzung, auch in Auszügen, und die Verwendung dieser Anleitung vollständig oder auszugsweise ist ohne die vorherige schriftliche Genehmigung von Schaffner untersagt. Im Zuge kontinuierlicher Verbesserung und Weiterentwicklung des Produkts durch Schaffner können sich die Informationen in dieser Anleitung jederzeit ändern, ohne dass eine Verpflichtung zur Benachrichtigung jeglicher Personen über solche Revisionen oder Änderungen besteht. Schaffner wird alle angemessenen Anstrengungen unternehmen, um die Richtigkeit und Vollständigkeit dieser Anleitung zu gewährleisten. Schaffner schließt in Bezug auf die Anleitung jegliche Art einer ausdrücklichen oder implizierten Garantie, Gewährleistung oder Verpflichtungen aus, einschließlich aber nicht begrenzt auf die Vollständigkeit, Fehlerfreiheit, Richtigkeit, Nichtverletzung von Urheberrechten, Marktgängigkeit oder Eignung für einen bestimmten Zweck.

# Inhaltsverzeichnis

| 1   | Änd      | erungen zu vorherigen Ausgaben9                                               |
|-----|----------|-------------------------------------------------------------------------------|
| 2   | Einle    | eitung11                                                                      |
| 2.1 | Zw       | reck11                                                                        |
| 2.2 | Zu       | sätzliche Ressourcen11                                                        |
| 2.3 | Na       | menskonvention11                                                              |
| 3   | Allge    | emeine Sicherheits- und Installationshinweise (Vorsichts- und Warnhinweise)12 |
| 4   | Umg      | ebungsbedingungen/Ausschluss der Gewährleistung13                             |
| 5   | Übe      | rsicht Produktreihe Ecosine Active Sync17                                     |
| 5.1 | Fu       | nktionsprinzip17                                                              |
| 5.2 | Sy       | stemkonfiguration ecosine active sync18                                       |
| 5   | .2.1     | Ecosine active sync Power Modul FN3530 und FN353119                           |
| 5   | .2.2     | Ecosine active sync Power Modul FN3540 und FN3541 20                          |
| 5   | .2.3     | Ecosine active sync Double Power Pack (DPP) FN3532 und FN3542 21              |
| 5   | .2.4     | Ecosine active sync Schrankversion (Schrank + Power Module)                   |
| 5.3 | Ту       | penschlüssel ecosine active sync Schrankversion24                             |
| 5.4 | Те       | chnische Daten ecosine active sync Power Modul-Versionen                      |
| 5.5 | Те       | chnische Daten ecosine active sync Schrankversionen30                         |
| 5.6 | Те       | mperatur-Derating des ecosine active sync Power Moduls31                      |
| 5.7 | Те       | mperatur-Derating der Schrankversion des ecosine active sync                  |
| 5.8 | Sy       | nc Modul SYNC300A33                                                           |
| 5   | .8.1     | Technische Daten des Sync Moduls SYNC300A 34                                  |
| 5   | .8.2     | Mechanische Abmessungen von SYNC300A 35                                       |
| 5.9 | Sy       | nc Modul SYNC300X35                                                           |
| 5.1 | <b>D</b> | Ecosine active sync Displaymodul36                                            |
| 5   | .10.1    | RS485-Kommunikation                                                           |
| 5   | .10.2    | AHF-Parameter und INI-Datei                                                   |
| mye | cosine.  | com 3/211                                                                     |

| 5.  | 10.3  | Eventlog und LOG-Datei                                         |
|-----|-------|----------------------------------------------------------------|
| 5.  | 10.4  | AHF-Parametersatz laden und speichern                          |
| 6   | Mec   | hanische Einbaurichtlinien39                                   |
| 6.1 | Ric   | htlinien für Einbauvorbereitungen39                            |
| 6.  | 1.1   | Erhalt des ecosine active sync                                 |
| 6.  | 1.2   | Transport und Auspacken von Power Modulen 39                   |
| 6.  | 1.3   | Heben 40                                                       |
| 6.  | 1.4   | Wichtiger Hinweis für den Einbau 40                            |
| 6.2 | Me    | chanische Installation von ecosine active sync Power Modulen41 |
| 6.  | 2.1   | Abmessungen eines ecosine active sync Power Moduls 41          |
| 6.  | 2.2   | Montageoptionen ecosine active sync Power Modul 44             |
| 6.3 | Me    | chanische Installation von ecosine active sync DPP45           |
| 6.  | 3.1   | Abmessungen von ecosine active sync DPP45                      |
| 6.  | 3.2   | Montageoptionen für ecosine active sync DPP 45                 |
| 6.4 | Me    | chanische Installation im Kundenschrank47                      |
| 6.  | 4.1   | Anforderungen Kundenschrank 47                                 |
| 6.  | 4.2   | Kühlungsanforderungen Kundenschrank 48                         |
| 6.5 | Me    | chanische Daten der Schrankversion des ecosine active sync     |
| 6.  | 5.1   | Abmessungen der Schrankversion des ecosine active sync         |
| 6.  | 5.2   | Kühlungsanforderungen für ecosine active sync Schrankversionen |
| 7   | Richt | linien elektrischer Anschluss53                                |
| 7.1 | Ab    | sicherung (Sicherungen, Leistungsschalter)53                   |
| 7.2 | Ins   | tallation mit Leistungsfaktorkorrektursystemen (PFC)53         |
| 7.3 | Ele   | ktrischer Anschluss Power Modul54                              |
| 7.  | 3.1   | Lage der elektrischen Anschlussklemmen 54                      |
| 7.  | 3.2   | Anschluss des Drehstromnetzes                                  |
| 7.4 | Ele   | ktrischer Anschluss Sync Modul63                               |
| 7.  | 4.1   | Klemmenbezeichnungen                                           |
| 7.  | 4.2   | Verbindung zwischen Sync Modul und Power Modulen65             |
| 7.5 | Ecc   | osine active sync Schrankversion – elektrische Anschlüsse66    |

| 7.        | 5.1               | Lage der elektrischen Anschlussklemmen 6                                                         | 6      |  |
|-----------|-------------------|--------------------------------------------------------------------------------------------------|--------|--|
| 7.        | 5.2               | Anschluss des Drehstromnetzes                                                                    | 8      |  |
| 7.6       | Ans               | chluss von Stromwandlern7                                                                        | 0      |  |
| 7.6       | 5.1               | Anschluss von 3-Phasen-/3-Leiter-Geräten an sekundären 5-A-Stromwandlerausgang 7                 | 1      |  |
| 7.0       | 5.2               | Anschluss von 3-Phasen-/3-Leiter-Geräten an sekundären 1-A-Stromwandlerausgang 7                 | 2      |  |
| 7.6       | 5.3               | Anschluss von 3-Phasen-/4-Leiter-Geräten an sekundären 5-A-Stromwandlerausgang 7                 | 3      |  |
| 7.6       | 5.4               | Anschluss von 3-Phasen-/4-Leiter-Geräten an sekundären 1-A-Stromwandlerausgang 7-                | 4      |  |
| 7.7       | Stro              | omwandlerspezifikation und Kabelauswahl7                                                         | 5      |  |
| 7.8       | Wa                | ndlerspezifikation für UL Konformität7                                                           | 9      |  |
| 7.9       | Ans               | chluss von Stromwandlern8                                                                        | 0      |  |
| 7.9       | Э.1               | Wandleranschluss beim Betrieb von einem ecosine active sync Power Modul                          | 0      |  |
| 7.9       | Э.2               | Wandleranschluss für den Betrieb eines Double Power Packs (DPP) ecosine active sync. 8           | 4      |  |
| 7.9<br>Po | 9.3<br>wer-N      | Wandleranschluss beim Betrieb des Sync Moduls und mehreren ecosine active sync<br>Aodulen        | 8      |  |
| 7.9<br>oh | 9.4<br>ine Sy     | Wandleranschluss beim Parallelbetrieb von mehreren ecosine active sync Power Moduler<br>nc Modul | า<br>2 |  |
| 7.9       | 9.5               | Erdung der Stromwandler                                                                          | 6      |  |
| 7.9       | 9.6               | Drehfeld der Stromwandler prüfen9                                                                | 7      |  |
| 7.9       | <del>)</del> .7   | Phasenzuordnung der Stromwandler prüfen9                                                         | 8      |  |
| 7.10      | н                 | S-Bus-Anschluss (Master-Slave-Konfiguration)10                                                   | 0      |  |
| 8         | Inbet             | riebnahme und Programmierung10                                                                   | 4      |  |
| 8.1       | Fun               | ktionen Displaymodul10                                                                           | 4      |  |
| 8.3       | 1.1               | Boot-Fenster                                                                                     | 5      |  |
| 8.2       | 1.2               | Home-Fenster                                                                                     | 5      |  |
| 8.2       | 1.3               | Hauptmenü 10                                                                                     | 5      |  |
| 8.2       | Mö                | glichkeiten der Inbetriebnahme mittels Software11                                                | 0      |  |
| 8.2       | 2.1               | Inbetriebnahme über Ethernet 11                                                                  | 0      |  |
| 8.2       | 2.2               | Inbetriebnahme über Displaymodul 11                                                              | 0      |  |
| 8.3       | Vor               | gehen bei Inbetriebnahme11                                                                       | 0      |  |
| 8.3       | 3.1               | Allgemeine Schritte für alle Konfigurationen 11                                                  | 0      |  |
| 8.3       | 3.2               | Ein Power Modul oder asynchroner Betrieb11                                                       | 2      |  |
| 8.3       | 3.3               | Betrieb des Double Power Packs (DPP) 11                                                          | 3      |  |
| myec      | ecosine.com 5/211 |                                                                                                  |        |  |

|    | 8.3.4           | Betrieb des Sync Moduls (mit installiertem SYNC300A)                                | 115 |
|----|-----------------|-------------------------------------------------------------------------------------|-----|
| 8. | 4 St            | tatusmeldung                                                                        | 119 |
| 8. | 5 Fo            | ehlermeldung                                                                        | 122 |
| _  | _               |                                                                                     |     |
| 9  | Par             | ameterliste                                                                         | 124 |
| 9. | 1 Pa            | arameterliste des Sync Moduls                                                       | 125 |
|    | 9.1.1<br>Lesezu | Power Modul Parametergruppe POXX, P1XX: Messwerte und Informationen (nur ugriff)    | 125 |
|    | 9.1.2           | Power Modul Parametergruppe P2XX, P3XX: Inbetriebnahmeparameter                     | 130 |
|    | 9.1.3           | Power Modul Parametergruppe P4XX: Kompensationseinstellungen                        | 136 |
|    | 9.1.4           | Power Modul Parametergruppe P6XX: Fehlermeldung                                     | 142 |
|    | 9.1.5           | Power Modul Parametergruppe P8XX: FFT-Messwerte                                     | 145 |
| 9. | 2 P             | arameterliste des Sync Moduls                                                       | 147 |
|    | 9.2.1<br>Lesezu | Sync -Modul Parametergruppe POXX, P1XX: Messwerte und Informationen (nur<br>ugriff) | 147 |
|    | 9.2.2           | Sync -Modul Parametergruppe P2XX und P3XX: Inbetriebnahmeparameter                  | 153 |
|    | 9.2.3           | Sync Modul Parametergruppe P4XX: Kompensationseinstellungen                         | 168 |
|    | 9.2.4           | Sync -Modul Parametergruppe P6XX, P7XX: Fehlermeldung                               | 174 |
|    | 9.2.5           | Sync Modul Parametergruppe P8XX: FFT-Messwerte                                      | 176 |
|    | 9.2.6           | Sync Module Parametergruppe P9XX: Schrankbezogene Werte                             | 178 |
| 1( | ) S             | oftware AHF Viewer                                                                  | 181 |
| 10 | ).1             | Anforderungen und Einrichtung                                                       | 181 |
| 10 | ).2             | Anschlüsse                                                                          | 182 |
|    | 10.2.1          | Verbindung über RS485                                                               | 182 |
|    | 10.2.2          | Verbindung über Ethernet                                                            | 184 |
| 11 | LA              | HF Firmware-Update-Tool                                                             | 186 |
| 11 | l <b>.1</b>     | Verwendung                                                                          | 186 |
| 11 | L <b>.2</b>     | Seriellen Port auswählen                                                            | 186 |
| 11 | L <b>.3</b>     | Geräte suchen                                                                       | 187 |
| 11 | L.4             | Kommunikationskonfiguration                                                         | 190 |
| 11 | L.5             | Firmware-Paket laden                                                                | 191 |

| 11.6 | F   | Firmware hochladen                                 | 192 |
|------|-----|----------------------------------------------------|-----|
| 12   | Wa  | artung                                             | 194 |
| 13   | Ab  | kürzungen                                          | 195 |
| 14   | Ab  | bildungsverzeichnis                                | 196 |
| 15   | Tal | bellenverzeichnis                                  | 200 |
| 16   | An  | hang A: Referenzen                                 | 202 |
| 17   | An  | hang B                                             | 203 |
| 17.1 | I   | nbetriebnahme nach längerer Lagerung               | 203 |
| 17.2 | T   | Typenschild des ecosine active sync                | 205 |
| 18   | An  | hang C: Berechnungsbeispiel                        | 206 |
| 18.1 | ŀ   | Kommutierungseinbrüche                             | 206 |
| 18.  | 1.1 | Berechnung der Kommutierungseinbrüche – Beispiel 1 | 208 |
| 18.  | 1.2 | Berechnung der Kommutierungseinbrüche – Beispiel 2 | 209 |
| 18.  | 1.3 | Berechnung der Kommutierungseinbrüche – Beispiel 2 | 210 |

# 1 Änderungen zu vorherigen Ausgaben

| Ausgabe | Datum          | Beschreibung                                                                                                    |
|---------|----------------|----------------------------------------------------------------------------------------------------|
|         |                |                                                                                                    |
| 1.0     | Februar 2018   | Erstfassung                                                                                                    |
| 1.1     | März 2018      | Abbildungs- und Tabellenverzeichnis hinzugefügt                                                                                                   |
|         |                | Reihenfolge und Inhalt der Kapitel optimiert                                                                                                    |
|         |                | Tabelle mit LED-Anzeigen und Parametern aktualisiert                                                                                              |
| 1.2     | Mai 2018       | Abbildung 7 Abmessungen der Bohrschablone für Wandmontage hinzugefügt                                                                             |
|         |                | Gruppe P4XX überarbeitet                                                                                                    |
| 1.3     | Juni 2018      | Anhang 17.2 (Typenschild ecosine active sync) hinzugefügt.                                                                                        |
|         |                | Reaktionszeit der Steuerung von 300 $\mu s$ (AHF Gen I) auf 100 $\mu s$ korrigiert.                                                               |
|         |                | Schrankhöhe in Kapitel 5.5 auf 2328 mm korrigiert (einschließlich oberer Lüfter und Sockel).                                                      |
|         |                | RIn Kapitel 8.4 P203 (nicht genutzt) durch P559 8.4 ersetzt.                                                                                      |
| 1.4a    | September 2018 | Beschreibung von X11-Stecker korrigiert (gültig für FW <b>V03.01.02</b> oder hö-<br>her)                                                          |
| 1.5     | März 2019      | Sync Modul hinzugefügt (SYNC300A)                                                                                                    |
|         |                | - Technische Spezifikation                                                                                                    |
|         |                | - Elektrischer Anschluss                                                                                                    |
|         |                | Firmware-Informationen auf V03.01.07 oder höher aktualisiert                                                                                      |
| 1.6     | Juli 2019      | - Typenschild und technische Spezifikation der Power Module aktualisiert (UL).                                                                    |
|         |                | - Aktualisierte Parametertabelle der Power Module für V03.02.03.                                                                                  |
|         |                | - Aktualisierte Vorgehensweise bei der Inbetriebnahme mit Sync Modul.                                                                             |
|         |                | - Geänderte Beschreibung der Einstellungen P320 in Kapitel 8.2 (mit neuer<br>Firmware V03.02.03 und höher, P320: Gesamtstrom parallel = 120 A für |

Master- und Slave-Module)

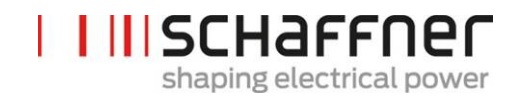

| 1.7 | Oktober 2019 | Präsentation der neuen Firmware-Update-Tool-Software, die den Bootloader ersetzt, in Kapitel 11                            |
|-----|--------------|----------------------------------------------------------------------------------------------------|
|     |              | Zusätzliche Informationen zur Verwendung des Sync Moduls                                                                   |
|     |              | Aktualisierte Beschreibung von Klemme X11 in Tabelle 15                                                                    |
|     |              | Aktualisierte Parameterlisten für das Power Modul                                                                          |
|     |              | Hinzugefügte Parameterlisten für das Sync Modul                                                                            |
|     |              | Zusätzliche Informationen zum Vorgehen bei der Inbetriebnahme                                                              |
|     |              | Zusätzlicher Anhang mit Berechnungsbeispielen                                                                              |
|     |              | Verschiedene kleinere Korrekturen im gesamten Dokument                                                                     |
| 1.8 |              | Kapitel 5.4 und 5.5: erweiterter Netzspannungsbereich bis zu 200 VAC                                                       |
|     |              | Kapitel 5.9: Beschreibung von SYNC300X hinzugefügt                                                                         |
|     |              | Kapitel 7.7: weitere Informationen zum sekundären Stromwandleranschluss                                                    |
|     |              | Kapitel 8.1.3: hinzugefügte Screenshots der Displaymodulschnittstelle                                                      |
|     |              | Kapitel 9: aktualisierte Parameterlisten des Power Moduls und des Sync<br>Moduls                                           |
|     |              | Kapitel 11: Anweisung für das AHF Firmware-Update-Tool V2.1.0.3 aktuali-<br>siert - Präsentation des neuen Firmware-Pakets |
|     |              | Kleinere Korrekturen und Erklärungen im Dokument                                                                           |

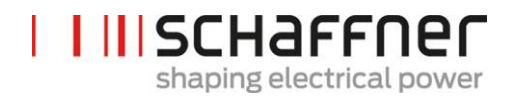

## 2 Einleitung

#### 2.1 Zweck

Die Bedienungs- und Installationsanleitung des ecosine active sync stellt Informationen bezüglich des Auspackens, der Installation und der Inbetriebnahme des aktiven Oberschwingungsfilters zur Verfügung und beschreibt die mechanische und elektrische Installation des Power Moduls und der Schrankversion des Filters. Sie enthält grundlegende Informationen zu Parametern und zur Kommunikation sowie zur Fehlerehebung.

Die Anweisungen sind zur Verwendung durch qualifiziertes Personal bestimmt. Diese Anweisungen müssen gelesen und befolgt werden. Besondere Aufmerksamkeit muss auf die allgemeinen Sicherheitshinweise und Installationsrichtlinien (Vorsichts- und Warnhinweise) gelegt werden! Diese Anweisungen müssen jederzeit am/an den Filter(n) verfügbar sein.

Die Installation des ecosine active sync Filters sowie die Überprüfung des fehlerfreien Betriebs und gewisse Maßnahmen zur Fehlerbehebung dürfen nur von qualifiziertem Fachpersonal vorgenommen werden. Alle übrigen Maßnahmen können von Personen vorgenommen werden, die das vorliegende Handbuch gelesen haben.

#### 2.2 Zusätzliche Ressourcen

Die Schaffner-Gruppe stellt unter <u>schaffner.com</u> diverse zusätzliche Ressourcen bezüglich Power Quality im Allgemeinen und dem Produkt im Speziellen zur Verfügung.

Die Wartungsanweisungen für den ecosine active sync stellen Informationen bezüglich Wartung und Prüfung für Servicetechniker zur Verfügung und enthalten außerdem Anweisungen für die Demontage und den Austausch von Verschleißteilen.

#### 2.3 Namenskonvention

Die Abkürzung AHF steht in diesem Dokument für aktives Oberschwingungsfilter (Active Harmonic Filter) und wird im Text verwendet, um ihn leichter lesbar zu machen. Es bezieht sich auf das Power Modul, das DPP (Double Power Pack) oder die Schrankversion des ecosine active sync.

# I III SCHAFFNER shaping electrical power

# 3 Allgemeine Sicherheits- und Installationshinweise (Vorsichts- und Warnhinweise)

#### 1. Wichtige Informationen

Diese allgemeinen Sicherheitshinweise gelten für alle Power-Quality-Filter (PO-Filter), einschließlich aktiver und passiver Oberschwingungsfilter (AHF, PHF), AC-Netzdrosseln und Ausgangsfilter. Installieren, betreiben, warten oder prüfen Sie Power-Quality-Filter erst, wenn Sie diese Sicherheits- und Installationshinweise sowie das Installationshandbuch und die Produktspezifikationen gelesen haben. Verwenden Sie Schaffner-Produkte immer erst, wenn Sie über ausreichende Produktkenntnisse sowie nötige Sicherheits- und Installationshinweise verfügen. Dies gilt auch für alle an den Filtern angebrachten Warnhinweise. Stellen Sie sicher, dass diese nicht entfernt werden und die Lesbarkeit der Hinweise nicht beeinträchtigt wird.

Folgende Symbole, Begriffe und Kennzeichnungen werden in diesen Sicherheits- und Installationshinweisen verwendet:

| Symbol | Beschreibung                                                                                                    |
|--------|----------------------------------------------------------------------------------------------------|
|        | Befolgen Sie diese Hinweise zur Vermeidung von<br>gefährlichen Situationen, die zu leichten bis mit-<br>telschweren Verletzungen oder Sachschaden füh-<br>ren können. |
|        | Befolgen Sie diese Hinweise zur Vermeidung von<br>gefährlichen Situationen, die zum Tod oder zu<br>schweren Verletzungen führen können.                               |
| NOTICE | Weist auf wichtige Informationen für den Anwen-<br>der hin.                                                                                                    |

#### 2. Wichtige Installationshinweise

- Lesen und befolgen Sie die unten genannten Sicherheits- und Anwendungshinweise.
- I Prüfen Sie vor Installation des Produktes die Versandverpackung und das Produkt sorgfältig. Sichtbare Schäden sind dem Frachtführer sofort zu melden. In solchen Fällen dürfen die Filter nicht installiert werden
- I Die Filter können schwer sein. Die in ihrem Unternehmen geltenden Vorschriften zum Heben schwerer Lasten sind einzuhalten.
- I Verwenden Sie für die Montagelöcher/-schlitze am Filterflansch ausreichend dimensionierte Gewindebolzen. Die Festigkeitsklasse der Schrauben ist in Abhängigkeit des Filtergewichts und des Materials der Montageoberfläche vom Installateur zu bestimmen.
- I Verbinden Sie den Filter mit dem/den Schutzleiter(n).
- I Trennen Sie die netzseitige Stromversorgung, bevor Sie die Phasenklemme(n) und die Nullleiterklemme (falls vorhanden) des Filters anschließen. Auf dem Filter können die Netzseite («LINE», Netz) und Lastseite («LOAD», Last) gekennzeichnet sein.
- I Für den elektrischen Anschluss der Filterklemmen gelten die auf dem Typenschild und/oder in den Filterdatenblättern angegebenen empfohlenen Drehmomente.
- I Leiter- oder Stromschienenquerschnitte sind so auszuwählen, dass sie den nationalen und internationalen elektrischen Vorschriften, Normen und Standards sowie den geltenden Produktnormen für die zu verwendenden Betriebsmitteln und Anlagen, in denen die Quality-Power-Filter eingebaut werden, entsprechen
- Es gibt Filter mit zusätzlichen Anschlussklemmen, z. B. für die Übertemperaturüberwachung. Solche Zusatzfunktionen müssen funktionstüchtig sein, bevor die Filter unter Spannung gesetzt werden. Bei Unklarheiten und Fragen wenden Sie sich an Ihren zuständigen Schaffner-Vertreter.
- Aktive Oberschwingungsfilter (AHF) arbeiten mit Stromwandlern (CTs) von Zulieferern, die in elektrische Anlagen mit lebensgefährlichen Spannungen eingebaut werden. Installieren Sie Stromwandler (CTs) erst, wenn Sie die Sicherheits- und Installationshinweise des Stromwandler-Herstellers gelesen haben. Der Stromwandler ist Bestandteil des angeschlossenen Stromkreises. Berühren Sie deshalb keine Leiter und Klemmen oder andere Teile des Stromwandlers, die noch nicht geerdet sind.
- I Weitere Informationen zur optimalen Verwendung Ihrer Power-Quality-Filter finden Sie in zusätzlichen Bedienungsanleitungen, Installationsanleitungen, Whitepaper und anderen Dokumenten im Downloadbereich der Schaffner-Homepage www.schaffner.com. Diese Dokumente beinhalten zusätzliche gerätespezifische und technische Informationen.

| 3. Sicherheitshinweise und -vorschriften           |                                                                                                    |  |  |  |
|----------------------------------------------------|----------------------------------------------------------------------------------------------------|--|--|--|
| 1. Symbol auf dem Gerät<br>2. Sicherheitskategorie | Sicherheitsvorschriften                                                                                                    |  |  |  |
|                                                    | Der Einbau, die Inbetriebnahme, der Betrieb<br>und die Wartung (falls erforderlich) der Geräte<br>müssen von einem geschulten und zertifizier-<br>ten Elektriker oder Techniker durchgeführt<br>werden, der mit den Sicherheitsvorschriften in<br>elektrischen Anlagen vertraut ist. Die Verwen-<br>dung, der Einbau, der Betrieb oder die Wartung<br>von PQ-Filtern ist für nicht qualifiziertes Per-<br>sonal verboten!                                                   |  |  |  |
|                                                    | Beim Betrieb dieser Power-Quality-Produkte<br>treten hohe Spannungspotentiale auf. Trennen<br>Sie das Filter immer vom Netz, bevor Sie an<br>stromführenden Teilen des Filters arbeiten und<br>lassen Sie ausreichend Zeit vergehen, damit<br>sich die Kondensatoren auf ein sicheres Niveau<br>(<42 V) entladen können. Restspannungen<br>müssen zwischen den Phasen und zwischen<br>Phasen gegen Erde gemessen werden.                                                    |  |  |  |
|                                                    | Es ist dafür Sorge zu tragen, dass gemäß den<br>örtlichen und nationalen Vorschriften eine ord-<br>nungsgemäße Schutzerdung des Gerätes er-<br>folgt und der Benutzer gegen Versorgungs-<br>spannung geschützt wird. Befolgen Sie die in<br>Ihrem Unternehmen und den geltenden nati-<br>onalen Elektriknormen festgelegten Sicher-<br>heitsmaßnahmen für die Handhabung, die<br>Installation, den Betrieb oder die Wartung von<br>elektrischen Hilfs- und Betriebsmitteln. |  |  |  |
|                                                    | Einige Produkte verfügen über EMV-Filter, die<br>Ableitstrom gegen Erde führen. Schließen Sie<br>das Filter immer zuerst an den Schutzleiter an<br>und fahren Sie dann mit der Verdrahtung der<br>Phasen-/Nullleiterklemmen fort. Bei der<br>Deinstallation des Filters den Schutzleiter erst<br>zum Schluss entfernen.                                                                                                    |  |  |  |
|                                                    | Die direkt-Aus-Einstellung des AHF trennt das<br>Gerät nicht vom Netz und darf deshalb nicht<br>als Sicherheitsfunktion verwendet werden.                                                                                                    |  |  |  |
|                                                    | Die allgemeinen Installations- und Umwelt-<br>schutzhinweise sind strikt zu beachten. Stellen<br>Sie sicher, dass Kühlschlitze frei gehalten wer-<br>den, sodass eine ausreichende Luftzirkulation<br>sichergestellt ist. Betreiben Sie die Filter nur<br>innerhalb ihrer elektrischen, mechanischen,<br>thermischen und umgebungsbezogenen<br>Spezifikationen.                                                                                                    |  |  |  |
|                                                    | Power-Quality-Filter sind verlustbehaftete<br>elektrische Komponenten. Teile/Geräteober-<br>flächen können im Betrieb heiß werden.                                                                                                    |  |  |  |
| NOTICE                                             | Ab einer Aufstellhöhe von 2000 m über dem<br>Meeresspiegel setzen Sie sich vor der Installa-<br>tion mit Schaffner in Verbindung.                                                                                                    |  |  |  |
| NOTICE                                             | Die Eignung des Filters für eine gegebene An-<br>wendung muss vom Anwender (von der Per-<br>son, die den Filter in Betrieb nimmt) von Fall<br>zu Fall festgestellt werden. Schaffner über-<br>nimmt keine Haftung für Folgeschäden oder<br>Stillstände bei Nutzung oder Verwendung der<br>Filter unter Missachtung der Spezifikationen.                                                                                                    |  |  |  |
|                                                    | Bei Unklarheiten und Fragen wenden Sie sich<br>an Ihren zuständigen Schaffner-Vertreter (De-<br>tails nach Regionen finden Sie auf der Home-<br>page www.schaffner.com).                                                                                                    |  |  |  |

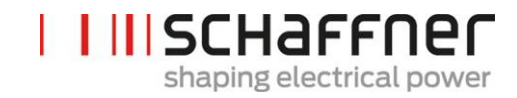

# 4 Umgebungsbedingungen/Ausschluss der Gewährleistung

Dieses Dokument klassifiziert Gruppen von Umweltparametern und Umwelteinflussgrößen, denen ecosine active sync Oberschwingungsfilter ausgesetzt sind, wenn sie für den ortsfesten Einsatz an wettergeschützten Orten, inklusive für die Zeit von Montagearbeiten, Stillstand, Wartung und Reparatur, installiert sind. Die Lebensdauer elektronischer Geräte ist von den Umgebungsbedingungen abhängig, welchen sie ausgesetzt sind. Insbesondere in rauen Umgebungen kann die Lebensdauer aufgrund der Korrosivität des Raumklimas reduziert sein. Generell ist das Auftreten von Korrosion in Mikro- oder Leistungselektronik abhängig von verschiedensten Parametern, wie Gehäusetyp, Materialien, Montageverfahren, Feuchtigkeit, anorganischen und organischen Verunreinigungen, Luftschadstoffen, Temperatur, thermischer Spannung und elektrischer Vorspannung. Um eine lange Lebensdauer zu gewährleisten, sind alle Schaffner ecosine active sync Filter geeignet in Umgebungen mit Verschmutzungsgrad 2 (PD2) zu arbeiten und sind mit beschichteten Platinen gemäß IEC61721-3-3 ausgestattet. Der Schaffner-Standard für Platinen entspricht der Klasse 3C2. Bitte lesen Sie die zur Verfügung gestellten Informationen und überprüfen Sie, ob Ihre Applikation die geforderten Spezifikationen erfüllt. Schaffner weist ausdrücklich darauf hin, dass die Gewährleistung des Herstellers mit sofortiger Wirkung erlischt, wenn ecosine active sync Oberschwingungsfilter außerhalb ihrer veröffentlichten Spezifikationen transportiert, gelagert, installiert und/oder betrieben werden.

| Wichtig  | Nachfolgend aufgeführte ecosine active sync Oberschwingungs-<br>filter (AHF) sind Geräte der Schutzklasse IP20 oder IP54 und müs-<br>sen in einer Umgebung installiert werden, die den in diesem Do-<br>kument genannten Anforderungen entspricht.                                                                                                    |
|----------|----------------------------------------------------------------------------------------------------|
|          | Alle aktiven Oberschwingungsfilter (AHF) müssen an sauberen,<br>trockenen Orten installiert werden, wie z. B. in ausreichend be-<br>lüfteten oder klimatisierten Schaltschränken oder geschlossenen<br>Elektroräumen. Verunreinigungen wie Öle, Flüssigkeiten, korrosi-<br>ve Dämpfe, abrasive Ablagerungen, Staub und aggressive Gase<br>dürfen nicht ins Filtergehäuse gelangen. |
|          | WARNUNG: Leitfähiger Staub kann den ecosine active sync<br>Oberschwingungsfilter beschädigen. Es ist sicherzustellen, dass<br>am Aufstellungsort des ecosine active sync kein leitfähiger<br>Staub auftritt.                                                                                                    |
| Produkte | FN3530/31 Serie, 3-Leiterfilter, 200-480 VAC, Modelle 60 A                                                                                                    |
|          | FN3540/41 Serie, 4-Leiterfilter, 200-415 VAC, Modelle 60 A                                                                                                    |
|          |                                                                                                    |
|          | FN3532 Serie, 3-Leiterfilter, 200-480 VAC, Modelle 120 A                                                                                                    |
|          | FN3532 Serie, 3-Leiterfilter, 200-480 VAC, Modelle 120 A<br>FN3542 Serie, 4-Leiterfilter, 200-415 VAC, Modelle 120 A                                                                                                    |
|          | FN3532 Serie, 3-Leiterfilter, 200-480 VAC, Modelle 120 A<br>FN3542 Serie, 4-Leiterfilter, 200-415 VAC, Modelle 120 A<br>FN3545 Serie, 3/4-Leiterfilter, Modelle 60300 A                                                                                                    |
|          | FN3532 Serie, 3-Leiterfilter, 200-480 VAC, Modelle 120 A<br>FN3542 Serie, 4-Leiterfilter, 200-415 VAC, Modelle 120 A<br>FN3545 Serie, 3/4-Leiterfilter, Modelle 60300 A<br>SYNC300A, optionales Sync Modul für ecosine active sync                                                                                                    |

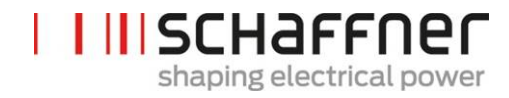

| Überspannungskategorie | Ecosine active sync Oberschwingungsfilter entsprechen der Über- |
|------------------------|-----------------------------------------------------------------|
| (EN50178)              | spannungskategorie III nach EN 50178                            |

| Umgebungsbedingungen La- Klimatische Bedingungen Lagerung Klasse 1K3:                                                                                                    |                                                                                                    |  |  |  |
|----------------------------------------------------------------------------------------------------|----------------------------------------------------------------------------------------------------|--|--|--|
| gerung • Temperaturbereich: -25 °C bis +55 °C                                                                                                    | • Temperaturbereich: -25 °C bis +55 °C                                                                                                    |  |  |  |
| (IEC 60721-3-1, EN50178)                                                                                                    | Belative Luftfeuchte: < 95 % Betauung nicht zulässig                                                                                                    |  |  |  |
| Luftdruck: 70 KPa bis 106 KPa                                                                                                    | 0                                                                                                    |  |  |  |
|                                                                                                    |                                                                                                    |  |  |  |
| Umgebungsbedingungen Klimatische Bedingungen Transport Klasse 2K3:                                                                                                    |                                                                                                    |  |  |  |
| • Temperaturbereich: -25 °C bis +70°C                                                                                                    |                                                                                                    |  |  |  |
| (IEC 60/21-3-2, EN501/8) • Relative Luftfeuchte: < 95 %, Betauung nicht zuläss                                                                                                    | sig                                                                                                    |  |  |  |
| Luftdruck: 70 KPa bis 106 KPa                                                                                                    |                                                                                                    |  |  |  |
| <ul> <li>Schwingungen (nach IEC 60068-2-6)</li> </ul>                                                                                                    |                                                                                                    |  |  |  |
| <ul> <li>Schocks (nach IEC 60068-2-27)</li> </ul>                                                                                                    |                                                                                                    |  |  |  |
| Umgebungsbedingungen Be- Klimatische Bedingungen im Betrieb Klasse 3K3:                                                                                                    |                                                                                                    |  |  |  |
| trieb • Temperaturbereich:                                                                                                    |                                                                                                    |  |  |  |
| (IEC 60721-3-3, EN50178) Power Modul: 0°C bis +50°C                                                                                                    |                                                                                                    |  |  |  |
| Schrank: 0°C bis +40°C                                                                                                    | s +40°C                                                                                                    |  |  |  |
| Relative Luftfeuchte: < 95 %. Betauung nicht zuläss                                                                                                    | <ul> <li>Relative Luftfeuchte: &lt; 95 %, Betauung nicht zulässig</li> </ul>                                                                                         |  |  |  |
| Luftdruck: 70 KPa bis 106 KPa                                                                                                    |                                                                                                    |  |  |  |
| Verschmutzungsgrad Verschmutzungsbedingungen im Betrieb Klasse PD2                                                                                                    |                                                                                                    |  |  |  |
| (IEC 61010 EN50178)                                                                                                    |                                                                                                    |  |  |  |
|                                                                                                    | <u> </u>                                                                                                    |  |  |  |
| Grenzwerte für korrosive Stof-<br>feGrenzwerte korrosiver Stoffe für Lagerung, Transport und<br>Klasse 3C2 <sup>(3)</sup> :                                                                                                    | Betrieb                                                                                                    |  |  |  |
| (IEC 60721-3-3) • Gilt für Umgebungen mit einem normalen Maß an minationen, wie sie in Gebieten mit industriellen A ten zu erwarten sind                                                                                                    | <ul> <li>Gilt f ür Umgebungen mit einem normalen Ma ß an Konta-<br/>minationen, wie sie in Gebieten mit industriellen Aktivit ä-<br/>ten zu erwarten sind</li> </ul> |  |  |  |
| Grenzwerte:                                                                                                    |                                                                                                    |  |  |  |
| Umgebungsparameter Einheit <sup>(1)</sup> Klasse 3C2 <sup>(2)</sup>                                                                                                    |                                                                                                    |  |  |  |
| Mittelwert M                                                                                                    | aximal                                                                                                    |  |  |  |
| Meersalz Salznebel                                                                                                    |                                                                                                    |  |  |  |
| Schwefeldioxid ppm 0.3                                                                                                    | 1.0                                                                                                    |  |  |  |
| cm <sup>3</sup> /m <sup>3</sup> 0.11                                                                                                    | 0.37                                                                                                    |  |  |  |
| Schwefelwasserstoff ppm 0.1                                                                                                    | 0.5                                                                                                    |  |  |  |
| Chlor npm 0.1                                                                                                    | 0.30                                                                                                    |  |  |  |
| cm <sup>3</sup> /m <sup>3</sup> 0.034                                                                                                    | 0.1                                                                                                    |  |  |  |
| Chlorwasserstoff ppm 0.1                                                                                                    |                                                                                                    |  |  |  |
|                                                                                                    | 0.5                                                                                                    |  |  |  |
| cm³/m³ 0.066                                                                                                    | 0.5<br>0.33                                                                                                    |  |  |  |
| cm³/m³0.066Fluorwasserstoffppm0.01                                                                                                    | 0.5<br>0.33<br>0.03                                                                                                    |  |  |  |
| cm³/m³         0.066           Fluorwasserstoff         ppm         0.01           cm³/m³         0.012         0                                                                                                    | 0.5<br>0.33<br>0.03<br>0.036                                                                                                    |  |  |  |
| cm³/m³         0.066           Fluorwasserstoff         ppm         0.01           cm³/m³         0.012         0           Ammoniak         ppm         1.0                                                                                                    | 0.5<br>0.33<br>0.03<br>0.036<br>3.0                                                                                                    |  |  |  |
| Fluorwasserstoff     ppm     0.066       Fluorwasserstoff     ppm     0.01       cm³/m³     0.012     0       Ammoniak     ppm     1.0       cm³/m³     1.4     0                                                                                                  | 0.5<br>0.33<br>0.03<br>0.036<br>3.0<br>4.2                                                                                                    |  |  |  |
| Fluorwasserstoff       ppm       0.066         Fluorwasserstoff       ppm       0.01         cm³/m³       0.012       0         Ammoniak       ppm       1.0         cm³/m³       1.4       0         Ozon       ppm       0.05                                    | 0.5<br>0.33<br>0.03<br>0.036<br>3.0<br>4.2<br>0.1                                                                                                    |  |  |  |
| Fluorwasserstoff       ppm       0.066         Fluorwasserstoff       ppm       0.01         cm³/m³       0.012       0         Ammoniak       ppm       1.0         cm³/m³       1.4       0         Ozon       ppm       0.05         cm³/m³       0.025       0 | 0.5<br>0.33<br>0.03<br>0.036<br>3.0<br>4.2<br>0.1<br>0.05                                                                                                    |  |  |  |

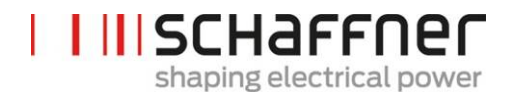

| <ul> <li><sup>(1)</sup>Die Werte gegeben in cm3/m3 wurden aus den Werten in mg/m3 berechnet und beziehen sich auf eine Temperatur von 20 °C und einen Luftdruck von 101,3 kPa. In der Tabelle sind gerundete Daten dargestellt.</li> <li><sup>(2)</sup>Mittelwerte stellen zu erwartende Langzeitwerte dar. Maximalwerte sind Grenz- oder Spitzenwerte, auftretend über einen Zeitraum von nicht mehr als 30 Minuten pro Tag.</li> </ul> |
|----------------------------------------------------------------------------------------------------|
| <sup>(3)</sup> IEC 60721-3-3 gilt nur für beschichtete Platinen und nicht für das gesamte Gerät. Unge-<br>schützte Bereiche wie zum Beispiel Anschlüsse, Terminierungen und exponierte magneti-<br>sche Bauteile könnten durch eine solche Exposition früher beschädigt werden oder ausfal-<br>len.                                                                                                    |

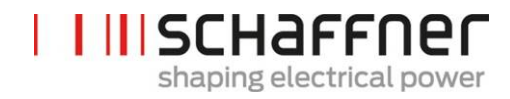

# 5 Übersicht Produktreihe Ecosine Active Sync

#### 5.1 Funktionsprinzip

Ecosine active sync Filter werden zur Kompensation von Oberschwingungsströmen, zur Blindstromkompensation (sowohl induktiv als auch kapazitiv) sowie zur Korrektur und Optimierung von Phasensymmetrien eingesetzt. Die Filtereinheiten können als zentral installierte Filtereinheit in Systeme und Anwendungen integriert werden, um anwendungsbedingte Oberschwingungen zu dämpfen oder in Kombination mit Frequenzumrichtern und Motorantrieben Lösungen mit geringen Oberschwingungen auf Basis von Standard-Frequenzumrichtern und -Motorantrieben zu bilden.

Ecosine active sync Filter sind parallel zur Last geschaltet und überwachen kontinuierlich alle Ströme in 3-Phasen-Leitungen (vereinfachtes Schema in Abbildung 1). Oberschwingungsströme und Blindleistungsanteile werden zuverlässig ermittelt und in einer extrem schnellen digitalen Regelungsstruktur verarbeitet. Durch Erzeugung und aktiver Beaufschlagung mit Strömen mit dem umgekehrten Phasenversatz werden unerwünschte Oberschwingungen und Blindströme zuverlässig bedämpft. Durch die Verwendung der neuesten 3-stufigen IGBT-Technologie ist eine extrem schnelle Einspeisung (in Echtzeit) möglich, wobei weniger Verluste auftreten als bei der älteren Generation aktiver Oberschwingungsfilter. Integrierte LCL-Filtertechnologie stellt sicher, dass weder die Schaltfrequenz (16 kHz) noch Gleichstromanteile ins Netz eingespeist werden. Der Betrieb ist ohne Abhängigkeit von der Quelle möglich, sodass der Filter auch in Versorgungsanwendungen mit Generatoren oder Transformatoren eingesetzt werden kann. Verbundene Lasten können verschiedener Art sein, z. B. individuelle nichtlineare Lasten oder Gruppen nichtlinearer Lasten.

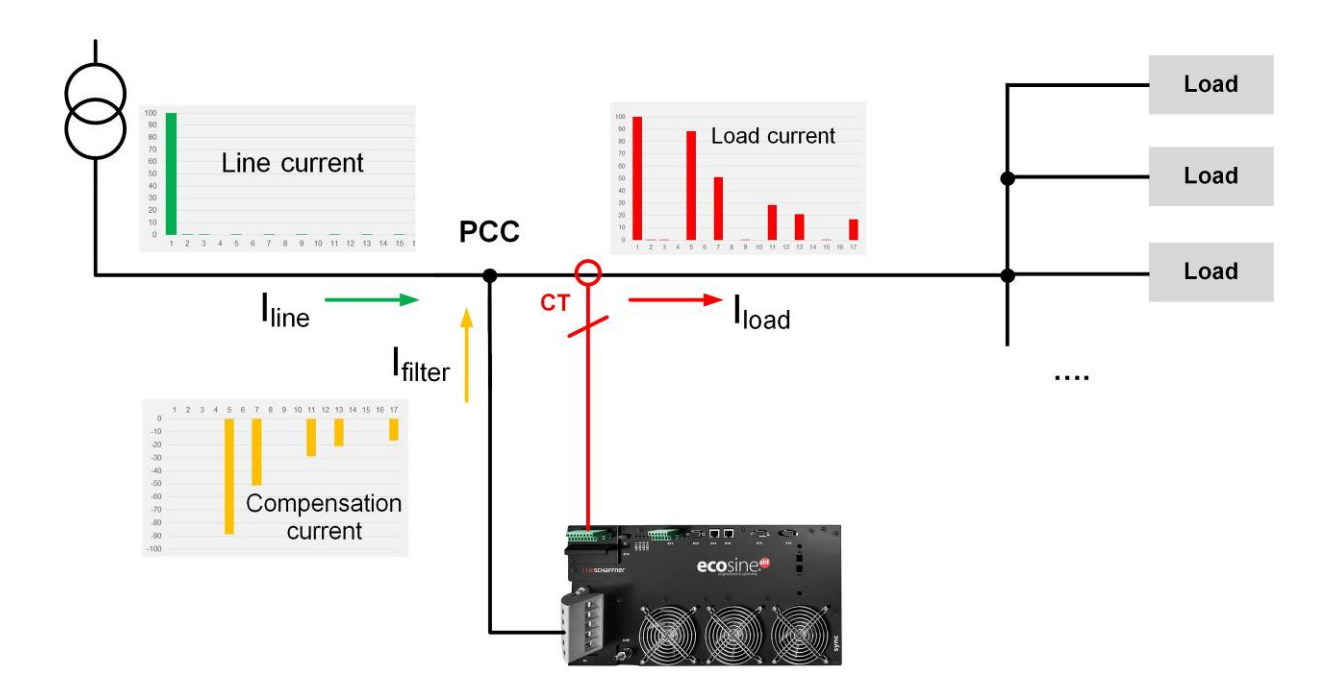

Abbildung 1 Funktionsprinzip des ecosine active sync Oberschwingungsfilters

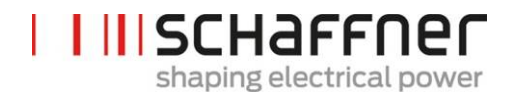

#### 5.2 Systemkonfiguration ecosine active sync

Mit den unten aufgeführten Power Modul-Varianten, optionalen Kits und Schrankvarianten ist es möglich, mit ecosine active sync individuell angepasste Filter und Systeme zusammenzustellen. Schaffner liefert sowohl einzelne Power Module, optionale Kits und Schränke sowie einsatzbereite und in Schränken integrierte Filtersysteme.

Nachfolgend sind die Bezeichnungen von ecosine active sync Systemen und Optionen aufgeführt.

Tabelle 1 Versionen von ecosine active sync Power Modulen und Optionen

| Bezeichnung    | Beschreibung                                              |
|----------------|-----------------------------------------------------------|
| FN3530         | Power Modul 200-480 VAC 3-Leiter                          |
| FN3531         | Power Modul 200-480 VAC 3-Leiter mit Stromwandlermodul    |
| FN3540         | Power Modul 200-415 VAC 4-Leiter                          |
| FN3541         | Power Modul 200-415 VAC 4-Leiter mit Stromwandlermodul    |
| FN3532         | DPP Double Power Pack 120A 200-480 VAC 3-Leiter           |
| FN3542         | DPP Double Power Pack 120A 200-415 VAC 4-Leiter           |
| СТМ            | Stromwandlermodul (Current Transformer Module)            |
| Display        | Displaymodul                                              |
| Patchkabelsatz | Patchkabelsatz Sync Modul                                 |
| KITIP21        | Ecosine active sync IP21 Abdeckungssatz                   |
| SYNC300A       | Sync Modul für ecosine active sync mit Stromwandlermodul  |
| SYNC300X       | Sync Modul für ecosine active sync ohne Stromwandlermodul |

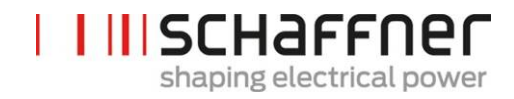

#### 5.2.1 Ecosine active sync Power Modul FN3530 und FN3531

Bei den ecosine active sync Power Modulen FN3530 und FN3531 handelt es sich um 3-phasige 3-Leiter-Power Module mit 60 A Kompensationsstrom. FN3530 und FN3531 werden in 3-phasigen Netzwerken ohne Neutralleiter eingesetzt. Bei FN3530-Power Modulen ist das Stromwandlermodul nicht im Lieferumfang enthalten, während es bei FN3531 Power Modulen enthalten ist.

#### FN3530/31

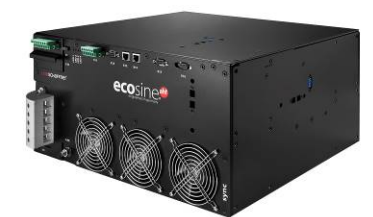

| Anzahl der Phasen (Systemein-<br>gang)      | 3-phasig/3-Leiter                            |
|---------------------------------------------|----------------------------------------------|
| Netzfrequenz                                | 50/60 Hz ± 3 Hz                              |
| Netzspannung                                | 200 VAC bis 480 VAC ± 10 %                   |
| Wechselrichtertopologie                     | 3-stufige NPC-Topologie, IGBT                |
| Schaltfrequenz                              | 16 kHz                                       |
| Reaktionszeit                               | < 100 µs                                     |
| Kompensationsleistung Ober-<br>schwingungen | Bis zur 50. Harmonischen                     |
| Oberschwingungsgehalt Strom<br>THDi         | < 5 %                                        |
| Korrektur des Leistungsfaktors              | cosφ = -0,7 1 0,7                            |
|                                             | (induktive und kapazitive Kompen-<br>sation) |
| Kompensationsnennstrom                      | 60 Arms                                      |
| Abmessungen einer einzelnen<br>Einheit      | 440 mm × 420 mm × 222 mm (B × T<br>× H)      |

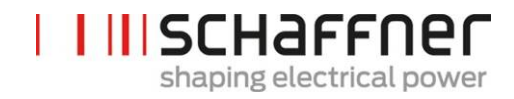

#### 5.2.2 Ecosine active sync Power Modul FN3540 und FN3541

Bei den ecosine active sync Power Modulen FN3540 und FN3541 handelt es sich um 3-phasige 4-Leiter-Power Module mit 60 A Kompensationsstrom. FN3540 und FN3541 werden in 3-phasigen Netzwerken mit Neutralleiter eingesetzt. Bei FN3540-Power Modulen ist das Stromwandlermodul nicht im Lieferumfang enthalten, während es bei FN3541 Power Modulen enthalten ist.

#### FN3540/41

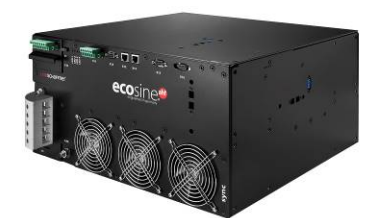

| Anzahl der Phasen (Systemein-<br>gang)      | 3-phasig/4-Leiter                            |
|---------------------------------------------|----------------------------------------------|
| Netzfrequenz                                | 50/60 Hz ± 3 Hz                              |
| Netzspannung                                | 200 VAC bis 415 VAC ± 10 %                   |
| Wechselrichtertopologie                     | 3-stufige NPC-Topologie, IGBT                |
| Schaltfrequenz                              | 16 kHz                                       |
| Reaktionszeit                               | < 100 µs                                     |
| Kompensationsleistung Ober-<br>schwingungen | Bis zur 50. Harmonischen                     |
| Oberschwingungsgehalt Strom<br>THDi         | < 5 %                                        |
| Korrektur des Leistungsfaktors              | cosφ = -0,7 1 0,7                            |
|                                             | (induktive und kapazitive Kompen-<br>sation) |
| Nennstrom Phasenkompensation                | 60 Arms                                      |
| Nennstrom Neutralleiterkompen-<br>sation    | 180 Apk                                      |
| Abmessungen einer einzelnen<br>Einheit      | 440 mm × 420 mm × 222 mm (B × T<br>× H)      |

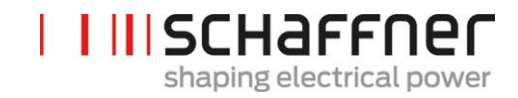

#### 5.2.3 Ecosine active sync Double Power Pack (DPP) FN3532 und FN3542

FN3532 und FN3542 sind sogenannte Double Power Packs, die aus zwei ecosine active sync Power Modulen bestehen. FN3532 wird in 3-phasigen 3-Leiter-Netzwerken ohne Neutralleiter eingesetzt. FN3542 wird in 3-phasigen 4-Leiter-Netzwerken mit Neutralleiter eingesetzt. Beide DPP-Pakete enthalten stets zwei Power Module (3- oder 4-Leiter) für den Einsatz in einer Master-Slave-Architektur. Darum werden nur ein Stromwandlermodul und ein Displaymodul benötigt, die im Paket enthalten sind. Die Kommunikation zwischen den Modulen ist über einen Hochgeschwindigkeitsbus implementiert.

| FN3532         |                                             |                                              |
|----------------|---------------------------------------------|----------------------------------------------|
|                | Anzahl der Phasen (Systemein-<br>gang)      | 3-phasig/3-Leiter                            |
|                | Netzfrequenz                                | 50/60 Hz ± 3 Hz                              |
|                | Netzspannung                                | 200 VAC bis 480 VAC ± 10 %                   |
| High speed bus | Wechselrichtertopologie                     | 3-stufige NPC-Topologie, IGBT                |
| High speed bus | Schaltfrequenz                              | 2 x 16 kHz Interleaved<br>(32 kHz effektiv)  |
|                | Reaktionszeit                               | < 100 μs                                     |
|                | Kompensationsleistung Ober-<br>schwingungen | Bis zur 50. Harmonischen                     |
|                | Oberschwingungsgehalt Strom<br>THDi         | < 5 %                                        |
|                | Korrektur des Leistungsfaktors              | cosφ = -0,7 1 0,7                            |
|                |                                             | (induktive und kapazitive Kom-<br>pensation) |
|                | Nennstrom Phasenkompensati-<br>on           | 60 Arms                                      |
|                | Abmessungen einer einzelnen<br>Einheit      | 440 mm × 420 mm × 222 mm (B ×<br>T × H)      |

Schaffner Group Bedienungs- und Installationsanleitung Ecosine active sync

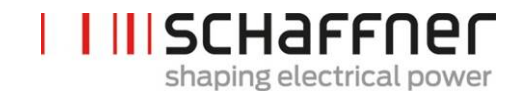

FN3542

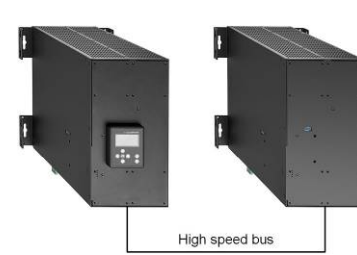

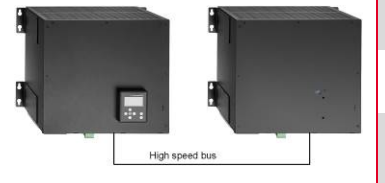

| Anzahl der Phasen (Systemein-<br>gang)      | 3-phasig/4-Leiter                                                 |
|---------------------------------------------|-------------------------------------------------------------------|
| Netzfrequenz                                | 50/60 Hz ± 3 Hz                                                   |
| Netzspannung                                | 200 VAC bis 415 VAC ± 10 %                                        |
| Wechselrichtertopologie                     | 3-stufige NPC-Topologie, IGBT                                     |
| Schaltfrequenz                              | 2 x 16 kHz Interleaved<br>(32 kHz effektiv)                       |
| Reaktionszeit                               | 100 μs                                                            |
| Kompensationsleistung Ober-<br>schwingungen | Bis zur 50. Harmonischen                                          |
| Oberschwingungsgehalt Strom<br>THDi         | < 5 %                                                             |
| Korrektur des Leistungsfaktors              | cosφ = -0,7 1 0,7<br>(induktive und kapazitive Kom-<br>pensation) |
| Kompensationsnennstrom                      | 120 A                                                             |
| Nennstrom Neutralleiterkom-<br>pensation    | 180 Apk                                                           |
| Abmessungen einer einzelnen<br>Einheit      | 440 mm × 420 mm × 222 mm<br>(B × T × H)                           |

I

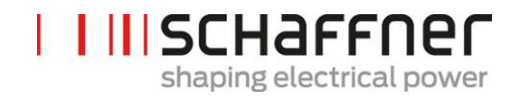

#### 5.2.4 Ecosine active sync Schrankversion (Schrank + Power Module)

Die ecosine active sync Power Module können in einen Schrank integriert und als System ausgeliefert werden. Die Schrankversion kann je nach Konfiguration und im Typencode definierten Optionen aus bis zu 5 Modulen bestehen (siehe Kapitel 5.3). Die Schrankversion wird als FN3545 + Typencode bezeichnet, welcher nachfolgend in Tabelle 2 aufgeführt ist. Die wesentlichen Eigenschaften sind nachfolgend zusammengefasst:

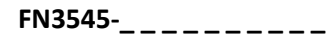

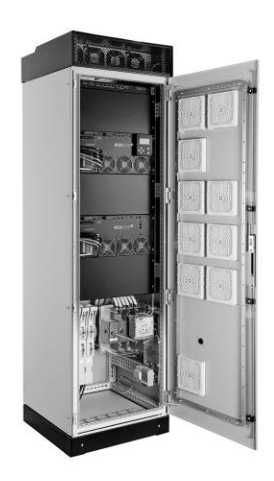

| Anzahl der Phasen (Systemeingang)           | 3-phasig/3-Leiter oder 3-phasig/4-<br>Leiter                             |
|---------------------------------------------|--------------------------------------------------------------------------|
| Netzfrequenz                                | 50/60 Hz ± 3 Hz                                                          |
| Netzspannung 3-Leiter                       | 200 VAC $^{\rm i}$ bis 480 VAC $\pm$ 10 %                                |
| Netzspannung 4-Leiter                       | 200 VAC $^{\rm ii}$ bis 415 VAC $\pm$ 10 %                               |
| Wechselrichtertopologie                     | 3-stufige NPC-Topologie, IGBT                                            |
| Schaltfrequenz                              | Anzahl der Module x 16 kHz Inter-<br>leaved (bis zu 5 x 16 kHz effektiv) |
| Reaktionszeit                               | < 100 µs                                                                 |
| Kompensationsleistung Ober-<br>schwingungen | Bis zur 50. Harmonischen                                                 |
| Oberschwingungsgehalt Strom THDi            | < 5 %                                                                    |
| Korrektur des Leistungsfaktors              | cosφ = -0,7 1 0,7<br>(induktive und kapazitive Kompensati-<br>on)        |
| Kompensationsnennstrom                      | 60 A, 120 A, 180 A, 240 A, 300 A                                         |
| Abmessungen                                 | 600 mm × 600 mm × 2265mm (B × T ×<br>H)                                  |

<sup>&</sup>lt;sup>i</sup> Schrank für 200 VAC Netzspannung auf Anfrage <sup>ii</sup> Schrank für 200 VAC Netzspannung auf Anfrage myecosine.com

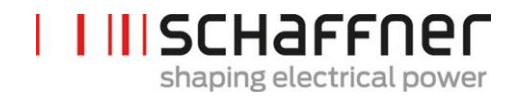

#### 5.3 Typenschlüssel ecosine active sync Schrankversion

Die Schaffner ecosine active sync Serie bietet eine modulare Lösung, die Anwendern die Zusammenstellung von Systemen ermöglicht, die individuell auf die jeweiligen Anwendungs- und Installationsanforderungen angepasst sind. Ecosine active sync Power Module und Optionen sind in Tabelle 1 aufgelistet, während die Schrankversionen in Tabelle 2 und Tabelle 3 aufgelistet sind.

Der Typencode ist eine Kombination aus FN3545 (zur Anzeige einer Schrankversion) und einer Erweiterung mit Informationen über die Konfiguration und Optionen.

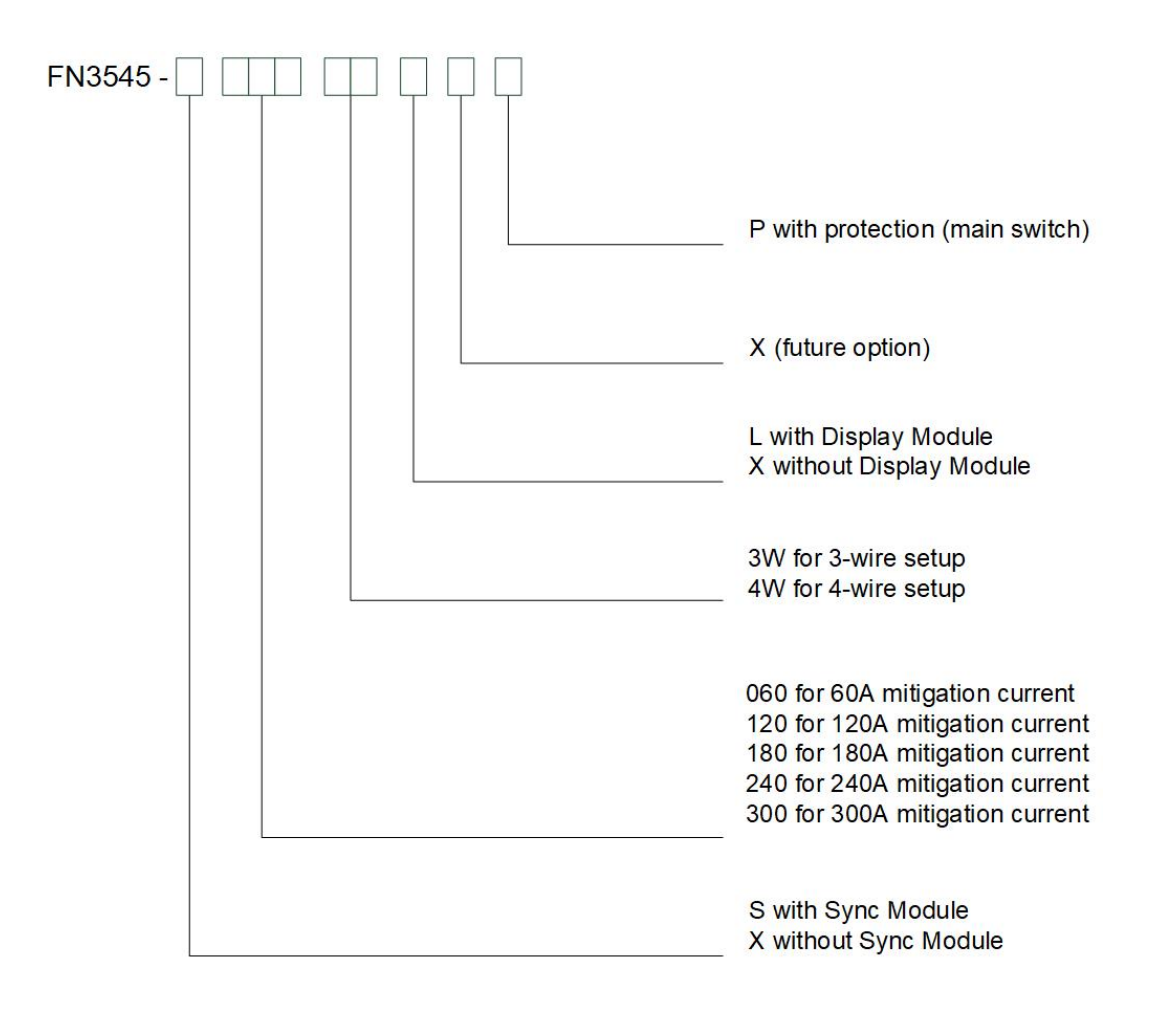

Abbildung 2 Beschreibung des Typencodes einer ecosine active sync Schrankversion

|  | SCHAFFNer                |
|--|--------------------------|
|  | shaping electrical power |

| Bezeichnung      | Spannung <sup>i</sup> | Sync<br>Mo-<br>dul | Kompensa-<br>tions-<br>strom | 3-Leiter/4-<br>Leiter-<br>Installation | Power Mo-<br>dul | Displaymo-<br>dul | Absicherung<br>(Hauptschal-<br>ter) |
|------------------|-----------------------|--------------------|------------------------------|----------------------------------------|------------------|-------------------|-------------------------------------|
| FN3545-X0603WXXP | 200-480 VAC           | Nein               | 60A                          | 3-Leiter                               | 1 x FN3531       | Nein              | Ja                                  |
| FN3545-X0603WLXP | 200-480 VAC           | Nein               | 60A                          | 3-Leiter                               | 1 x FN3531       | Ja                | Ja                                  |
| FN3545-X0604WXXP | 200-415 VAC           | Nein               | 60A                          | 4-Leiter                               | 1 x FN3541       | Nein              | Ja                                  |
| FN3545-X0604WLXP | 200-415 VAC           | Nein               | 60A                          | 4-Leiter                               | 1 x FN3541       | Ja                | Ja                                  |
| FN3545-X1203WXXP | 200-480 VAC           | Nein               | 120 A                        | 3-Leiter                               | 2x FN3530        | Nein              | Ja                                  |
| FN3545-X1203WLXP | 200-480 VAC           | Nein               | 120 A                        | 3-Leiter                               | 2x FN3530        | Ja                | Ja                                  |
| FN3545-X1204WXXP | 200-415 VAC           | Nein               | 120 A                        | 4-Leiter                               | 2x FN3541        | Nein              | Ja                                  |
| FN3545-X1204WLXP | 200-415 VAC           | Nein               | 120 A                        | 4-Leiter                               | 2x FN3541        | Ja                | Ja                                  |
| FN3545-X1803WXXP | 200-480 VAC           | Nein               | 180A                         | 3-Leiter                               | 3x FN3530        | Nein              | Ja                                  |
| FN3545-X1803WLXP | 200-480 VAC           | Nein               | 180A                         | 3-Leiter                               | 3x FN3530        | Ja                | Ja                                  |
| FN3545-X1804WXXP | 200-415 VAC           | Nein               | 180A                         | 4-Leiter                               | 3x FN3541        | Nein              | Ja                                  |
| FN3545-X1804WLXP | 200-415 VAC           | Nein               | 180A                         | 4-Leiter                               | 3x FN3541        | Ja                | Ja                                  |
| FN3545-X2403WXXP | 200-480 VAC           | Nein               | 240A                         | 3-Leiter                               | 4x FN3530        | Nein              | Ja                                  |
| FN3545-X2403WLXP | 200-480 VAC           | Nein               | 240A                         | 3-Leiter                               | 4x FN3530        | Ja                | Ja                                  |
| FN3545-X2404WXXP | 200-415 VAC           | Nein               | 240A                         | 4-Leiter                               | 4x FN3541        | Nein              | Ja                                  |
| FN3545-X2404WLXP | 200-415 VAC           | Nein               | 240A                         | 4-Leiter                               | 4x FN3541        | Ja                | Ja                                  |
| FN3545-X3003WXXP | 200-480 VAC           | Nein               | 300A                         | 3-Leiter                               | 5x FN3530        | Nein              | Ja                                  |
| FN3545-X3003WLXP | 200-480 VAC           | Nein               | 300A                         | 3-Leiter                               | 5x FN3530        | Ja                | Ja                                  |
| FN3545-X3004WXXP | 200-415 VAC           | Nein               | 300A                         | 4-Leiter                               | 5x FN3541        | Nein              | Ja                                  |
| FN3545-X3004WLXP | 200-415 VAC           | Nein               | 300A                         | 4-Leiter                               | 5x FN3541        | Ja                | Ja                                  |

#### Tabelle 2 Ecosine active sync Schrankversionen ohne Sync Modul

<sup>&</sup>lt;sup>i</sup> Schrank für 200 VAC Netzspannung auf Anfrage myecosine.com

#### Tabelle 3 Ecosine active sync Schrankversionen mit Sync Modul

| Bezeichnung      | Spannung <sup>i</sup> | Sync<br>Mo-<br>dul | Kompensa-<br>tions-<br>strom | 3-Leiter/4-<br>Leiter-<br>Installation | Power Mo-<br>dul | Displaymo-<br>dul | Absicherung<br>(Hauptschal-<br>ter) |
|------------------|-----------------------|--------------------|------------------------------|----------------------------------------|------------------|-------------------|-------------------------------------|
| FN3545-S0603WXXP | 200-480 VAC           | Ja                 | 60A                          | 3-Leiter                               | 1 x FN3530       | Nein              | Ja                                  |
| FN3545-S0603WLXP | 200-480 VAC           | Ja                 | 60A                          | 3-Leiter                               | 1 x FN3530       | Ja                | Ja                                  |
| FN3545-S0604WXXP | 200-415 VAC           | Ja                 | 60A                          | 4-Leiter                               | 1 x FN3540       | Nein              | Ja                                  |
| FN3545-S0604WLXP | 200-415 VAC           | Ja                 | 60A                          | 4-Leiter                               | 1 x FN3540       | Ja                | Ja                                  |
| FN3545-S1203WXXP | 200-480 VAC           | Ja                 | 120 A                        | 3-Leiter                               | 2x FN3530        | Nein              | Ja                                  |
| FN3545-S1203WLXP | 200-480 VAC           | Ja                 | 120 A                        | 3-Leiter                               | 2x FN3530        | Ja                | Ja                                  |
| FN3545-S1204WXXP | 200-415 VAC           | Ja                 | 120 A                        | 4-Leiter                               | 2x FN3540        | Nein              | Ja                                  |
| FN3545-S1204WLXP | 200-415 VAC           | Ja                 | 120 A                        | 4-Leiter                               | 2x FN3540        | Ja                | Ja                                  |
| FN3545-S1803WXXP | 200-480 VAC           | Ja                 | 180A                         | 3-Leiter                               | 3x FN3530        | Nein              | Ja                                  |
| FN3545-S1803WLXP | 200-480 VAC           | Ja                 | 180A                         | 3-Leiter                               | 3x FN3530        | Ja                | Ja                                  |
| FN3545-S1804WXXP | 200-415 VAC           | Ja                 | 180A                         | 4-Leiter                               | 3x FN3540        | Nein              | Ja                                  |
| FN3545-S1804WLXP | 200-415 VAC           | Ja                 | 180A                         | 4-Leiter                               | 3x FN3540        | Ja                | Ja                                  |
| FN3545-S2403WXXP | 200-480 VAC           | Ja                 | 240A                         | 3-Leiter                               | 4x FN3530        | Nein              | Ja                                  |
| FN3545-S2403WLXP | 200-480 VAC           | Ja                 | 240A                         | 3-Leiter                               | 4x FN3530        | Ja                | Ja                                  |
| FN3545-S2404WXXP | 200-415 VAC           | Ja                 | 240A                         | 4-Leiter                               | 4x FN3540        | Nein              | Ja                                  |
| FN3545-S2404WLXP | 200-415 VAC           | Ja                 | 240A                         | 4-Leiter                               | 4x FN3540        | Ja                | Ja                                  |
| FN3545-S3003WXXP | 200-480 VAC           | Ja                 | 300A                         | 3-Leiter                               | 5x FN3530        | Nein              | Ja                                  |
| FN3545-S3003WLXP | 200-480 VAC           | Ja                 | 300A                         | 3-Leiter                               | 5x FN3530        | Ja                | Ja                                  |
| FN3545-S3004WXXP | 200-415 VAC           | Ja                 | 300A                         | 4-Leiter                               | 5x FN3540        | Nein              | Ja                                  |
| FN3545-S3004WLXP | 200-415 VAC           | Ja                 | 300A                         | 4-Leiter                               | 5x FN3540        | Ja                | Ja                                  |

<sup>&</sup>lt;sup>i</sup> Schrank für 200 VAC Netzspannung auf Anfrage myecosine.com

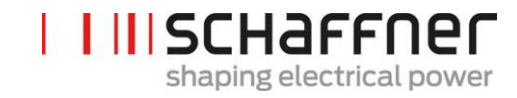

### Tabelle 4 Ecosine active sync Nur-Schrank-Versionen und Schrankzubehör

| Bezeichnung                   | Beschreibung                                               |
|-------------------------------|------------------------------------------------------------|
| Schrank 380-480 V IP54<br>3 W | IP54-Schrank 600 x 600 x 2328 3-Leiter (ohne Module) 480 V |
| Schrank 380-415V IP54<br>4W   | IP54-Schrank 600 x 600 x 2328 4-Leiter (ohne Module) 415V  |
| Sockel 100                    | Schranksockel 100 mm                                       |
| Sockel 200                    | Schranksockel 200mm                                        |

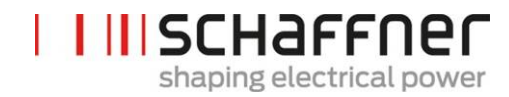

### 5.4 Technische Daten ecosine active sync Power Modul-Versionen

| Anzahl der Phasen (Systemeingang)      | 3-phasig/3-Leiter oder 3-phasig/4-Leiter                                                |
|----------------------------------------|-----------------------------------------------------------------------------------------|
| Netzfrequenz                           | 50/60Hz ± 3 Hz                                                                          |
| Netzspannung                           | 3-Leiter: 200 VAC – 480 VAC ± 10 %                                                      |
|                                        | 4-Leiter: 200 VAC – 415 VAC ± 10 %                                                      |
| Wechselrichtertopologie                | 3-stufige NPC-Topologie, IGBT                                                           |
| Schaltfrequenz                         | 16 kHz                                                                                  |
| Reaktionszeit                          | < 100 µs                                                                                |
| Kompensationsleistung Oberschwingungen | Bis zur 50. Harmonischen                                                                |
| Oberschwingungsgehalt Strom THDi       | < 5 %                                                                                   |
| Korrektur des Leistungsfaktors         | <i>cos</i> φ = -0.7 1 0.7                                                               |
|                                        | (induktive und kapazitive Kompensation)                                                 |
| Abmessungen einer einzelnen Einheit    | 440 mm × 420 mm × 222 mm (B × T × H)                                                    |
| Nennstrom Phasenkompensation           | 60 Arms                                                                                 |
| Nennstrom Neutralleiterkompensation    | 180 Apk                                                                                 |
| Überlastbarkeit (A für 10 ms)          | 150A                                                                                    |
| Stromwandlerplatzierung                | Netz- oder Lastseitig                                                                   |
| Stromwandlerverhältnis                 | 5050000:5 A oder 5050000:1 A                                                            |
| Montage                                | Wandmontage (abstehend oder anliegend)                                                  |
| Gewicht einer einzelnen Einheit        | 44 kg                                                                                   |
| Kühlart                                | Luftkühlung                                                                             |
| Kommunikationsschnittstelle            | Ethernet TCP/IP, Modbus RTU RS485                                                       |
| Digital I/O                            | 2 DIO + 2 DO                                                                            |
| Umgebungstemperatur von Power Modulen  | 050 °C bei voller Leistung, bis zu 55 °C mit Derating von 3 % je<br>Kelvin <sup>i</sup> |
| Verlustleistung                        | < 1100 W bei voller Kompensationsleistung (< 2,6 %)                                     |
|                                        | < 970 W im Regelbetrieb (< 2,3 %)                                                       |
| Schutzklasse                           | IP 20/IP 21                                                                             |
| Geräuschpegel                          | < 56 bis 63 dB A (je nach Lastsituation)                                                |
| Selbstschutz                           | Ja                                                                                      |
| Überhitzungsschutz                     | Ja                                                                                      |
| Über- und Unterspannungsschutz         | Ja                                                                                      |
| Empfohlene Absicherung                 | 100 A, Type gL oder gG                                                                  |
| Erdungssystem                          | TT, TN-C, TN-S, TN-C-S, IT, unsymmetrisch geerdete Dreiecks-<br>schaltung               |
| Höhe ü. d. M.                          | < 1000 m ohne Derating; bis zu 4000 m mit Derating 1 %/100 m                            |
| Umgebungsbedingungen                   | Verschmutzungsgrad 2                                                                    |
|                                        | Relative Luftfeuchte < 95 % nicht kondensierend, 3K3                                    |
|                                        | Temperatur: Lagerung 55 °C, 1K3, 1K4, Transport -25 °C bis 75 °C, 2K3                   |
| Zulassung                              | CE, RoHS, UL                                                                            |

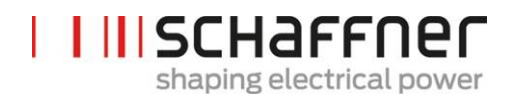

Konstruktionsstandards

IEC 61000-4-2, 4-4, 4-5, 4-6 EN 61000-3-11, 3-12 EN 61000-6-2 EN 55011 EN 62477-1 EN 61800-3

## 5.5 Technische Daten ecosine active sync Schrankversionen

| Anzahl der Phasen (Systemeingang)                | 3-phasig/3-Leiter oder 3-phasig/4-Leiter                                             |                                      |          |         |         |         |
|--------------------------------------------------|--------------------------------------------------------------------------------------|--------------------------------------|----------|---------|---------|---------|
| Netzfrequenz                                     | 50/60Hz ± 3 Hz                                                                       |                                      |          |         |         |         |
| Netzspannung <sup>i</sup>                        | 3-Leiter: 200 VAC – 480 VAC ± 10 %                                                   |                                      |          |         |         |         |
|                                                  | 4-Leiter: 200 VAC – 415 VAC ± 10 %                                                   |                                      |          |         |         |         |
| Wechselrichtertopologie                          | 3-stufige NPC-Topologie, IGBT                                                        |                                      |          |         |         |         |
| Schaltfrequenz                                   | 16 kHz                                                                               |                                      |          |         |         |         |
| Reaktionszeit                                    | < 100 µs                                                                             |                                      |          |         |         |         |
| Kompensationsleistung Oberschwingungen           | Bis zur 50. Harmonischen                                                             |                                      |          |         |         |         |
| Oberschwingungsgehalt Strom THDi                 | < 5 %                                                                                |                                      |          |         |         |         |
| Korrektur des Leistungsfaktors                   | cosφ = -0,7 1 0,7                                                                    |                                      |          |         |         |         |
|                                                  | (induktive und kapazitive Kompensation)                                              |                                      |          |         |         |         |
| Abmessungen Schrank                              | 600 mm × 600                                                                         | 600 mm × 600 mm × 2328mm (B × T × H) |          |         |         |         |
| Anzahl Module                                    | 0 "                                                                                  | 1                                    | 2        | 3       | 4       | 5       |
| Nennstrom Phasenkompensation                     | 0 A                                                                                  | 60A                                  | 120 A    | 180A    | 240A    | 300A    |
| Nennstrom Neutralleiterkompensation              | 0 A                                                                                  | 180A                                 | 360A     | 540A    | 720A    | 900A    |
| Überlastbarkeit (für 10 ms)                      | 0 A                                                                                  | 150A                                 | 300A     | 450A    | 600A    | 750A    |
| Gewicht                                          | 180kg                                                                                | 224kg                                | 268kg    | 312kg   | 356kg   | 400kg   |
| Verlustleistung bei voller Kompensationsleistung | 200 W                                                                                | < 1300 W                             | < 2400 W | < 3500W | < 4600W | < 5700W |
| Verlustleistung im Regelbetrieb                  | 200 W                                                                                | < 1170W                              | < 2100W  | < 3100W | < 4000W | < 5000W |
| Stromwandlerplatzierung                          | Netz- oder Lastseitig                                                                |                                      |          |         |         |         |
| Stromwandlerverhältnis                           | 5050000:5 A oder 5050000:1 A                                                         |                                      |          |         |         |         |
| Montage                                          | Bodenmontage                                                                         |                                      |          |         |         |         |
| Kühlart                                          | Luftkühlung                                                                          |                                      |          |         |         |         |
| Kommunikationsschnittstelle                      | Ethernet TCP/IP, Modbus RTU RS485                                                    |                                      |          |         |         |         |
| Digital I/O                                      | 2 DIO + 2 DO                                                                         |                                      |          |         |         |         |
| Umgebungstemperatur                              | 040°C bei voller Leistung, bis zu 50°C mit Derating von 3 % je Kelvin <sup>iii</sup> |                                      |          |         |         |         |
| Schutzklasse                                     | IP 54                                                                                |                                      |          |         |         |         |
| Geräuschpegel                                    | < 75 dB A (je nach Lastsituation)                                                    |                                      |          |         |         |         |
| Selbstschutz                                     | Ja                                                                                   |                                      |          |         |         |         |
| Überhitzungsschutz                               | Ja                                                                                   |                                      |          |         |         |         |
| Über- und Unterspannungsschutz                   | Ja                                                                                   |                                      |          |         |         |         |
| Erdungssystem                                    | TT, TN-C, TN-S, TN-C-S, IT, unsymmetrisch geerdete Dreiecksschaltung                 |                                      |          |         |         |         |
| Höhe ü. d. M.                                    | < 1000 m ohne Derating; bis zu 4000 m mit Derating 1 %/100 m                         |                                      |          |         |         |         |
| Umgebungsbedingungen                             | Verschmutzungsgrad 2                                                                 |                                      |          |         |         |         |
|                                                  | Relative Luftfeuchte < 95 % nicht kondensierend, 3K3                                 |                                      |          |         |         |         |
|                                                  | Temperatur: Lagerung 55 °C, 1K3, 1K4, Transport -25 °C bis 75 °C, 2K3                |                                      |          |         |         |         |
| Zulassung                                        | CE, RoHS, cUL <sup>iv</sup>                                                          |                                      |          |         |         |         |
| Konstruktionsstandards                           | IEC 61000-4-2, 4-4, 4-5, 4-6                                                         |                                      |          |         |         |         |
|                                                  | EN 61000-3-11, 3-12                                                                  |                                      |          |         |         |         |
|                                                  | EN 61000-6-2                                                                         |                                      |          |         |         |         |

<sup>&</sup>lt;sup>i</sup> Schrank für 200 VAC Netzspannung auf Anfrage

<sup>&</sup>lt;sup>ii</sup> Parameter der Nur-Schrank-Konfiguration

iiiSiehe Kapitel 5.7

<sup>&</sup>lt;sup>iv</sup> Schrankversion nach UL auf Anfrage

myecosine.com

| EN 55011   |
|------------|
| EN 62477-1 |
| EN 61800-3 |

#### 5.6 Temperatur-Derating des ecosine active sync Power Moduls

Der Nennstrom des ecosine active sync Power Moduls beträgt 60 A bei einer Umgebungstemperatur zwischen 0 °C und 50 °C. Ein reduzierter Betrieb ist erforderlich, wenn die Umgebungstemperatur über 50 °C steigt. In diesem Fall reduziert sich der Nennstrom um 3 % je Kelvin und die maximale Umgebungstemperatur für den reduzierten Betrieb beträgt 55 °C. Die Derating-Kurve des ecosine active sync Power Moduls wird unten in Abbildung 3 aufgeführt.

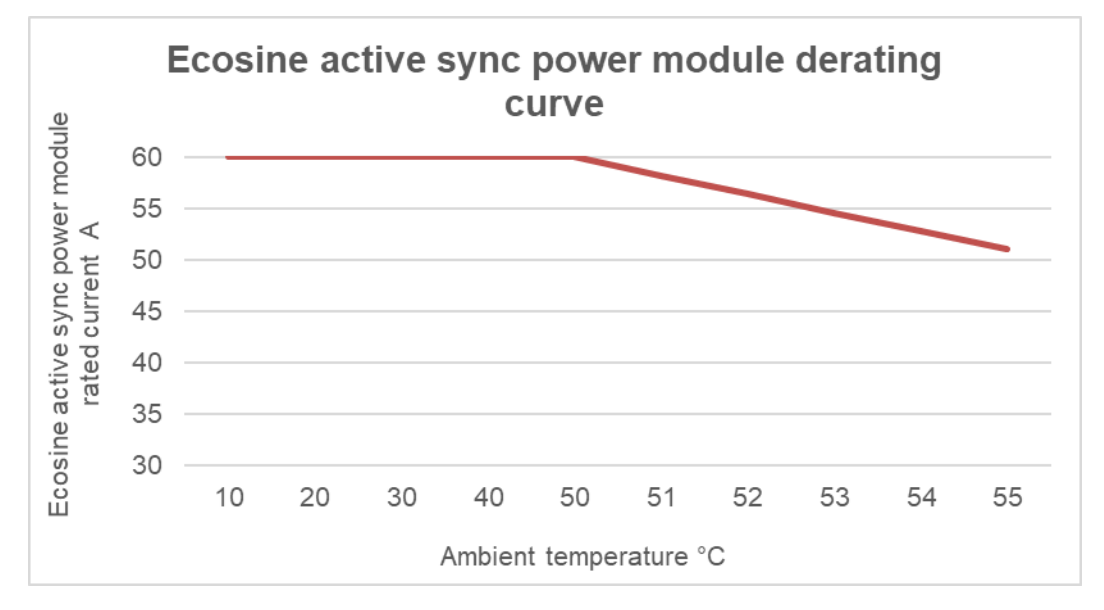

Abbildung 3 Temperatur-Derating-Kurve des ecosine active sync Power Moduls

#### 5.7 Temperatur-Derating der Schrankversion des ecosine active sync

Der Nennstrom der ecosine active sync Schrankversion beträgt n\*60 A (wobei n = Anzahl der installierten Power Module in Betrieb sind) bei einer Umgebungstemperatur zwischen 0 °C und 40 °C. Ein reduzierter Betrieb ist erforderlich, wenn die Umgebungstemperatur über 40 °C steigt. In diesem Fall reduziert sich der Nennstrom um 3 % je Kelvin und die maximale um Umgebungstemperatur für den reduzierten Betrieb beträgt 50 °C. Die Derating-Kurve der ecosine active sync Schrankversionen ist unten in Abbildung 4 gezeigt.

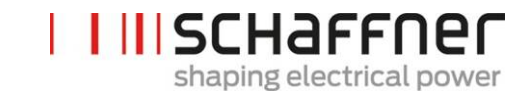

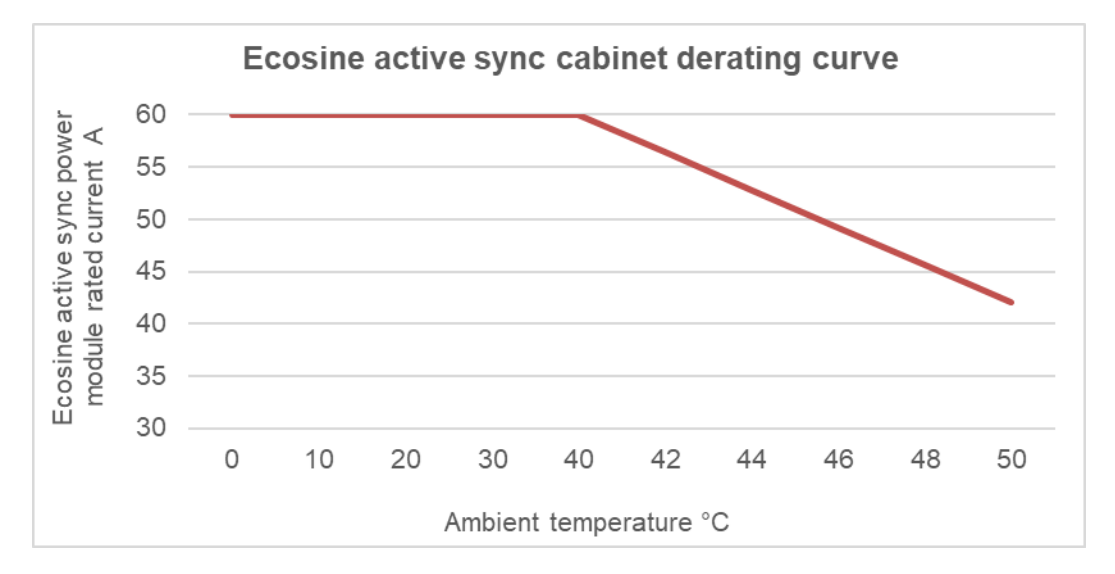

Abbildung 4 Temperatur-Derating-Kurve der ecosine active sync Schrankversion in Bezug auf den Nennstrom eines Moduls

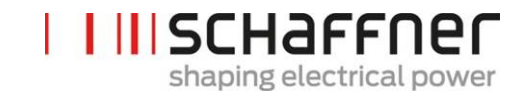

#### 5.8 Sync Modul SYNC300A

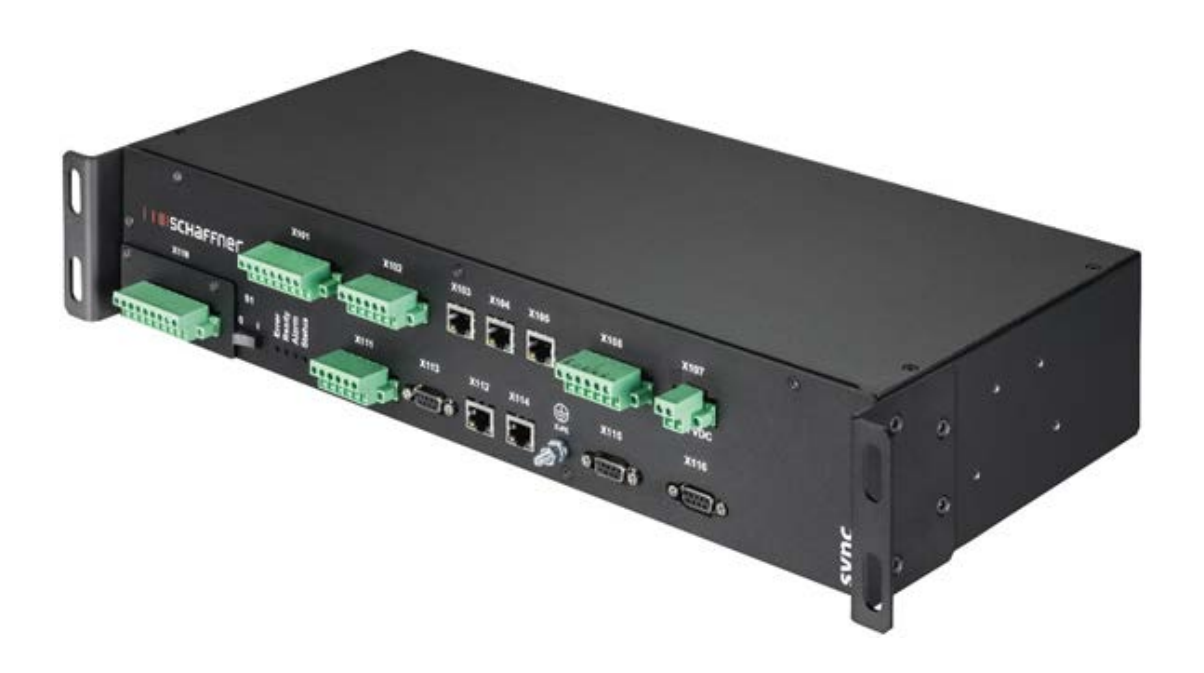

Das Sync Modul SYNC300A ist das Master-Kommunikationsmodul mit den folgenden Funktionen und Vorteilen:

- intelligentes Last- und Energie-Management
- Redundanzmanagement
- flexible Installation mit Stromwandlern auf der Netz- oder Lastseite; ein einfacher Stromwandleranschlusspunkt für alle Module
- für mehr als zwei Power Module im Parallelbetrieb empfohlen
- einfache und modulare Installation (Wand- oder Rackmontage)
- als Bestandteil des ecosine active sync Schranks FN 3545 oder als Option für späteres Aufrüsten in Konfigurationen mit Wandmontage oder kundenspezifischem Schrank verfügbar
- einfache Filterskalierbarkeit und Erhöhung des Kompensationsstroms auf über 300 A;
   ein Sync Modul kann bis zu 5 Power-Module (5 x 60 A) parallel verbinden und koordinieren;
   Verschaltung von bis zu 4 Sync Modulen für einen Kompensationsstrom von insgesamt bis zu 1200 A

#### 5.8.1 Technische Daten des Sync Moduls SYNC300A

| Eingangsspannung     | 22,0 27,0 VDC                                                                                                    |
|----------------------|----------------------------------------------------------------------------------------------------|
| Stromaufnahme        | <1A                                                                                                    |
| Abmessungen          | 440 mm × 200 mm × 87 mm (B × T × H)                                                                                                    |
| Gewicht              | 3,0 kg                                                                                                    |
| Schutzklasse         | IP20 (optional IP21)                                                                                                    |
| Digital I/O          | 3 DI, 2 DO, 4 DI/O (programmierbar)<br>2 Relais Schließer/Öffner - 2 Relais Schließer mit gemeinsamen<br>COM (250 VAC/3A)<br>24VDC<br>GND                |
| Umgebungsbedingungen | Verschmutzungsgrad 2<br>Relative Luftfeuchte < 95 % nicht kondensierend, 3K3<br>Temperatur: Lagerung 55 °C, 1K3, 1K4, Transport -25 °C bis 75 °C,<br>2K3 |
| Zulassung            | CE, RoHS                                                                                                    |

Das Sync Modul enthält keine stromführenden Teile. Es besteht keine Stromschlag- und Brandgefahr. Aufgrund der Niederspannung mit einer Nennspannung von 24 Volt und einer Auslegung als Last (was die begrenzten Stromaufnahme betrifft), ist für das Sync Modul keine UL-Zulassung erforderlich.

Es kann für Industriesteuerungen eingesetzt werden (d. h. für die aufgeführten Bauteile der Kategorie NMTR oder NITW).

Schaffner Group Bedienungs- und Installationsanleitung Ecosine active sync

IIISCHAFFNer shaping electrical power

#### 5.8.2 Mechanische Abmessungen von SYNC300A

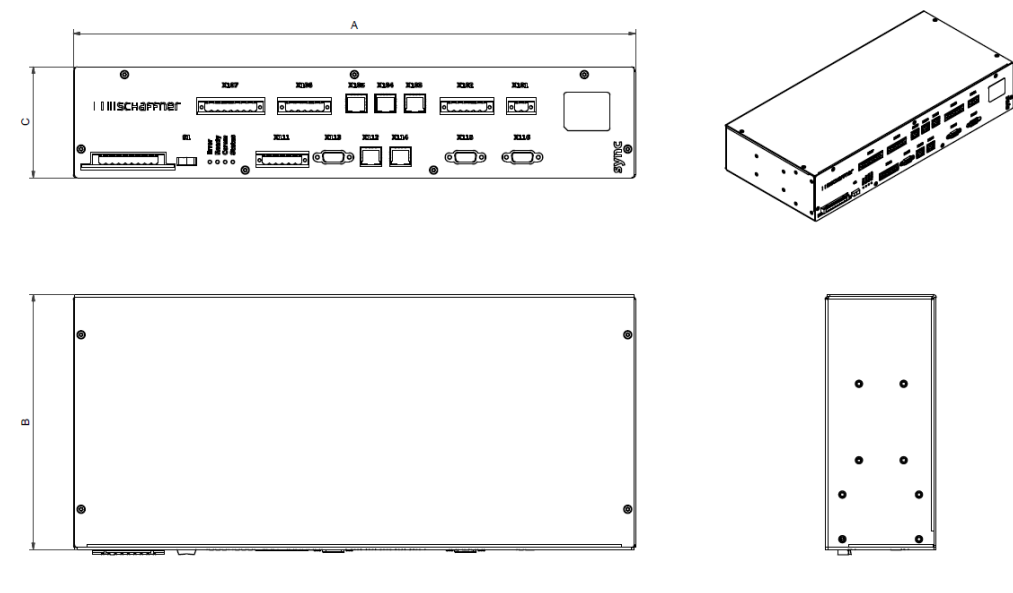

Tabelle 5 Sync Modul Abmessungen

|   | [mm] | [in]  |
|---|------|-------|
| Α | 440  | 17.32 |
| В | 200  | 7.88  |
| С | 87   | 3.43  |

#### 5.9 Sync Modul SYNC300X

Das Sync Modul SYNC300X ist mit dem Gerät SYNC300A identisch, abgesehen vom Stromwandlermoduls. Es ist für einen zusätzlichen Schrank des ecosine active sync bestimmt und ist in den Slave-Modus zu setzen. Es ist nicht erforderlich, das Modul mit Stromwandlern zu verbinden, da es die Informationen zu den Strömen vom Sync Modul SYNC300A erhält, das im System als Master eingestellt ist.
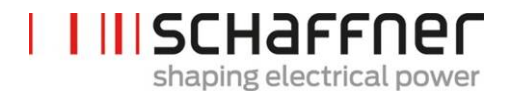

## 5.10 Ecosine active sync Displaymodul

Ecosine active sync Oberschwingungsfilter können mit dem Displaymodul in Betrieb genommen werden. Weiterhin kann es verwendet werden, um alle Filterparameter und Messwerte des Drei-Phasen-Netzes zu ändern und zu überwachen. Ein Displaymodul funktioniert mit allen Power Modulen und kann in allen Systeminstallationen verwendet werden: ob einzelnes Power Modul, Double Power Pack oder Schrankversion.

| Funktion                                                                                                    | Displaymodul und Tastenfeld                                                                                                    | Montagearten |
|----------------------------------------------------------------------------------------------------|----------------------------------------------------------------------------------------------------|--------------|
| Das Displaymodul wird ver-<br>wendet, um die Messwerte des<br>Drei-Phasen-Netzes zu überwa-<br>chen und um die Filterparame-<br>ter zu ändern. Weitere Details<br>befinden sich in Kapitel 8. | Imschaffner         Imschaffner         Imschaffner |              |
|                                                                                                    |                                                                                                    |              |

Für die DPP-Konfiguration wird ein Displaymodul verwendet, das am Master-Power Modul wie in Abschnitt 5.2.3 gezeigt montiert wird.

Bei der Schrankversion wird das Displaymodul auf der vorderen Schranktür montiert, wie im Titelbild gezeigt.

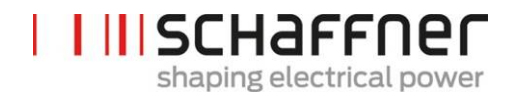

#### 5.10.1 RS485-Kommunikation

Das Displaymodul ist über einen RS485-Bus mit dem AHF verbunden und verwendet Modbus als Kommunikationsprotokoll. Zusätzlich agiert das Displaymodul wie ein Master und das AHF agiert als Slave.

Das Displaymodul kann nur ein Slave-Gerät an einem RS485-Multi-Slave-Bus adressieren und das Slave-Zielgerät ist durch die Modbus-Adresse definiert.

Bei normalen Betriebsbedingungen fragt das Displaymodule kontinuierlich das AHF-Slave-Gerät ab, um die erforderlichen Informationen zu erhalten. Wenn die Kommunikation nicht stattfindet, wird oben rechts im Fenster ein Ausrufezeichen angezeigt, um den Bediener auf die Situation aufmerksam zu machen.

### 5.10.2 AHF-Parameter und INI-Datei

Das Displaymodul kann auf alle AHF-Parameter zugreifen und kann, um sie dynamisch zu unterstützen, auch die INI-Datei verwalten. Genau wie beim AHF Viewer ist die INI-Datei das verwendete Dateiformat, um alle Daten bezüglich Parameter und der Ordnerstruktur vom AHF abzufragen.

Da das Herunterladen und Analysieren der INI-Datei ein zeitaufwändiges Verfahren ist, speichert das Displaymodul die Datei im seriellen Flash-Speicher, damit diese Operation nicht bei jedem Start durchgeführt werden muss.

Zu Beginn vergleicht das Displaymodul die Softwareversion des aktuellen AHF mit der Softwareversion der gespeicherten INI-Datei. Bei Übereinstimmung lädt das Displaymodul die INI-Datei aus dem seriellen Flash-Speicher und ist dann nach einigen Sekunden bereit, die Anwendung zu starten. Ohne Übereinstimmung muss das Displaymodul die INI-Datei zunächst vom AHF herunterladen, sie analysieren und die alte Datei im seriellen Flash-Speicher überschreiben.

Dieser Prozess kann mehr als eine Minute lang dauern, was von der Baudrate der RS485-Kommunikation und der Anzahl von Parametern abhängt.

### 5.10.3 Eventlog und LOG-Datei

Mit dem Displaymodul ist es möglich, wie im AHF Viewer die neuesten aufgezeichneten Ereignisse aus dem Eventlog einzusehen. Die Anzahl angezeigter Ereignisse ist nicht festgelegt, sondern hängt davon ab, wie lang die Beschreibungs-Strings der einzelnen Ereignisse sind. Eine Annahme von 250 bis 350 Ereignisse ist realistisch.

#### 5.10.4 AHF-Parametersatz laden und speichern

Das Displaymodul kann bis zu 10 verschiedene Parametersätze im seriellen Flash-Speicher ablegen. Jeder Satz besteht aus allen "Lese-/Schreibparametern" des AHF, die "Nur lesen-"Parameter werden nicht berücksichtigt. Zusätzlich kann das Displaymodul auch einen vollständigen Parametersatz in das AHF laden.

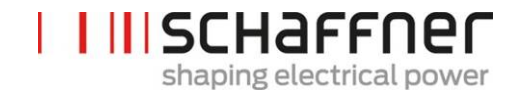

Um die Kompatibilität zwischen den Parametersätzen und AHF-Geräten sicherzustellen, müssen die Software-Version des AHF und die Software-Version des zu ladenden Parametersatzes gleich sein.

# 6 Mechanische Einbaurichtlinien

# 6.1 Richtlinien für Einbauvorbereitungen

# 6.1.1 Erhalt des ecosine active sync

Jedes einzelne ecosine active sync Power Modul ist in einer Holzkiste verpackt. Ihm liegen zwei Sätze Montagewinkel (Wand- und Rackmontage), ein Schraubensatz sowie die Bedienungs- und Installationsanleitung bei.

Die vormontierten Montagewinkel werden benötigt, um das ecosine active sync Grundmodul mit einem Kran oder einer anderen geeigneten Hebevorrichtung von der Palette zu heben. Nach dem Heben können die Montagewinkel je nach Installationsart der Module von den Power Modulen entfernt werden.

Jede ecosine active sync Schrankversion wird in einer Holzkiste verpackt.

Bitte prüfen Sie die Transportverpackung und das Produkt vor der Installation gründlich auf Transportschäden. Sollte ein sichtbarer Schaden aufgetreten sein, installieren Sie das Filter nicht und melden Sie den Schaden sofort beim betreffenden Spediteur.

## 6.1.2 Transport und Auspacken von Power Modulen

Bitte beachten Sie, dass der Transport von ecosine active sync Power Modulen immer in der Originalverpackung erfolgen muss. Jeglicher andere Transport kann Beschädigungen verursachen und führt zum Erlöschen der Garantie.

Bitte befolgen Sie nach dem Erhalt von ecosine active sync Power Modulen sorgfältig die Anweisungen zum Auspacken. Bitte lesen Sie das Dokument "Unpacking Instruction ecosine active sync filters (module or cabinet)", das an der Transportverpackung angebracht ist.

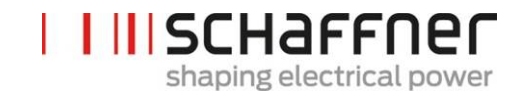

### 6.1.3 Heben

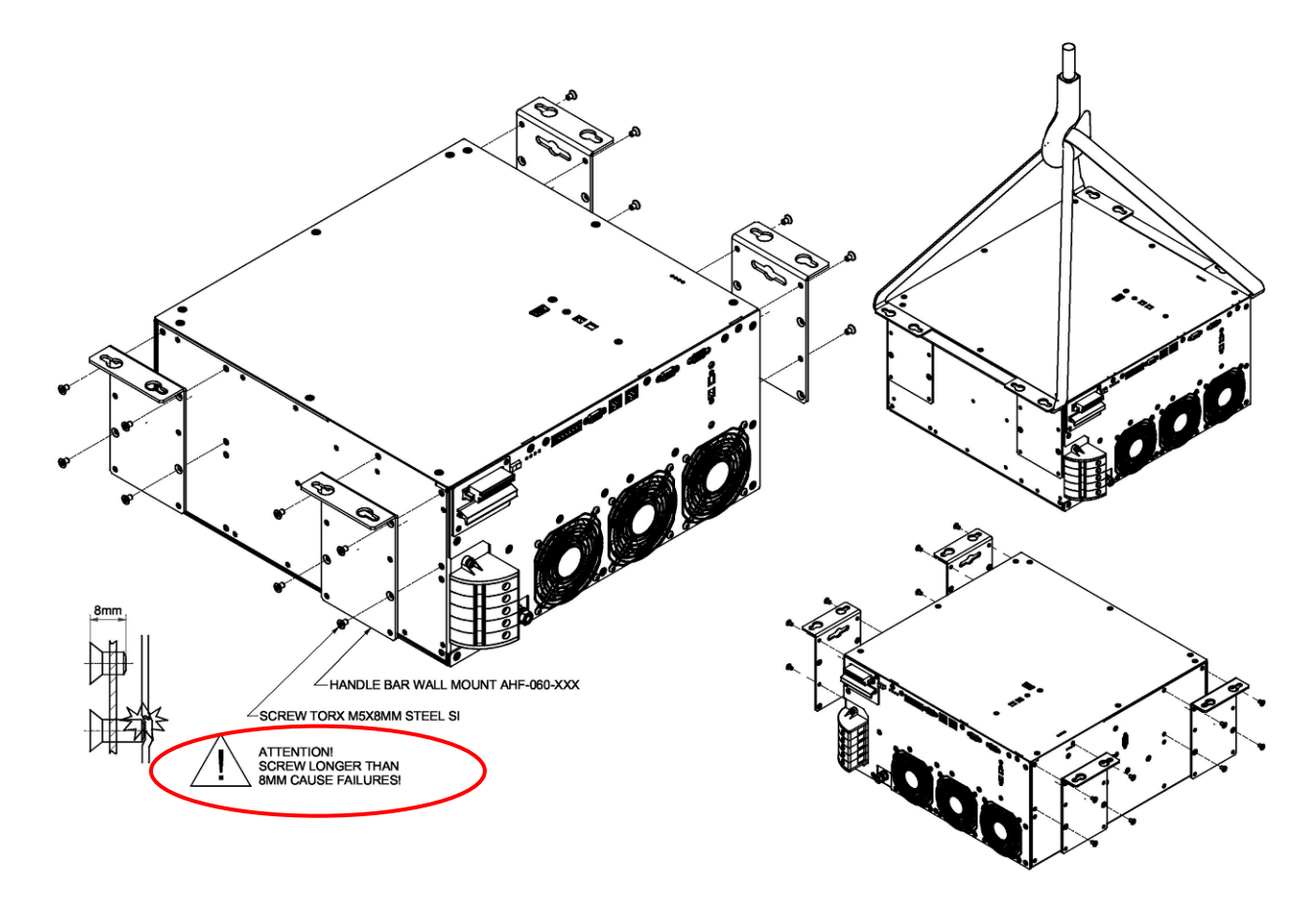

Abbildung 5 Anweisungen zum Heben von Power Modulen

#### 6.1.4 Wichtiger Hinweis für den Einbau

Alle Einbaupositionen, die nicht in den nachfolgenden Kapiteln dieses Handbuchs beschrieben werden, sind untersagt und können zu einer ungenügenden Luftkühlung oder einem unsicheren Betrieb führen.

Bei wandmontierten Modulen trägt der Kunde oder Installateur darüber hinaus die volle Verantwortung für die sachgemäße Montage an einer geeigneten Wand mit geeigneten und kompatiblen Befestigungswerkzeugen.

Schaffner haftet nicht für Schäden am ecosine active sync Gerät oder anderen Geräten aufgrund unsachgemäßer Verwendung. Die Nichteinhaltung der Anforderung führt zum Ausschluss jeglicher Gewährleistung.

Schaffner Group Bedienungs- und Installationsanleitung Ecosine active sync

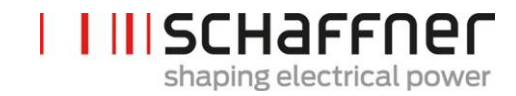

# 6.2 Mechanische Installation von ecosine active sync Power Modulen

## 6.2.1 Abmessungen eines ecosine active sync Power Moduls

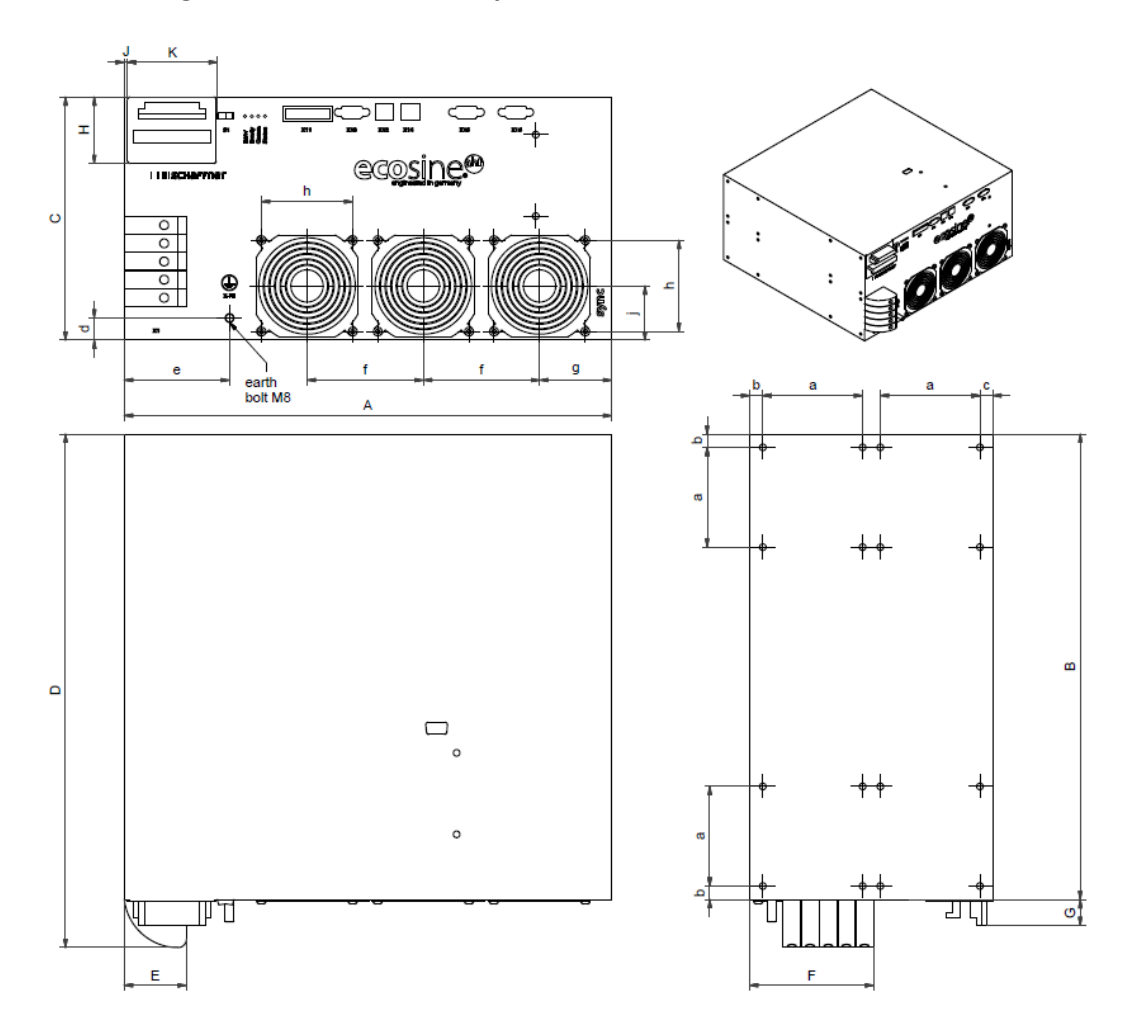

Abbildung 6 Technische Zeichnung eines ecosine active sync Power Moduls (siehe Abmessungen in Tabelle 6 und Tabelle 7 unten)

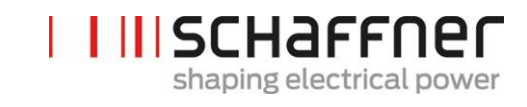

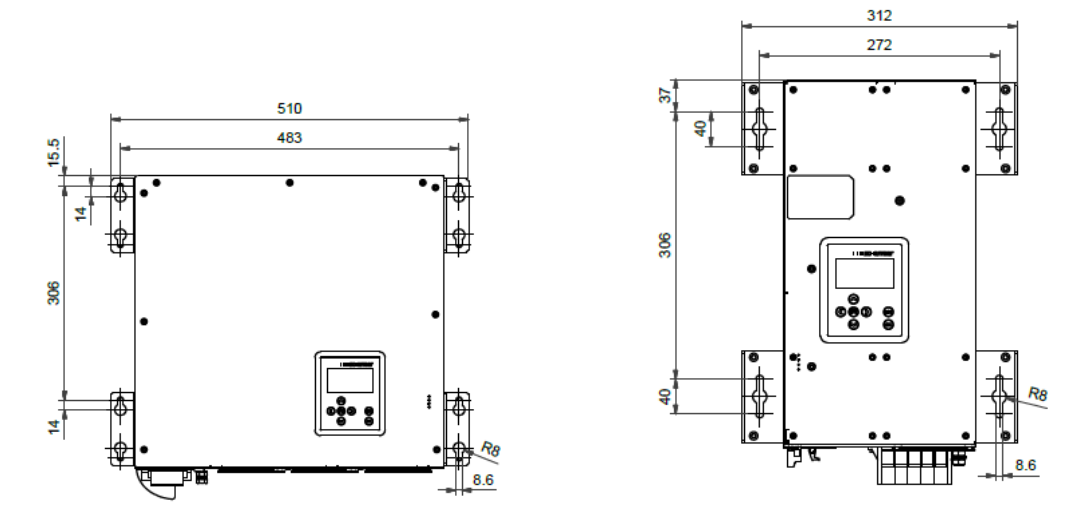

Abbildung 7 Abmessungen [mm] der Bohrschablone für Wandmontage (abstehende oder anliegende Montage)

Abmessungen des ecosine active sync Power Moduls und der erforderliche Mindestabstand sind in den folgenden Tabellen aufgeführt.

|   | [mm]               | [in]  |
|---|--------------------|-------|
| Α | 440                | 17.32 |
| В | 420                | 16.54 |
| C | 219.5 <sup>i</sup> | 8.64  |
| D | 463.5              | 18.25 |
| E | 56                 | 2.20  |
| F | 112                | 4.41  |
| G | 23.5               | 0.93  |
| Н | 60                 | 2.36  |
| J | 3                  | 0.12  |
| К | 80                 | 3.15  |

Tabelle 6 Abmessungen ecosine active sync Power Modul

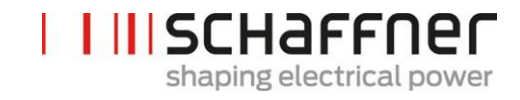

|   | [mm] | [in] |
|---|------|------|
| а | 90   | 3.54 |
| b | 12   | 0.47 |
| c | 11.5 | 0.45 |
| d | 20   | 0.79 |
| e | 95   | 3.74 |
| f | 105  | 4.13 |
| g | 65   | 2.56 |
| h | 82.5 | 3.25 |
| j | 49   | 1.93 |

# Tabelle 7 Ecosine active sync Power Modul (Innenmaße)

Tabelle 8 Abstände ecosine active sync Power Modul

| Seite                           | Erforderlicher Min-<br>destabstand [mm] | [in] |
|---------------------------------|-----------------------------------------|------|
| Vorderseite (Luftein-<br>tritt) | 200                                     | 7.85 |
| Rückseite (Luftaus-<br>tritt)   | 200                                     | 7.85 |
| Seitlich                        | 50                                      | 1.97 |

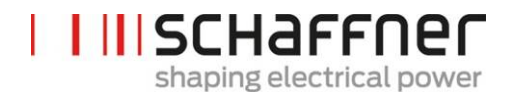

#### 6.2.2 Montageoptionen ecosine active sync Power Modul

Das ecosine active sync Power Modul ist für die Wandmontage ausgelegt, wobei es abstehend oder flach anliegend montiert werden kann. Die Montagewinkel werden für die abstehende bzw. anliegende Montage unterschiedlich am Power Modul befestigt. Die Details sind nachfolgend aufgeführt.

### 6.2.2.1 Anliegende Montage

Für die anliegende Montage montieren Sie die Montagewinkel bitte wie in Abbildung 8 gezeigt.

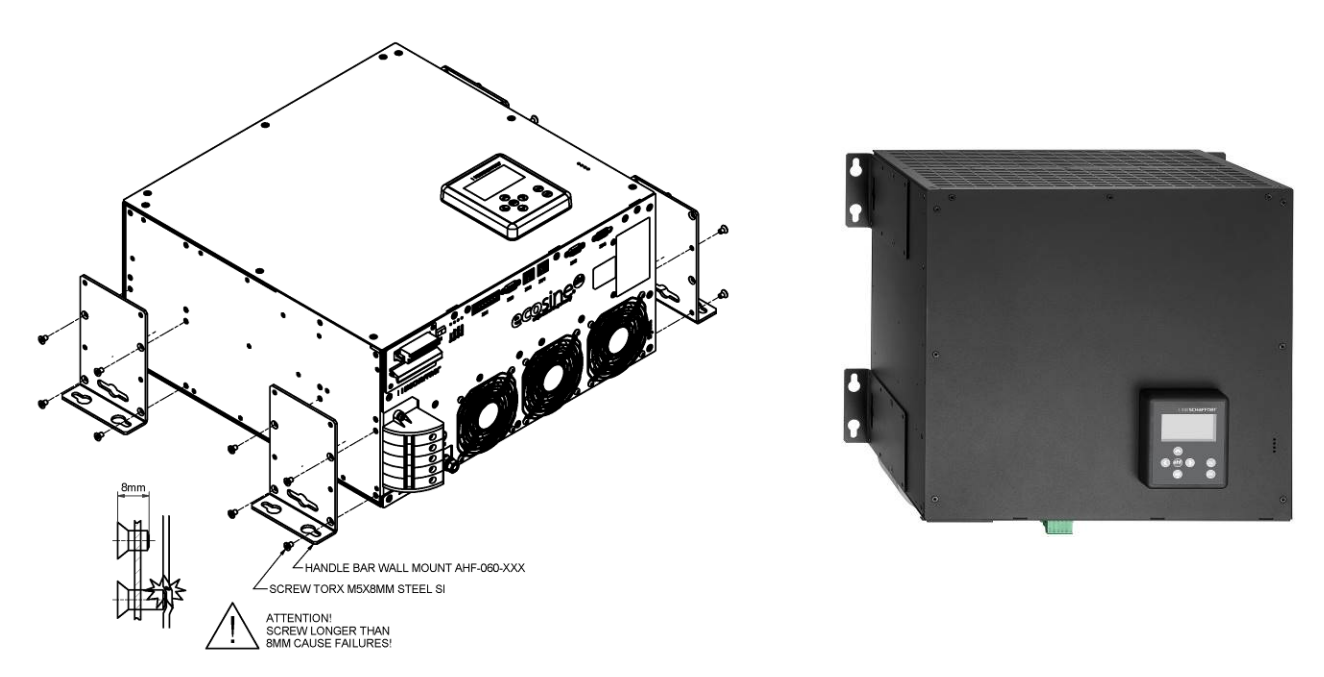

Abbildung 8 Anweisungen zur anliegenden Montage von Power Modulen

### 6.2.2.2 Abstehende Montage

Für die abstehende Montage montieren Sie die vier Montagewinkel bitte wie in Abbildung 9

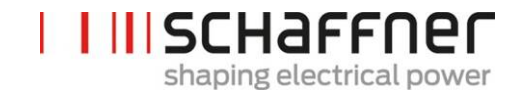

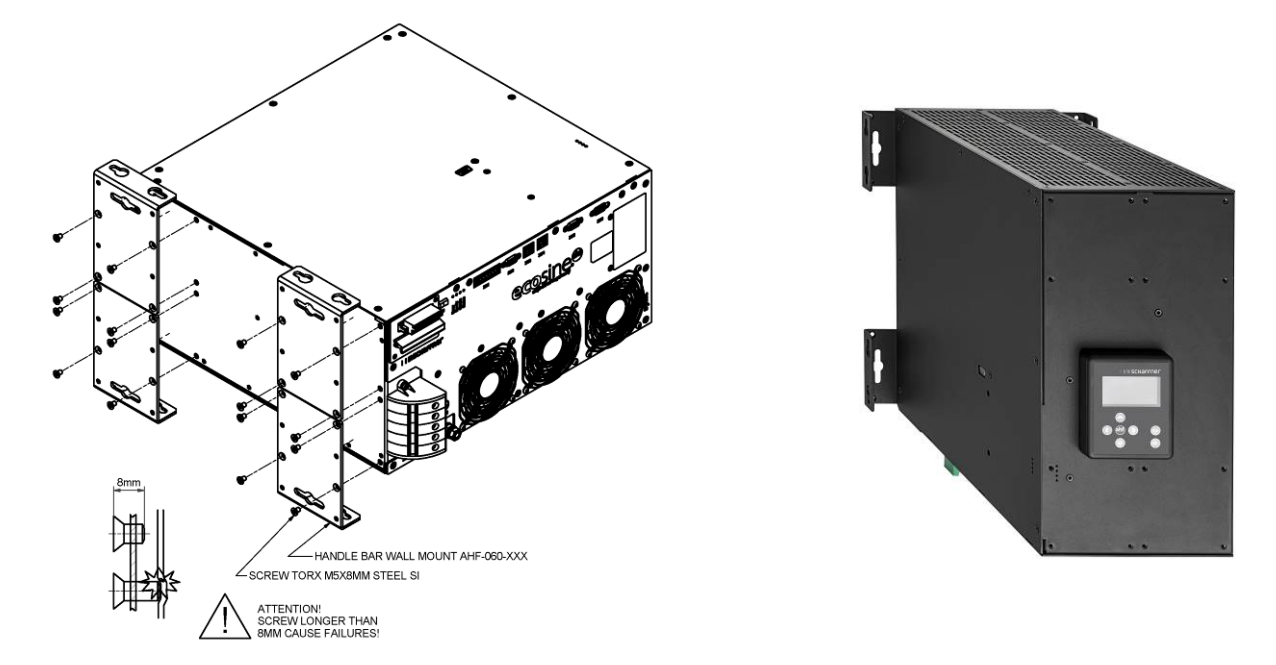

Abbildung 9 Anweisungen zur abstehenden Montage von Power Modulen

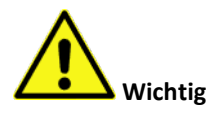

Um einen ausreichenden Luftdurchsatz sicherzustellen, halten Sie einen Abstand zu Wänden und anderen Bauteilen von mindestens 200 mm über und unter dem Filter ein.

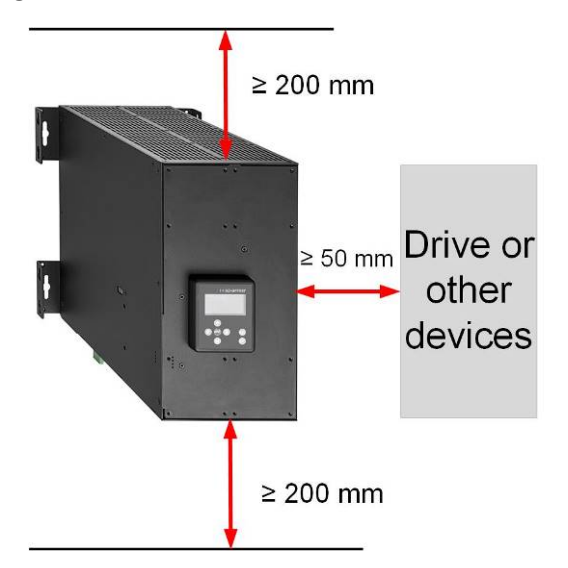

### 6.3 Mechanische Installation von ecosine active sync DPP

#### 6.3.1 Abmessungen von ecosine active sync DPP

Ein Double Power Pack (DPP) besteht aus zwei einzelnen ecosine active sync Power Modulen. Die Abmessungen in 6.2.1 gelten entsprechend.

#### 6.3.2 Montageoptionen für ecosine active sync DPP

Für die Montage von Double Power Packs installieren Sie die Module bitte horizontal nebeneinander und halten Sie die oben aufgeführten Abstände über und unter dem Filter ein. Dieses Prinzip ist auch bei mehr als zwei an der Wand installierten Power Modulen anwendbar.

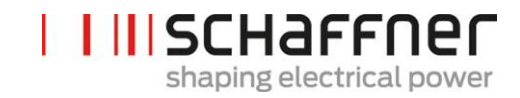

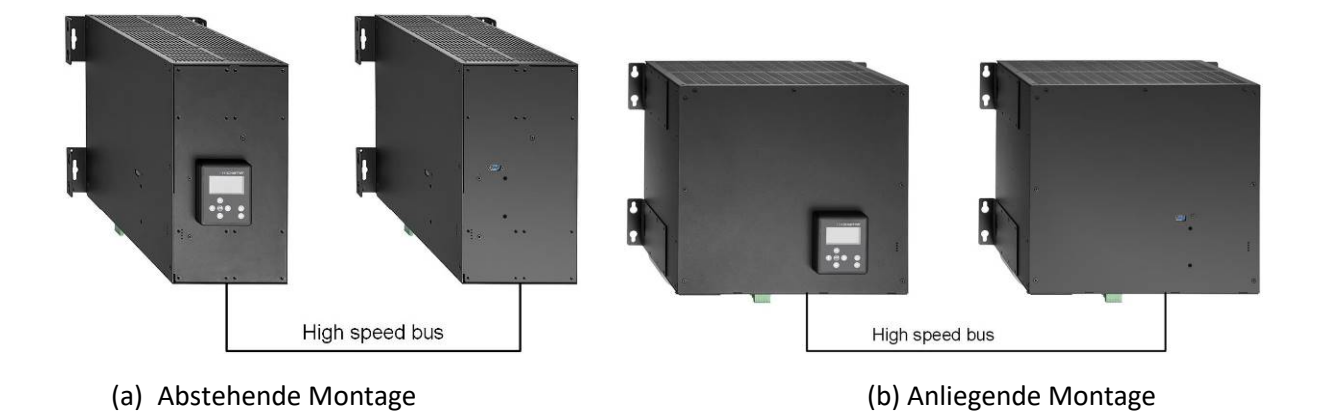

### Abbildung 10 Installationsvarianten für Double Power Packs

Es wird davon abgeraten, Power Module nahe übereinander zu installieren, wie in Abbildung 11 gezeigt, da die warme Abluft des unteren Moduls das obere Modul erwärmt und somit die Luftkühlung für das obere Modul eine unzureichende Kühlwirkung erzielen kann.

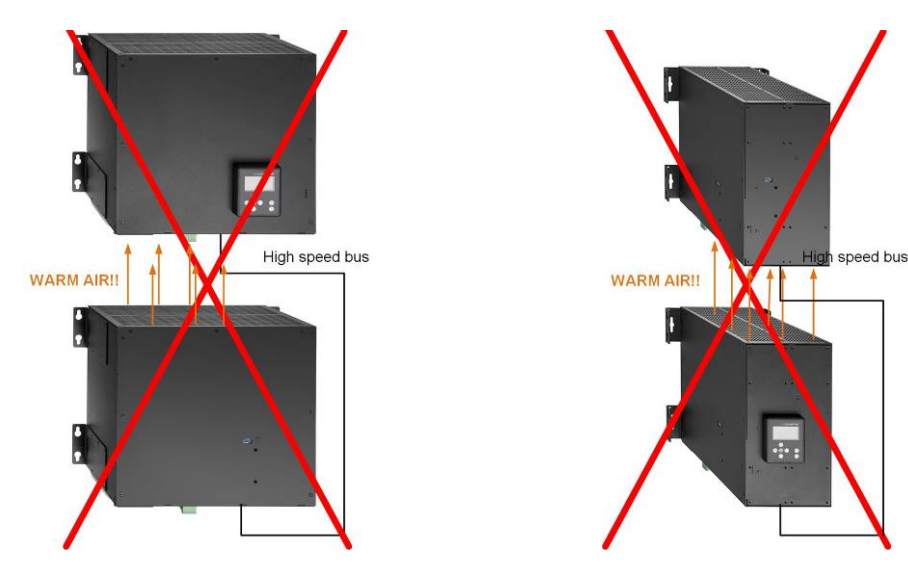

Abbildung 11 Falsche DPP-Installationen

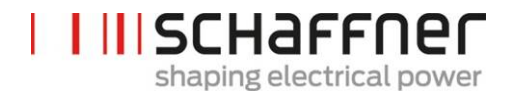

## 6.4 Mechanische Installation im Kundenschrank

### 6.4.1 Anforderungen Kundenschrank

Insgesamt können bis zu fünf ecosine active sync Power Module in einem Schrank des Kunden installiert werden. Um einen normalen Betrieb des ecosine active sync Moduls sicherzustellen, muss der Schrank die Anforderungen an die Kühlung gemäß den Kapiteln 6.4.2 und 6.5.2 erfüllen. Die Power Module müssen gemäß den Elektroinstallationsrichtlinien des Power Moduls, wie in Kapitel 7 beschrieben, verbunden sein.

Tabelle 9 Technische Daten für ein ecosine active sync Power Modul

| Parameter                                                                  | Wert                                                                                                    | Bemerkungen                                                                                                    |
|----------------------------------------------------------------------------|----------------------------------------------------------------------------------------------------|----------------------------------------------------------------------------------------------------|
| Empfohlene Absicherung                                                     | 100A                                                                                                    | z. B. gL oder gG                                                                                                 |
| Querschnitt der Leistungskabel<br>(Kabel vom Verteiler zum<br>Power Modul) | <ul> <li>3 Phasen und PE: 1 x</li> <li>25 mm<sup>2</sup></li> <li>Neutral: 2 x 25 mm<sup>2</sup></li> </ul>                                      |                                                                                                    |
| Systemeingang (Anzahl der<br>Phasen)                                       | 50/60Hz ± 3Hz<br>3-Leiter oder 4-Leiter                                                                                                    |                                                                                                    |
| Eingangsspannung                                                           | <ul> <li>Für 3-Leiter-Modul:<br/>200 VAC ± 15 %<br/>480 VAC ± 10 %</li> <li>Für 4-Leiter-Modul:<br/>200 VAC ± 15 %<br/>415 VAC ± 10 %</li> </ul> |                                                                                                    |
| Nennstrom                                                                  | Phase: 60 A<br>Neutral: 180A                                                                                                    |                                                                                                    |
| Leiterquerschnitt Stromwand-<br>Ierkabel                                   | 2,5 mm²                                                                                                    | Wenn das Eingangssignal 1 A<br>hat, kann der Leiterquer-<br>schnitt auf 1,5 mm <sup>2</sup> reduziert<br>werden. |

#### 6.4.2 Kühlungsanforderungen Kundenschrank

Wenn empfohlene Bauteile verwendet werden, ist es wichtig, den Luftkanal so gut wie möglich abzudichten. Die folgenden Punkte sollten besonders sorgfältig überprüft werden, um normale Betriebsbedingungen für ecosine active sync Module sicherzustellen.

- 1. Der minimal erforderliche Kanalquerschnitt und die minimale Länge des Luftkanals müssen eingehalten werden.
- 2. Luftkanäle zwischen Modulen und dem Luftauslass müssen verschlossen sein (Bleche müssen überlappen; Schaum oder Dichtungen sollten eingesetzt werden).
- 3. Eine ausreichender Luftdurchsatz muss vorhanden sein. Es sollte besonders auf die Löcher im Schrankrahmen geachtet werden.

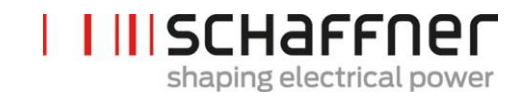

| Parameter                                                          | Wert                                    | Bemerkungen                                                                                           |
|--------------------------------------------------------------------|-----------------------------------------|----------------------------------------------------------------------------------------------------|
| Verlustleistung je Power<br>Modul                                  | Typischer Wert<br>1200 W<br>Max. 1450 W | Bei maximalem Laststrom von 60 Arms                                                                   |
| Luftdurchsatz je Modul                                             | 270 m³/h                                | Kann je nach Position und Druck abweichen                                                             |
| Max. Luftdurchsatz je<br>Schrank                                   | Max. 1400 m³/h                          | Inklusive Kühlung des Sicherungsbereiches                                                             |
| Fläche – Lufteinlass je Modul                                      | Min. 450 cm <sup>2</sup>                | Positionierung vor dem Lüfter des jeweili-<br>gen Power Moduls                                        |
| Max. Länge des Luftfüh-<br>rungskanals hinter dem<br>Power Modul   | Max. 1200 mm                            |                                                                                                    |
| Min. Abstand im Luftfüh-<br>rungskanal hinter den Mo-<br>dulen     | Min. 70 mm                              | Draufsicht eines Schranks.                                                                            |
| Fläche – Luftführungskanal<br>im Dach                              | Min. 900 cm <sup>2</sup>                | Vorderansicht eines Schranks                                                                          |
| Max. Länge des Luftfüh-<br>rungskanals im Dach                     | Max. 800 mm                             |                                                                                                    |
| Abstand Lufteinlassfilter zur<br>Vorderseite des Power Mo-<br>duls | Min. 45 mm                              | Positionierung vor dem Lüfter des jeweili-<br>gen Power Moduls (ohne Beeinträchtigung<br>durch Kabel) |

Hinweis: Die oben aufgeführten Bedingungen gelten nur, wenn der Kanal vollständig abgedichtet ist. Schon eine kleine Öffnung kann zu einem unzureichenden Luftdurchsatz führen. Dadurch ergibt sich eine ungleichmäßige Erwärmung der Module, die dann in den Derating-Betrieb wechseln können. Schaffner Group Bedienungs- und Installationsanleitung Ecosine active sync

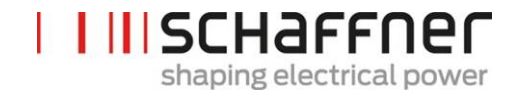

# 6.5 Mechanische Daten der Schrankversion des ecosine active sync

## 6.5.1 Abmessungen der Schrankversion des ecosine active sync

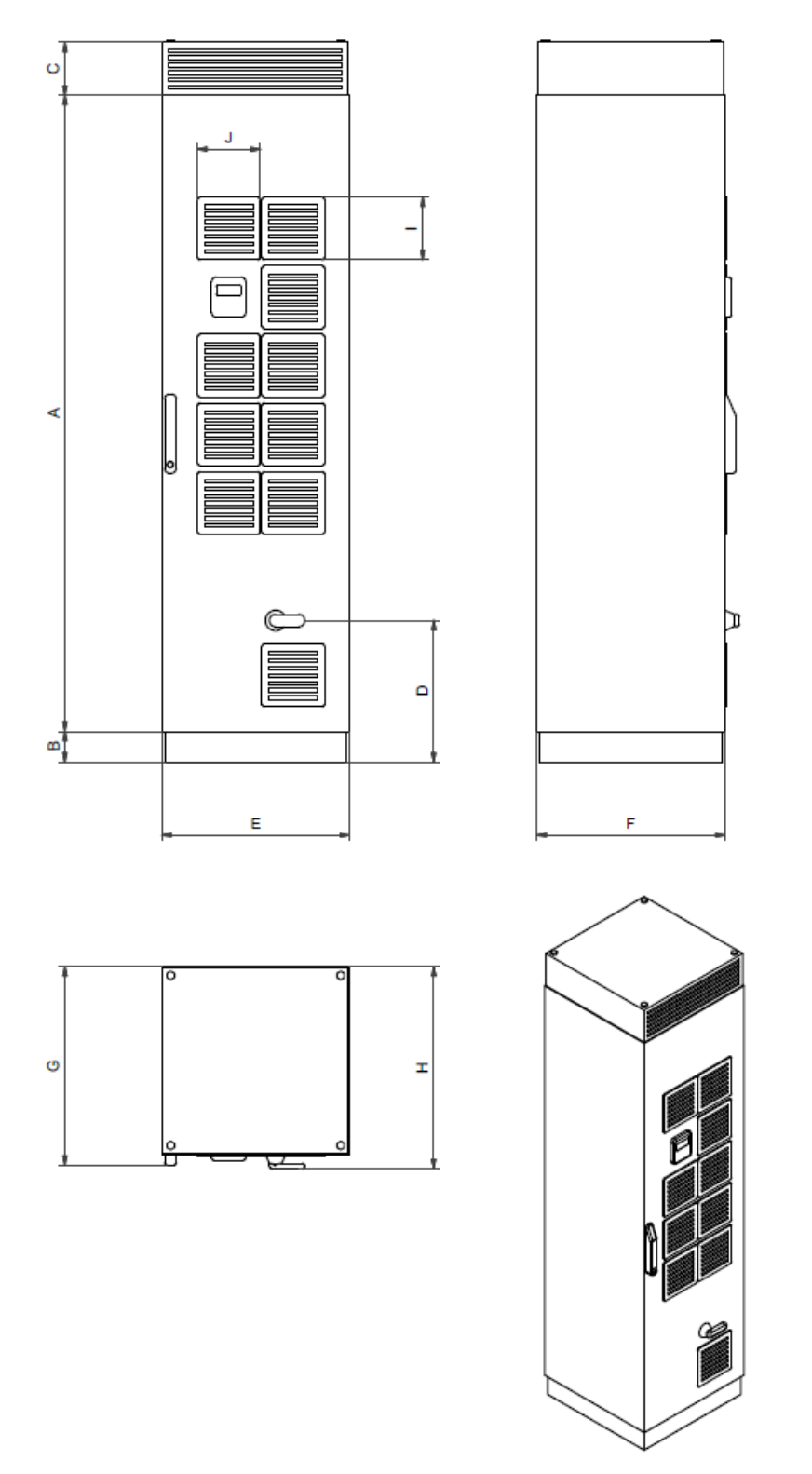

Abbildung 12 Technische Zeichnung eines ecosine active sync Schranks (siehe Tabelle 10 unten)

Der ecosine active sync Schrank hat Schutzklasse IP54. Die Standardfarbe des Schranks ist RAL 7035. Die Abmessungen des Schranks sind in Tabelle 10 aufgeführt.

|   | [mm]  | [in]  |
|---|-------|-------|
| A | 2057  | 81    |
| В | 100   | 3.94  |
| С | 171.2 | 6.74  |
| D | 458.3 | 18.04 |
| E | 606.7 | 23.9  |
| F | 608   | 23.9  |
| G | 642.5 | 25.3  |
| н | 653.7 | 25.7  |

Tabelle 10 Abmessungen ecosine active sync Schrank

## Tabelle 11 Abstände ecosine active sync Schrank

| Seite                           | Erforderlicher Min-<br>destabstand [mm] | [in]  |
|---------------------------------|-----------------------------------------|-------|
| Vorderseite (Luftein-<br>tritt) | 900 mm (zum Öffnen<br>der Tür)          | 35.43 |
| Rückseite                       | -                                       | -     |
| Seitlich                        | -                                       | -     |

Hinsichtlich des Abstands zu Rückwand und Seiten bestehen bei der Installation der ecosine active sync Schrankversion keine Anforderungen.

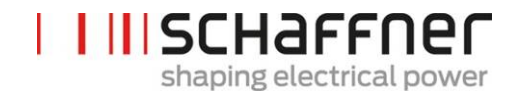

### 6.5.2 Kühlungsanforderungen für ecosine active sync Schrankversionen

Der Kühllufteintritt befindet sich auf der vorderen Schranktür und der Austritt auf der oberen Vorderseite der Schrankabdeckung.

Tabelle 12 Anforderungen an die Luftkühlung der ecosine active sync Schrankversion

| Parameter                                                                   | Wert                     | e Seitenansicht des Schranks und der<br>Luftführung |
|-----------------------------------------------------------------------------|--------------------------|-----------------------------------------------------|
| Schutzklasse                                                                | IP54                     |                                                     |
| Standardfarbe                                                               | RAL 7035                 |                                                     |
| Erforderlicher Luftdurchsatz je<br>Modul                                    | 270 m³/h                 | AHF module 5                                        |
| Maximaler Luftdurchsatz je<br>Schrank                                       | 1400 m³/h                | AHF module 4                                        |
| Luftdurchsatz im Sicherungsbe-<br>reich                                     | 100 m³/h                 | AHF module 2                                        |
| Fläche – Lufteinlass je Modul                                               | Min. 450 cm <sup>2</sup> | AHF module 1<br>磁                                   |
| Fläche – Luftkanal hinter den<br>Power Modulen                              | Min. 370 cm <sup>2</sup> |                                                     |
| Max. Länge des Luftkanal hinter<br>den Power Modulen                        | Max. 1200 mm             |                                                     |
| Min. Abstand im Luftkanal hinter<br>den Modulen                             | Min. 70mm                |                                                     |
| Fläche – Luftkanal im Dach                                                  | Min. 900cm <sup>2</sup>  |                                                     |
| Max. Länge des Luftkanals im Dach                                           | Max. 800mm               |                                                     |
| Abstand zwischen Lufteinlassfilter<br>und Vorderseite des Power Mo-<br>duls | Min. 45mm                |                                                     |

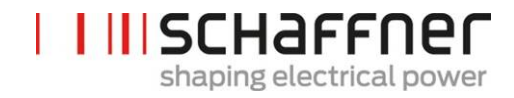

# 7 Richtlinien elektrischer Anschluss

# 7.1 Absicherung (Sicherungen, Leistungsschalter)

Ecosine active sync Filter müssen netzseitig grundsätzlich durch geeignete Sicherungen oder Leitungsschutzschalter abgesichert werden. Je nach Betriebsart und Änderungen im Last- und Oberwellenspektrum des am ecosine active sync anliegenden Ausgangsstroms werden die Sicherungen unterschiedlich belastet. Der empfohlene Sicherungstyp kann der technischen Spezifikation in Abschnitt 5.4 entnommen werden.

Jedes Power Modul muss eine eigene Sicherung mit 100 A haben, z. B. Typ gL oder gG.

# 7.2 Installation mit Leistungsfaktorkorrektursystemen (PFC)

Bei einer Installation des ecosine active sync zusammen mit einem System zur Leistungsfaktorkorrektur, müssen folgende Anforderungen obligatorisch erfüllt werden.

- Die Verwendung eines rein kapazitiven Leistungsfaktorkorrektursystems ist nicht erlaubt. Es muss eine Drossel installiert sein.
- Das Leistungsfaktorkorrektursystem muss vorverdrosselt werden, um eine Überlastung der Kondensatoren zu vermeiden

| Abstimmung<br>Ordnungszahl | Relative Impe-<br>danz [%] | Abstimmfrequenz<br>[Hz] @50Hz | Abstimmfrequenz [Hz]<br>@60Hz |
|----------------------------|----------------------------|-------------------------------|-------------------------------|
| 2.7                        | 14                         | 135                           | 162                           |
| 3.8                        | 7                          | 190                           | 228                           |

Tabelle 13: Beispiel einer typischen Verstimmung-Ordnungszahl für 50Hz und 60Hz-Netze

## 7.3 Elektrischer Anschluss Power Modul

### 7.3.1 Lage der elektrischen Anschlussklemmen

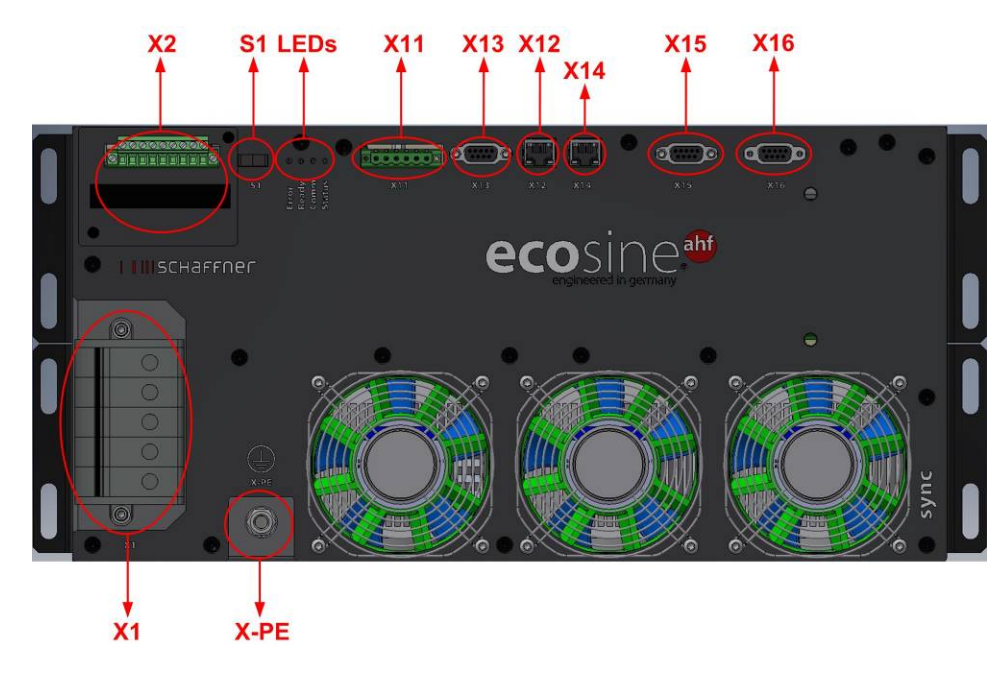

- X1: Eingang Netzversorgung
- X2: Eingang Messwandler
- S1: Schalter ein/aus
- LEDs: Anzeige-LEDs
- X11: Kunden-IOs: Digitale Ein- und Ausgänge
- X12: HS-Busport
- X13: Serviceport RS485
- X14: Ethernet/Modbus TCP
- X15: ModBus Daisy Chain RS485
- X16: Displaymodul Port

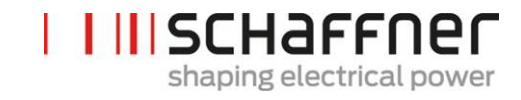

X-PE: PE Anschluss

| Klemme X1 - Eingang Netzversorgung<br>Anschluss für Phasen- und Neutralleiter.<br>Details zum Anschluss des ecosine active<br>sync ans Netz siehe Abschnitt 7.5.2. |  |
|----------------------------------------------------------------------------------------------------|--|
|----------------------------------------------------------------------------------------------------|--|

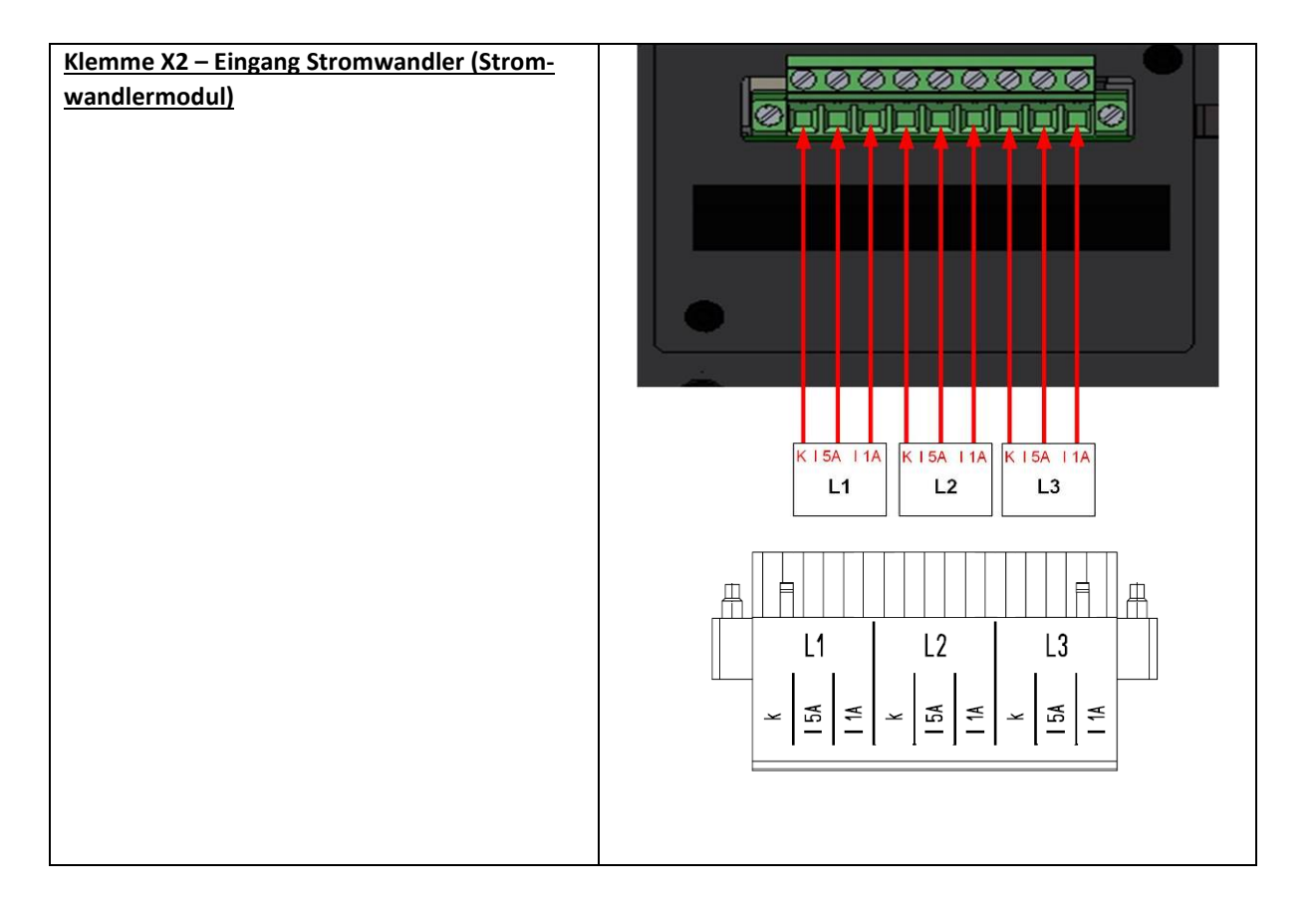

## Schalter S1 – Schalter ein/aus

Zum Ein- und Ausschalten des ecosine active sync Moduls, wenn der Parameter P202 auf "Schalter S1" gesetzt ist.

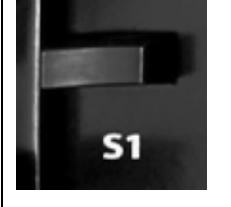

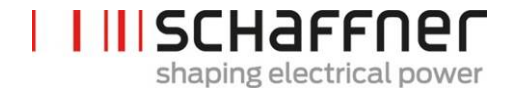

# LEDs – Anzeige-LEDs

Um den Status des ecosine active sync Moduls abzulesen, muss jede LED betrachtet werden. Die Anzeigen der LEDs sind aufgelistet in Tabelle 14.

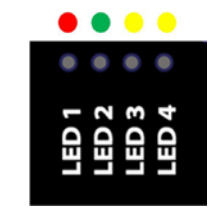

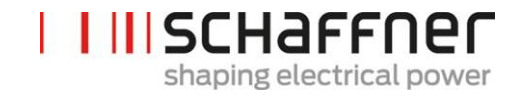

## Tabelle 14 LED-Anzeige

| Farbe | LED-Nr./Name   | Bedeutung                               |
|-------|----------------|-----------------------------------------|
| •     | LED1           | Blinkt = Fehler                         |
| -     | Error          | EIN = Fataler Fehler/Neustart blockiert |
| •     | LED2           | Blinkt = betriebsbereit                 |
|       | Betrieb        | EIN= in Betrieb                         |
| •     | LED3           | EIN = Warnung (HSB-Link nicht OK)       |
|       | Alarm/Warnung  |                                         |
| •     | LED4           | Blinkt 0.5s = Überlastzustand           |
|       | Status/Hinweis | Blinkt 1s = Standby                     |

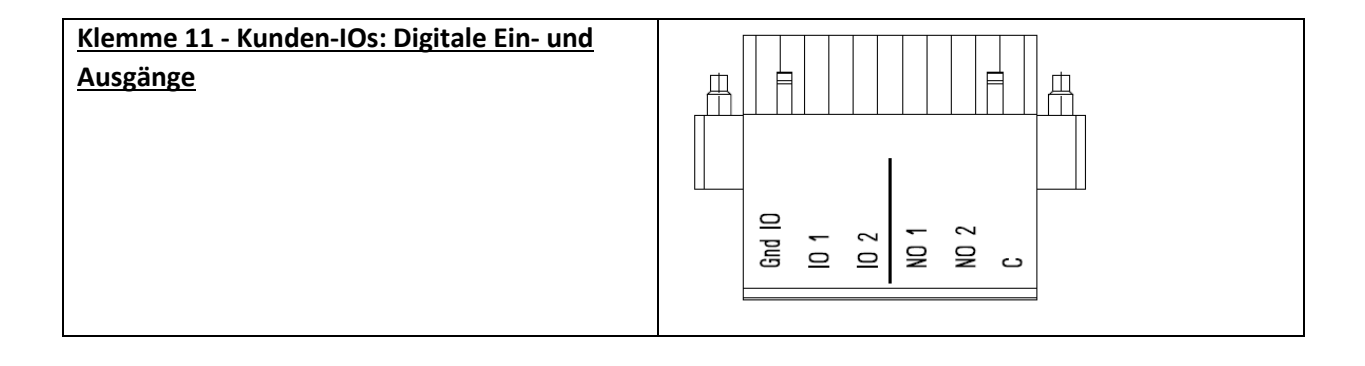

| Pin-Nr. | Signal                 | Beschreibung                                                                                                    |  |
|---------|------------------------|----------------------------------------------------------------------------------------------------|--|
| 1       | GND<br>(potenzialfrei) | Erde 0 V (Referenz für digitale Ausgän-<br>ge)                                                                                                    |  |
| 2       | IN1/OUT4               | Digitaler Eingang/Ausgang (24 V, 20 mA)                                                                                                    |  |
|         |                        | P262 als "Eingang" für die Ver-<br>wendung von X11.2 als digitalen<br>Eingang oder als "Ausgang" für<br>die Verwendung von X11.2 als<br>digitalen Ausgang einstellen. |  |
|         |                        | P261 einstellen, um die Polarität<br>von Eingang/Ausgang X11.2,<br>"low active" oder "high active"<br>auszuwählen.                                                    |  |
|         |                        | Funktion von X11.2 in der Liste<br>der Funktionen in P260 auswäh-<br>len                                                                                              |  |
| 3       | IN2/OUT3               | Digitaler Eingang/Ausgang (24 V, 20 mA)                                                                                                    |  |
|         |                        | P265 als "Eingang" für die Ver-<br>wendung von X11.3 als digitalen<br>Eingang oder als "Ausgang" für<br>die Verwendung von X11.3 als<br>digitalen Ausgang einstellen. |  |
|         |                        | P264 einstellen, um die Polarität<br>von Eingang/Ausgang X11.3,<br>"low active" oder "high active"<br>auszuwählen.                                                    |  |
|         |                        | Funktion von X11.3 in der Liste der Funktionen in P263 auswäh-                                                                                                    |  |

# Tabelle 15 Klemme 11 - Digitale Kunden-IOs (siehe Kapitel 9.1.2 für weitere Informationen)

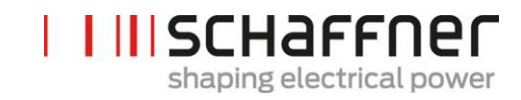

| 4 | OUT1 | Relaisausgang (230 V, 3 A)                                                                                             |  |
|---|------|----------------------------------------------------------------------------------------------------|--|
|   |      | Funktion von Relaisausgang<br>X11.4 in der Liste in P266 aus-<br>wählen                                                |  |
|   |      | P267 einstellen, um zu wählen<br>ob der Relaisausgang X11.4 als<br>"Schließer" oder als "Öffner"<br>konfiguriert wird. |  |
| 5 | OUT2 | Relaisausgang (230 V, 3 A)                                                                                             |  |
|   |      | Funktion von Relaisausgang<br>X11.5 in der Liste in P268 aus-<br>wählen                                                |  |
|   |      | P269 einstellen, um zu wählen<br>ob der Relaisausgang X11.5 als<br>"Schließer" oder als "Öffner"<br>konfiguriert wird. |  |
| 6 | СОМ  | Relaiseingang (gemeinsam) für beide<br>Relaisausgänge                                                                  |  |

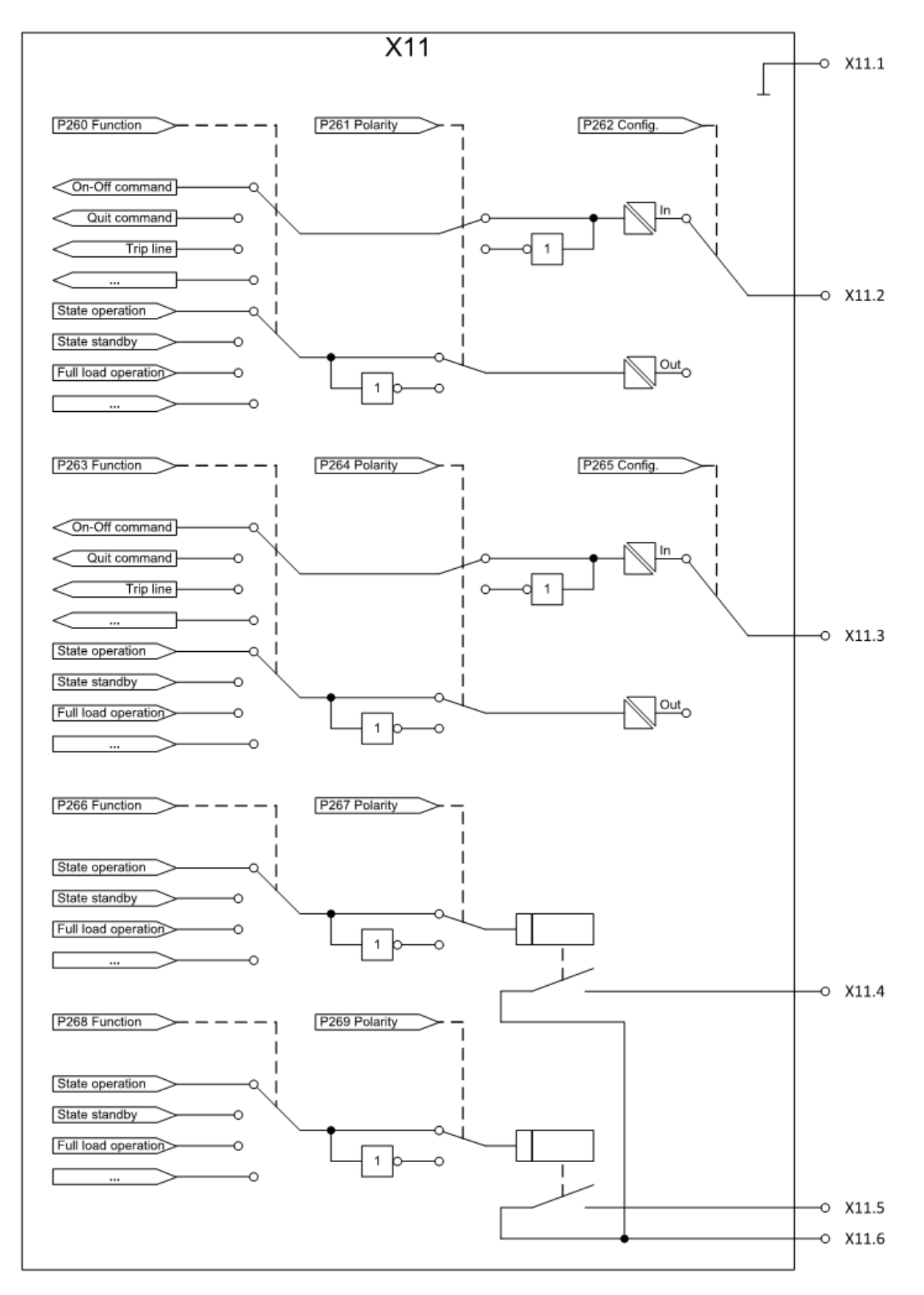

Abbildung 13: Logikschema des digitalen Ein- & Ausgangs.

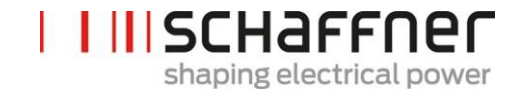

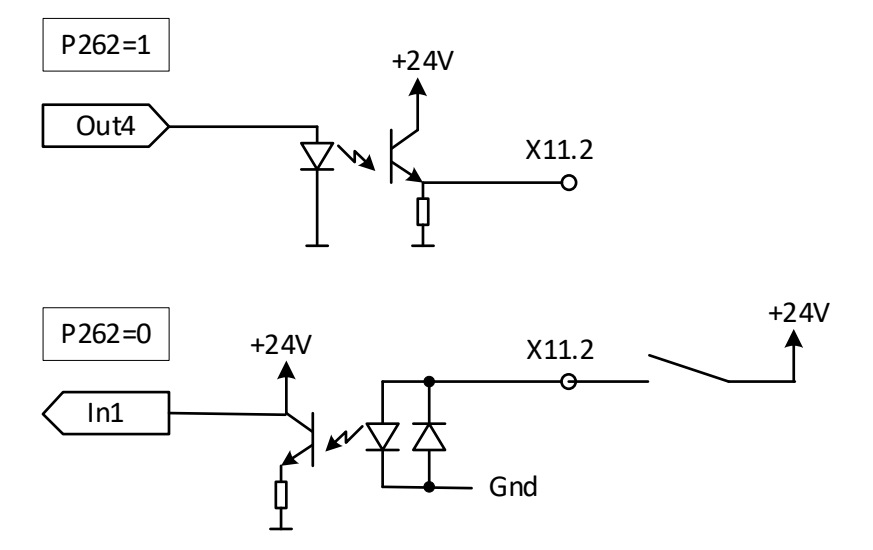

Abbildung 14: Prinzipschaltbild des digitalen Ein- & Ausgangs.

| <u>Klemme X12 - HS-Busport</u>                | HSB wird zum Datenaustausch und zur Synchronisierung<br>miteinander verbundener Sync Module und Power Mo-<br>dule verwendet, weitere Details siehe Abschnitt 7.10.                                                                                                    |
|-----------------------------------------------|----------------------------------------------------------------------------------------------------|
| <u>Klemme X13 – Serviceport RS485</u>         | Dieser Port wird hauptsächlich für Firmware-Updates<br>verwendet. Weitere Informationen siehe Wartungsan-<br>leitung des ecosine active sync, das unter<br><u>www.schaffner.com</u> verfügbar ist.                                                                                                    |
| <u>Klemme X14 – Ethernet / Modbus TCP</u>     | HSB wird zum Datenaustausch und zur Synchronisierung<br>miteinander verbundener Sync Module und Power Mo-<br>dule verwendet, weitere Details siehe Abschnitt 7.10.<br>Diese Schnittstelle kann alternativ zum Verbinden des<br>AHF mit einem Gerät im LAN-Netzwerk, d. h. einem PC<br>mit der AHF Viewer Software verwendet werden. |
| <u> Klemme X15 – ModBus Daisy Chain RS485</u> | Für die DPP-Version und das Sync Modul wird zur Anzei-<br>ge der Informationen von mehreren Modulen nur ein<br>Displaymodul verwendet, indem die Klemmen X15 der<br>Power Module und des Sync Moduls verbunden werden.                                                                                                    |

| <u> Klemme X16 – Displaymodul Port</u>     | Der Displaymodul Port stellt einen Modbus-Anschluss<br>inklusive 24-V-Stromversorgung für das Displaymodul<br>zur Verfügung.                                                                                                    |  |  |
|--------------------------------------------|----------------------------------------------------------------------------------------------------|--|--|
|                                            | Warnung: Die 24-V-Stromversorgung muss abgeschal-<br>tet sein, bevor jegliche Module außer dem original<br>Schaffner Displaymodul angeschlossen werden<br>(P255=AUS). Ansonsten besteht die Gefahr, dass Adap-<br>ter für externe Schnittstellen beschädigt werden. |  |  |
| <u> Klemme X-PE – Anschluss Schutzerde</u> | Das ecosine active sync Power Modul muss durch den<br>Anschluss der Schutzerde an der Klemme X-PE geerdet<br>werden.                                                                                                    |  |  |

# 7.3.2 Anschluss des Drehstromnetzes

Das Gerät muss geerdet werden (Schutzerde an Klemme X-PE des Power Moduls anschließen). Die Anschlussquerschnitte für das Drehstromnetz und die Anzugsdrehmomente sind in Tabelle Tabelle 16 aufgeführt:

Tabelle 16 Anschlussquerschnitte und Drehmoment Netzanschluss

| Gerät                                                  | Min. Anschlussquer-<br>schnitt                                           | Max. Anschlussquer-<br>schnitt                                           | Klemmenschraube und<br>Anzugsdrehmoment                      |  |
|--------------------------------------------------------|--------------------------------------------------------------------------|--------------------------------------------------------------------------|--------------------------------------------------------------|--|
| Einzelnes 60A<br>Power Modul<br>ecosine active<br>sync | 1 x 25 mm <sup>2</sup> pro Phase<br>und PE<br>2 x 25 mm <sup>2</sup> (N) | 1 x 25 mm <sup>2</sup> pro Phase<br>und PE<br>2 x 25 mm <sup>2</sup> (N) | Klemme L1, L2, L3, N<br>4,2 Nm (0,47 lbf in)<br>PE-Schraube: |  |
|                                                        |                                                                          |                                                                          | M8<br>  9,5 Nm (1,07 lbf in)                                 |  |

Bei der Wahl des Kabelquerschnittes müssen immer der korrekte Kabeltyp und die korrekte Verlegeart verwendet werden. Zur Sicherstellung der UL-Konformität müssen UL-gelistete Anschlusskabel (90 °C, AWG4 oder größer) sowie zum Kabel passende, UL-gelistete Kabelschuhe verwendet werden.

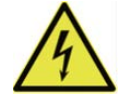

Korrekte Erdung sicherstellen

Eine unzureichende Erdung des ecosine active sync Filters kann zur Fehlfunktion des Gerätes und zu seiner Zerstörung führen.

GEFAHR

Jedes Power Modul muss eine eigene Sicherung mit 100 A haben, z. B. Typ gL oder gG (siehe Abschnitt 7.1).

# 7.4 Elektrischer Anschluss Sync Modul

### 7.4.1 Klemmenbezeichnungen

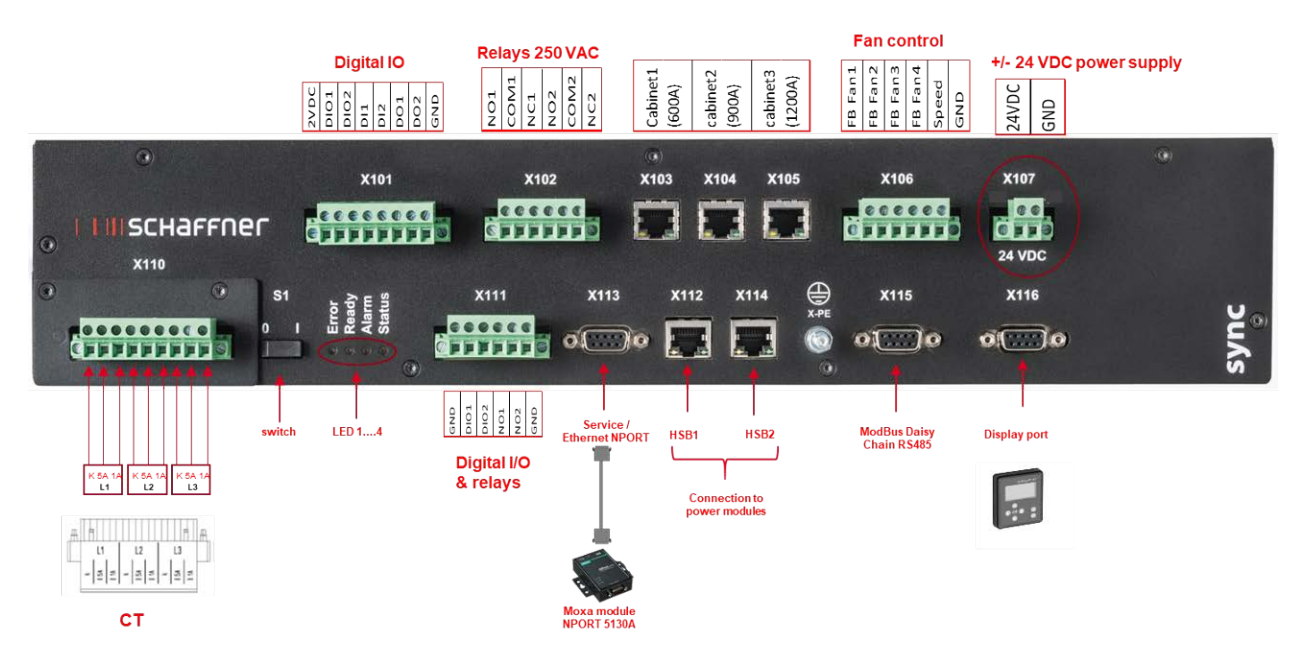

- X101: Kunden-IOs: Digitale Ein- und Ausgänge
- X102: Kundenschnittstelle: Relais 250 VAC
- X103, X104, X105: HS-Bus für zusätzliches Sync Modul (bis zu 3)
- X106: Rückkopplungssignale Lüfter
- X107: Netzversorgung von Sync Modul, 24 VDC
- X110: Eingang Messwandler
- S1: Schalter ein/aus
- LEDs: Anzeige-LEDs
- X111: Kunden-IOs: Digitale Ein- und Ausgänge
- X112: HS-Bus Port Nr. 1 für Power Modul
- X113: Serviceport RS485 Schnittstelle zu Ethernet Port
- X114: HS-Bus Port Nr. 2 für Power Modul
- X115: ModBus Daisy Chain RS485
- X116: Displaymodul Port
- X-PE: PE Anschluss

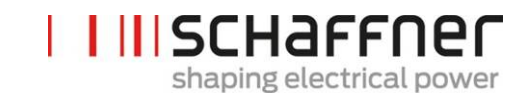

### <u>Klemme X110 – Eingang Stromwandler</u> (Stromwandlermodul)

Wenn das Sync Modul installiert ist, werden die Stromwandleranschlüsse nur am Stromwandlermodul von SYNC300A verwendet.

Anschlüsse über die Power Module sind nicht erforderlich.

Beim SYNC300A erfolgt der Anschluss des Stromwandlers an die CTM-Schnittstelle X110 des Sync Moduls an einem einzigen Punkt.

Das Sync Modul überträgt die Strommessungen über den HSB an die installierten Power Module.

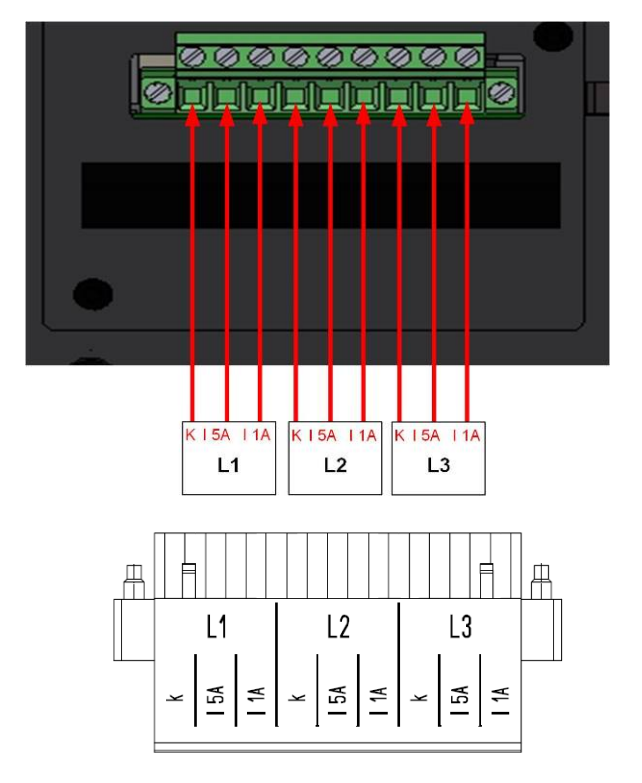

## Schalter S1 – Schalter ein/aus

Um das Sync Modul ein- oder auszuschalten, wenn der Parameter P202 auf "Switch S1" (Schalter S1) gesetzt ist.

### LEDs – Anzeige-LEDs

Um den Status des ecosine active sync Power Moduls und/oder Sync Moduls abzulesen, muss jede LED betrachtet werden. Die Anzeigen der LEDs sind aufgelistet in Tabelle 14.

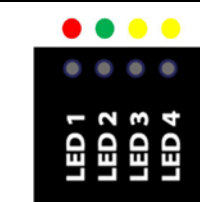

51

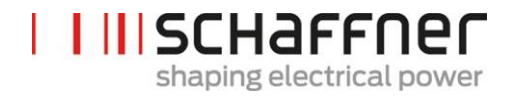

### 7.4.2 Verbindung zwischen Sync Modul und Power Modulen

Die Verbindung zwischen dem Sync Modul (als SM bezeichnet) und den Power Modulen (als PM bezeichnet) erfolgt über die HSB-Anbindung an Klemme X112 und X114 des Sync Moduls und Klemme X12 und X14 der Power Module mit RJ45-Kabeln.

Der Anschluss des Sync Moduls muss genau wie in Abbildung 15 gezeigt vorgenommen werden. Andernfalls kann das Sync Modul die Power Module nicht korrekt lesen. Im ecosine active sync Schrank von Schaffner werden die Power-Module 1 bis 5 von unten nach oben installiert.

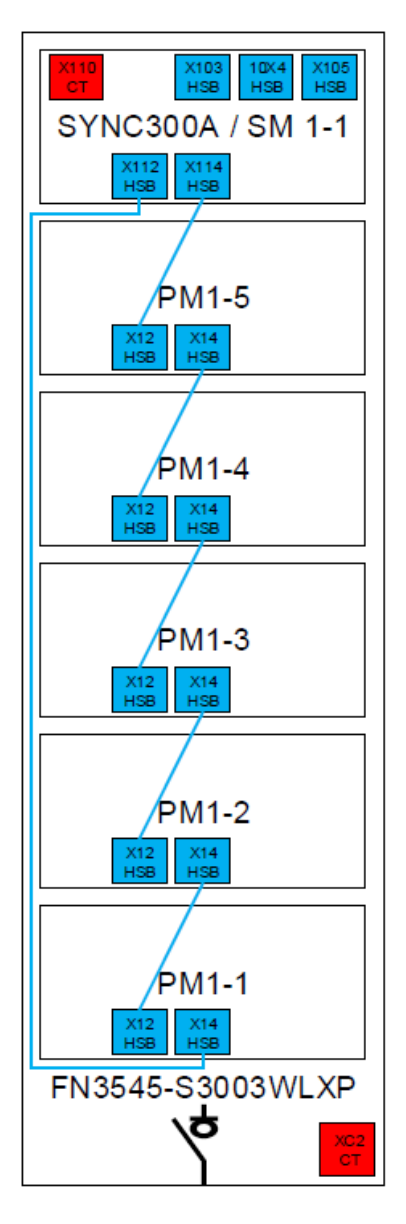

Abbildung 15 HSB-Anbindung zwischen Sync Modul und Power Modulen

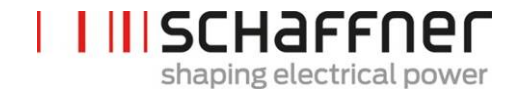

# 7.5 Ecosine active sync Schrankversion – elektrische Anschlüsse

## 7.5.1 Lage der elektrischen Anschlussklemmen

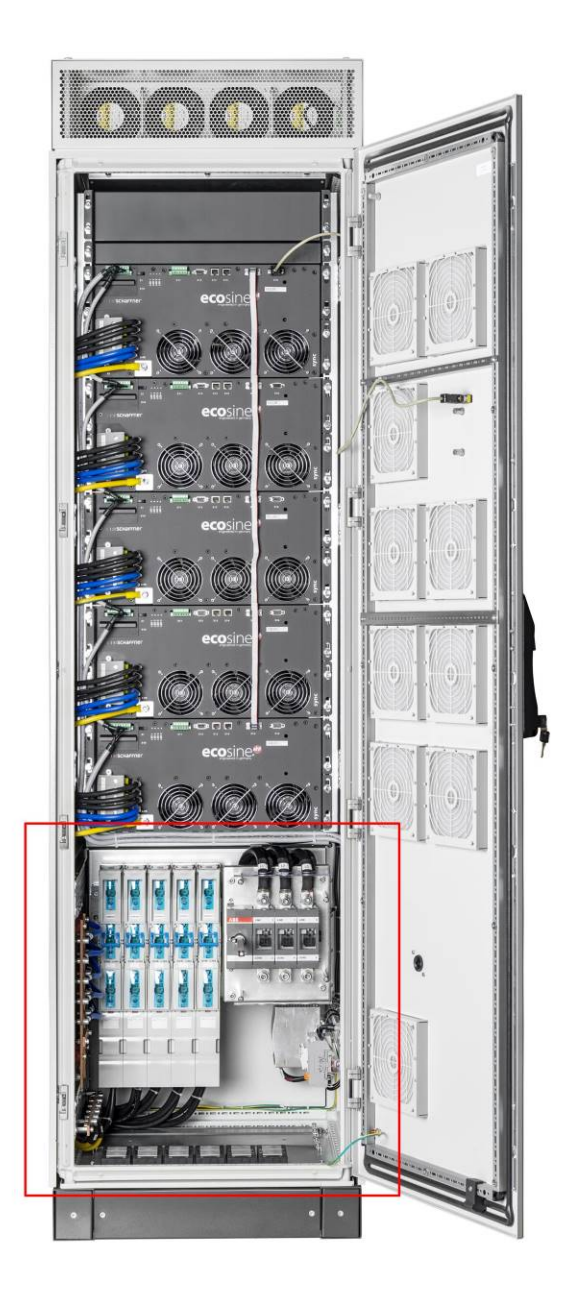

Siehe detaillierte Zeichnung des unteren Schrankbereiches auf den folgenden Seiten.

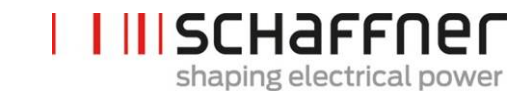

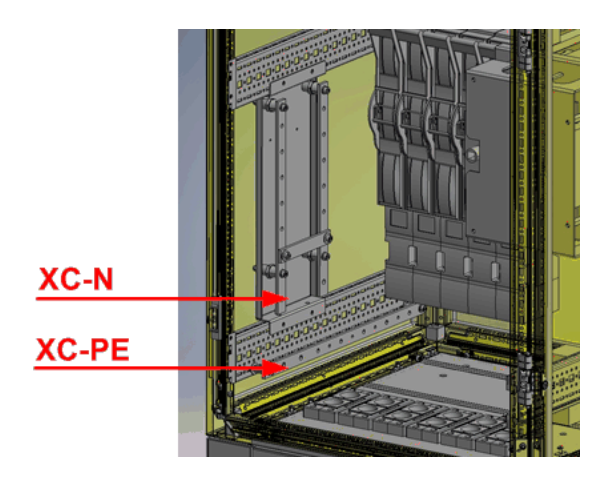

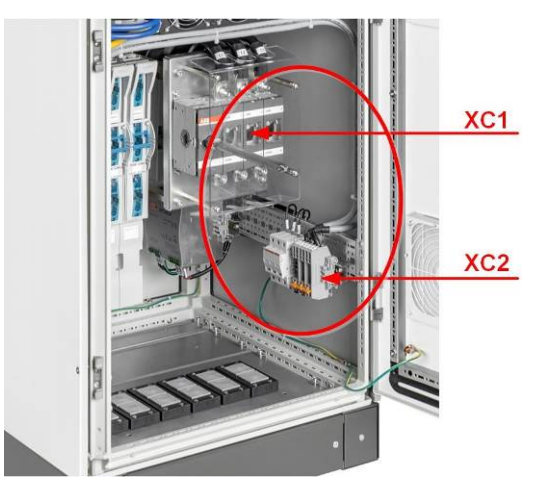

| Klemme | Beschreibung                    |
|--------|---------------------------------|
| XC1    | Anschluss der Netzkabel         |
| XC2    | Anschluss von Stromwandlern     |
| XC-N   | Anschluss von Neutralleitern    |
| XC-PE  | Anschluss von Schutzerdeleitern |

Klemme XC1 – Anschluss des 3-Phasen-Netzversorgungskabels mit L1, L2 und L3 (Phase A, Phase B und Phase C)

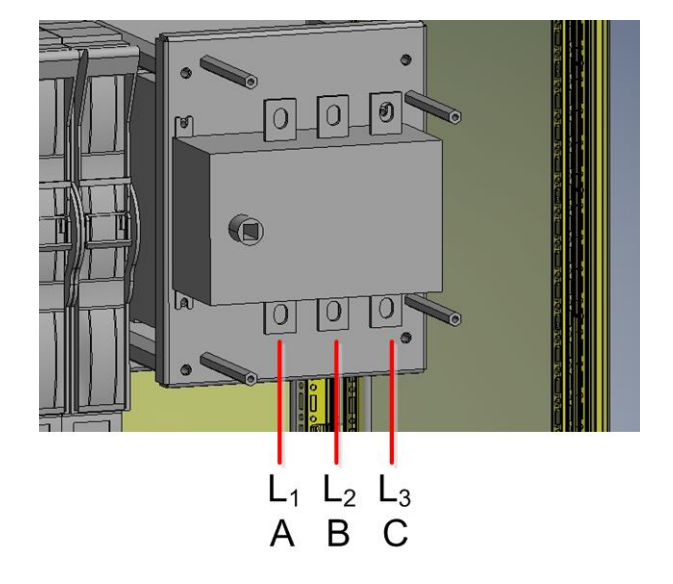

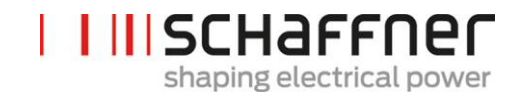

Klemme XC2 – Anschlüsse für externe Stromwandler (CT)

Hinweis:

Der Schrank wird in Standardausführung für sekundären 5 A CT-Ausgangsstrom konfiguriert.

Für CTs mit 1 A sekundärem Ausgangsstrom müssen die Terminierungen bei der Elektroninstallation neu verdrahtet werden (wie in Abbildung 21 21 dargestellt).

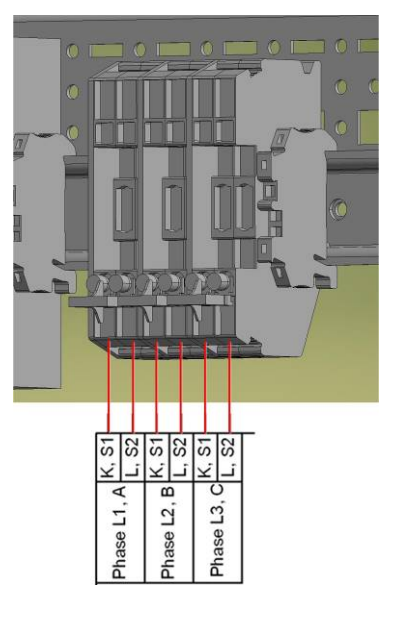

# 7.5.2 Anschluss des Drehstromnetzes

Das Gerät muss geerdet werden (Schutzerde an Klemme XC-PE unten links im Schrank anschließen). Die Anschlussquerschnitte für das Drehstromnetz und die Anzugsdrehmomente sind in Tabelle Tabelle 17 aufgeführt:

Tabelle 17 Anschlussquerschnitte und Drehmoment Netzanschluss

| Gerät                                                 | Min. Anschlussquer-                                                        | Max. Anschlussquer-                                                                                        | Klemmenschraube und |                               |
|-------------------------------------------------------|----------------------------------------------------------------------------|----------------------------------------------------------------------------------------------------|---------------------|-------------------------------|
|                                                       | schnitt                                                                    | schnitt                                                                                                    | Anzugsdrehmoment    |                               |
| Ecosine active<br>sync Schrankver-<br>sion max. 300 A | 1 x 185 mm <sup>2</sup> pro<br>Phase und PE<br>2 x 240 mm <sup>2</sup> (N) | 2 x 120 mm <sup>2</sup> oder<br>1 x 240 mm <sup>2</sup><br>pro Phase und PE<br>2 x 240 mm <sup>2</sup> (N) |                     | M10<br>19Nm (168,0 lbf<br>in) |

Bei der Wahl des Kabelquerschnittes müssen immer der korrekte Kabeltyp und die korrekte Verlegeart verwendet werden. Zur Sicherstellung der UL-Konformität müssen UL-gelistete Anschlusskabel (90 °C, AWG4 oder größer) sowie zum Kabel passende, UL-gelistete Kabelschuhe verwendet werden.

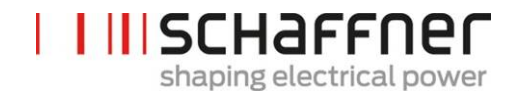

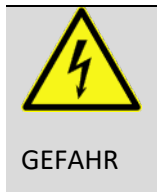

## Korrekte Erdung sicherstellen

Eine unzureichende Erdung des ecosine active sync Filters kann zur Fehlfunktion des Gerätes und zu seiner Zerstörung führen.

Jedes Power Modul muss eine eigene Sicherung mit 100 A haben, z. B. Typ gL oder gG (siehe Abschnitt 7.1). Der Kunde hat sicherzustellen, dass die Sicherungen in Übereinstimmung mit den örtlichen Bestimmungen installiert sind.

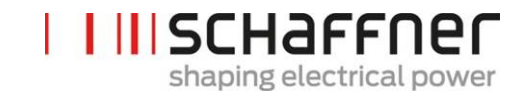

## 7.6 Anschluss von Stromwandlern

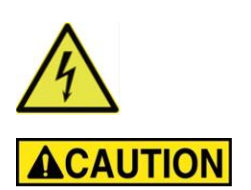

# GEFAHR DURCH STROMSCHLAG, EXPLOSION ODER LICHTBOGENÜBERSCHLAG

Den aktiven Oberschwingungsfilter vor dieser Arbeit spannungslos schalten.

Nichtbeachtung dieser Anweisungen führt zum Tod oder schweren Verletzungen.

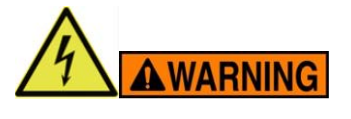

### **GEFAHR DURCH FALSCHE MONTAGE**

Reihenfolge der Phasen und Polarität der Stromsensoren einhalten und prüfen.

Nichtbeachtung dieser Anweisungen kann zu Verletzungen oder Sachschäden führen.

Gefährliche Spannung Lebensgefahr durch Kurzschlüsse und Stromschlag bei falschem Anschluss von Stromwandlern

**VOR** der Installation der Stromwandler, müssen sie auf der Sekundärseite mit Kurzschlussklemmen (nicht im Lieferumfang enthalten) kurzgeschlossen werden

Die Stromwandler kurzgeschlossen halten, bis

- die ecosine active sync Geräte mit den Anschlussklemmen verbunden sind
- die korrekte Verdrahtung des Sekundärkreises bestätigt wurde (5 A bzw. 1 A)

**VOR** dem Trennen von Stromwandlern von ecosine active sync Geräten müssen diese immer mit Kurzschlusssteckern kurzgeschlossen werden.

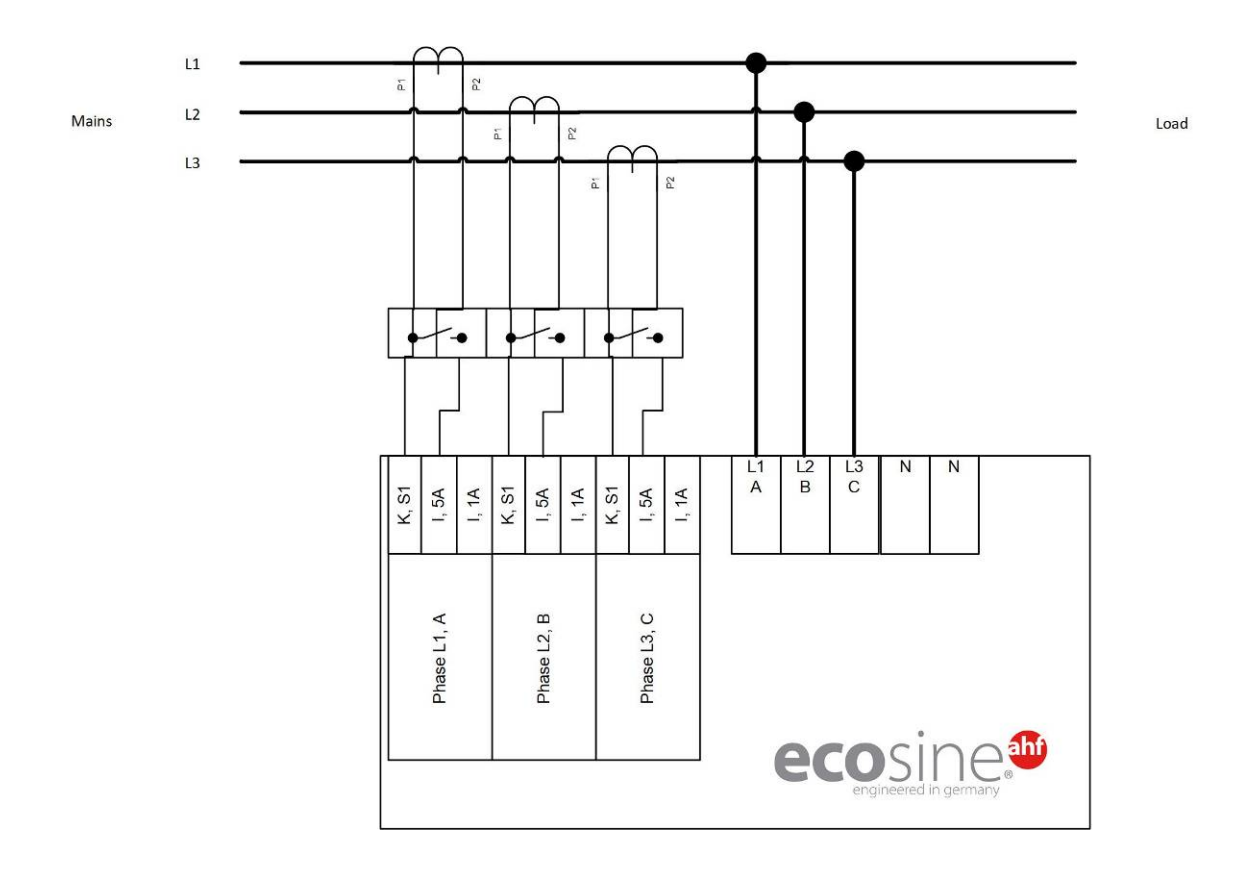

## 7.6.1 Anschluss von 3-Phasen-/3-Leiter-Geräten an sekundären 5-A-Stromwandlerausgang

Abbildung 16 Anschluss 3-Phasen-/3-Leiter-Gerät an sekundären 5-A-Stromwandlerausgang
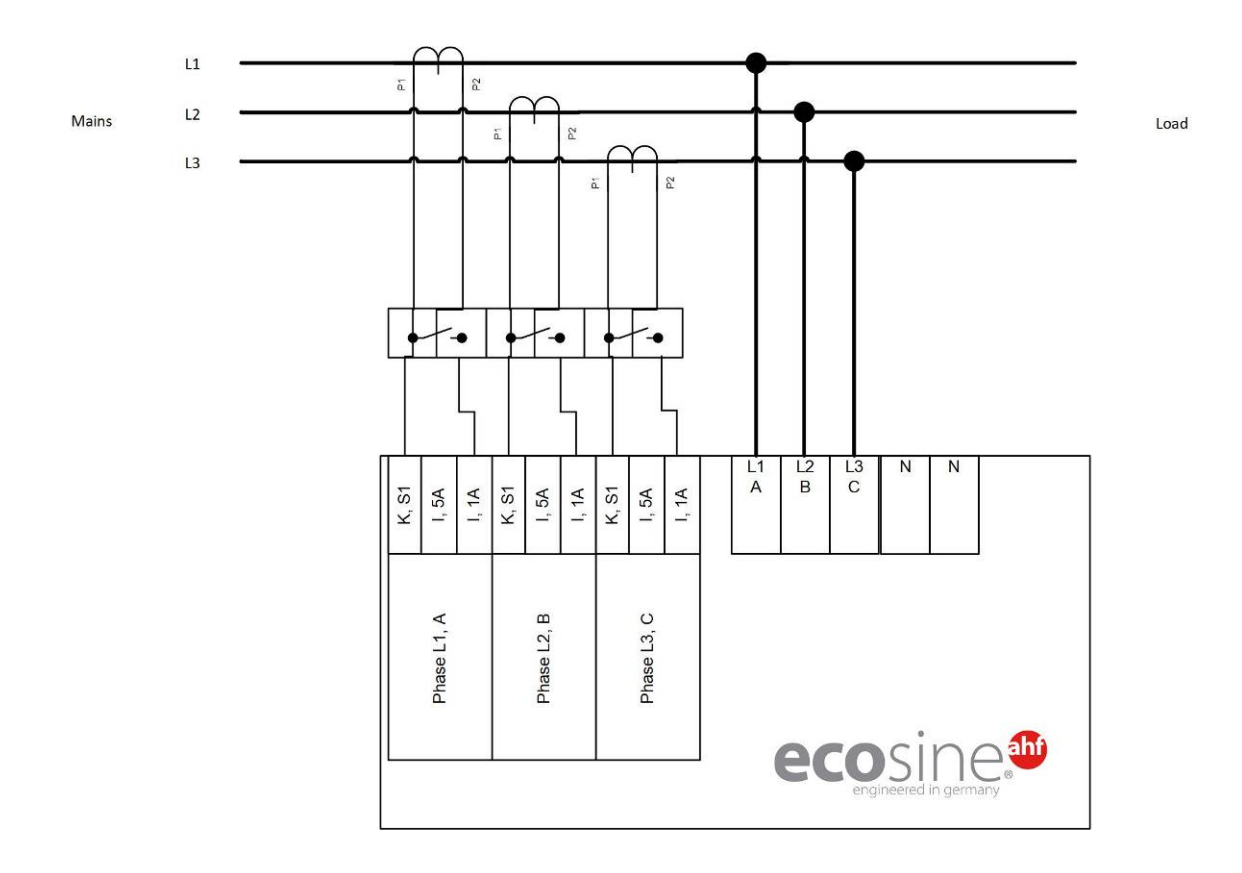

## 7.6.2 Anschluss von 3-Phasen-/3-Leiter-Geräten an sekundären 1-A-Stromwandlerausgang

Abbildung 17 Anschluss 3-Phasen-/3-Leiter-Gerät an sekundären 1-A-Stromwandlerausgang

L1

L2

L3

N

Mains

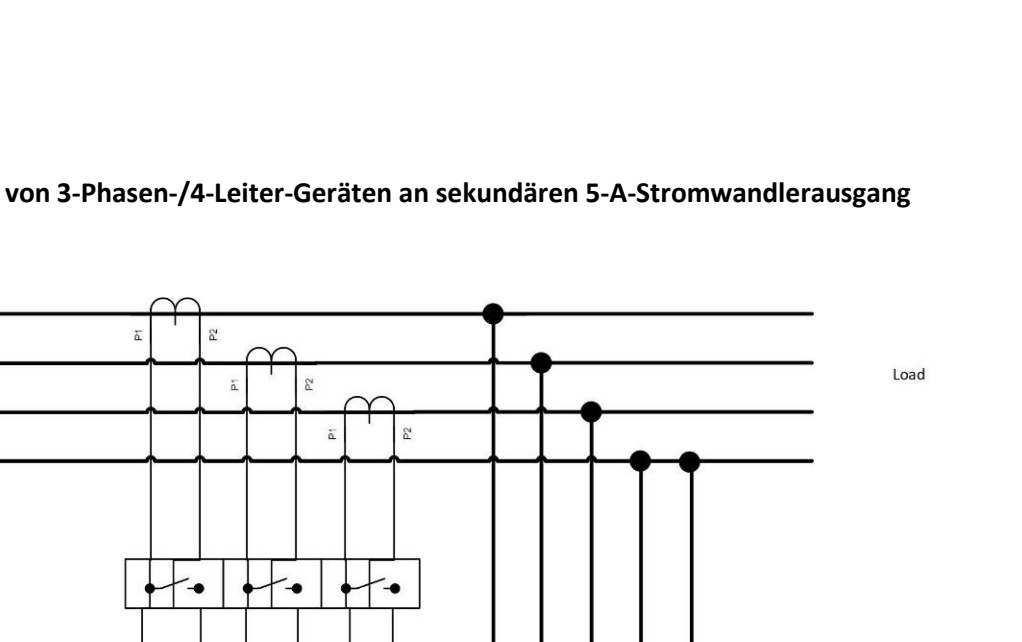

L3 C

N

N

ecosine<sup>®</sup>

L1 A

L2 B

I III SCHAFFNER

shaping electrical power

## 7.6.3 Anschluss von 3-Phasen-/4-Leiter-Geräten an sekundären 5-A-Stromwandlerausgang

Abbildung 18 Anschluss 3-Phasen-/4-Leiter-Gerät an sekundären 5-A-Stromwandlerausgang

K, S1

Phase L2, B

K, S1 I, 5A I, 1A K, S1 I, 5A I, 1A

Phase L1, A

I, 1A

I, 5A

Phase L3, C

L1

L2

L3

N

Mains

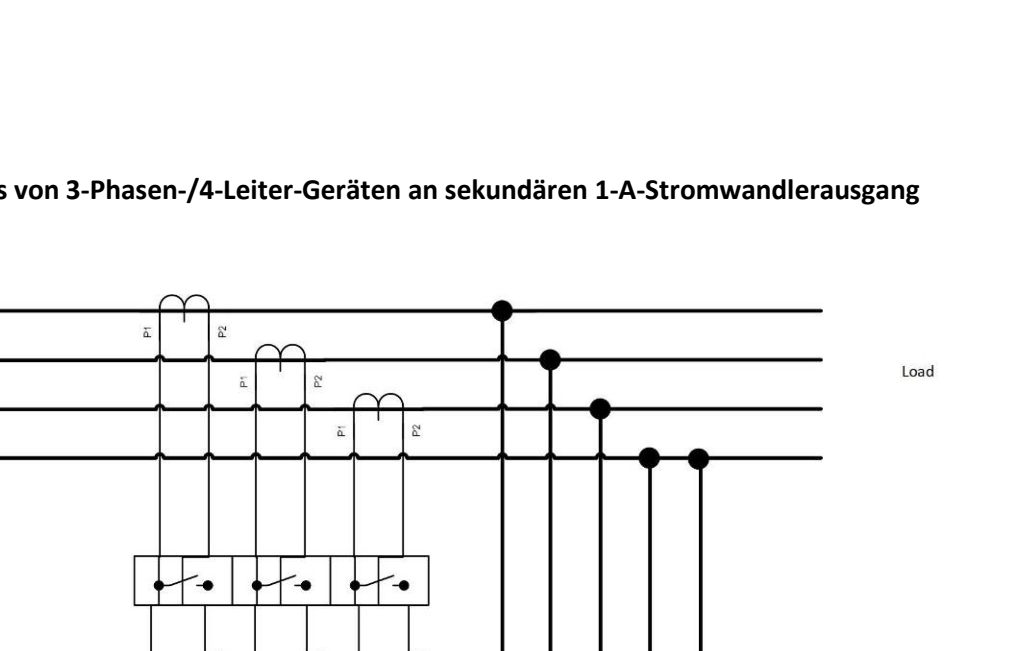

L1 A

L2 B

L3 C

N

N

ecosine<sup>®</sup>

I III SCHAFFNER

shaping electrical power

## 7.6.4 Anschluss von 3-Phasen-/4-Leiter-Geräten an sekundären 1-A-Stromwandlerausgang

Abbildung 19 Anschluss von 3-Phasen-/4-Leiter-Geräten an sekundären 1-A-Stromwandlerausgang

K, S1

Phase L2, B

K, S1 I, 5A I, 1A K, S1 I, 5A I, 1A

Phase L1, A

I, 1A

I, 5A

Phase L3, C

## 7.7 Stromwandlerspezifikation und Kabelauswahl

Für den korrekten Betrieb von ecosine active sync ist der Anschluss von **drei** externen Stromwandlern erforderlich. Dies ist unabhängig davon, ob ecosine active sync als 3-Phasen-/3-Leiter- oder 3-Phasen-/4-Leiter-Filter verwendet wird

Bitte beachten Sie folgende Hinweise bei der Installation der externen Stromwandler:

- Für den Betrieb eines ecosine active sync Moduls FN3531 oder FN3541 können Stromwandler auf der Netz- oder Lastseite des Filters installiert werden.
- Für die Double Power Packs FN3532 und FN3542 können Stromwandler entweder auf der Netz- oder auf der Lastseite installiert werden.
- Bei mehr als zwei parallel geschalteten Power Modulen bietet das Sync Modul SYNC300A die optimale und flexiblere Lösung. Bei dieser Konfiguration können die Stromwandler entweder auf der Netz- oder auf der Lastseite installiert werden. Darüber hinaus sind die PWM-Schaltmuster aller Power-Module synchronisiert, was zum niedrigsten Gehalt an Schaltfrequenzharmonischen führt.
- Bei mehr als zwei parallel geschalteten Power Modulen ohne Sync Modul, dürfen die Stromwandler nur an der Lastseite installiert werden. Bei Installationen mit Stromwandlern an der Netzseite sind spezielle Summenstromwandler erforderlich (weitere Informationen finden Sie im Dokument "Knowledge Base Information Nr. 002").
- I Für den korrekten Betrieb von ecosine active sync ist es zwingend erforderlich, separate Wandlerkreise zu verwenden. Es müssen eigene Stromwandler verwendet werden. Es ist nicht zulässig, Wandler zu verwenden, deren Signal gleichzeitig noch in andere, fremde Geräte eingeschleift wird (z. B. darf das Stromwandlerkabel nicht durch die Stromwandlerschleife oder andere Lasten geführt werden, die sich auf das Signal auswirken können).
- I Zwischen den externen Stromwandlern und der Anschlussklemme der Stromwandlermodulschnittstelle des ecosine active sync muss unbedingt ein Stromwandlerklemmenblock mit trennbaren Kurzschlussklemmen installiert werden (Klemmleiste X2 für Stromwandlermodul, X110 für Sync Modul). Diese sind notwendig, um im Servicefall die Stromwandler kurzzuschließen, bevor die Klemmleiste vom CT-Modul am ecosine active sync gelöst wird.
- I Die Verlustleistung der Stromwandlerverdrahtung muss bei der Auswahl der Stromwandlerleistung berücksichtigt werden. Siehe Tabelle 18 und Tabelle 19.
- Die Erdung eines sekundären Stromwandlerkreises ist zu vermeiden.
- I Die Stromwandleranschlusskabel müssen von den Leistungskabeln des ecosine active sync-Filters und anderer Lasten getrennt sein, damit das Sekundärsignal des Stromwandlers nicht gestört wird.
- Schaffner empfiehlt dringend, für die Sekundärsignale des Stromwandlers Kabel mit verdrillten Adernpaaren zu verwenden, damit das Stromwandlersignal nicht verzerrt wird. Bei großen Störungen in der Umgebung sind Kabel mit verdrillten Adernpaaren obligatorisch für den ordnungsgemäßen Betrieb der ecosine active sync-Filter.

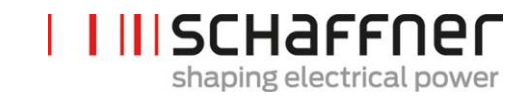

| Merkmal                       | Wert                                                                                                    |  |  |
|-------------------------------|----------------------------------------------------------------------------------------------------|--|--|
| Ausgangsnennstrom             | 1 A oder 5 A                                                                                                    |  |  |
| Primärstrom                   | Für Stromsignale mit hohem Scheitelfak-<br>tor muss der Primärstrom entsprechend<br>dem Spitzenwert des Stromsignals aus-<br>gewählt werden. |  |  |
|                               | Nennstrom Stromwandler > $I_{Spitze}$ / $\sqrt{2}$                                                                                           |  |  |
| Genauigkeitsklasse            | 1.0 (oder besser)                                                                                                    |  |  |
|                               | Die resultierende Genauigkeit aus Wand-<br>ler-Primärstrom und Wandlerklasse soll-<br>te 10 % des AHF-Nennstroms nicht über-<br>schreiten.   |  |  |
|                               | Beispiel 1:                                                                                                    |  |  |
|                               | CT 1000:5 A (Klasse 1.0), AHF 120 A                                                                                                    |  |  |
|                               | Genauigkeit 10 A (1 % von 1000 A) ≤ 12 A<br>(10 % von 120 A) ⇔ ok                                                                            |  |  |
|                               | Beispiel 2:                                                                                                    |  |  |
|                               | CT 2000:5 A (Klasse 1.0), AHF 60A                                                                                                    |  |  |
|                               | Genauigkeit 20 A (1 % von 2000 A) ≥ 6 A<br>(10 % von 60 A) ⇔ <mark>nicht ok</mark>                                                           |  |  |
|                               | Beispiel 3: CT 2000:5 A (Klasse 0.5), AHF<br>120 A<br>Genauigkeit 10 A (0,5 % von 2000 A) ≤ 12<br>A (10 % von 120 A) ⇔ ok                    |  |  |
| Ausgangsleistung <sup>1</sup> | mind. 1,5 VA (1 ecosine active sync)                                                                                                    |  |  |
|                               | mind. 3,0 VA (2 ecosine active sync in<br>Parallelbetrieb)                                                                                   |  |  |
|                               | mind. 4,5 VA (3 ecosine active sync in<br>Parallelbetrieb)                                                                                   |  |  |
|                               | mind. 6,0 VA (4 ecosine active sync in<br>Parallelbetrieb)                                                                                   |  |  |
|                               | mind. 7,5 VA (5 ecosine active sync in<br>Parallelbetrieb)                                                                                   |  |  |

<sup>1</sup>Die Ausgangsleistung ist für den Stromwandler mit einem sekundärem Ausgangsstrom von 5 A definiert. Für Stromwandler mit einem sekundärem Ausgangsstrom von 1 A sollte die Ausgangsleistung des Stromwandlers geringer sein (d. h. ca. 0,25 VA pro Power Modul).

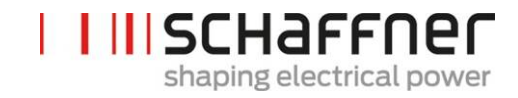

Tabelle 18 Leistungsbedarf bei Stromwandlerleitungen aus Kupfer und Stromwandler mit sekundärem Ausgang von 5A

| Querschnitt                | AWG | Abstand zwischen Stromwandler und ecosine active sync vs. |      |      |      |      |      |
|----------------------------|-----|-----------------------------------------------------------|------|------|------|------|------|
|                            |     | Sekundärlast an Stromwandler mit 5 A in VA (Litzenpaar)   |      |      |      |      |      |
|                            |     | (Hin und Rückleitung beachten!)                           |      |      |      |      |      |
|                            |     | 1 m                                                       | 2 m  | 4 m  | 6m   | 8 m  | 10m  |
| 1,0 mm²                    | 18  | -                                                         | -    | -    | -    | -    | -    |
| 1,5 mm²                    | 16  | 0.58                                                      | 1.15 | 2.31 | 3.46 | 4.62 | 5.77 |
| 2,5 mm <sup>2</sup>        | 14  | 0.36                                                      | 0.71 | 1.43 | 2.14 | 2.86 | 3.57 |
| <b>4,0 mm</b> <sup>2</sup> | 12  | 0.22                                                      | 0.45 | 0.89 | 1.34 | 1.79 | 2.24 |
| 6,0 mm²                    | 10  | 0.15                                                      | 0.30 | 0.60 | 0.89 | 1.19 | 1.49 |
| 10,0 mm <sup>2</sup>       | 8   | 0.09                                                      | 0.18 | 0.36 | 0.54 | 0.71 | 0.89 |

Beispiel: Bei einer Entfernung zwischen Stromwandler und ecosine active sync von 4 Metern beträgt die Leitungslänge im Wandlerkreis 8 m. Bei Verwendung eines Leitungsquerschnitts von 2,5 mm<sup>2</sup> muss die Ausgangsleistung mindestens 2,86 VA betragen.

Tabelle 19 Leistungsbedarf bei Stromwandlerleitungen aus Kupfer und Stromwandler mit sekundärem Ausgang von 1A

| Querschnitt                | AWG | Abstand zwischen Stromwandler und ecosine active sync vs. |      |      |      |      |      |
|----------------------------|-----|-----------------------------------------------------------|------|------|------|------|------|
|                            |     | Sekundärlast an Stromwandler mit 1A in VA (Litzenpaar)    |      |      |      |      |      |
|                            |     | (Hin und Rückleitung beachten!)                           |      |      |      |      |      |
|                            |     | 10 m                                                      | 20 m | 40 m | 60m  | 80 m | 100m |
| 1,0 mm²                    | 18  | 0.35                                                      | 0.71 | 1.43 | 2.14 | 2.85 | 3.57 |
| 1,5 mm²                    | 16  | 0.23                                                      | 0.46 | 0.92 | 1.39 | 1.85 | 2.31 |
| <b>2,5 mm</b> <sup>2</sup> | 14  | 0.14                                                      | 0.29 | 0.57 | 0.86 | 1.14 | 1.43 |
| <b>4,0 mm</b> <sup>2</sup> | 12  | 0.09                                                      | 0.18 | 0.36 | 0.54 | 0.71 | 0.89 |
| 6,0 mm²                    | 10  | 0.06                                                      | 0.12 | 0.24 | 0.36 | 0.48 | 0.60 |
| 10,0 mm <sup>2</sup>       | 8   | 0.04                                                      | 0.07 | 0.14 | 0.21 | 0.29 | 0.36 |

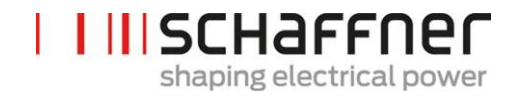

Beispiel: Bei einer Entfernung zwischen Stromwandler und ecosine active sync von 20 Metern beträgt die Leitungslänge im Wandlerkreis 40 m. Bei Verwendung eines Leitungsquerschnitts von 1,5 mm<sup>2</sup> muss die Ausgangsleistung mindestens 0,92 VA betragen.

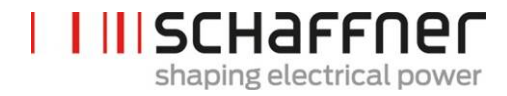

## 7.8 Wandlerspezifikation für UL Konformität

Zur Sicherstellung der UL Konformität ist der Einsatz von UL-konformen, externen Stromwandlern vorgeschrieben.

Tabelle 20 Beispiel eines UL-konformen Stromwandlers

| Hersteller | Stromwandlertyp |
|------------|-----------------|
| Flex Core  | FCL-Serie       |

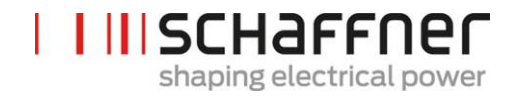

#### 7.9 Anschluss von Stromwandlern

#### 7.9.1 Wandleranschluss beim Betrieb von einem ecosine active sync Power Modul

Die Stromerfassung kann nur dann korrekt erfolgen, wenn die vorgegebene Richtung des Stromflusses von den Wandlern eingehalten wird und die Phasenzuordnung richtig ist. Die Wandlerverdrahtung beim Betrieb von einem Power Modul ist nachfolgend in Abbildung 20 für sekundärer Ausgangsstrom 5 A bzw. in Abbildung 21 für sekundärer Ausgangsstrom 1 A dargestellt.

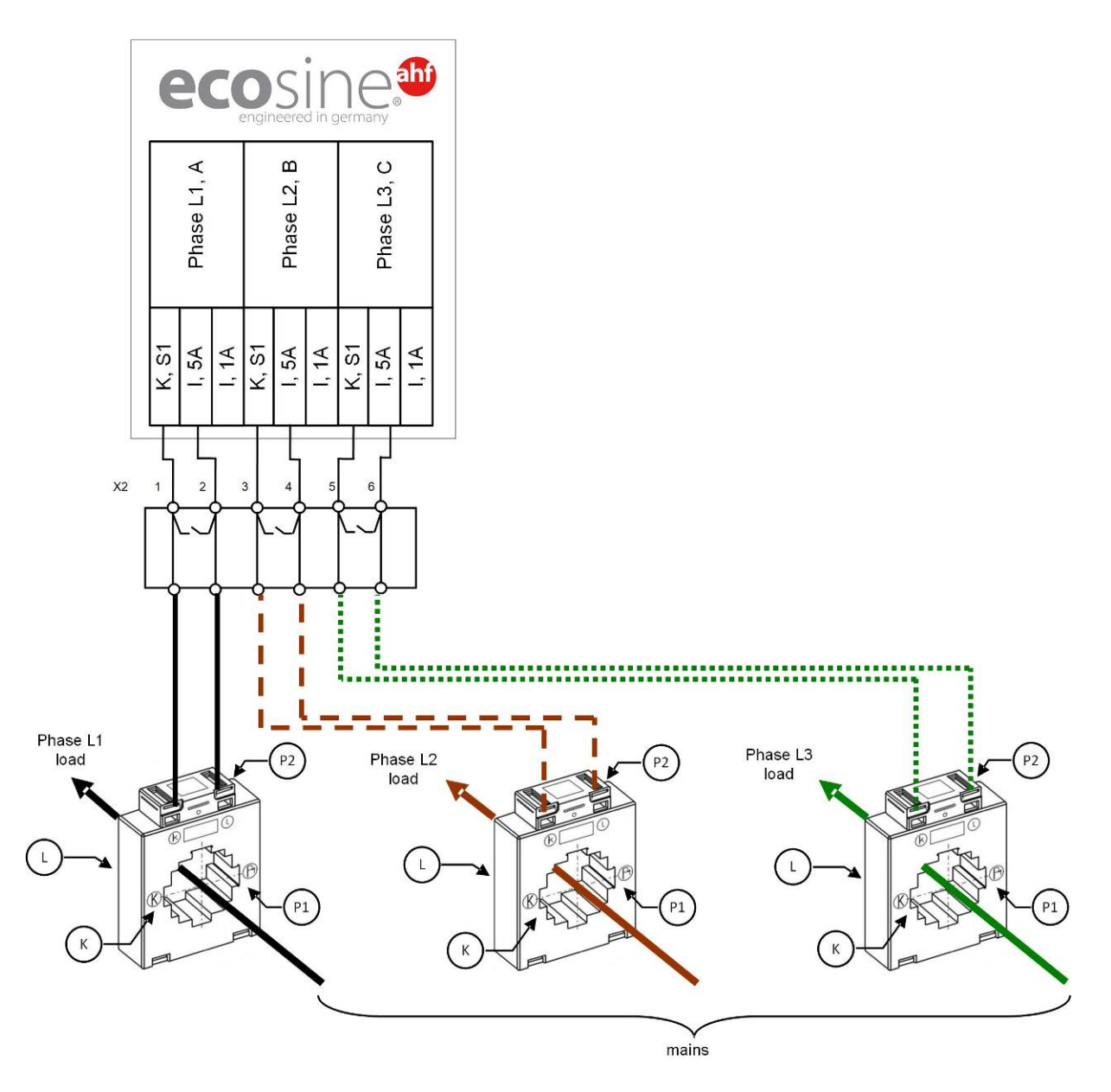

Abbildung 20 Wandlerverdrahtung (5 A) bei einem Power Modul

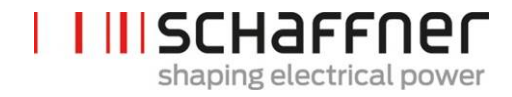

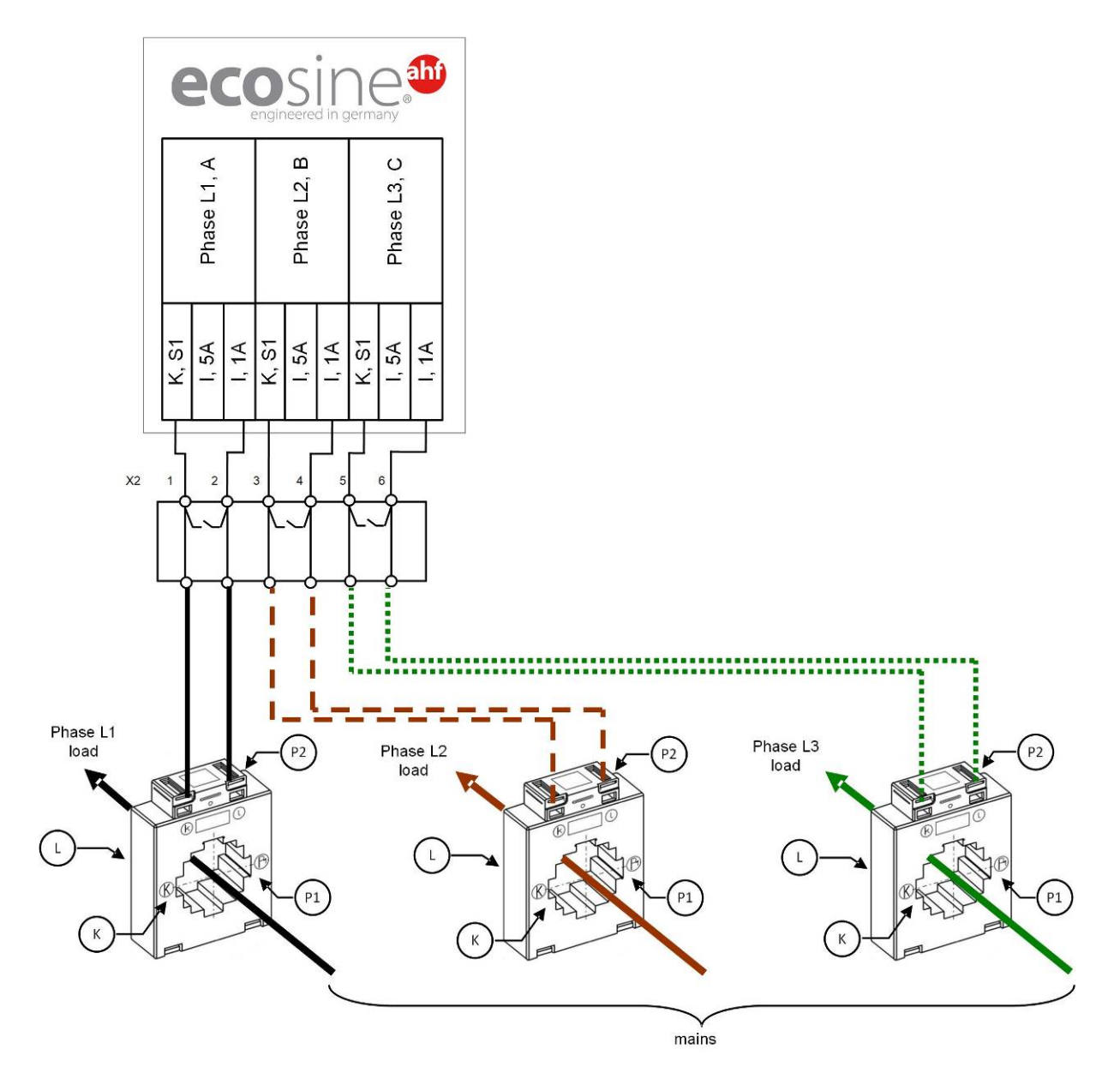

Abbildung 21 Wandlerverdrahtung (1A) bei einem Power Modul

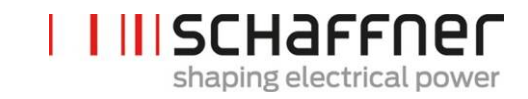

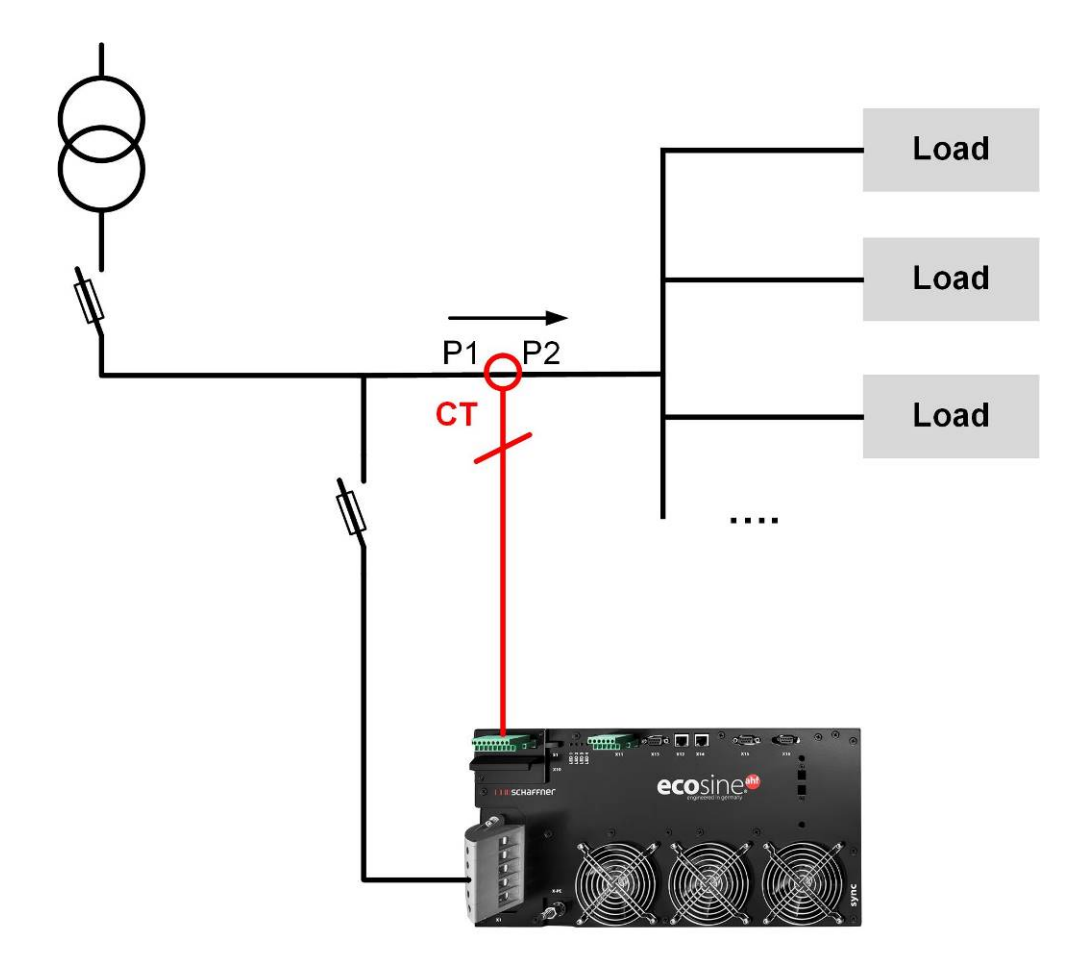

Abbildung 22 Stromwandlerinstallation auf der Lastseite für den Betrieb eines Power Moduls

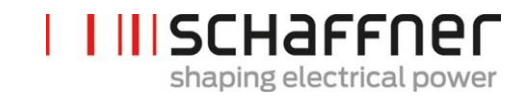

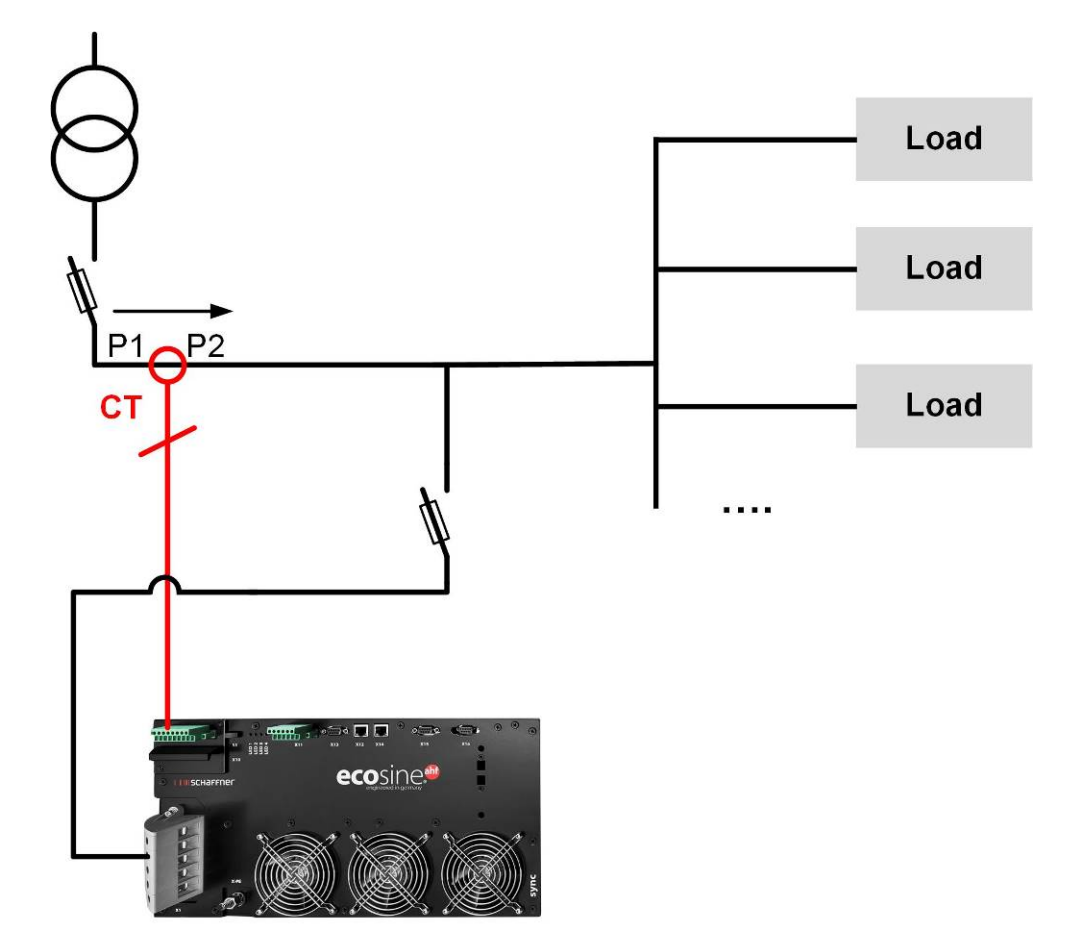

Abbildung 23 Stromwandlerinstallation auf der Netzseite für den Betrieb eines Power Moduls

#### 7.9.2 Wandleranschluss für den Betrieb eines Double Power Packs (DPP) ecosine active sync

Für die Konfiguration mit einem Double Power Pack (DPP) müssen die Stromwandler nur an ein Power Modul angeschlossen werden. Für DDP können die Stromwandler auf der Netz- oder Lastseite wie für den Betrieb mit einem einzigen Power Modul installiert werden.

Die Stromerfassung kann nur dann korrekt erfolgen, wenn die vorgegebene Richtung des Stromflusses von den Wandlern eingehalten wird und die Phasenzuordnung richtig ist. Die Wandlerverdrahtung beim Betrieb von einem Power Modul ist nachfolgend in Abbildung 20 für sekundärer Ausgangsstrom 5 A bzw. in Abbildung 21 für sekundärer Ausgangsstrom 1 A dargestellt.

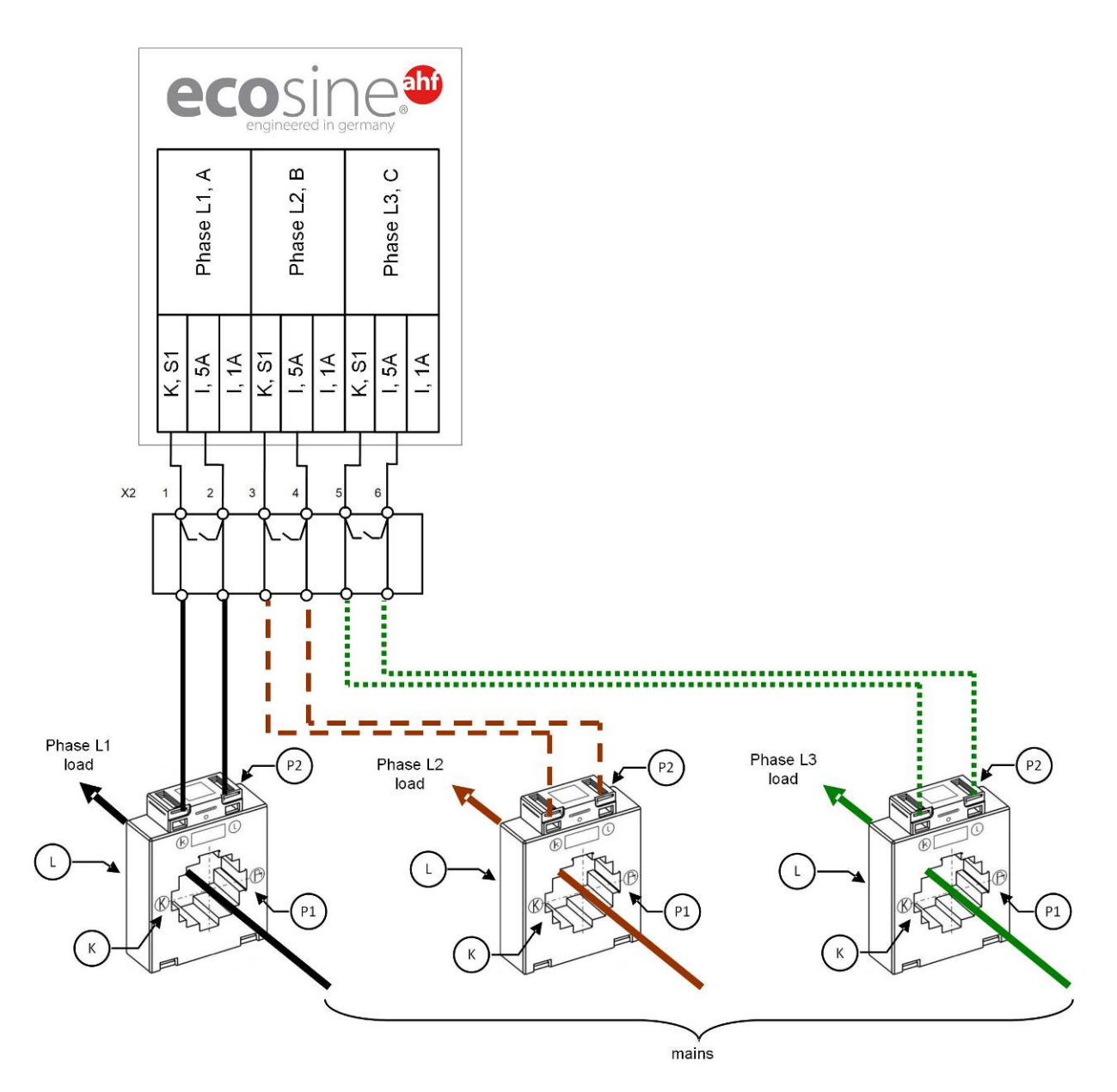

Abbildung 24 Wandlerverdrahtung (5 A) für ein DDP, Stromwandler sind nur an einem Modul angeschlossen

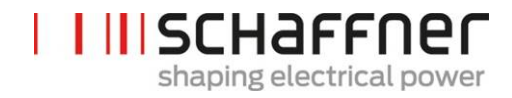

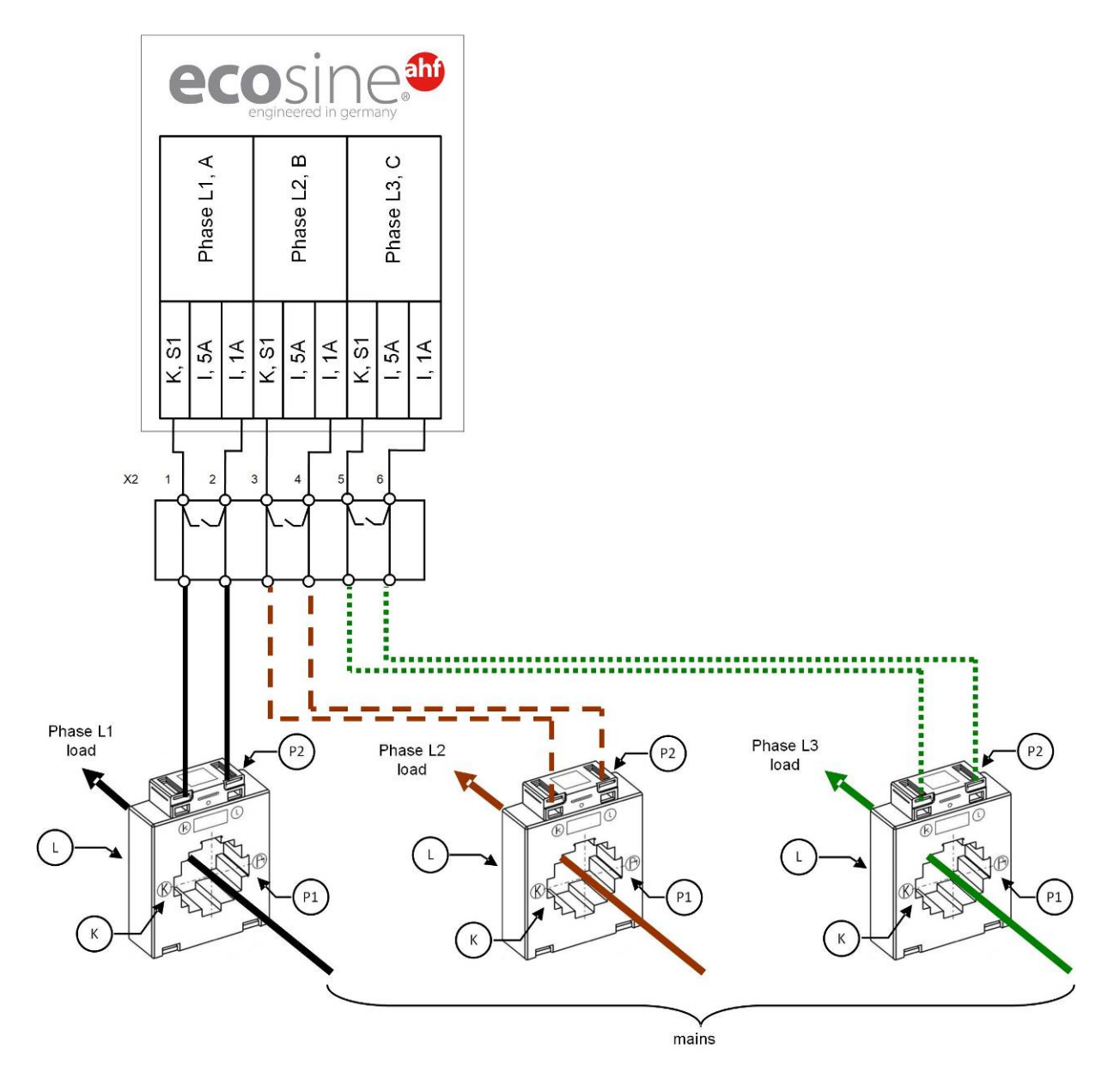

Abbildung 25 Wandlerverdrahtung (1A) für ein DDP, Stromwandler sind nur an einem Modul angeschlossen

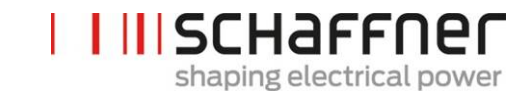

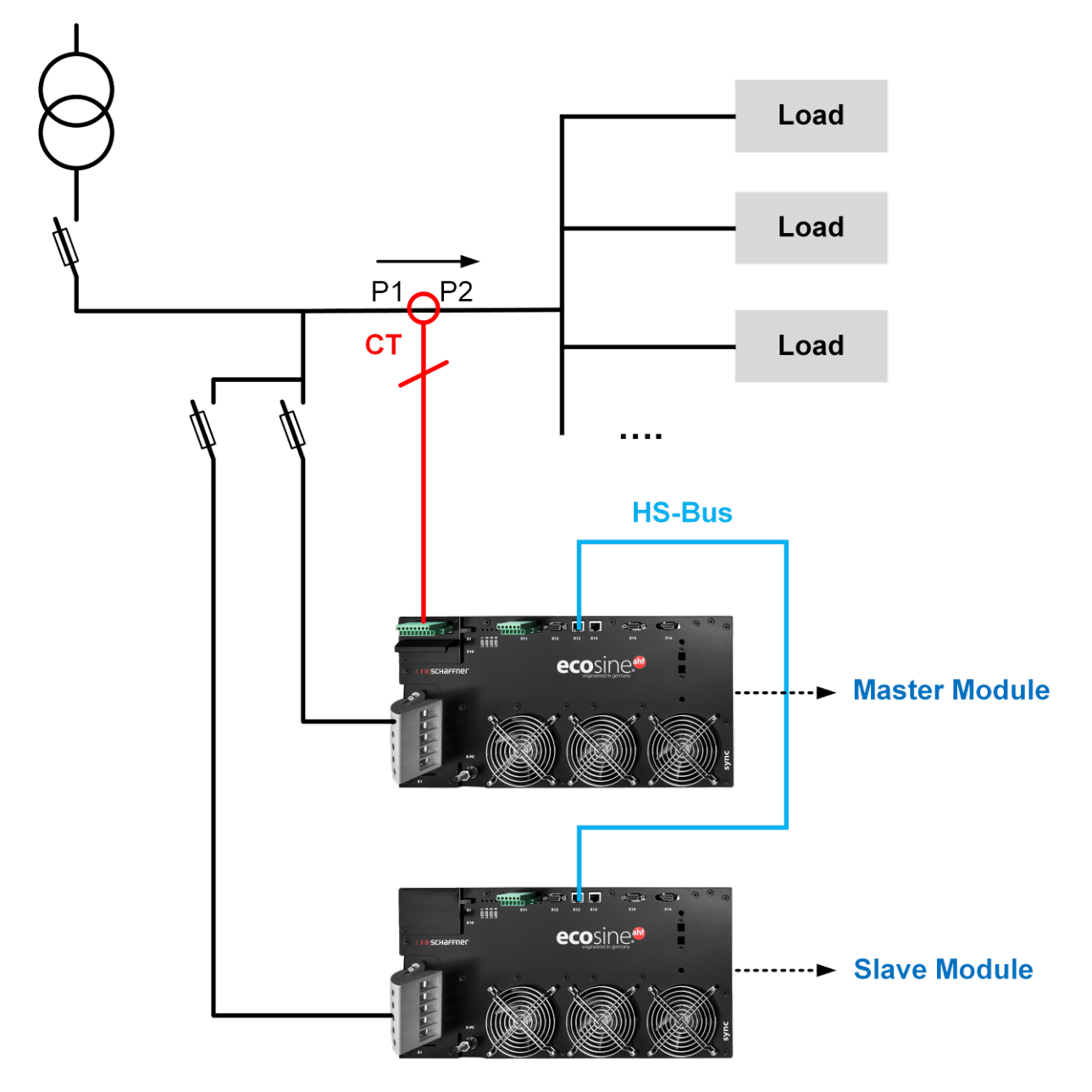

Abbildung 26 Stromwandlerinstallation auf der Lastseite für den Betrieb des DPP

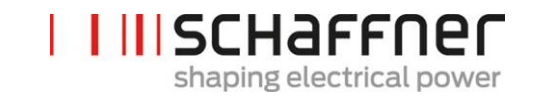

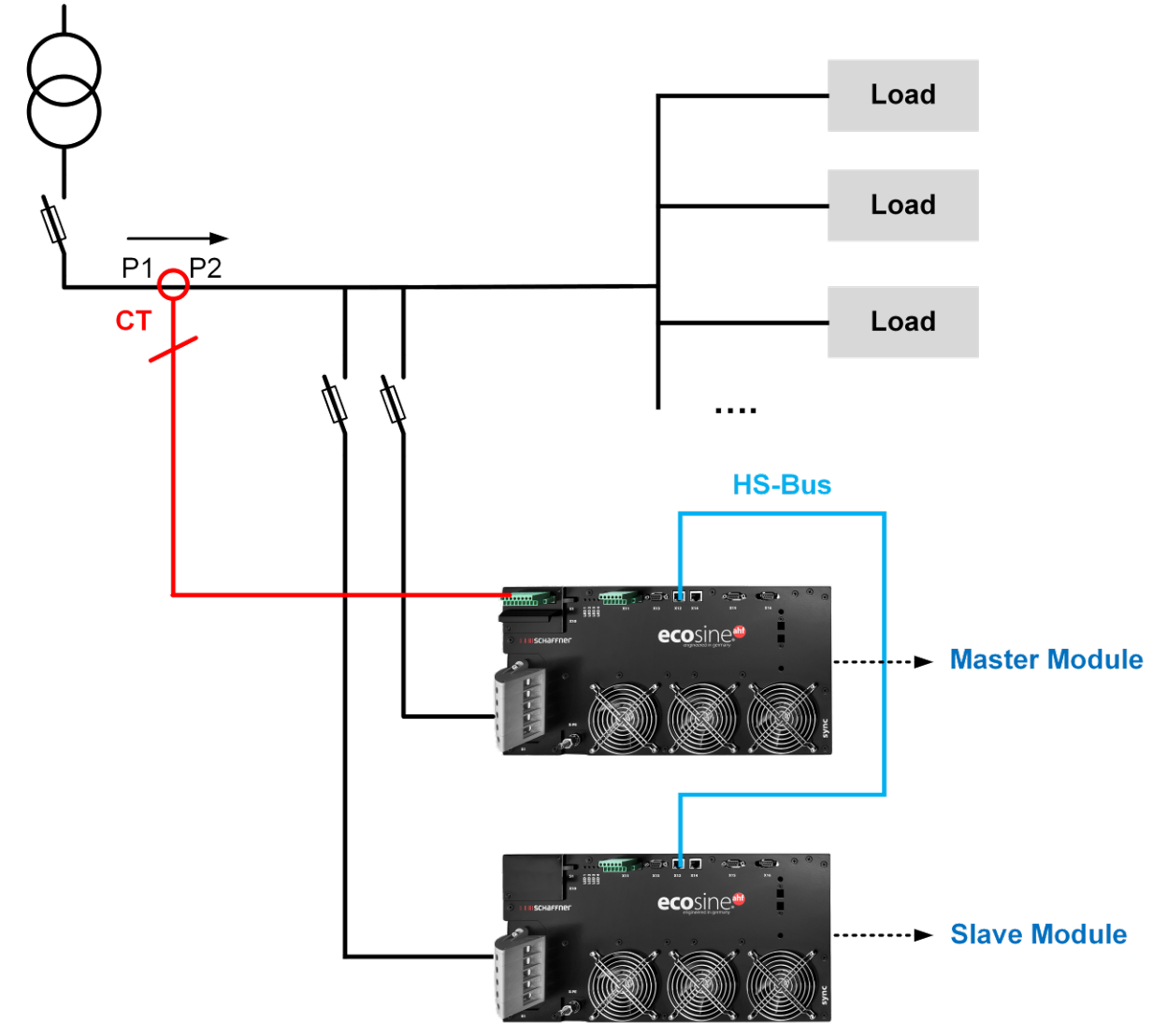

Figure 27 Stromwandlerinstallation auf der Netzseite für den Betrieb des DPP

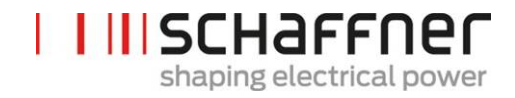

## 7.9.3 Wandleranschluss beim Betrieb des Sync Moduls und mehreren ecosine active sync Power-Modulen

Für die Konfiguration mit dem Sync Modul muss der Stromwandler nur an das Sync Modul angeschlossen werden.

Die Stromerfassung kann nur dann korrekt erfolgen, wenn die vorgegebene Richtung des Stromflusses von den Wandlern eingehalten wird und die Phasenzuordnung richtig ist. Die Wandlerverdrahtung beim Betrieb von einem Power Modul ist nachfolgend in Abbildung 20 für sekundärer Ausgangsstrom 5 A bzw. in Abbildung 21 für sekundärer Ausgangsstrom 1 A dargestellt.

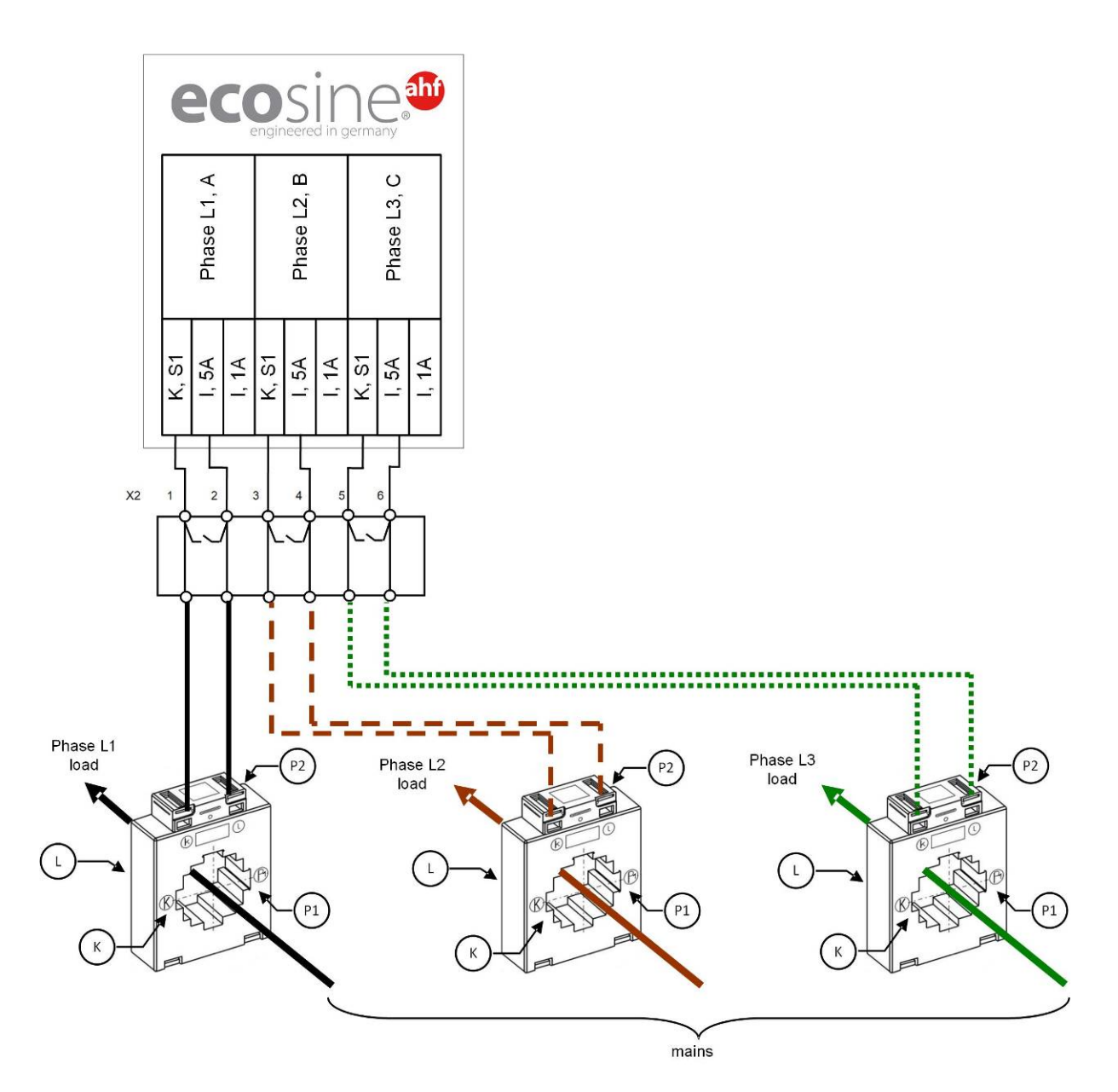

Abbildung 28 Wandlerverdrahtung (5 A) für das Sync Modul

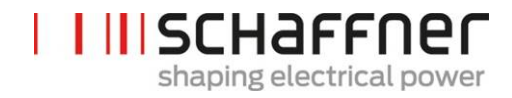

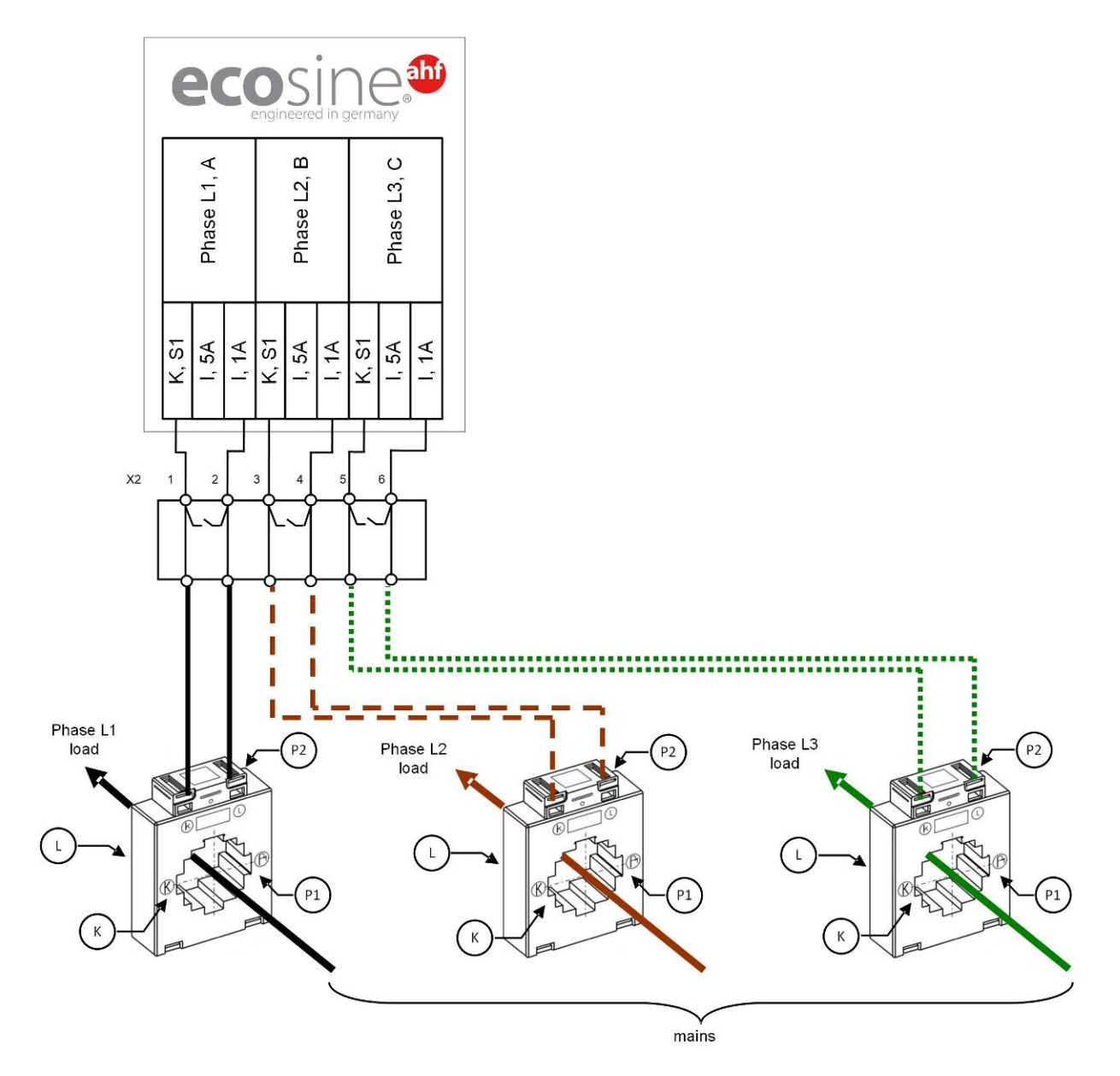

Abbildung 29 Wandlerverdrahtung (1A) für das Sync Modul

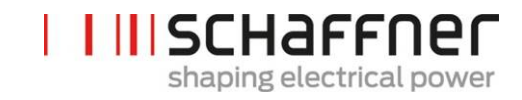

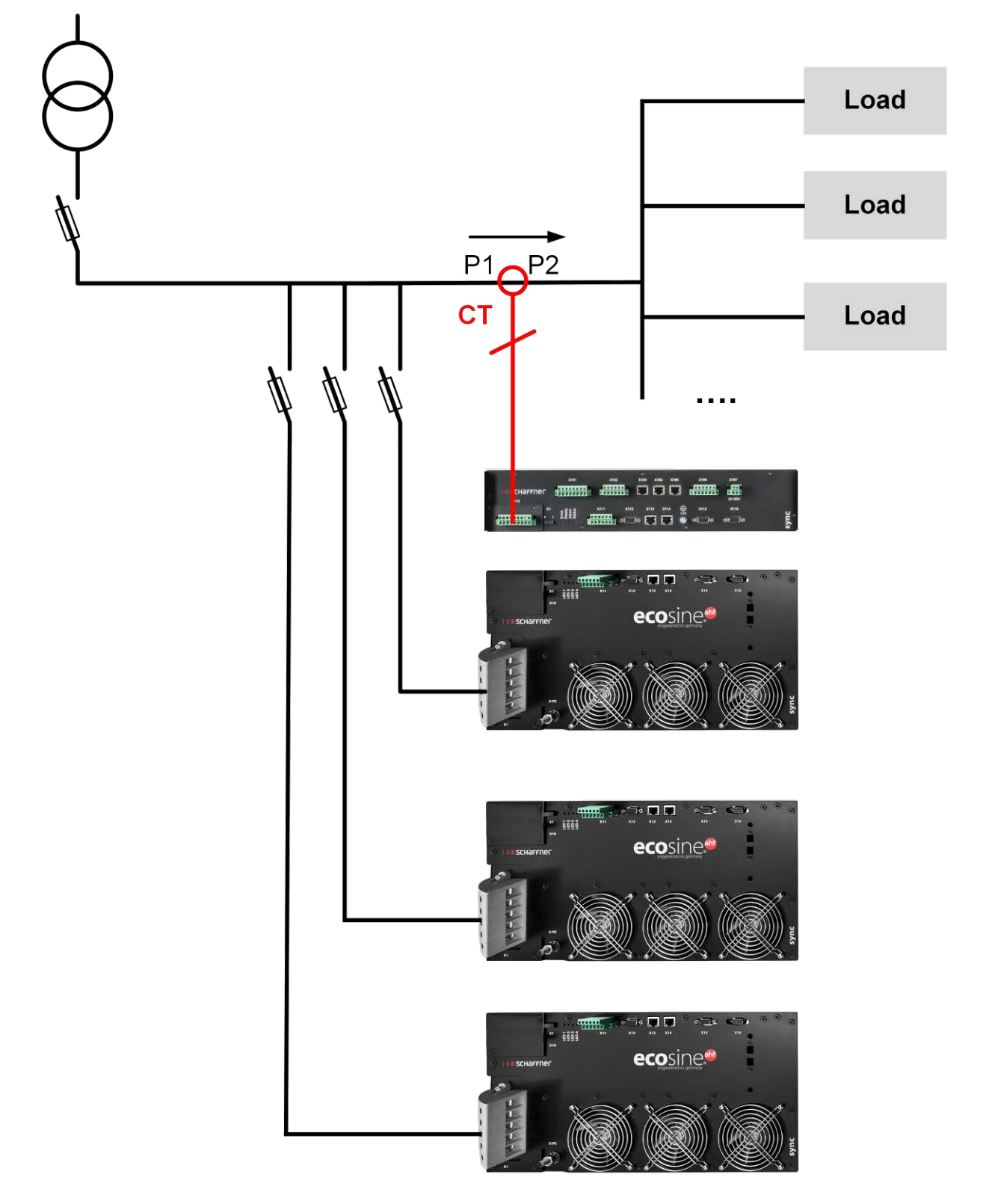

Abbildung 30 Stromwandlerinstallation auf der Lastseite für den Betrieb eines Sync Moduls und mehrerer Power Module

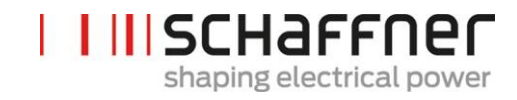

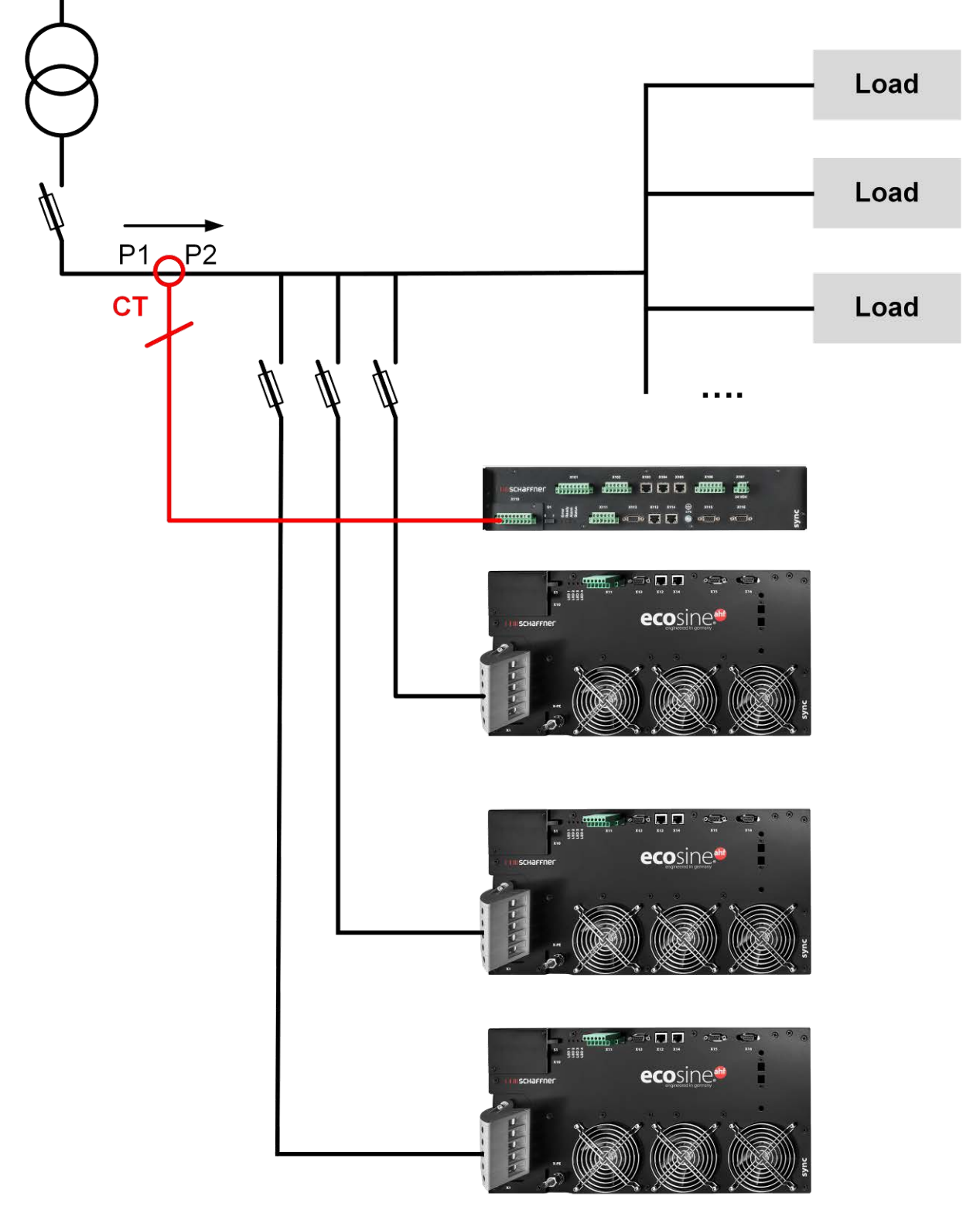

Abbildung 31 Stromwandlerinstallation auf der Netzseite für den Betrieb eines Sync Moduls und mehrerer Power Module

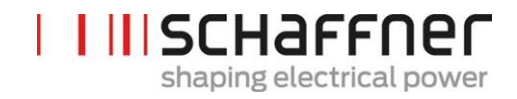

# 7.9.4 Wandleranschluss beim Parallelbetrieb von mehreren ecosine active sync Power Modulen ohne Sync Modul

Durch Parallelschaltung mehrerer ecosine active sync Geräte kann der verfügbare Kompensationsstrom erhöht werden. Dabei wird das Stromsignal der externen Wandler durch alle ecosine active sync Geräte gemäß nachfolgendem Schema durchgeschleift.

Bei mehr als 2 parallel geschalteten ecosine active sync Power-Modulen müssen die Stromwandler auf der Lastseite installiert werden. Für die Installation an der Netzseite muss obligatorisch das Sync Modul verwendet werden.

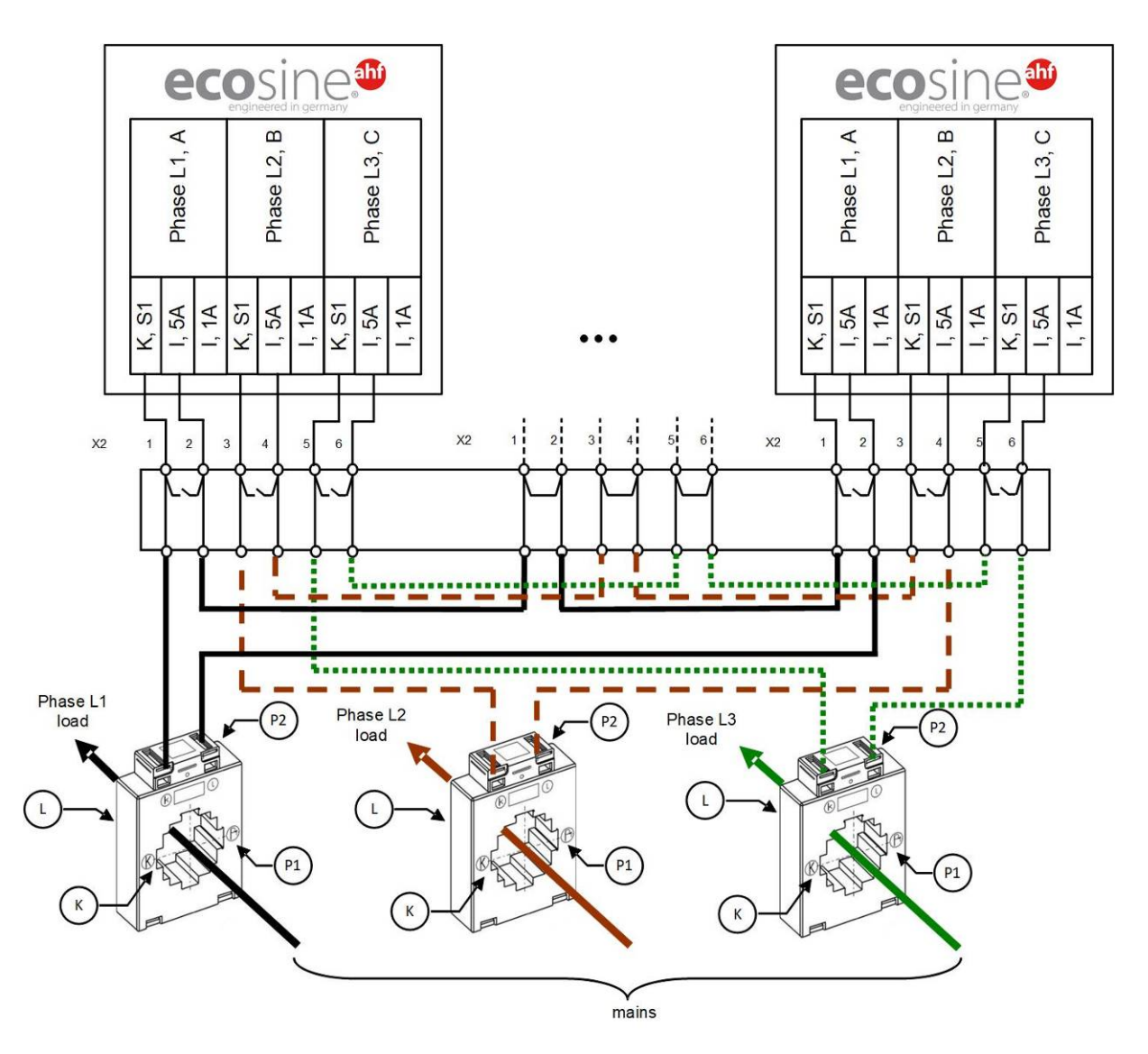

Abbildung 32 Wandlerverdrahtung (5 A) für parallelen Betrieb von bis zu fünf Power Modulen, kein Sync Modul

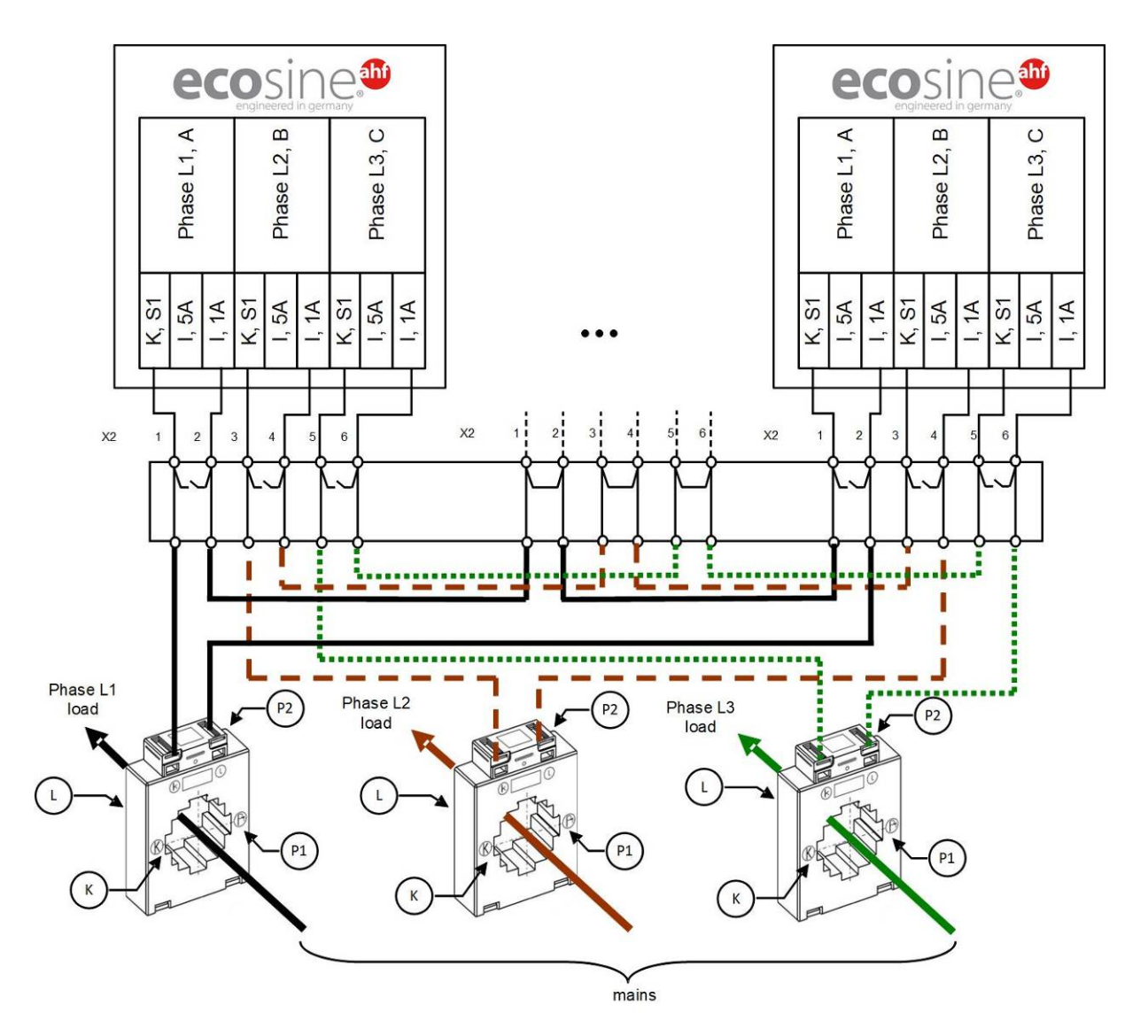

Abbildung 33 Wandlerverdrahtung (1 A) für parallelen Betrieb von bis zu fünf ecosine active sync Power Modulen

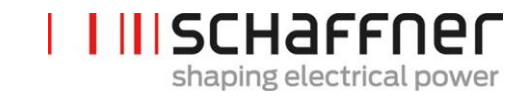

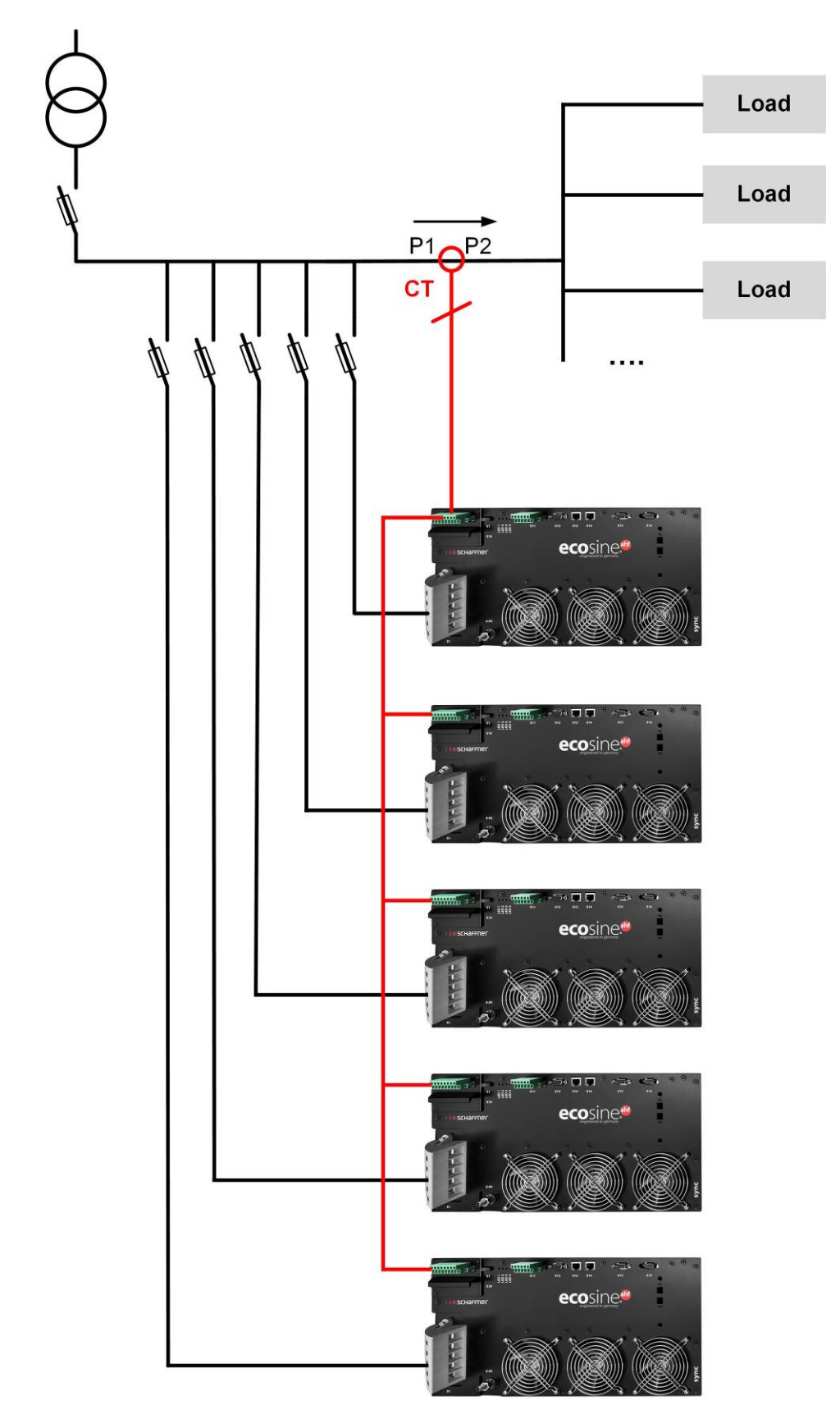

Abbildung 34 Stromwandlerinstallation auf der Lastseite für Parallelbetrieb mehrerer (> 2) ecosine active sync Module (FN3531 oder FN3541) ohne Sync Modul

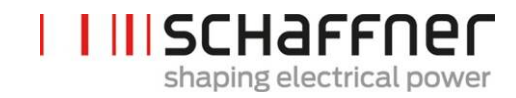

#### Hinweis

Bedingt durch die maximale Leistung der externen Stromwandler dürfen maximal fünf ecosine active sync Geräte an einem Satz Stromwandler betrieben werden. Sollen mehr als fünf Geräte parallelgeschaltet werden, sind das Sync Modul oder weitere Stromwandler zu installieren.

Für den Parallelbetrieb mehrerer ecosine active sync ohne Sync Modul (außer bei DPP) müssen die Stromwandler auf der **Lastseite** des Filters installiert werden. Beim Betrieb mit Sync Modul können die Stromwandler entweder an der Last- oder an der Netzseite installiert werden.

Die Summe der Nennkompensationsströme aller Geräte im Parallelbetrieb ist bei Inbetriebnahme in **P320** einzugeben (siehe Abschnitt 9.1.2).

#### Hinweis

Für weitere Stromwandlerschaltungen sowie weitere Informationen zur Auslegung und dem Anschluss von Stromwandlern stehen in der Knowledge Base zwei Artikel zur Verfügung:

Knowledge base information No. 002 – Current transformer special applications Knowledge base information No. 011 – Current transformer installation

## 7.9.5 Erdung der Stromwandler

Eine einseitige Erdung der Stromwandler ist nach DIN VDE 0100 erst ab einer Betriebsspannung von 3 kV vorgeschrieben, um im Falle eines Isolationsfehlers das Betriebspersonal nicht zu gefährden. Bei Spannungen unter 3 kV ist eine Erdung der Stromwandler nicht erforderlich, sofern dies nicht für eine korrekte Messung notwendig ist. Wenn eine Erdung der Stromwandler erforderlich ist, sollte die Erdung folgendermaßen ausgeführt werden:

## Hinweis

Die Erdung darf je Stromwandlerkreis nur einmal erfolgen!

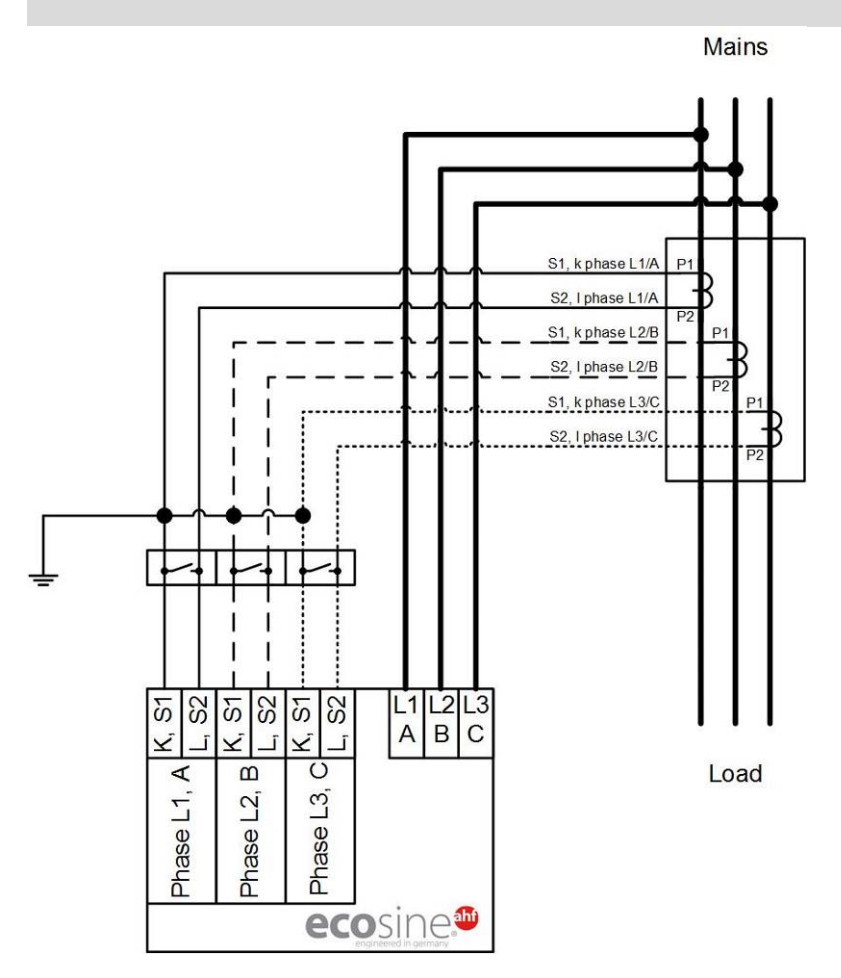

Abbildung 35 Erdung der Stromwandler (optional)

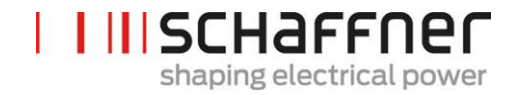

#### 7.9.6 Drehfeld der Stromwandler prüfen

Mit dem AHF-Viewer eine Einzelmessung starten und folgende Parameter anzeigen lassen:

Spannungen

- Momentanwert der Spannung in Phase 1 (P113)
- Momentanwert der Spannung in Phase 2 (P114)
- Momentanwert der Spannung in Phase 3 (P115)

#### Ströme je nach Installation der Stromwandler

1

#### Stromwandler auf der Lastseite:

- Laststrom Phase 1 (P133)
- Laststrom Phase 2 (P134)
- Laststrom Phase 3 (P135)

#### Stromwandler auf der Netzseite:

- Netzstrom Phase 1 (P123)
- Netzstrom Phase 2 (P124)
- Netzstrom Phase 3 (P125)

Wenn die Stromwandler korrekt angeschlossen sind, so ist das Drehfeld der Spannung und des Stromes gleich. Ist das Drehfeld entgegengesetzt, so sind zwei Stromwandler in den Phasen vertauscht.

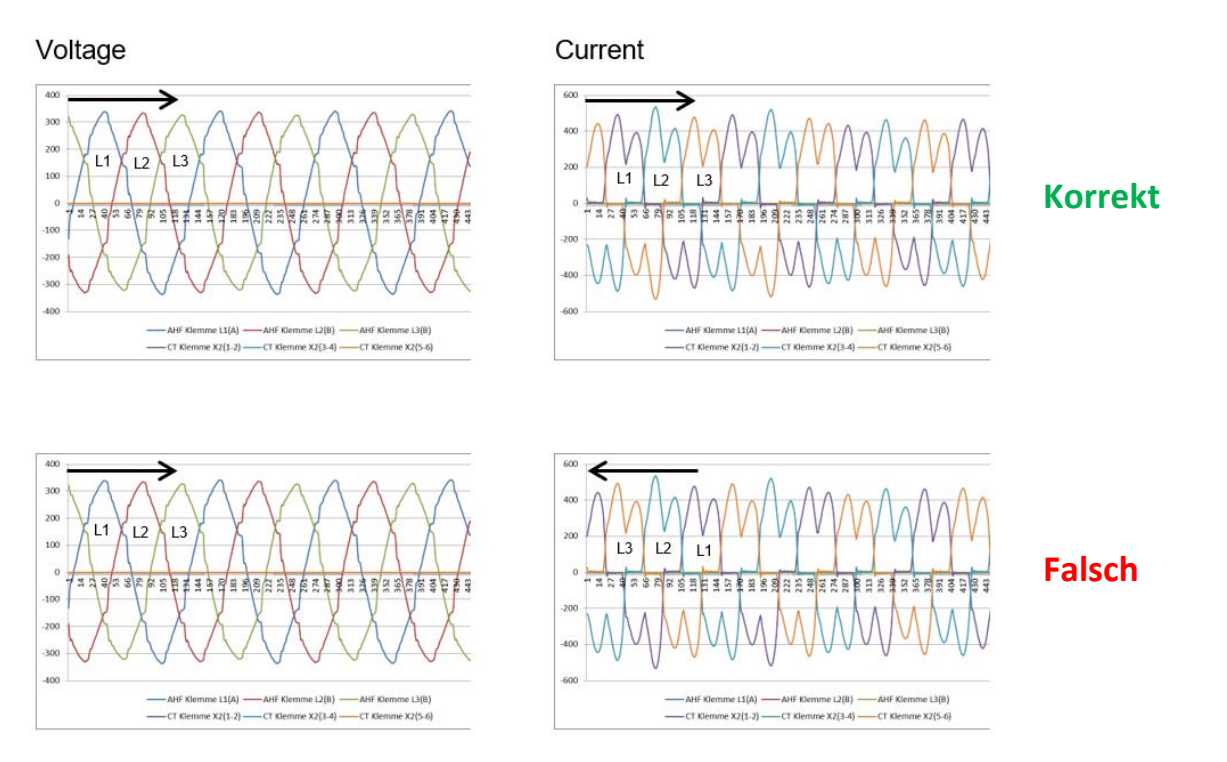

#### Abbildung 36 Drehfeld von Strom und Spannung überprüfen

#### 7.9.7 Phasenzuordnung der Stromwandler prüfen

Wenn das Drehfeld stimmt, kann mit den gleichen Messwerten die Phasenlage von Strom und Spannung überprüft werden.

#### **Beispiel 1:**

Phasenlage von Strom und Spannung stimmen überein.

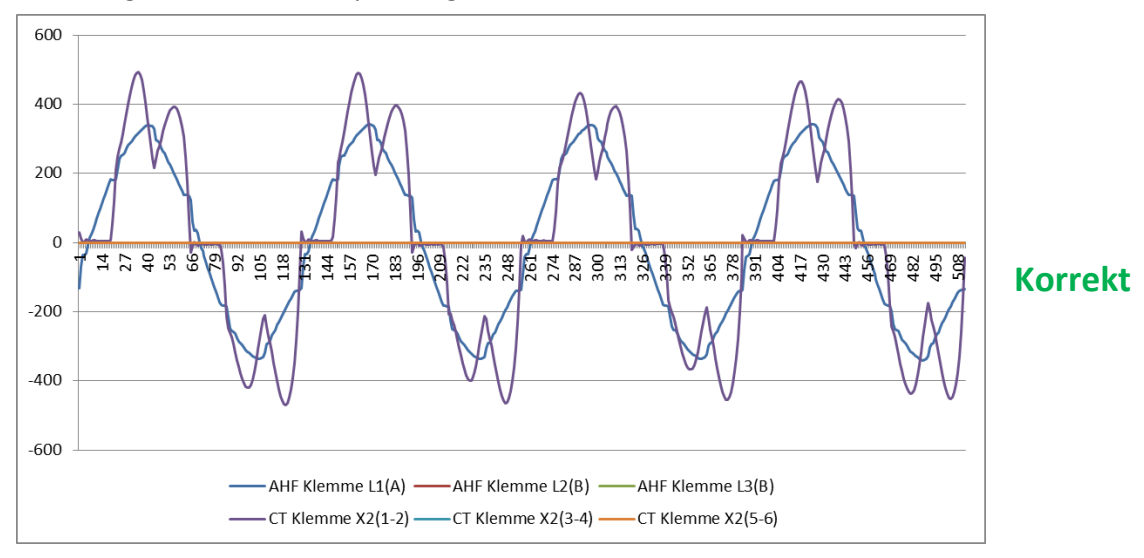

Abbildung 37 Phase von Strom und Spannung richtig

#### **Beispiel 2:**

Phasenlage von Strom und Spannung ist um 180° verschoben. Hier sind die beiden Anschlüsse (S1 und S2) des Stromwandlers vertauscht oder der Stromwandler ist falsch eingebaut. Dies ist auf 2 verschiedene Arten ersichtlich. Zum einen zeigt es sich wie in Abbildung Abbildung 38 als entgegengesetzter Strom in Bezug auf die Spannungskurve der gleichen Phase. Ebenso wie in Abbildung Abbildung 39 ersichtlich, beim Einblenden aller 3 Ströme, durch einen lückenhaften Stromverlauf in dem nicht zu jeder positiven eine negative Stromkurve vorhanden ist.

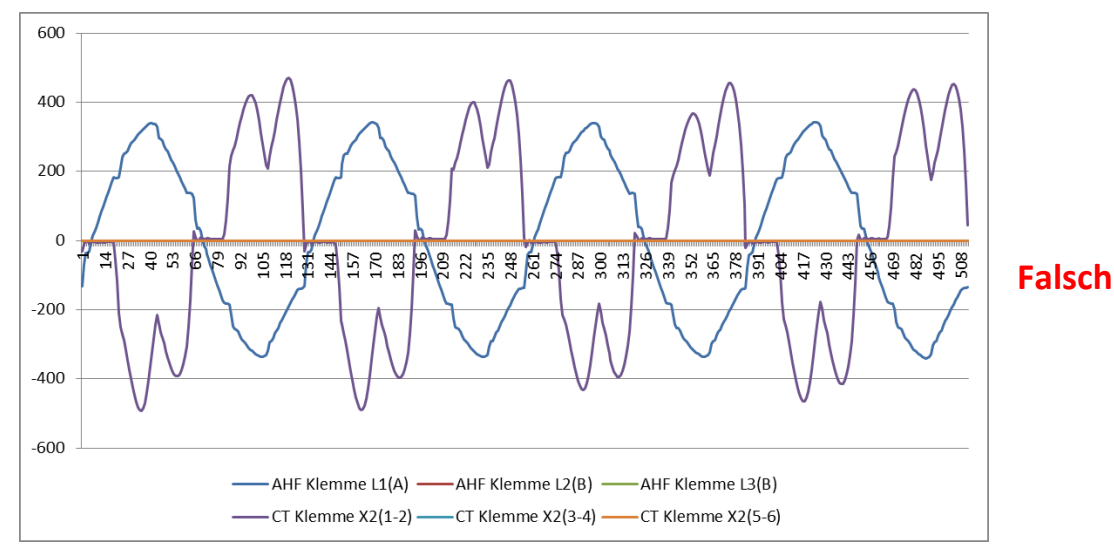

Abbildung 38 Phase von Strom und Spannung um 180° verschoben

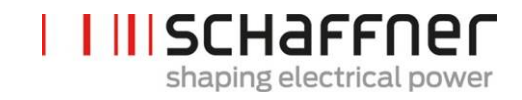

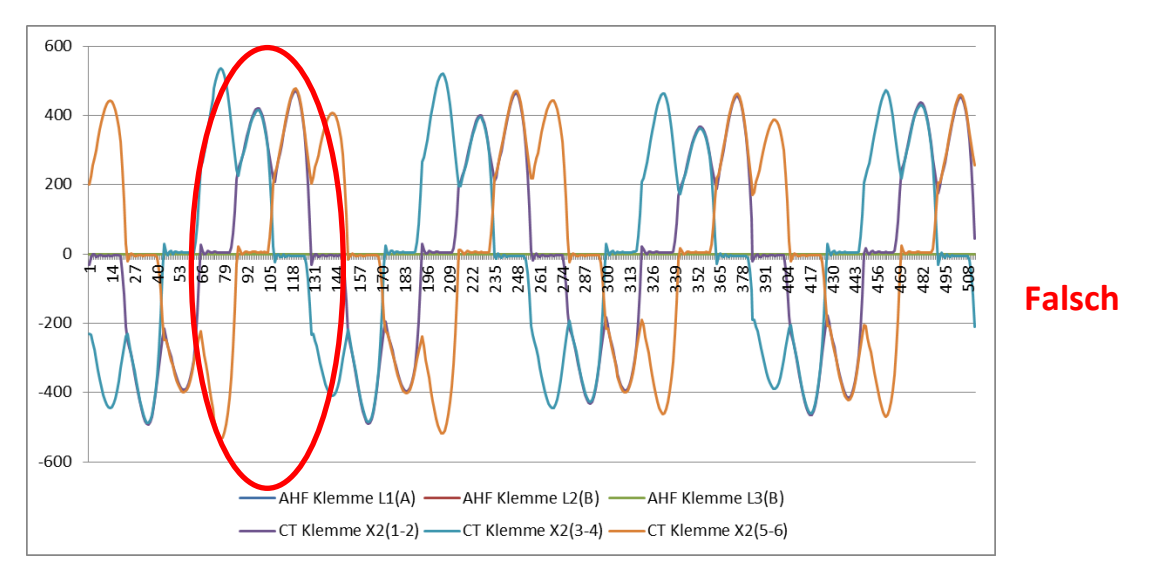

Abbildung 39 Stromwandler 1 um 180° phasenverschoben.

## **Beispiel 3:**

Stromwandler der einzelnen Phasen sind vertauscht, dies macht sich bereits bei der Drehfeldprüfung bemerkbar. Im Vergleich von Strom und Spannung ist es ersichtlich, dass der Phasenversatz von Strom und Spannung mehr als 90° beträgt. Siehe Abbildung 40.

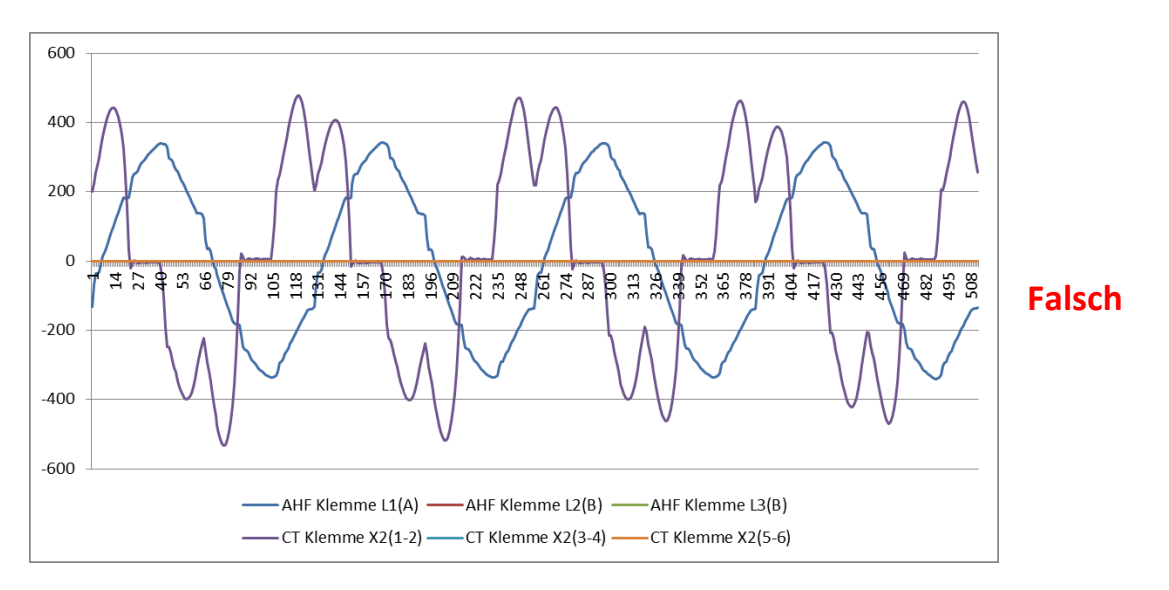

Abbildung 40 Stromwandler der Phase 1 und 3 sind vertauscht

## 7.10 HS-Bus-Anschluss (Master-Slave-Konfiguration)

Ein Double Power Pack besteht aus zwei über HS-Bus parallel geschalteten ecosine active sync Power Modulen. HS-Bus ermöglicht die Kommunikation zwischen den Modulen und die Arbeitslast wird gleichmäßig zwischen den beiden Modulen aufgeteilt.

Die HSB-Kommunikationsanbindung implementiert ein MASTER-SLAVE Punkt-zu-Punkt-Protokoll. Das MASTER-Gerät misst den externen Strom (Netz- oder Lastseite), der von den Stromreglern benötigt wird, und erzeugt die von den MASTER- und SLAVE-Geräten verwendete PWM-Modulation.

## **Konfigurationsschritte HS-Bus**

#### Schritt 1: Master-Slave-Gerätezuordnung

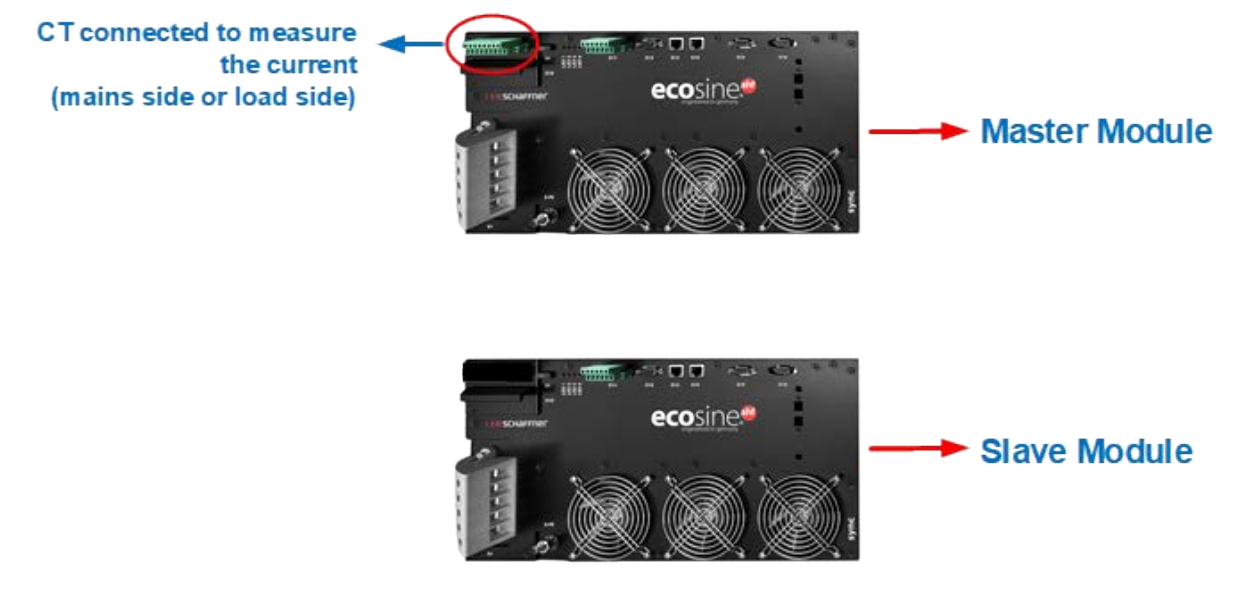

Abbildung 41 Master-Slave-Gerätezuordnung

#### Schritt 2: Module parallel zum Netz anschließen

#### Schritt 3: Module über Klemme X12 verbinden

HSB zwischen dem Master- und dem Slave-Modul durch Verbinden von Klemme X12 beider Module mit einem Ethernet-CAT5-Kabel mit verdrillten Adernpaaren und RJ45-Verbindern und einer Länge unter 10 m einrichten.

Stromwandler können auf der Netz- oder Lastseite der Filter installiert werden, siehe Figure 27 und Abbildung 26.

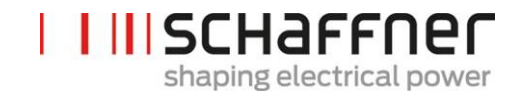

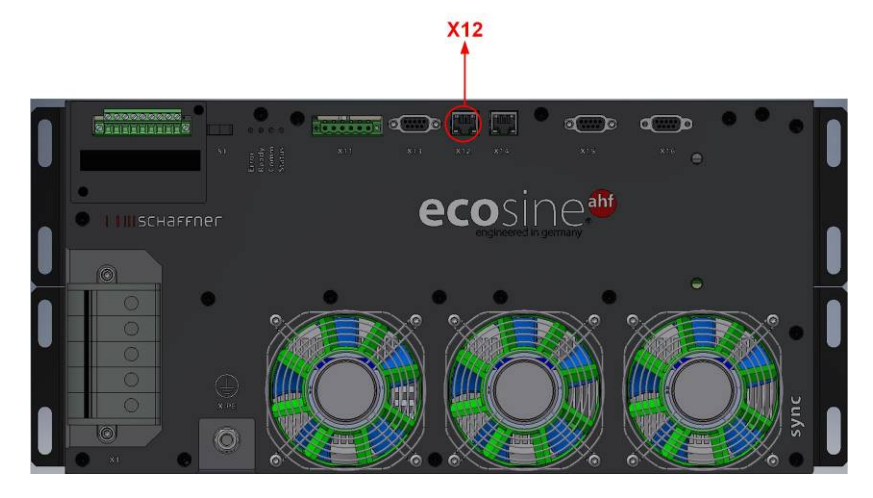

Abbildung 42 Position von Klemme X12 am ecosine active sync Power Modul

#### Einrichtung Software:

Die Softwareeinstellungen müssen individuell konfiguriert werden, d. h. zwei separate Sessions in AHF Viewer werden benötigt, um sowohl MASTER- als auch SLAVE-Geräte einzurichten.

#### Schritt 4: Firmware-Version prüfen

Um die Firmware-Version des ecosine active sync Filtermoduls auszulesen, verbinden Sie das Zielgerät mit AHF Viewer; unter *Geräteparameter* / *0 Gerätedaten* zeigt der Parameter P010 die aktuelle Firmware-Version an.

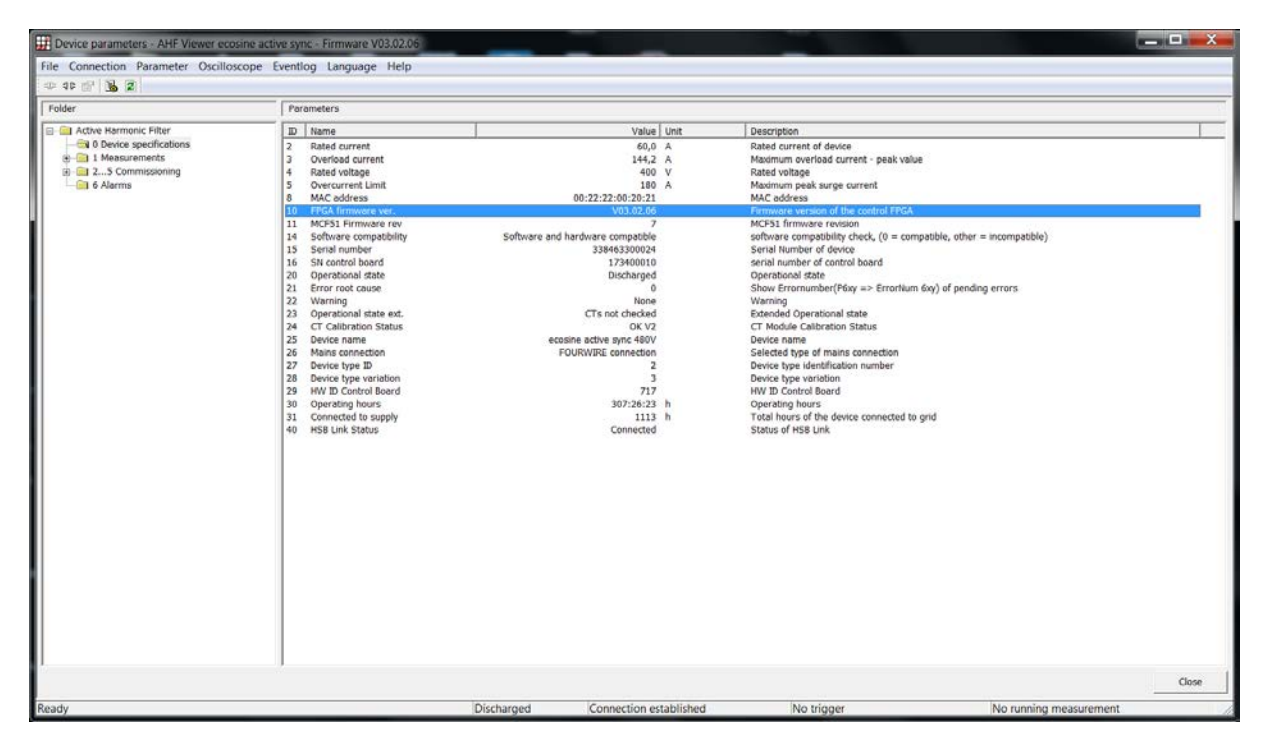

Abbildung 43 Ecosine active sync Geräte-Firmware-Version in AHF Viewer.

#### Schritt 5: Master-Slave-Konfiguration

In AHF Viewer *Geräteparameter* | 2..5 *Inbetriebnahme* | *Grundeinstellungen* auf Parameter P205 (Betriebsart) doppelklicken.

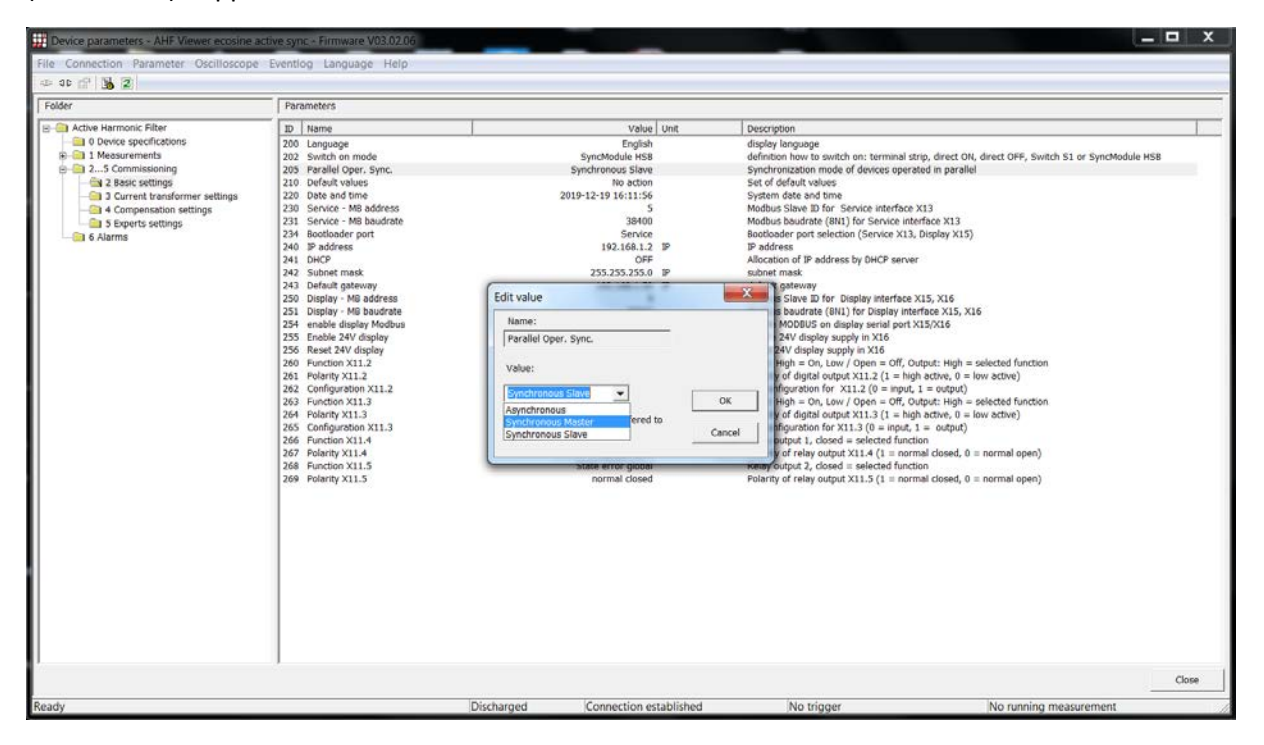

Abbildung 44 Ecosine active sync DPP-Betrieb in Master/Slave-Konfiguration.

| Wert          | Beschreibung                                                                                                    |  |  |  |
|---------------|----------------------------------------------------------------------------------------------------|--|--|--|
| Asynchron     | Einzelbetrieb oder asynchrone Betriebsart.                                                                                                    |  |  |  |
| Synch. Master | HSB Master-Konfiguration.<br>In dieser Konfiguration muss das Power Modul über ein angeschlossenes<br>Stromwandlermodul verfügen. In dieser Betriebsart (DDP) kompensieren<br>beide Power Module 50 % der Oberschwingungen.                                                                                                    |  |  |  |
| Synch. Slave  | <ul> <li>HSB Slave-Konfiguration.</li> <li>Das Power Modul agiert als SLAVE und benötigt kein Stromwandlermo-<br/>dul. Die Laststromwerte, die PWM-Modulation und die Grundregelfre-<br/>quenz folgen dem MASTER-Gerät.</li> <li>Bei der DPP-Konfiguration kompensiert das Power Modul nur 50 % des<br/>Netz-Klirrfaktors.</li> </ul> |  |  |  |
|               | Mit dem Sync Modul als MASTER wird jedes Power Modul automatisch<br>vom Sync Modul eingestellt, um 1/n (wobei n die Gesamtanzahl der in-<br>stallierten Power Module in Betrieb entspricht) des gesamten Kompen-<br>sationsstroms zu kompensieren.                                                                                    |  |  |  |

## Tabelle 21 Betriebsart, Parameter P205

## 8 Inbetriebnahme und Programmierung

Ecosine active sync Oberschwingungsfilter können mit dem Displaymodul und dem Tastenfeld in Betrieb genommen werden.

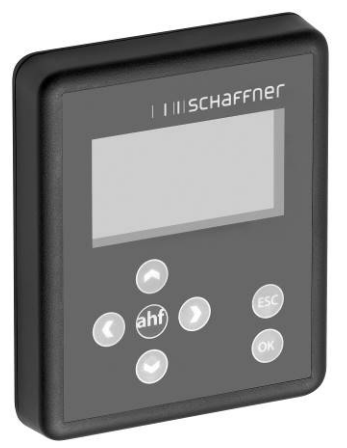

8.1 Funktionen Displaymodul

Abbildung 45 Displaymodul und Tastenfeld Die Tasten haben folgende Funktionen:

| Taste |     | Funktion                                 |
|-------|-----|------------------------------------------|
| •     | I.  | Zur tieferen Menüebene                   |
| •     | l I | Zurück zur höheren Ebene, Menü verlassen |
|       | I   | Blättern innerhalb Infofenster           |
|       | l I | Eine Zeile aufwärts                      |
|       | I   | Wechsel zwischen Infofenstern            |
| ▼     | l I | Eine Zeile abwärts                       |
|       | I   | Wechsel zwischen Infofenstern            |
| ОК    | - I | Parameter ändern                         |
|       |     | Wert übernehmen                          |
|       |     | Zur tieferen Menüebene                   |
| ESC   |     | Auswahl verwerfen oder neuer Wert        |
|       | I   | Zurück zum Home-Fenster                  |

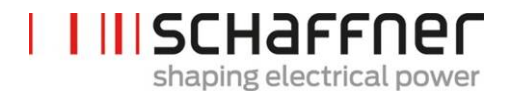

#### 8.1.1 Boot-Fenster

Das Boot-Fenster erscheint bei jedem Start automatisch für einige Sekunden und zeigt das "Schaffner"-Logo.

#### 8.1.2 Home-Fenster

Das Home-Fenster zeigt grundlegende Informationen zum AHF an.

Dies sind die Beschreibungen des Felder:

- Produktcode: eine Zeichenkette, die den Gerätetyp definiert
- AHF-Status: zeigt den aktuellen Status des AHF, entspricht dem Parameter P020
- Netzspannung: der Effektivwert der Netzspannung U12, entspricht dem Parameter P110
- Netzstrom: dies ist der Netzstrom, entspricht dem Parameter P120
- Geräteauslastung %: dies ist der prozentuale Wert des Ausgangsstroms des AHF, entspricht dem Parameter P104

#### 8.1.3 Hauptmenü

I

Im Hauptmenü können Benutzer die verfügbaren Funktionen auswählen. Es besteht aus den folgenden fünf Punkten:

- AHF-Parameter
- Ereignisspeicher
- Parametersatz speichern
- Parametersatz laden
- Einstellungen

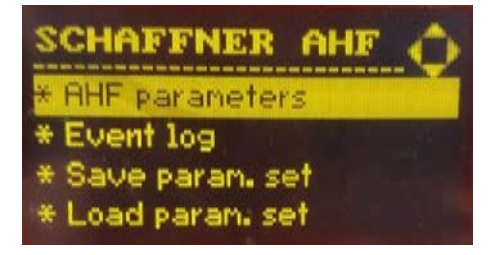

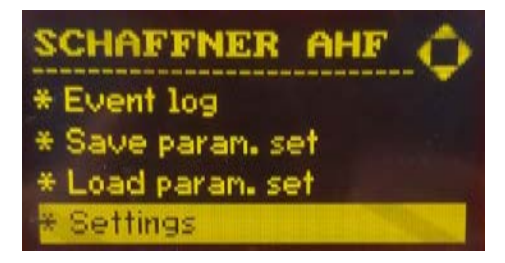

Abbildung 46Displaymodulanzeige, Hauptmenü

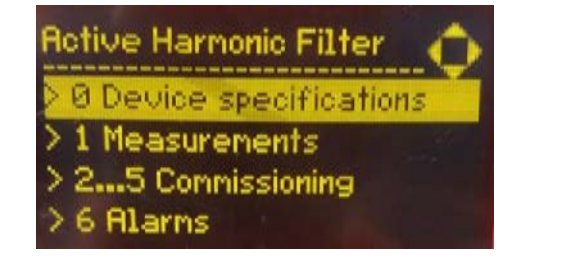

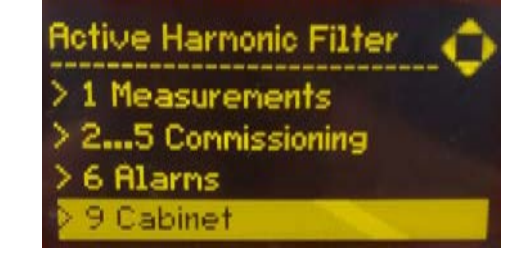

Abbildung 47 Displaymodulanzeige, Parameter

## 8.1.3.1 Parameter des ecosine active sync (AHF)

Im folgenden Abschnitt, wie auch im gesamten Dokument, wird die Bezeichnung AHF für das ecosine active sync Filter verwendet.

## Tabelle 22 AHF-Parametermenü im Displaymodul

| Ebene 1                                                   | Ebene 1 Ebene 2                        |                                                                                                    | Ebene 3                                |                                                                                                    |  |  |
|-----------------------------------------------------------|----------------------------------------|----------------------------------------------------------------------------------------------------|----------------------------------------|----------------------------------------------------------------------------------------------------|--|--|
| AHF-vameter0Gerätedaten1Messwerte25Inbetriebnah-me6Alarme | 0<br>002<br>003<br><br>1<br>100<br>102 | Gerätedaten<br>Nennstrom<br>Überlaststrom<br>Messwerte<br>Netzfrequenz<br>Cos phi                                       |                                        |                                                                                                    |  |  |
|                                                           | <br>2 5<br>3<br>4<br>gen<br>5          | 5 Inbetriebnahme<br>Grundeinstellungen<br>Messwandlereinstellungen<br>Kompensationseinstellun-<br>Experteneinstellungen | 2<br>200<br>202<br><br>3<br>300<br>310 | Grundeinstellungen<br>Sprache<br>Einschaltart<br>Messwandlereinstellungen<br>Stromwandlerplatzierung<br>Primärwert Stromwandler |  |  |
|                                                           | 6                                      | Alarme                                                                                                    | <b>4</b><br>gen<br>400<br>401<br>      | <b>Kompensationseinstellun</b> -<br>Blindleistung<br>Unterer Grenzwert cos φ                                                    |  |  |
|                                                           | 600<br>615<br>                         | Phase L3 IGBT4<br>Überstrom L1                                                                                          |                                        |                                                                                                    |  |  |

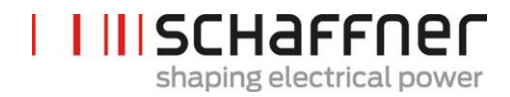

## 8.1.3.2 Ereignisspeicher

Beim Öffnen des Ereignisspeichers lädt das Displaymodul die aktuellen Aufzeichnungen aus dem AHF herunter.

Durch Betätigen der Pfeile nach oben und unten kann durch die Ereignisliste gescrollt werden. Bei jedem Ereignis werden folgende Informationen aufgezeichnet:

- Status Datum
- Zeit

L

- Beschreibung
- Betriebsstunden

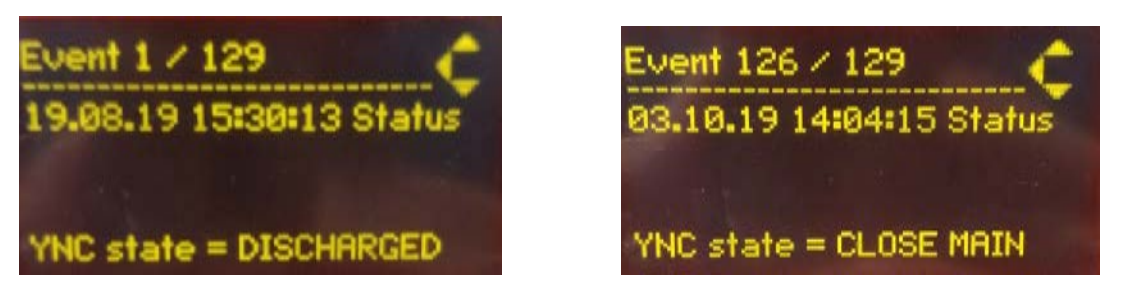

Abbildung 48 Displaymodulanzeige, Ereignisbeispiele

## 8.1.3.3 Parametersatz speichern

In diesem Menü haben Bediener Zugriff auf 10 Speicherplätze für Parametersätze. Wenn ein Speicherplatz bereits belegt ist, wird die entsprechende SW-Version des Parametersatzes neben der Datensatznummer angezeigt. Wenn der Speicherplatz leer ist, wird neben der Datensatznummer nichts angezeigt.

Durch Betätigen der rechten Pfeiltaste oder der OK-Taste können Bediener einen Parametersatz im ausgewählten Speicherplatz ablegen.

## 8.1.3.4 Parametersatz laden

In diesem Menü können Bediener alle verfügbaren Parametersätze einsehen, die zuvor gespeichert wurden. Wie zuvor wird auch hier die entsprechende SW-Version des Parametersatzes angezeigt.

Durch Betätigen der rechten Pfeiltaste oder der OK-Taste können Bediener einen ausgewählten Parametersatz in den AHF laden. Die SW-Version des AHF und die SW-Version des Parametersatzes müssen übereinstimmen. Andernfalls wird der Parametersatz nicht geladen und es wird eine Mitteilung angezeigt.
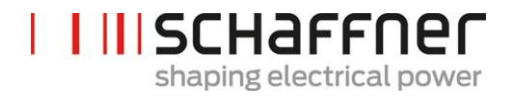

### 8.1.3.5 Einstellungen

In diesem Untermenü sind alle Einstellungen in Bezug auf das Displaymodul selbst aufgeführt. Es besteht aus den folgenden Einträgen:

Modbus

I

T

T

- Passwort
- Bildschirmschoner
- Information
- FW-Update
  - INI-Datei neu laden
  - Neustart

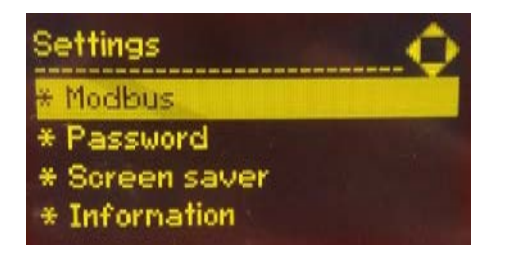

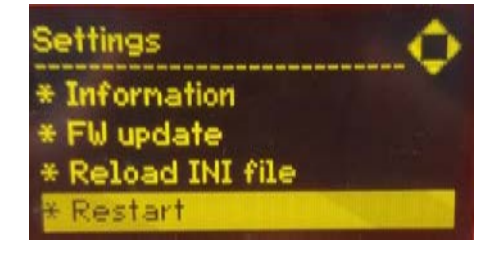

Abbildung 49Displaymodulanzeige, Einstellungen

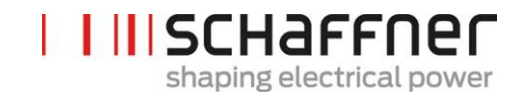

| Eintrag             | Beschreibung                                                                                                    |
|---------------------|----------------------------------------------------------------------------------------------------|
| Modbus              | Hier können Bediener die Modbus-Funktionen (Adresse, Baudrate und<br>Frame Type) des Displaymoduls selbst konfigurieren. Die Modbus-<br>Konfiguration des AHF muss separat über die entsprechenden Parame-<br>ter und nicht in diesem Untermenü vorgenommen werden.                                                                                                    |
|                     | Es ist zu beachten, dass die Modbus-Konfiguration des Displaymoduls<br>und des AHF übereinstimmen müssen. Andernfalls funktioniert die<br>Kommunikation zwischen den beiden Geräten nicht.                                                                                                    |
| Passwort            | Menü um das Passwort für den Zugriff auf Expertenparameter zu än-<br>dern. Das Passwort ist nur für den Zugriff auf die Expertenparameter<br>erforderlich und darf nur vom Schaffner Service-Team oder ausgewähl-<br>ten Partnern verwendet werden. Zunächst muss das alte Passwort ein-<br>gegeben und anschließend das neue Passwort zweimal eingegeben<br>werden. Nach Betätigung der OK-Taste gibt das Displaymodul an, ob<br>der Vorgang erfolgreich war oder nicht. |
| Bildschirmschoner   | Menü um die Wartezeit des Bildschirmschoners zu ändern. Durch Betä-<br>tigen der rechten Pfeiltaste oder der OK-Taste kann der numerische<br>Wert der Wartezeit, um den Bildschirmschoner anzuzeigen verändert<br>werden.                                                                                                    |
| Information         | Informationen zur Firmware. Seite 1 ist die Firmware des derzeit ange-<br>zeigten Sync Moduls oder des Power Moduls. Seite 2 (Betätigen der<br>nach unten Pfeiltaste für den Zugriff) zeigt die Firmwareinformationen<br>des Displaymoduls an.                                                                                                    |
| FW-Update           | Zugriff für die Aktualisierung der Firmware des Displaymoduls.                                                                                                    |
|                     | Hinweis: Die Firmware des Sync Moduls oder Power Moduls kann nicht<br>durch dieses Display aktualisiert werden. Weitere Informationen finden<br>Sie im Kapitel 11.                                                                                                    |
| INI-Datei neu laden | Zugriff, um ggf. das Laden der INI-Datei zu erzwingen.                                                                                                    |
| Neustart            | Wählen, um das Displaymodul neuzustarten.                                                                                                    |

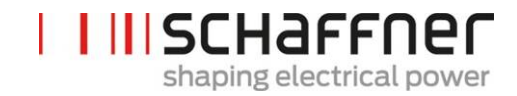

### 8.2 Möglichkeiten der Inbetriebnahme mittels Software

#### 8.2.1 Inbetriebnahme über Ethernet

Die Inbetriebnahme über eine Ethernet-Schnittstelle oder RS485 kann durch Verbinden eines PCs mit dem Bedienprogramm AHF Viewer durchgeführt werden (siehe Abschnitt 10.2.2).

#### 8.2.2 Inbetriebnahme über Displaymodul

Für die Inbetriebnahme des ecosine active sync über ein Displaymodul siehe Abschnitt 8.1 und Tabelle 22.

#### 8.3 Vorgehen bei Inbetriebnahme

Hinweis zur Inbetriebnahme mit AHF-Viewer (PC Inbetriebnahmesoftware)

Wir empfehlen immer die neuste Version der PC-Inbetriebnahmesoftware AHF-Viewer zu verwenden. Die Software kann auf unserer Website <u>www.schaffner.com</u> unter Downloads/Software heruntergeladen werden.

#### 8.3.1 Allgemeine Schritte für alle Konfigurationen

- 1. Umgebungsbedingungen prüfen
  - Umgebungstemperatur < 40 °C (Schrank) bzw. 50 °C (Power Modul), bei höheren Temperaturen bis maximal 55 °C wird das Gerät in den Derating-Modus wechseln.
  - Aufstellhöhe < 1000 m, bei größeren Aufstellhöhen muss die Ausgangsleistung in Parameter P510 per Derating begrenzt werden.

$$P510 = 100 - \frac{(Altitude - 1000m)}{100}$$

- Belüftung des Raumes bzw. Schaltschrankes überprüfen, ob ausreichend Kühlluft vorhanden ist.
- Sicherstellen, dass die Umgebungsbedingungen aus Abschnitt 4 (Umgebungsbedingungen) eingehalten werden und kein leitfähiger Staub in das ecosine active sync gelangen kann.
- Die Effektivwert der Netzspannung muss innerhalb von 480 V ± 10 % liegen, was einer maximalen Spannungsspitze von 746 Vpk entspricht
- Sofern vorhanden, müssen die Kommutierungseinbrüche nach den Berechnungen gemäß IEEE 519 akzeptierbar sein (weitere Informationen und Beispiele sind im Anhang 18.1 zu finden).
- 2. Sicherstellen, dass der elektrische Anschluss korrekt ausgeführt wurde. Folgende Voraussetzungen müssen erfüllt sein.
  - Externe Absicherung ist installiert, siehe Abschnitt 7.1.
  - Sicherstellen, dass die Erdung korrekt ausgeführt wurde, Leitungsquerschnitt überprüfen.

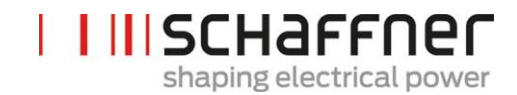

- Netzphasen L1, L2 und L3 sind korrekt angeschlossen (siehe Abschnitt 7.5.2).
- Leitungsquerschnitt der Phasenleiter überprüfen
- Leitungsquerschnitt des Neutralleiters überprüfen (bei 4-Leiter-Geräten)
- Anzugsmomente der Leiter prüfen
- 3. Stromwandler überprüfen
  - Externe Stromwandler für alle drei Netzphasen sind korrekt angeschlossen, Einbauort, Stromflussrichtung und Phasenzuordnung sind in Ordnung (siehe Abschnitt 7.6).
  - Prüfen, ob die Leistung der Stromwandler für die Anwendung geeignet ist, siehe Abschnitt 7.7.
  - Prüfen, ob die Stromwandler korrekt an die Eingangsklemmen des Geräts angeschlossen sind (5A- oder 1A-Eingang). ACHTUNG! Fehlerhafter Anschluss der Stromwandler kann zu Schäden im Stromwandlermodul führen!
- 4. Montageabstände und Bedingungen überprüfen (Power Modul und Schrank)
  - Minimaler Montageabstand bei Wandmontage siehe Abschnitt 6.1.4.
  - Minimaler Montageabstand für Schaffner Schrankversion siehe Abschnitt 6.5.
  - Minimaler Montageabstand für kundenspezifische Schränke.
- 5. Vor dem ersten Einschalten
  - Prüfen, ob die Zwischenkreiskondensatoren formiert werden müssen, wenn das Produktionsdatum mehr als ein Jahr zurückliegt. (siehe Abschnitt 17.1)
  - Kurzschlussklemmen der externen Stromwandler entfernen
  - Steuerung des ecosine active sync abschalten: Klemme X11.2 = offen (weder 0 V noch +24 V dürfen an X11.2 anliegen)
- 6. Netzspannung einschalten und warten, bis die grüne LED2 blinkt (siehe Tabelle 14) und der ecosine active sync den Status AUS anzeigt.
  - Alle Modbus-Adressen der miteinander verbundenen Module auf verschiedene Werte stellen
  - Wir empfehlen, dieselbe Adresse für den Service (P230) und den Display-Modbus (P250) zu verwenden
    - Wir empfehlen die Nummer zu verwenden, die der Modulnummer entspricht
    - Sicherstellen, dass alle RS-485-Anschlüsse zwischen den ecosine active sync Power Modulen und den Sync Modulen (sofern installiert) richtig verbunden sind
    - Jetzt sind ein normaler Betrieb und Parametereinstellungen möglich

In den folgenden Absätzen hängt die Vorgehensweise bei der Inbetriebnahme von der Konfiguration Ihres aktiven Oberschwingungsfilters ab.

Die Anwendungsparameter P300, P310 und P312 müssen in jedem Power Modul (Einzelmodule oder Double Power Pack) unabhängig von der Filterkonfiguration mit den korrekten Anwendungswerten eingestellt werden. Wenn das Sync Modul im AHF-System installiert wird, dürfen die Parameter nur auf dem Sync Modul eingestellt werden.

## 8.3.2 Ein Power Modul oder asynchroner Betrieb

- 1. Prüfen, ob der Zwischenkreis korrekt vorgeladen wird sowie Netzspannung und Frequenz korrekt ermittelt werden. (Hinweis: Es fließt ein kurzzeitiger Ladestrom in den Zwischenkreis.)
  - P100 = 50 Hz (60 Hz) Netzfrequenz
  - P110, P111, P112 = 342... 528 V Netzspannungen
    - P109: Sicherstellen, dass das Drehfeld bei allen Power Modulen identisch ist
- 2. Werkseinstellung setzen
  - P210 = Laden Standardwerte
  - P220 = Datum und Uhrzeit setzen
- 3. Ecosine active sync Parameter der Anwendung entsprechend einstellen (genaue Bedeutung der Parameter siehe Abschnitt 9):
  - P300: Positionierung der externen Stromwandler (Netzseite, Lastseite)
  - P310: Wert des Primärstroms der externen Stromwandler
  - P312: Wert des Sekundärstroms der externen Stromwandler

P300, P310 und P312 müssen in jedem Power Modul unabhängig von der Filterkonfiguration mit den korrekten Anwendungswerten eingestellt werden.

Die folgenden Parameter müssen wie unten aufgeführt eingestellt werden:

- P205: Parallelbetrieb = Asynchron
- P320: Summe der Nenn-Kompensationsströme der insgesamt an einem Stromwandlersatz angeschlossenen ecosine active sync Power Module (maximal 5 Geräte).
   Sollen mehr als 5 Geräte gleichzeitig betrieben werden, muss die Leistung der Stromwandler erhöht werden, oder es müssen weitere Stromwandler installiert werden.
- 4. Prüfen, ob die angezeigten Werte plausibel sind. Für die Motorlast müssen die Werte positiv und etwa gleich groß sein:
  - P102 = cosφ hat einen plausiblen Wert
  - Aktiven Leistungswert je Phase prüfen:
    - P105 = + ... kW? Leistung L1
    - P106 = + ... kW? Leistung L2
    - P107 = + ... kW? Leistung L3
  - P105 ≈ P106 ≈ P107? Sind alle Werte positiv?

- Die Phasenspannungen und -ströme durch eine Messung mit der Oszilloskopfunktion des AHF-Viewer daraufhin überprüfen, ob diese Phasen gleich sind (siehe Abschnitte 7.9.6 und 7.9.7).
- Anderenfalls ist eine Prüfung der Verdrahtung und Parametrierung des Stromwandlers erforderlich, außer es handelt sich um eine Generatorlast.
- 5. Prüfen auf deaktivierte Kompensation (Diese Parameter werden standardmäßig auf AUS eingestellt, wenn die Werkseinstellung (Punkt 2. oben) geladen werden):
  - P403: Blindleistungsregelung = AUS
  - P405: Lastsymmetrierung = AUS
  - P410: Oberschwingungskompensation = AUS
- 6. Steuerung ecosine active sync einschalten:
  - P202 = Klemmleiste
    - Klemme X11.2 = 0 V oder offen => Befehl AUS
    - Klemme X11.2 = +24 V => Befehl EIN (z. B. von externer SPS)
    - P202 = Schalter S1, Steuerschalter S1 auf der Frontplatte des Gerätes verwenden
    - P202 = Direkt EIN (Filter ist immer eingeschaltet)
- 7. Die gewünschte Kompensationsart aktivieren:
  - P400: Grad der Blindleistungskompensation = 0 ... 100%
  - P401: min. cos phi = -0,7 ... +0,7
  - P402: max. cos phi = -0,7 ... +0,7
  - P403: Blindleistungsregelung
  - P405: Lastsymmetrierung

- P407: Priorität an der Lastgrenze
- P410: Oberschwingungskompensation
- 8. Kompensationsgrade P421 und Pxyz (xyz = 421+(3\*n), mit n = 1, 2, ..., 23), einstellen
- 9. Bei Bedarf Standbyschwelle (P406) anpassen
- 10. Mit einem geeigneten Messgerät prüfen, ob das Ergebnis der Kompensation auf der Netzseite korrekt ist

# 8.3.3 Betrieb des Double Power Packs (DPP)

1. Bei beiden Power Modulen prüfen, ob der Zwischenkreis korrekt vorgeladen wird sowie Netzspannung und Frequenz korrekt ermittelt werden. (Hinweis: Es fließt ein kurzzeitiger Ladestrom in den Zwischenkreis.)

 P100
 = 50 Hz (60 Hz) Netzfrequenz

 P110, P111, P112
 = 342... 528 V Netzspannungen

- P109: Sicherstellen, dass das Drehfeld bei beiden Power Modulen identisch ist
- P010 "FPGA Firmware Version" muss bei allen Power Modulen identisch sein

P026 "Netzanschluss" muss bei allen Power Modulen identisch sein

P230 "Service - MB-Adresse" muss bei allen Power Modulen und dem Sync Modul unterschiedlich sein

I III SCHAFFNER

shaping electrical power

- P250 "Display MB-Adresse" muss bei allen Power Modulen und dem Sync Modul unterschiedlich sein
- 2. Werkseinstellung bei beiden Power Modulen setzen
  - P210 = Laden Standardwerte
  - P220 = Datum und Uhrzeit setzen
- 3. Ecosine active sync Parameter bei beiden Power Modulen der Anwendung entsprechend einstellen (genaue Bedeutung der Parameter siehe Abschnitt 9):
  - P300: Positionierung der externen Stromwandler (Netzseite, Lastseite)
  - P310: Wert des Primärstroms der externen Stromwandler
  - P312: Wert des Sekundärstroms der externen Stromwandler
     P300, P310 und P312 müssen in jedem Power Modul unabhängig von der Filterkonfiguration mit den korrekten Anwendungswerten eingestellt werden.

Die folgenden Parameter müssen wie unten aufgeführt eingestellt werden:

- a. Master Power Modul (FN3531/FN3541 mit Stromwandlermodul):
  - P205: Parallelbetrieb = Synch. Master
  - P320: Gesamtstrom parallel = 120A
- b. Slave Power Modul (FN3530/FN3540):
  - P205: Parallelbetrieb = Synch. Slave
  - P320: Gesamtstrom parallel = 120A
- 4. Prüfen, ob die angezeigten Werte plausibel sind. Für die Motorlast müssen die Werte positiv und etwa gleich groß sein.
  - P102 = cosφ hat einen plausiblen Wert
    - Aktiven Leistungswert je Phase prüfen:
      - o P105 = + ... kW? Leistung L1
      - P106 = + ... kW? Leistung L2
      - o P107 = + ... kW? Leistung L3
  - P105 ≈ P106 ≈ P107? Sind alle Werte positiv?
  - Die Phasenspannungen und -ströme durch eine Messung mit der Oszilloskopfunktion des AHF-Viewer daraufhin überprüfen, ob diese Phasen gleich sind (siehe Abschnitte 7.9.6 und 7.9.7).
  - Anderenfalls ist eine Prüfung der Verdrahtung und Parametrierung des Stromwandlers erforderlich, außer es handelt sich um eine Generatorlast.
- 5. Prüfen auf deaktivierte Kompensation (Diese Parameter werden standardmäßig auf AUS eingestellt, wenn die Werkseinstellung (Punkt 2. oben) geladen werden):
  - P403: Blindleistungsregelung = AUS
  - P405: Lastsymmetrierung = AUS
  - P410: Oberschwingungskompensation = AUS
- 6. Steuerung ecosine active sync bei beiden Modulen einschalten:
  - P202 = Klemmleiste

Т

L

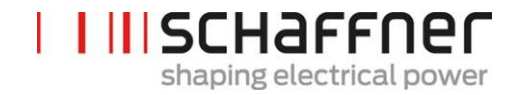

- Klemme X11.2 = 0 V oder offen => Befehl AUS
- Klemme X11.2 = +24 V => Befehl EIN (z. B. von externer SPS)
- P202 = Schalter S1, Steuerschalter S1 auf der Frontplatte des Gerätes verwenden
- P202 = Direkt EIN (Filter ist immer eingeschaltet)

# 7. Die gewünschte Kompensationsart aktivieren:

- P400: Grad der Blindleistungskompensation = 0 ... 100%
- P401: min. cos phi = -0,7 ... +0,7
- P402: max. cos phi = -0,7 ... +0,7
- P403: Blindleistungsregelung
- P405: Lastsymmetrierung
- P407: Priorität an der Lastgrenze
- P410: Oberschwingungskompensation
- 8. Kompensationsgrade P421 und Pxyz (xyz = 421 + (3\*n), mit n = 1, 2, ..., 23), einstellen
- 9. Bei Bedarf Standbyschwelle (P406) anpassen
- 10. Mit einem geeigneten Messgerät prüfen, ob das Ergebnis der Kompensation auf der Netzseite korrekt ist

#### 8.3.4 Betrieb des Sync Moduls (mit installiertem SYNC300A)

Hinweis! Das Sync Modul (SM) hat eine andere Firmware als das Power Modul (PM).

1. Bei jedem Power Modul prüfen, ob der Zwischenkreis korrekt vorgeladen wird sowie Netzspannung und Frequenz korrekt ermittelt werden. (Hinweis: Es fließt ein kurzzeitiger Ladestrom in den Zwischenkreis.)

 P100
 = 50 Hz (60 Hz) Netzfrequenz

 P110, P111, P112
 = 342... 528 V Netzspannungen

- P109: Sicherstellen, dass das Drehfeld bei allen Power Modulen identisch ist
- P010 "FPGA Firmware Version" muss bei allen Power Modulen identisch sein
- P026 "Netzanschluss" muss bei allen Power Modulen identisch sein
- P230 "Service MB-Adresse" muss bei allen Power Modulen und dem Sync Modul unterschiedlich sein
- P250 "Display MB-Adresse" muss bei allen Power Modulen und dem Sync Modul unterschiedlich sein
- 2. P220 "Datum und Uhrzeit" bei jedem Power Modul einstellen

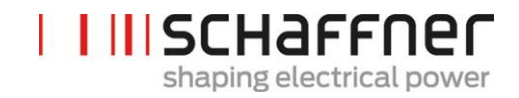

#### Folgende Einstellungen müssen nur beim Sync Modul vorgenommen werden:

- 3. Die Werkseinstellungen beim Sync Modul vornehmen
  - P210 = Com.-Werte beibehalten
  - P220 = Datum und Uhrzeit setzen
- Das Sync Modul auf die richtige Firmware überprüfen. Die Sync Modul (SM) Firmware beginnt mit V04.01.xx und ist mit der Power Modul (PM) Firmware V03.02.xx kompatibel
- 5. Am Sync Modul überprüfen, ob die Netzspannung und die Frequenz korrekt bestimmt wurden

 P100
 = 50 Hz (60 Hz) Netzfrequenz

 P110, P111, P112
 = 342... 528 V Netzspannungen

- 6. Am Sync Modul überprüfen, ob alle Power Module korrekt erkannt werden:
  - P032 "Anz. installierter PM": Die Anzahl installierter Power Module muss der Gesamtanzahl der installierten Power Module entsprechen
  - P033 "Anz. erkannter PM": Die Anzahl erkannter Power Module muss der Gesamtanzahl der installierten Power Module entsprechen
  - P034 "Anz. funktionaler PM": Die Anzahl funktionaler Power Module muss der Gesamtanzahl der installierten Power Module entsprechen
  - P040 "SM1 Betriebszustand" = entladen
- 7. Den Status des Power Moduls überprüfen, der auf dem Sync Modul gemeldet wird
   P041 bis P045 "PM1-x Betriebszustand" = "entladen" für installierte Module
   P041 bis P045 "PM1-x Betriebszustand" = "inaktiv" für nicht installierte Module
- 8. WENN Schritte 6-7 nicht korrekt sind, wie folgt vorgehen:
  - Die HSB-Verdrahtung überprüfen, in Übereinstimmung mit Abbildung 15
    - Starten einer neuen Erkennung des HSB mit P203 "HSB Konfig. aktiv" = HSB Konfig. aktiv
- 9. Die ecosine active sync Parameter auf dem Sync Modul für die Anwendung entsprechend einstellen:
  - P300: Positionierung der externen Stromwandler (Netzseite, Lastseite)
  - P310: Wert des Primärstroms der externen Stromwandler
  - P312: Wert des Sekundärstroms der externen Stromwandler
  - P320: Summe der Nenn-Kompensationsströme der insgesamt an einem Stromwandlersatz angeschlossenen ecosine active sync Power Module (maximal 5 Geräte).
     Sollen mehr als 5 Geräte gleichzeitig betrieben werden, muss die Leistung der Stromwandler erhöht werden, oder es müssen weitere Stromwandler installiert werden.
- 10. Prüfen, ob die angezeigten Werte plausibel sind. Für die Motorlast müssen die Werte positiv und etwa gleich groß sein:

I

Т

T

T

- P102 = cosφ hat einen plausiblen Wert
- Aktiven Leistungswert je Phase prüfen:
  - P105 = + ... kW? Leistung L1
  - P106 = + ... kW? Leistung L2
  - P107 = + ... kW? Leistung L3
- P105 ≈ P106 ≈ P107? Sind alle Werte positiv?
- Die Phasenspannungen und -ströme durch eine Messung mit der Oszilloskopfunktion des AHF-Viewer daraufhin überprüfen, ob diese Phasen gleich sind (siehe Abschnitte 7.9.6 und 7.9.7).
- Anderenfalls ist eine Prüfung der Verdrahtung und Parametrierung des Stromwandlers erforderlich, außer es handelt sich um eine Generatorlast.
- 11. Prüfen auf deaktivierte Kompensation (wird beim Setzen der Standardwerte in Punkt 7 (Werkseinstellung setzen) automatisch eingestellt):
  - P403: Blindleistungsregelung = AUS
  - P405: Lastsymmetrierung = AUS
  - P410: Oberschwingungskompensation = AUS
- 12. Blindstrom Sync Modul einstellen
  - P593 "Test Blind-Kur" = 30
    - Wenn P593 eingestellt ist, muss der Filter mit P202 eingeschaltet werden
- 13. Eine Trace-Einzelmessung mit folgenden Signalen starten und überprüfen, ob alle Ströme identisch sind und keine Phasenverschiebung zur Spannung oder untereinander besteht. Andernfalls die Netzanschlüsse zu den Modulen überprüfen:

```
P153 "Netzspannung U1"
P705 "PM1-1 Strom L1"
P710 "PM1-2 Strom L1"
P715 "PM1-3 Strom L1"
P720 "PM1-4 Strom L1"
P725 "PM1-5 Strom L1"
```

P593 "Test Blindstrom" = 0 zurücksetzen – Kein Blindstrom durch das Sync Modul erzeugt
Filter mit P202 ausschalten, bevor P593 zurückgesetzt wird
P593 "Test Blind-Kur" = 0

- 15. Sync Modul-Steuerung einschalten:
  - P202 = Klemmleiste
    - Klemme X11.2 = 0 V oder offen => Befehl AUS
    - Klemme X11.2 = +24 V => Befehl EIN (z. B. von externer SPS)

P202 = Schalter S1, Steuerschalter S1 auf der Frontplatte des Gerätes verwenden

- P202 = Direkt EIN (Filter ist immer eingeschaltet)
- 16. Die gewünschte Kompensationsart aktivieren:
  - P400: Grad der Blindleistungskompensation = 0 ... 100%
  - P401: min. cos phi = -0,7 ... +0,7
  - P402: max. cos phi = -0,7 ... +0,7

L

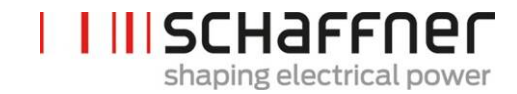

- P403: Blindleistungsregelung
- P405: Lastsymmetrierung
- P407: Priorität an der Lastgrenze
  - P410: Oberschwingungskompensation
- 17. Kompensationsgrade P421 und Pxyz (xyz = 421 + (3\*n), mit n = 1, 2, ..., 23), einstellen
- 18. Bei Bedarf Standbyschwelle (P413) anpassen
- 19. Mit einem geeigneten Messgerät prüfen, ob das Ergebnis der Kompensation auf der Netzseite korrekt ist

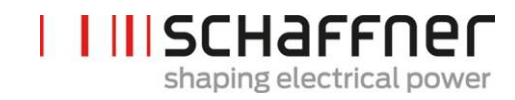

# 8.4 Statusmeldung

| Displaymeldung | Bedeutung                                      | Hinweis                                                                                                    |
|----------------|------------------------------------------------|----------------------------------------------------------------------------------------------------|
| Initialize     | Anfangsstatus direkt<br>nach dem Einschalten   | Initialisierung von Steuerung und Schutzvorrich-<br>tungen; Systemprüfung; Prüfung der externen<br>Spannungen und Ströme                                                                                                    |
| Discharged     | AUS-Status nach<br>ABSCHALTEN und nach<br>INIT | Kein Fehler; ecosine active sync bereit für Start;<br>P559 = 0 (Status entladen, siehe Abbildung 50).                                                                                                    |
| Precharge      | Passives Laden des Zwi-<br>schenkreises        | Startet passives Laden durch Schließen der Hilfs-<br>schütze: Zwischenkreis wird über Netzspannung<br>geladen; Einschaltstrom wird durch Ladewider-<br>stände begrenzt                                                                                                    |
| Close main     | Schließen des Netzschüt-<br>zes                | Überbrückt Ladewiderstände und wartet 3 Sekun-<br>den                                                                                                    |
| aus            | Status AUS nach Vorla-<br>den                  | Vorladen ist abgeschlossen; ecosine active sync<br>betriebsbereit;<br>P559 = 1 (Status AUS).                                                                                                    |
| Standby        | Standby-Status bei ge-<br>ringer Last          | Der ecosine active sync geht in den Standby-Status<br>über, wenn der ecosine active sync eingeschaltet<br>wird und der Laststrom kleiner als die Standby-<br>Schwelle ist (P406 = 0100 % vom Nennstrom)                                                                                                    |
| Charge         | Aktives Laden des Zwi-<br>schenkreises         | Der Zwischenkreis wird auf die Zwischenkreis-<br>Zielspannung aufgeladen. Oberschwingungskom-<br>pensation ist deaktiviert, d. h. der ecosine active<br>sync generiert nur Ladestrom.                                                                                                    |
|                |                                                | P559=1: Filter wartet im Status AUS, bis der Benut-<br>zer AHF durch Senden des Befehls EIN oder über<br>Schalter S1 einschaltet. Dann wechselt der Filter-<br>status auf Standby, dann auf Laden und IGBTs<br>schalten;<br>P559 = 0: Filter beginnt, IGBTs nach Erhalt des<br>Befehls EIN vom Benutzer automatisch zu schalten<br>(bei P559 = 0); AHF ist im entladenen Zustand; bei<br>Erhalt des Befehls EIN ändert sich der Status des<br>Filters zu Precharge (Vorladung), Close Main (Netz-<br>schütz schließen), Off (Aus), Standby und letztlich<br>zu Charge (Laden). |

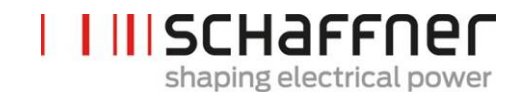

| Operation       | Normalbetrieb                         | Kompensation von Lastströmen gemäß Bediener-<br>einstellungen                                                       |
|-----------------|---------------------------------------|----------------------------------------------------------------------------------------------------|
| Error           | Fehlerzustand                         | Fehlerprotokollierung; Fehlerrücksetzung;<br>automatischer Neustart nach Fehlerbehebung                             |
| Restart blocked | Neustart nach Fehler<br>blockiert     | Fehlerzustand nach mehreren wiederholt auftre-<br>tenden Fehlern. Neustart des ecosine active sync<br>über AUS/EIN. |
| Fatal error     | Neustart nach Fehler<br>nicht möglich | Fehlerzustand nach schwerem Fehler. Ecosine<br>active sync vom Netz trennen. Schaffner Service<br>kontaktieren.     |

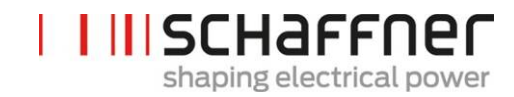

Tabelle 23 AHF-Status

| Aktivität                | AHF-Status                                                                                                    |
|--------------------------|----------------------------------------------------------------------------------------------------|
| AHF ans Netz anschließen | Init $\rightarrow$ Entlade $\rightarrow$ Vorladen $\rightarrow$ Netzschütz schließen $\rightarrow$ Laden $\rightarrow$ Betrieb                                                                              |
| AHF ist ausgeschaltet    | Laden (AHF-Hilfsgeräte werden über den Zwi-<br>schenkreis gespeist; Steuerung in Betrieb; Zwi-<br>schenkreis ist geladen!!)<br>Dieser Status ist "Leerlauf", wenn AHF vom Be-<br>nutzer ausgeschaltet wird. |
| AHF einschalten          | $AUS \rightarrow Laden \rightarrow Betrieb$                                                                                                    |
| AHF ausschalten          | $Betrieb \to AUS$                                                                                                    |

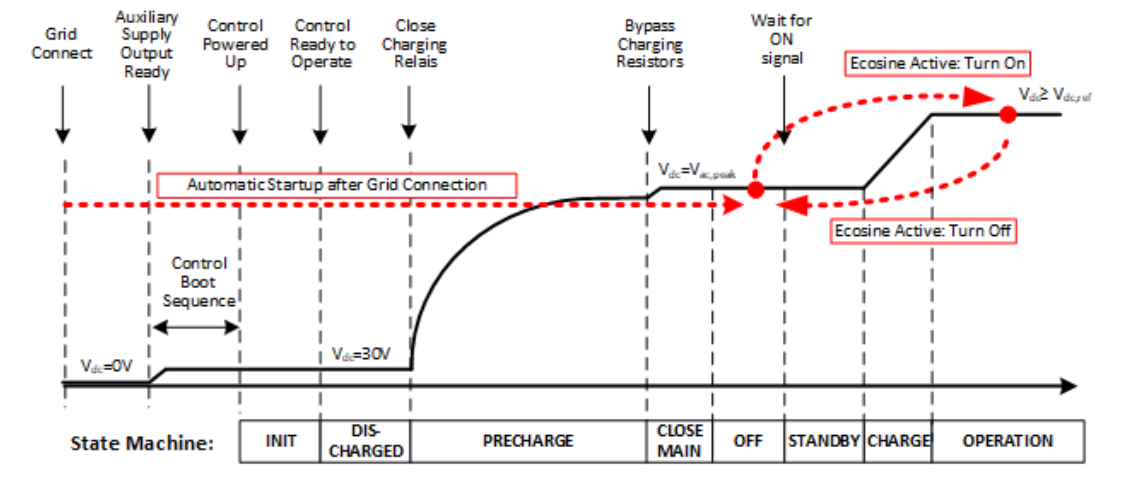

Abbildung 50 Ecosine active sync Status und Zwischenkreis-Spannungspegel beim Starten und im Normalbetrieb

## 8.5 Fehlermeldung

Der ecosine active sync Filter wird nach dem Auftreten eines Fehlers immer abgeschaltet. Nach der Fehlerbehebung wird der ecosine active sync nach 3 s neu gestartet.

Wenn mehrere Fehler in einem kurzen Zeitraum auftreten, wird der Neustart des ecosine active sync blockiert. Ein Neustart des ecosine active sync kann durch den Bediener über AUS/EIN angestoßen werden. Vor dem Neustart wird eine Untersuchung des Fehlers dringend empfohlen. Schaffner Service kontaktieren, wenn die Grundursache des Fehlers nicht ermittelt werden kann.

Wenn ein schwerer Fehler (z. B. interner HW-Fehler) erkannt wird, wird der Neustart dauerhaft blockiert. Ecosine active sync vom Netz trennen und Schaffner Service kontaktieren.

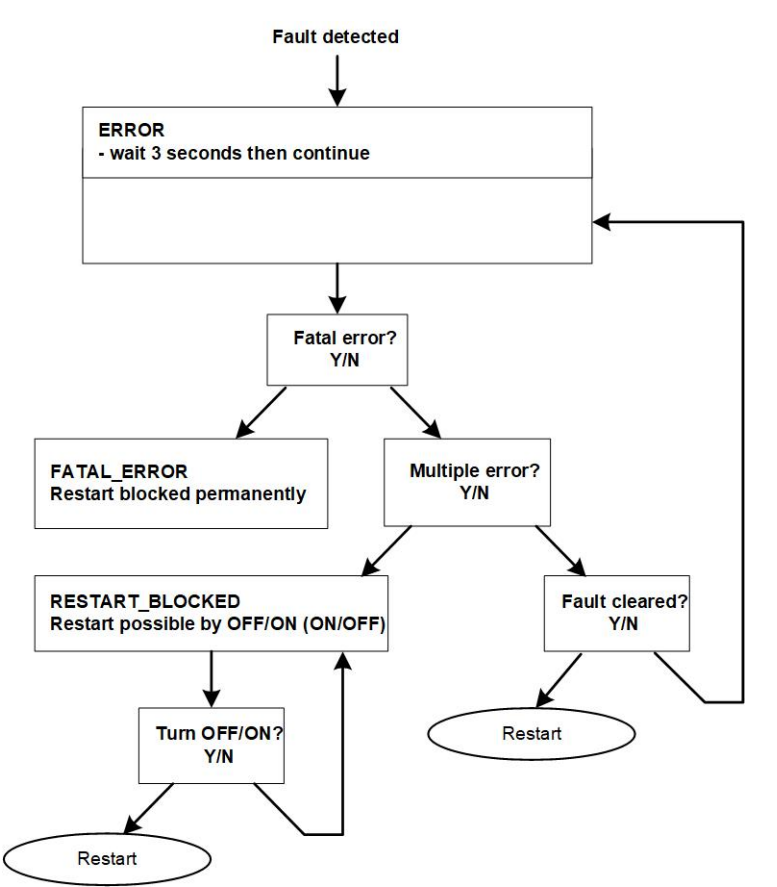

Abbildung 51 Fehlerbehandlung

Fehler werden in Parameter P6XX angezeigt (siehe Abschnitt 9.1.4) und dauerhaft im Fehlerprotokoll gespeichert. Der Bediener kann in Parameter P6XX nur unbehandelte Fehler sehen. Behobene Fehler werden im Fehlerprotokoll erfasst.

Wenn Fehlermeldungen angezeigt werden, sollten diese (vor der Fehlerbehebung) mit folgendem Verfahren dokumentiert werden:

- Abzug aller Parameter mit dem AHF Viewer des ecosine active sync während der Fehler noch aktiv ist, um gegebenenfalls Fehlercodes nicht durch einen Reset zu verlieren.
- Abzug des Eventlog mit dem AHF Viewer des ecosine active sync, um vorhergehende Fehler analysieren zu können.
- Speichern dieser beiden Dateien für spätere Fehleranalyse.

Т

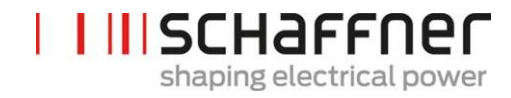

Eventuell weitere Informationen notieren.

# 9 Parameterliste

Nachfolgend sind die Parameter des AHF aufgelistet und detailliert beschrieben. Die Parameter sind in zwei Kategorien aufgeteilt:

- Parameter mit Lesezugriff: Informationen, Messwerte oder Fehlermeldungen; sie können nicht geändert werden.
- Parameter: z. B. Parameter für die Inbetriebnahmen, Wartung und Einstellung; diese sind standardmäßig auf Werkseinstellungen gesetzt und können bei Bedarf während der Inbetriebnahme geändert werden.

| Parametergruppe | Bedeutung                  | Bemerkungen                                                                                                    |
|-----------------|----------------------------|----------------------------------------------------------------------------------------------------|
| POXX            | Gerätespezifikation        | Nur lesender Zugriff                                                                                                 |
|                 |                            | Anzeige der Gerätedaten (Nennstrom, Überlast-<br>strom,)                                                             |
| P1XX            | Messwerte                  | Nur lesender Zugriff                                                                                                 |
|                 |                            | Anzeige der Messwerte (Netzspannung, Netz-<br>strom, Laststrom, Filterstrom, Zwischenkreis-<br>spannung,)            |
| P2XX            | Grundeinstellungen         | Inbetriebnahmeparameter                                                                                              |
|                 |                            | (Einstellungen von Sprache, Datum etc.)                                                                              |
| РЗХХ            | Messwandlereinstellungen   | Inbetriebnahmeparameter                                                                                              |
|                 |                            | (Einstellungen von Messwandlerplatzierung,<br>Übersetzungsverhältnis, Parallelschaltung von<br>ecosine active sync,) |
| P4XX            | Kompensationseinstellungen | Inbetriebnahmeparameter                                                                                              |
|                 |                            | (Aktivierung von Blindleistungskompensation,<br>Optionen für Oberschwingungskompensation,)                           |
| P6XX            | Fehlermeldung              | Nur lesender Zugriff                                                                                                 |
|                 |                            | Anzeige von Fehlermeldungen                                                                                          |

# 9.1 Parameterliste des Sync Moduls

## 9.1.1 Power Modul Parametergruppe POXX, P1XX: Messwerte und Informationen (nur Lesezugriff)

| Nr. | Parameter                         | Einheit | Beschreibung                                                               |
|-----|-----------------------------------|---------|----------------------------------------------------------------------------|
| 002 | Nennstrom                         | А       | Nennstrom Gerät                                                            |
| 003 | Überlaststrom                     | А       | Max. Überlaststrom – Scheitelwert                                          |
| 004 | Nennspannung                      | V       | Nennspannung des aktiven Filters                                           |
|     |                                   |         | 480 Vac für FN3530/31                                                      |
|     |                                   |         | 400 Vac für FN3540/41                                                      |
| 005 | Überstromgrenze                   | А       | Maximale Stromspitze                                                       |
| 008 | MAC-Adresse                       |         | MAC-Adresse                                                                |
| 010 | FPGA-Firmware Ver.                |         | Firmware-Version der FPGA-Steuerung                                        |
| 011 | MCF51-Firmware Rev.               |         | MCF51-Firmware-Revision                                                    |
| 014 | Softwarekompatibilität            |         | Prüfung Softwarekompatibilität,<br>(0=kompatibel, sonstige=inkompatibel)   |
| 015 | Serialnummer                      |         | Serialnummer des Geräts                                                    |
| 016 | SN Steuertafel                    |         | Serialnummer der Steuertafel                                               |
| 020 | Betriebszustand                   |         | Betriebszustand                                                            |
| 021 | Fehler-Grundursache               |         | Anzeige Fehlernummer (P6xy => Error-<br>Num 6xy) von unbehandelten Fehlern |
| 022 | Warnung                           |         | Warnung                                                                    |
| 023 | Erw. Betriebszustand              |         | Erweiterter Betriebszustand                                                |
| 024 | Kalibrierstatus Strom-<br>wandler |         | Kalibrierstatus Stromwandlermodul                                          |
| 025 | Gerätename                        |         | Gerätename                                                                 |
| 026 | Netzanbindung                     |         | Auswahl Art der Netzanbindung                                              |
| 027 | ID Gerätetyp                      |         | Identifikationsnummer Gerätetyp                                            |
| 028 | Variation Gerätetyp               |         | Variation Gerätetyp                                                        |
| 029 | HW ID Steuertafel                 |         | HW ID Steuertafel                                                          |

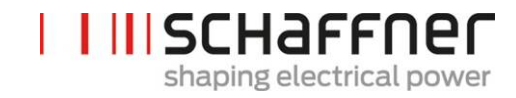

| Nr. | Parameter                     | Einheit | Beschreibung                                                                |
|-----|-------------------------------|---------|-----------------------------------------------------------------------------|
| 030 | Betriebsstunden               | h       | Anzahl der Betriebsstunden                                                  |
| 031 | Verbunden mit Versor-<br>gung | h       | Dieser Zähler erfasst die Zeit, in der der<br>PM mit dem Netz verbunden ist |
| 040 | Status HSB-Link               |         | Status des HSB-Link                                                         |
| 100 | Netzfrequenz                  | Hz      | Netzfrequenz                                                                |
| 102 | Cos phi                       |         | Verschiebungsfaktor                                                         |
| 103 | Zwischenkreisspannung         | V       | Zwischenkreisspannung des Geräts.                                           |
| 104 | Geräteauslastung              | %       | Geräteauslastung, bezogen auf<br>Nennstrom.                                 |
| 105 | Wirkleistung L1               | kW      | Wirkleistung der Phase L1                                                   |
| 106 | Wirkleistung L2               | kW      | Wirkleistung der Phase L2                                                   |
| 107 | Wirkleistung L3               | kW      | Wirkleistung der Phase L3                                                   |
| 109 | Drehfeld                      |         | Richtung des Drehfeldes                                                     |
| 110 | Netzspannung effektiv<br>U12  | V       | Effektivwert der Netzspannung U12                                           |
| 111 | Netzspannung effektiv<br>U23  | V       | Effektivwert der Netzspannung U23                                           |
| 112 | Netzspannung effektiv<br>U31  | V       | Effektivwert der Netzspannung U31                                           |
| 113 | Netzspannung U12              | V       | Momentanwert Netzspannung U12                                               |
| 114 | Netzspannung U23              | V       | Momentanwert Netzspannung U23                                               |
| 115 | Netzspannung U31              | V       | Momentanwert Netzspannung U31                                               |
| 120 | Netzstrom effektiv L1         | А       | Effektivwert Netzstrom, Phase L1                                            |
| 121 | Netzstrom effektiv L2         | А       | Effektivwert Netzstrom, Phase L2                                            |
| 122 | Netzstrom effektiv L3         | А       | Effektivwert Netzstrom, Phase L3                                            |
| 123 | Netzstrom L1                  | А       | Momentanwert Netzstrom L1                                                   |
| 124 | Netzstrom L2                  | А       | Momentanwert Netzstrom L2                                                   |

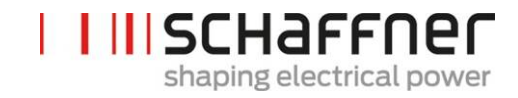

| Nr. | Parameter                               | Einheit | Beschreibung                                                |
|-----|-----------------------------------------|---------|-------------------------------------------------------------|
| 125 | Netzstrom L3                            | А       | Momentanwert Netzstrom L3                                   |
| 126 | Netzstrom effektiv N                    | А       | Netzstrom effektiv, Neutralleiter                           |
| 127 | Netzstrom N                             | А       | Momentanwert Netzstrom, Neutralleiter                       |
| 130 | Effektivwert Laststrom<br>L1            | А       | Effektivwert Laststrom, Phase L1                            |
| 131 | Effektivwert Laststrom<br>L2            | А       | Effektivwert Laststrom, Phase L2                            |
| 132 | Effektivwert Laststrom<br>L3            | А       | Effektivwert Laststrom, Phase L3                            |
| 133 | Laststrom L1                            | А       | Momentanwert des Laststroms, Phase L1                       |
| 134 | Laststrom L2                            | А       | Momentanwert des Laststroms, Phase L2                       |
| 135 | Laststrom L3                            | А       | Momentanwert des Laststroms, Phase L3                       |
| 136 | Effektivwert Laststrom N                | А       | Effektivwert Laststrom Neutralleiter                        |
| 137 | Laststrom N                             | А       | Momentanwert Laststrom Neutralleiter                        |
| 138 | Max. Ausgangsstrom                      | А       | Momentanwert des maximalen Aus-<br>gangsstroms aller Phasen |
| 139 | Effektivwert Laststrom<br>Neutralleiter | А       | Effektivwert max. Ausgangsstrom 3 Pha-<br>sen               |
| 140 | Effektivwert Ausgangs-<br>strom L1      | А       | Effektivwert Gerätestrom L1                                 |
| 141 | Effektivwert Ausgangs-<br>strom L2      | А       | Effektivwert Gerätestrom L2                                 |
| 142 | Effektivwert Ausgangs-<br>strom L3      | А       | Effektivwert Gerätestrom L3                                 |
| 143 | Ausgangsstrom L1                        | А       | Momentanwert Ausgangsstrom L1                               |
| 144 | Ausgangsstrom L2                        | А       | Momentanwert Ausgangsstrom L2                               |
| 145 | Ausgangsstrom L3                        | А       | Momentanwert Ausgangsstrom L3                               |
| 146 | Effektivwert Ausgangs-<br>strom N       | А       | Effektivwert Gerätestrom Neutralleiter                      |

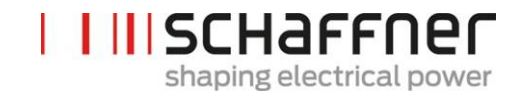

| Nr. | Parameter                            | Einheit | Beschreibung                                            |
|-----|--------------------------------------|---------|---------------------------------------------------------|
| 147 | Ausgangsstrom N                      | А       | Momentanwert Gerätestrom Neutrallei-<br>ter             |
| 148 | Effektivwert max. Aus-<br>gangsstrom | А       | Effektivwert max. Ausgangsstrom aller<br>Phasen         |
| 149 | Effektivwert Blindstrom              | А       | Effektivwert Grundblindstrom                            |
| 150 | Netzspannung effektiv<br>U1          | V       | Netzspannung effektiv L1 bis N                          |
| 151 | Netzspannung effektiv<br>U2          | V       | Netzspannung effektiv L2 bis N                          |
| 152 | Netzspannung effektiv<br>U3          | V       | Netzspannung effektiv L3 bis N                          |
| 153 | Netzspannung U1                      | V       | Momentanwert Netzspannung L1 bis N                      |
| 154 | Netzspannung U2                      | V       | Momentanwert Netzspannung. L2 bis N                     |
| 155 | Netzspannung U3                      | V       | Momentanwert Netzspannung L3 bis N                      |
| 160 | THDu Netzspannung U12                | %       | Oberschwingungsgehalt Netzspannung<br>U12               |
| 161 | THDu Netzspannung U23                | %       | Oberschwingungsgehalt Netzspannung<br>U23               |
| 162 | THDu Netzspannung U31                | %       | Oberschwingungsgehalt Netzspannung<br>U31               |
| 166 | THDu UNetz                           | %       | Verzerrungsfaktor des Momentanwerts<br>der Netzspannung |
| 170 | THDi-Strom L1                        | %       | Oberschwingungsgehalt Netzspannung<br>L1                |
| 171 | THDi-Strom L2                        | %       | Oberschwingungsgehalt Netzspannung<br>L2                |
| 172 | THDi-Strom L3                        | %       | Oberschwingungsgehalt Netzspannung<br>L3                |
| 175 | THDu-Referenz                        | %       | THDu-Referenz in % im Standby, mindes-<br>tens 5 %      |

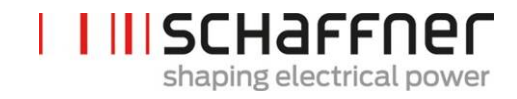

|     |                                     | L         |                                                              |
|-----|-------------------------------------|-----------|--------------------------------------------------------------|
| Nr. | Parameter                           | Einheit   | Beschreibung                                                 |
| 176 | Unterer Grenzwert THDu              | %         | Erkennung Spannungsresonanz, unterer<br>Grenzwert            |
| 177 | Oberer Grenzwert THDu               | %         | Erkennung Spannungsresonanz, oberer<br>Grenzwert             |
| 178 | Ergebnis CT-Prüfung                 |           | Ergebnis der Stromwandlerprüfung                             |
| 180 | IGBT-Modultemperatur                | °C        | Modultemperatur in Grad Celsius                              |
| 181 | Gerätetemperatur                    | °C        | Gerätetemperatur in Grad Celsius                             |
| 182 | Übertemperaturschwelle              | °C        | Schwelle für Abschalten bei Übertempe-<br>ratur              |
| 183 | Deaktivierte Oberschw.              |           | Deaktivierte Oberschwingungsregler, codiert nach Reihenfolge |
| 184 | Spitzenw. Ausgang<br>OberschwRegler | V         | Spitzenwert Oberschwingungsregler                            |
| 190 | Drehzahl Lüfter 1                   | 100*min-1 | Drehzahl Lüfter1                                             |
| 191 | Drehzahl Lüfter 2                   | 100*min-1 | Drehzahl Lüfter2                                             |
| 192 | Drehzahl Lüfter 3                   | 100*min-1 | Drehzahl Lüfter3                                             |
| 195 | CPU-Auslastung                      |           | nur für Experten                                             |
| 196 | Befehl EIN                          |           | Status Einschaltbefehl                                       |
| 197 | Externer Trigger                    |           | Trace-Trigger von externen Geräten von<br>HSB erhalten       |
| 198 | Signal "EIN"                        |           | Signal zum Triggern des Schalters (Flanke<br>0 -> 1)         |
|     |                                     |           | Flag = 1, wenn IGBTs schalten                                |
| 199 | Signal "Globaler Fehler"            |           | Signal zum Triggern des Schalters (Flanke<br>0 -> 1)         |
|     |                                     |           | Flag = 1 bei Fehler                                          |

| Nr. | Parameter            | Werkseinstellung | Beschreibung                                                                                                    |
|-----|----------------------|------------------|----------------------------------------------------------------------------------------------------|
| 200 | Sprache              | Englisch         | Im externen Displaymodul angezeigte Spra-<br>che:<br>Deutsch<br>Englisch<br>Chinesisch<br>Französisch                                                        |
| 202 | Einschaltart         | Klemmleiste      | Definition der Einschaltart:<br>Klemmleiste<br>Direkt EIN<br>Direkt AUS<br>Schalter S1<br>SyncModul HSB                                                      |
| 205 | Parallelbetr. Sync.  | Asynchron        | Sychronisationsart von parallel betriebenen<br>Geräten<br>Asynchron<br>Synch. Master<br>Synch. Slave<br>Wenn 202 = SyncModul HSB, P205 = Syn-<br>chron Slave |
| 210 | Standardwerte        | Keine Aktion     | Satz von Standardwerten:<br>Keine Aktion<br>Alle Werte laden<br>Kommunikationswerte beibehalten                                                              |
| 220 | Datum und Uhrzeit    |                  | Systemdatum und -zeit                                                                                                    |
| 230 | Service – MB-Adresse | 1                | Modbus Slave ID für Service-Schnittstelle<br>X13                                                                                                    |

## 9.1.2 Power Modul Parametergruppe P2XX, P3XX: Inbetriebnahmeparameter

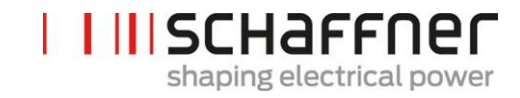

| Nr. | Parameter             | Werkseinstellung | Beschreibung                                                                                              |
|-----|-----------------------|------------------|----------------------------------------------------------------------------------------------------|
| 231 | Service – MB-Baudrate | 38400            | Modbus-Baudrate (8N1) für Service-<br>Schnittstelle X13                                                   |
|     |                       |                  | 9600                                                                                                    |
|     |                       |                  | 19200                                                                                                    |
|     |                       |                  | 38400                                                                                                    |
|     |                       |                  | 57600                                                                                                    |
|     |                       |                  | 115200                                                                                                    |
| 234 | Bootloader-Port       | Service          | Portauswahl Bootloader (Service X13, Dis-<br>play X15)                                                    |
|     |                       |                  | Service                                                                                                   |
|     |                       |                  | Display                                                                                                   |
| 240 | IP-Adresse            | 192.168.1.2      | IP-Adresse                                                                                                |
| 241 | DHCP                  | AUS              | Zuweisung der IP-Adresse durch DHCP-<br>Server                                                            |
|     |                       |                  | AUS                                                                                                    |
|     |                       |                  | EIN                                                                                                    |
| 242 | Subnetzmaske          | 255.255.255.0    | Subnetzmaske                                                                                              |
| 243 | Standardgateway       | 192.168.1.50     | Standardgateway                                                                                           |
| 250 | Display – MB-Adresse  | 1                | Modbus Slave ID für Display-Schnittstelle<br>X15, X16                                                     |
| 251 | Display - MB-Baudrate | 38400            | Modbus-Baudrate (8N1) für Display-<br>Schnittstelle X15, X16<br>9600<br>19200<br>38400<br>57600<br>115200 |

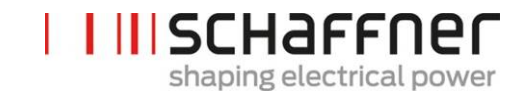

| Nr. | Parameter                      | Werkseinstellung | Beschreibung                                                              |
|-----|--------------------------------|------------------|---------------------------------------------------------------------------|
| 254 | Display-Modbus aktivie-<br>ren | EIN              | MODBUS auf seriellem Display-Port X15/X16<br>aktivieren<br>AUS<br>EIN     |
| 255 | 24-V-Display aktivieren        | EIN              | Speisung 24V-Display in X16 aktivieren<br>AUS<br>EIN                      |
| 256 | 24-V-Display zurücksetzen      | Kein Rücksetzen  | Speisung 24V-Display in X16 zurücksetzen<br>Kein Rücksetzen<br>Rücksetzen |

Konfiguration der E/A-Schnittstelle des Kunden auf Klemme X11:

| 260 | Funktion X11.2  | Feste logische 0 | Eingang: High = Ein, Offen/Low = Aus                                |
|-----|-----------------|------------------|---------------------------------------------------------------------|
|     |                 |                  | Ausgang: High = ausgewahlte Funktion                                |
|     |                 |                  | Ausgangsfunktion                                                    |
|     |                 |                  | Feste logische 0                                                    |
|     |                 |                  | Feste logische 1                                                    |
|     |                 |                  | Status Betrieb                                                      |
|     |                 |                  | Status Standby                                                      |
|     |                 |                  | Volllastbetrieb                                                     |
|     |                 |                  | Derating Betrieb                                                    |
|     |                 |                  | Derating Temperatur                                                 |
|     |                 |                  | Status globaler Fehler                                              |
|     |                 |                  | Eingangsfunktion                                                    |
|     |                 |                  | Befehl Ein Aus                                                      |
|     |                 |                  | Befehl Beenden                                                      |
| 261 | Polarität X11.2 | low active       | Polarität des Digitalausgangs X11.2 (1=high<br>active/0=low active) |
|     |                 |                  | low active                                                          |
|     |                 |                  | high active                                                         |

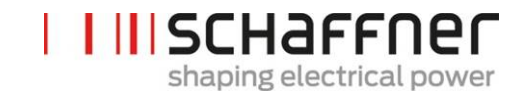

| Nr. | Parameter           | Werkseinstellung | Beschreibung                                                                                                    |
|-----|---------------------|------------------|----------------------------------------------------------------------------------------------------|
| 262 | Konfiguration X11.2 | Eingang          | Konfiguration für digitalen Port X11.2 ein-<br>stellen (0=Eingang, 1=Ausgang)<br>Eingang<br>Ausgang                                                                                                    |
| 263 | Funktion X11.3      | Derating Betrieb | Eingang: High = Ein, Offen/Low = Aus<br>Ausgang: High = ausgewählte Funktion<br>Feste logische 0<br>Feste logische 1<br>Status Betrieb<br>Status Standby<br>Volllastbetrieb<br>Derating Betrieb<br>Derating Temperatur<br>Status globaler Fehler<br>Befehl Ein Aus<br>Befehl Beenden |
| 264 | Polarität X11.3     | high active      | Polarität des Digitalausgangs X11.3 (1=high<br>active/0=low active)<br>  low active<br>  high active                                                                                                    |
| 265 | Konfiguration X11.3 | Ausgang          | Konfiguration für digitalen Port X11.3 ein-<br>stellen (0=Eingang, 1=Ausgang)<br>Eingang<br>Ausgang                                                                                                    |

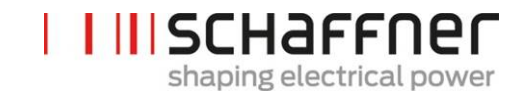

| Nr. | Parameter       | Werkseinstellung          | Beschreibung                                                                                                    |
|-----|-----------------|---------------------------|----------------------------------------------------------------------------------------------------|
| 266 | Funktion X11.4  | Status Standby            | Relaisausgang 1, geschlossen = ausgewählte<br>FunktionFeste logische 0Feste logische 1Status BetriebStatus StandbyVolllastbetriebDerating BetriebDerating TemperaturStatus globaler FehlerBefehl Ein AusBefehl Beenden |
| 267 | Polarität X11.4 | Schließer                 | Polarität Relaisausgang X11.4 (1 = Öffner, 0 =<br>Schließer)<br>Schließer<br>Öffner                                                                                                    |
| 268 | Funktion X11.5  | Status globaler<br>Fehler | Relaisausgang 2, geschlossen = ausgewählte<br>FunktionFeste logische 0Feste logische 1Status BetriebStatus StandbyVolllastbetriebDerating BetriebDerating TemperaturStatus globaler FehlerBefehl Ein AusBefehl Beenden |

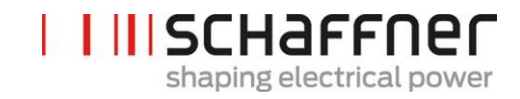

| Nr.   | Parameter                      | Werkseinstellung | Beschreibung                                                                                 |
|-------|--------------------------------|------------------|----------------------------------------------------------------------------------------------|
| 269   | Polarität X11.5                | Öffner           | Polarität Relaisausgang X11.5 (1 = Öffner, 0 =<br>Schließer)                                 |
|       |                                |                  | Schließer                                                                                    |
|       |                                |                  | Öffner                                                                                       |
| Strom | wandlerkonfiguration:          |                  |                                                                                              |
| 300   | Stromwandlerplatzierung        | AUS              | Platzierung der externen Stromwandler<br>Netzseite                                           |
|       |                                |                  | Lastseite<br>AUS                                                                             |
| 310   | Primärwert Stromwandler        | 1000A            | Skalenendwert des Primärstroms des exter-<br>nen Stromwandlers.                              |
| 312   | Sekundärwert Strom-<br>wandler | : 5A             | Skalenendwert des Sekundärstroms des externen Stromwandlers.                                 |
|       |                                |                  | : 1A<br>  : 5A                                                                               |
| 313   | CT-Prüfung                     | EIN              | Aktivieren/Deaktivieren der Stromwandler-<br>prüfung                                         |
|       |                                |                  | AUS<br>EIN                                                                                   |
| 320   | Gesamtstrom parallel           | 60A              | Gesamtstrom aller parallelen Geräte:                                                         |
|       |                                |                  | 60A, wenn nur ein Power Modul installiert<br>ist.                                            |
|       |                                |                  | Einzugebender Wert in diesem Parameter =<br>60A x Anzahl der angeschlossenen Power<br>Module |

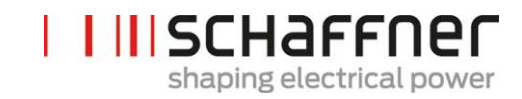

| Nr. | Parameter                        | Werkseinstellung | Beschreibung                                                   |
|-----|----------------------------------|------------------|----------------------------------------------------------------|
| 400 | Blindleistung                    | 100%             | Grad der Blindleistungskompen-<br>sation 0 100 %               |
| 401 | Unterer Grenzwert $\cos \varphi$ | 1.0              | Vorgabe der Untergrenze des<br>netzseitigen cos-φ-Sollbereichs |
|     |                                  |                  |                                                                |

#### 9.1.3 Power Modul Parametergruppe P4XX: Kompensationseinstellungen

Es kann immer nur einer der beiden cos-φ-Regelungen in Parameter 403 aktiviert werden:

- P400 direkte Blindleistungskompensation in Prozent. Die Blindstromkompensation hängt von P400 ab (0 % bis 100 %). Schnelle IQ-Regelung kompensiert den vorgegebenen prozentualen Wert der aktuell gemessenen Blindleistung.
- cos-phi-Steuerung. Die cos-phi-Steuerung hängt von den vorgegebenen prozentualen Werten in Parameter P401 (unterer Grenzwert) und P402 (oberer Grenzwert) ab und hält

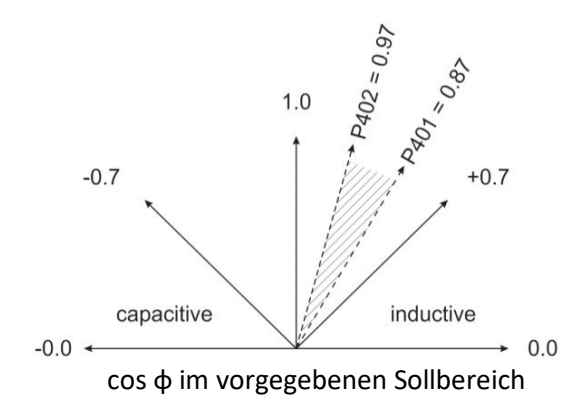

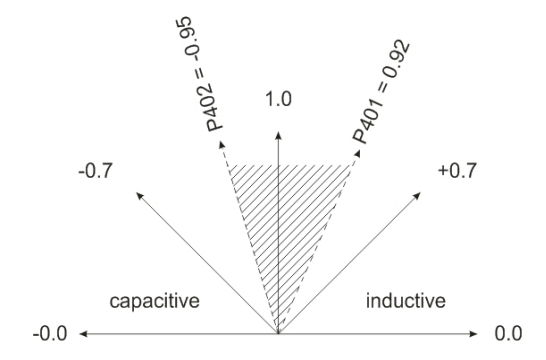

| 402 | max. cos phi           | 1.0 | Vorgabe der Obergrenze des<br>netzseitigen cos-φ-Sollbereichs                                                                                 |
|-----|------------------------|-----|----------------------------------------------------------------------------------------------------|
| 403 | Blindleistungsregelung | AUS | Aktivierung der Blindleistungs-<br>regelung (schnelle IQ-Regelung<br>oder cos-phi-Regelung)<br>AUS<br>Blindstromsteuerung<br>cos-phi-Regelung |

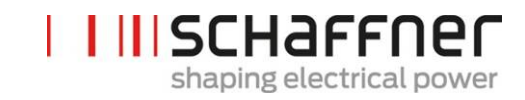

| Nr. | Parameter                        | Werkseinstellung                       | Beschreibung                                                                                              |
|-----|----------------------------------|----------------------------------------|----------------------------------------------------------------------------------------------------|
| 405 | Lastsymmetrierung                | AUS                                    | Aktivierung oder Deaktivierung<br>der Lastsymmetrierung zwischen<br>den Phasen<br>AUS<br>EIN              |
| 406 | Standbyschwelle                  | 0%                                     | Standbyschwelle für gemessene<br>Oberschwingung (Effektivwert)                                            |
| 407 | Priorisierung an Lastgren-<br>ze | Oberschwingungen                       | Priorisierung der Kompensation<br>bei Erreichen der Lastgrenze<br>Keine<br>Blindstrom<br>Oberschwingungen |
| 410 | Oberschwingungen                 | AUS                                    | Aktivierung der Betriebsart<br>Oberschwingungskompensation.<br>AUS<br>EIN                                 |
| 420 | Ordnungszahl A                   | 3                                      | Ordnungszahl Regler A (übli-<br>cherweise gilt A = 3)                                                     |
| 421 | Kompensation A                   | 0 % für FN3530/31<br>80% für FN3540/41 | Einstellbarer Kompensations-<br>grad Oberschwingung A (übli-<br>cherweise gilt A = 3)                     |
| 423 | Ordnungszahl B                   | 5                                      | Ordnungszahl Regler B (übli-<br>cherweise gilt B = 5)                                                     |
| 424 | Kompensation B                   | 80%                                    | Einstellbarer Kompensations-<br>grad Oberschwingung B (übli-<br>cherweise gilt B = 5)                     |
| 426 | Ordnungszahl C                   | 7                                      | Ordnungszahl Regler C (übli-<br>cherweise gilt C = 7)                                                     |

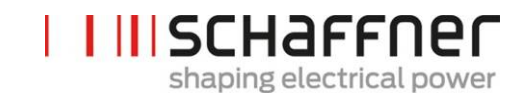

| Nr. | Parameter      | Werkseinstellung                       | Beschreibung                                                                           |
|-----|----------------|----------------------------------------|----------------------------------------------------------------------------------------|
| 427 | Kompensation C | 80%                                    | Einstellbarer Kompensations-<br>grad Oberschwingung C (übli-<br>cherweise gilt C = 7)  |
| 429 | Ordnungszahl D | 9                                      | Ordnungszahl Regler D (übli-<br>cherweise gilt D = 9)                                  |
| 430 | Kompensation D | 0 % für FN3530/31<br>50% für FN3540/41 | Einstellbarer Kompensations-<br>grad Oberschwingung D (übli-<br>cherweise gilt D = 9)  |
| 432 | Ordnungszahl E | 11                                     | Ordnungszahl Regler E (übli-<br>cherweise gilt E = 11)                                 |
| 433 | Kompensation E | 50%                                    | Einstellbarer Kompensations-<br>grad Oberschwingung E (übli-<br>cherweise gilt E = 11) |
| 435 | Ordnungszahl F | 13                                     | Ordnungszahl Regler F (übli-<br>cherweise gilt F = 13)                                 |
| 436 | Kompensation F | 40%                                    | Einstellbarer Kompensations-<br>grad Oberschwingung F (übli-<br>cherweise gilt F = 13) |
| 438 | Ordnungszahl G | 15                                     | Ordnungszahl Regler G (übli-<br>cherweise gilt G = 15)                                 |
| 439 | Kompensation G | 0%                                     | Einstellbarer Kompensations-<br>grad Oberschwingung G (übli-<br>cherweise gilt G = 15) |
| 441 | Ordnungszahl H | 17                                     | Ordnungszahl Regler H (übli-<br>cherweise gilt H = 17)                                 |
| 442 | Kompensation H | 30%                                    | Einstellbarer Kompensations-<br>grad Oberschwingung H (übli-<br>cherweise gilt H = 17) |
| 444 | Ordnungszahl I | 19                                     | Ordnungszahl Regler I (übli-<br>cherweise gilt I = 19)                                 |
| 445 | Kompensation I | 20%                                    | Einstellbarer Kompensations-<br>grad Oberschwingung I (übli-<br>cherweise gilt I = 19) |

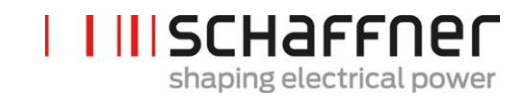

| Nr. | Parameter      | Werkseinstellung                           | Beschreibung                                                                           |
|-----|----------------|--------------------------------------------|----------------------------------------------------------------------------------------|
| 447 | Ordnungszahl J | 21                                         | Ordnungszahl Regler J (übli-<br>cherweise gilt J = 21)                                 |
| 448 | Kompensation J | 100% für<br>FN3530/31<br>0 % für FN3540/41 | Einstellbarer Kompensations-<br>grad Oberschwingung J (übli-<br>cherweise gilt J = 21) |
| 450 | Ordnungszahl K | 23                                         | Ordnungszahl Regler K (übli-<br>cherweise gilt K = 23)                                 |
| 451 | Kompensation K | 15%                                        | Einstellbarer Kompensations-<br>grad Oberschwingung K (übli-<br>cherweise gilt K = 23) |
| 453 | Ordnungszahl L | 25                                         | Ordnungszahl Regler L (übli-<br>cherweise gilt L = 25)                                 |
| 454 | Kompensation L | 15%                                        | Einstellbarer Kompensations-<br>grad Oberschwingung L (übli-<br>cherweise gilt L = 25) |
| 456 | Ordnungszahl M | 27                                         | Ordnungszahl Regler M (übli-<br>cherweise gilt M = 27)                                 |
| 457 | Kompensation M | 0%                                         | Einstellbarer Kompensations-<br>grad Oberschwingung M (übli-<br>cherweise gilt M = 27) |
| 459 | Ordnungszahl N | 29                                         | Ordnungszahl Regler N (übli-<br>cherweise gilt N = 29)                                 |
| 460 | Kompensation N | 10%                                        | Einstellbarer Kompensations-<br>grad Oberschwingung N (übli-<br>cherweise gilt N = 29) |
| 462 | Ordnungszahl O | 31                                         | Ordnungszahl Regler O (übli-<br>cherweise gilt O = 31)                                 |
| 463 | Kompensation O | 10%                                        | Einstellbarer Kompensations-<br>grad Oberschwingung O (übli-<br>cherweise gilt O = 31) |
| 465 | Ordnungszahl P | 33                                         | Ordnungszahl Regler P (übli-<br>cherweise gilt P = 33)                                 |

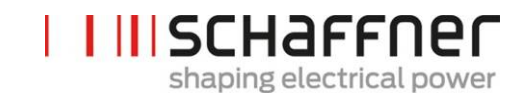

| Nr. | Parameter      | Werkseinstellung | Beschreibung                                                                           |
|-----|----------------|------------------|----------------------------------------------------------------------------------------|
| 466 | Kompensation P | 0%               | Einstellbarer Kompensations-<br>grad Oberschwingung P (übli-<br>cherweise gilt P = 33) |
| 468 | Ordnungszahl Q | 35               | Ordnungszahl Regler Q (übli-<br>cherweise gilt Q = 35)                                 |
| 469 | Kompensation Q | 0%               | Einstellbarer Kompensations-<br>grad Oberschwingung Q (übli-<br>cherweise gilt Q = 35) |
| 471 | Ordnungszahl R | 37               | Ordnungszahl Regler R (übli-<br>cherweise gilt R = 37)                                 |
| 472 | Kompensation R | 0%               | Einstellbarer Kompensations-<br>grad Oberschwingung R (übli-<br>cherweise gilt R = 37) |
| 474 | Ordnungszahl S | 39               | Ordnungszahl Regler S (übli-<br>cherweise gilt S = 39)                                 |
| 475 | Kompensation S | 0%               | Einstellbarer Kompensations-<br>grad Oberschwingung S (übli-<br>cherweise gilt S = 39) |
| 477 | Ordnungszahl T | 41               | Ordnungszahl Regler T (übli-<br>cherweise gilt T = 41)                                 |
| 478 | Kompensation T | 0%               | Einstellbarer Kompensations-<br>grad Oberschwingung T (übli-<br>cherweise gilt T = 41) |
| 480 | Ordnungszahl U | 43               | Ordnungszahl Regler U (übli-<br>cherweise gilt U = 43)                                 |
| 481 | Kompensation U | 0%               | Einstellbarer Kompensations-<br>grad Oberschwingung U (übli-<br>cherweise gilt U = 43) |
| 483 | Ordnungszahl V | 45               | Ordnungszahl Regler V (übli-<br>cherweise gilt V = 45)                                 |
| 484 | Kompensation V | 0%               | Einstellbarer Kompensations-<br>grad Oberschwingung V (übli-<br>cherweise gilt V = 45) |

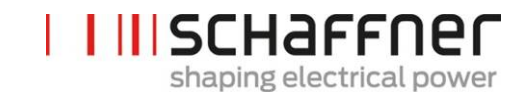

| Nr. | Parameter      | Werkseinstellung | Beschreibung                                                                           |
|-----|----------------|------------------|----------------------------------------------------------------------------------------|
| 486 | Ordnungszahl W | 47               | Ordnungszahl Regler W (übli-<br>cherweise gilt W = 47)                                 |
| 487 | Kompensation W | 0%               | Einstellbarer Kompensations-<br>grad Oberschwingung W (übli-<br>cherweise gilt W = 47) |
| 489 | Ordnungszahl X | 49               | Ordnungszahl Regler X (übli-<br>cherweise gilt X = 49)                                 |
| 490 | Kompensation X | 0%               | Einstellbarer Kompensations-<br>grad Oberschwingung X (übli-<br>cherweise gilt X = 49) |

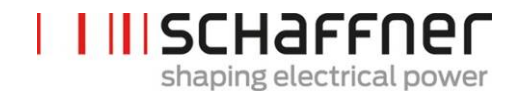

# 9.1.4 Power Modul Parametergruppe P6XX: Fehlermeldung

| Nr. | Parameter                            | Beschreibung                                                          |
|-----|--------------------------------------|-----------------------------------------------------------------------|
| 600 | Phase L3 IGBT4                       | Phase L3 IGBT4 HW-Fehler                                              |
| 601 | Phase L3 IGBT3                       | Phase L3 IGBT3 HW-Fehler                                              |
| 602 | Phase L3 IGBT2                       | Phase L3 IGBT2 HW-Fehler                                              |
| 603 | Phase L3 IGBT1                       | Phase L3 IGBT1 HW-Fehler                                              |
| 604 | Phase L2 IGBT4                       | Phase L2 IGBT4 HW-Fehler                                              |
| 605 | Phase L2 IGBT3                       | Phase L2 IGBT3 HW-Fehler                                              |
| 606 | Phase L2 IGBT2                       | Phase L2 IGBT2 HW-Fehler                                              |
| 607 | Phase L2 IGBT1                       | Phase L2 IGBT1 HW-Fehler                                              |
| 608 | Phase L1 IGBT4                       | Phase L1 IGBT4 HW-Fehler                                              |
| 609 | Phase L1 IGBT3                       | Phase L1 IGBT3 HW-Fehler                                              |
| 610 | Phase L1 IGBT2                       | Phase L1 IGBT2 HW-Fehler                                              |
| 611 | Phase L1 IGBT1                       | Phase L1 IGBT1 HW-Fehler                                              |
| 615 | Überstrom L1                         | Überstrom in Phase L1 (Spitzenwert)                                   |
| 616 | Überstrom L2                         | Überstrom in Phase L2 (Spitzenwert)                                   |
| 617 | Überstrom L3                         | Überstrom in Phase L3 (Spitzenwert)                                   |
| 618 | Überstrom RMS                        | RMS-Strom ist höher als maximal zulässiger<br>RMS-Strom               |
| 620 | Zwischenkreisspannung nicht erreicht | Zwischenkreisspannung am Ende des passi-<br>ven Ladens NICHT erreicht |
| 621 | Zwischenkreisspannung nicht erhöht   | Zwischenkreisspannung während des passi-<br>ven Ladens NICHT erhöht   |
| 622 | Zwischenkreisspannung zu gering      | Zwischenkreisspannung während des passi-<br>ven Ladens ist zu gering  |
| 623 | Zwischenkreisspannung zu hoch        | Zwischenkreis-Überspannung; SW-<br>Erkennung                          |

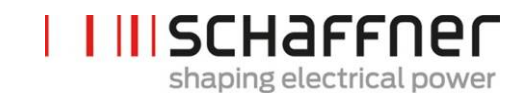

| Nr. | Parameter                          | Beschreibung                                                                              |
|-----|------------------------------------|-------------------------------------------------------------------------------------------|
| 624 | Max. Zwischenkreisspannung zu hoch | Zwischenkreis-Überspannung; HW-<br>Erkennung                                              |
| 625 | Zwischenkreisspannung asymmetrisch | Zwischenkreisspannung asymmetrisch                                                        |
| 626 | Zwischenkreisspannung instabil     | Zwischenkreisspannung am Ende des passi-<br>ven Ladens NICHT stabil                       |
| 627 | Timeout Vorladen                   | Timeout während des passiven Ladens                                                       |
| 630 | Übertemperatur IGBT                | Übertemperatur an IGBT                                                                    |
| 635 | Lüfterfehler                       | Sammelfehler: Einer der drei Lüfter befindet sich im Fehlerzustand.                       |
| 636 | Lüfterdrehzahl falsch              | Sammelfehler: Einer der drei Lüfter hat eine zu geringe Drehzahl.                         |
| 640 | Keine Netzsynchronisierung         | Fehler Netzsynchronisierung                                                               |
| 641 | Fehler Drehfeld Netz               | Kein Drehfeld oder Drehung gegen den Uhr-<br>zeigersinn erkannt                           |
| 642 | Fehler Netzanschluss               | 4-Leiter-/3-Leiter-Verbindung NICHT korrekt                                               |
| 643 | RMS-Netzspannung zu hoch           | RMS-Netzspannung ist zu hoch                                                              |
| 644 | RMS-Netzspannung zu gering         | RMS-Netzspannung ist zu gering                                                            |
| 646 | Netzspannung zu hoch               | Momentanwert der Netzspannung ist zu hoch                                                 |
| 647 | Interner Spannungsfehler           | Sammelfehler: Eine der internen Span-<br>nungsversorgungen liefert falsche Span-<br>nung. |
| 650 | Grenzwert OberschwRegler erreicht  | Gerät aufgrund der Erkennung von Netz-<br>stromresonanz ausgeschaltet                     |
| 651 | Resonanz THDu                      | Gerät aufgrund der Erkennung von Netz-<br>spannungsresonanz ausgeschaltet                 |
| 655 | SW nicht kompatibel                | Software ist nicht mit der Hardware-<br>Revision kompatibel                               |
| 656 | Überlauf Steuerungsaufgaben        | Überlauf der Steuerungs-Interrupts                                                        |
| 657 | Fehler Hochgeschwindigkeitsbus     | Verbindung zu Hochgeschwindigkeitsbus<br>unterbrochen                                     |
| 658 | Relaisfehler Vorladung             | Relaisfehler in der Vorladung oder Strom-<br>fühler defekt                                |
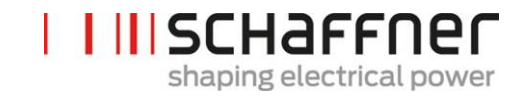

| Nr. | Parameter             | Beschreibung                                                                       |
|-----|-----------------------|------------------------------------------------------------------------------------|
| 660 | HW-Sammelfehler       | HW-Sammelfehler                                                                    |
| 680 | HW-Fehler aktiv       | Aktivierte Fehler-Flags in uFault-<br>Lines_Enable.                                |
| 681 | ErrorWord aktiv       | Bitmaske aktiver schneller Fehler-Flags. 1 =<br>aktiviert<br>0 = deaktiviert       |
| 682 | ErrorWordSlow aktiv   | Bitmaske aktiver langsamer Fehler-Flags. 1 =<br>aktiviert<br>0 = deaktiviert       |
| 691 | Statuswort Gerät      | Statuswort des Geräts bzgl. Resonanzerken-<br>nung, Lastgrenzensituation, Derating |
| 694 | Fehler-Flags Hardware | Fehler-Flags für erkannte HW-Ereignisse (32<br>Fehler-Flags)                       |

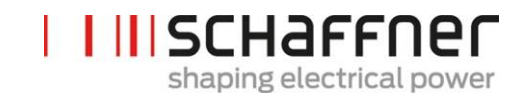

| 9.1.5 | Power Modul | Parametergruppe | P8XX: | <b>FFT-Messwerte</b> |
|-------|-------------|-----------------|-------|----------------------|
|-------|-------------|-----------------|-------|----------------------|

| Nr. | Parameter      | Beschreibung   |
|-----|----------------|----------------|
| 800 | FFT-Auswahl    | FFT-Auswahl    |
| 801 | FFT-Spitze H1  | FFT-Spitze H1  |
| 802 | FFT-Spitze H2  | FFT-Spitze H2  |
| 803 | FFT-Spitze H3  | FFT-Spitze H3  |
| 804 | FFT-Spitze H4  | FFT-Spitze H4  |
| 805 | FFT-Spitze H5  | FFT-Spitze H5  |
| 806 | FFT-Spitze H6  | FFT-Spitze H6  |
| 807 | FFT-Spitze H7  | FFT-Spitze H7  |
| 808 | FFT-Spitze H8  | FFT-Spitze H8  |
| 809 | FFT-Spitze H9  | FFT-Spitze H9  |
| 810 | FFT-Spitze H10 | FFT-Spitze H10 |
| 811 | FFT-Spitze H11 | FFT-Spitze H11 |
| 812 | FFT-Spitze H12 | FFT-Spitze H12 |
| 813 | FFT-Spitze H13 | FFT-Spitze H13 |
| 814 | FFT-Spitze H14 | FFT-Spitze H14 |
| 815 | FFT-Spitze H15 | FFT-Spitze H15 |
| 816 | FFT-Spitze H16 | FFT-Spitze H16 |
| 817 | FFT-Spitze H17 | FFT-Spitze H17 |
| 818 | FFT-Spitze H18 | FFT-Spitze H18 |
| 819 | FFT-Spitze H19 | FFT-Spitze H19 |
| 820 | FFT-Spitze H20 | FFT-Spitze H20 |
| 821 | FFT-Spitze H21 | FFT-Spitze H21 |
| 822 | FFT-Spitze H22 | FFT-Spitze H22 |
| 823 | FFT-Spitze H23 | FFT-Spitze H23 |
| 824 | FFT-Spitze H24 | FFT-Spitze H24 |
| 825 | FFT-Spitze H25 | FFT-Spitze H25 |
| 826 | FFT-Spitze H26 | FFT-Spitze H26 |
| 827 | FFT-Spitze H27 | FFT-Spitze H27 |

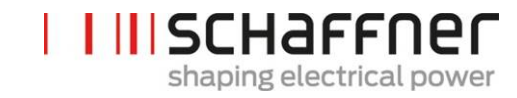

| Nr. | Parameter      | Beschreibung   |
|-----|----------------|----------------|
| 828 | FFT-Spitze H28 | FFT-Spitze H28 |
| 829 | FFT-Spitze H29 | FFT-Spitze H29 |
| 830 | FFT-Spitze H30 | FFT-Spitze H30 |
| 831 | FFT-Spitze H31 | FFT-Spitze H31 |
| 832 | FFT-Spitze H32 | FFT-Spitze H32 |
| 833 | FFT-Spitze H33 | FFT-Spitze H33 |
| 834 | FFT-Spitze H34 | FFT-Spitze H34 |
| 835 | FFT-Spitze H35 | FFT-Spitze H35 |
| 836 | FFT-Spitze H36 | FFT-Spitze H36 |
| 837 | FFT-Spitze H37 | FFT-Spitze H37 |
| 838 | FFT-Spitze H38 | FFT-Spitze H38 |
| 839 | FFT-Spitze H39 | FFT-Spitze H39 |
| 840 | FFT-Spitze H40 | FFT-Spitze H40 |
| 841 | FFT-Spitze H41 | FFT-Spitze H41 |
| 842 | FFT-Spitze H42 | FFT-Spitze H42 |
| 843 | FFT-Spitze H43 | FFT-Spitze H43 |
| 844 | FFT-Spitze H44 | FFT-Spitze H44 |
| 845 | FFT-Spitze H45 | FFT-Spitze H45 |
| 846 | FFT-Spitze H46 | FFT-Spitze H46 |
| 847 | FFT-Spitze H47 | FFT-Spitze H47 |
| 848 | FFT-Spitze H48 | FFT-Spitze H48 |
| 849 | FFT-Spitze H49 | FFT-Spitze H49 |

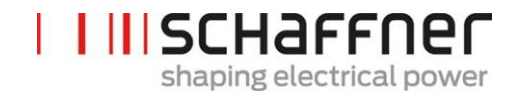

### 9.2 Parameterliste des Sync Moduls

#### 9.2.1 Sync -Modul Parametergruppe POXX, P1XX: Messwerte und Informationen (nur Lesezugriff)

| Nr. | Parameter                    | Einheit | Beschreibung                                                                                       |
|-----|------------------------------|---------|----------------------------------------------------------------------------------------------------|
| 002 | Nennstrom                    | А       | Nennstrom Gerät                                                                                    |
| 003 | Überlaststrom                | A       | Max. Überlaststrom – Scheitel-<br>wert                                                             |
| 004 | Nennspannung                 | V       | Nennspannung des aktiven<br>Oberschwingungsfilters<br>480 Vac für 3-Leiter<br>400 Vac für 4-Leiter |
| 005 | Überstromgrenze              | А       | Maximale Stromspitze                                                                               |
| 008 | MAC-Adresse                  |         | MAC-Adresse                                                                                        |
| 010 | FPGA-Firmware Ver.           |         | Firmware-Version der FPGA-<br>Steuerung                                                            |
| 011 | MCF51-Firmware Rev.          |         | MCF51-Firmware-Revision                                                                            |
| 014 | Softwarekompatibilität       |         | Prüfung Softwarekompatibilität                                                                     |
|     |                              |         | (0=kompatibel, sonsti-<br>ge=inkompatibel)                                                         |
| 015 | Serialnummer                 |         | Serialnummer des Geräts                                                                            |
| 016 | SN Steuertafel               |         | Serialnummer der Steuertafel                                                                       |
| 020 | Betriebszustand              |         | Betriebszustand                                                                                    |
| 021 | Fehler-Grundursache          |         | Anzeige Fehlernummer (P6xy<br>=> ErrorNum 6xy) von unbe-<br>handelten Fehlern                      |
| 022 | Warnung                      |         | Warnung                                                                                            |
| 023 | Erw. Betriebszustand         |         | Erweiterter Betriebszustand                                                                        |
| 024 | Kalibrierstatus Stromwandler |         | Kalibrierstatus Stromwandler-<br>modul                                                             |
| 025 | Gerätename                   |         | Gerätename                                                                                         |
| 026 | Netzanbindung                |         | Auswahl Art der Netzanbindung                                                                      |
| 029 | HW ID Steuertafel            |         | HW ID Steuertafel                                                                                  |

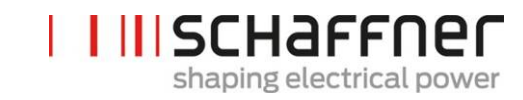

| Nr. | Parameter                | Einheit | Beschreibung                                                           |
|-----|--------------------------|---------|------------------------------------------------------------------------|
| 030 | Betriebsstunden          | h       | Betriebsstunden aktive Kom-<br>pensation                               |
| 031 | Verbunden mit Versorgung | h       | Stunden insgesamt, die das<br>Gerät an das Netz angeschlos-<br>sen ist |
| 032 | Anz. installierter PM    |         | Anzahl installierter Power Mo-<br>dule                                 |
| 033 | Anz. erkannter PM        |         | Anzahl erkannter Power Modu-<br>le                                     |
| 034 | Anz. funktionaler PM     |         | Anzahl funktionaler Power Mo-<br>dule                                  |
| 035 | Anz. aktiver PM          |         | Anzahl aktiver Power Module                                            |
| 040 | SM1 Betriebszustand      |         | Betriebszustand des Systems<br>SM1 mit bis zu 5 PM                     |
| 041 | PM1-1 Betriebszustand    |         | Betriebszustand PM1 von SM1                                            |
| 042 | PM1-2 Betriebszustand    |         | Betriebszustand PM2 von SM1                                            |
| 043 | PM1-3 Betriebszustand    |         | Betriebszustand PM3 von SM1                                            |
| 044 | PM1-4 Betriebszustand    |         | Betriebszustand PM4 von SM1                                            |
| 045 | PM1-5 Betriebszustand    |         | Betriebszustand PM5 von SM1                                            |
| 046 | SM2 Betriebszustand      |         | Betriebszustand des Systems<br>SM2 mit bis zu 5 PM                     |
| 052 | SM3 Betriebszustand      |         | Betriebszustand des Systems<br>SM3 mit bis zu 5 PM                     |
| 058 | SM4 Betriebszustand      |         | Betriebszustand des Systems<br>SM4 mit bis zu 5 PM                     |
| 100 | Netzfrequenz             | Hz      | Netzfrequenz                                                           |
| 102 | Cos phi                  |         | Verschiebungsfaktor                                                    |
| 103 | Zwischenkreisspannung    | V       | Zwischenkreisspannung des<br>Geräts.                                   |
| 104 | Geräteauslastung         | %       | Geräteauslastung, bezogen auf<br>Nennstrom.                            |
| 105 | Wirkleistung L1          | kW      | Effektive Wirkleistung, Phase L1                                       |
| 106 | Wirkleistung L2          | kW      | Effektive Wirkleistung, Phase L2                                       |

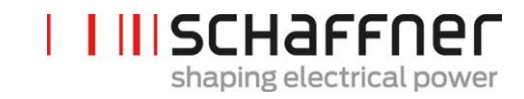

| Nr. | Parameter                 | Einheit | Beschreibung                                            |
|-----|---------------------------|---------|---------------------------------------------------------|
| 107 | Wirkleistung L3           | kW      | Effektive Wirkleistung, Phase L3                        |
| 108 | Zwischenkreisspannung roh | V       | Zwischenkreisspannung roh                               |
| 109 | Drehfeld                  |         | Richtung des Drehfeldes                                 |
| 110 | Netzspannung effektiv U12 | V       | Effektivwert der Netzspannung<br>U12                    |
| 111 | Netzspannung effektiv U23 | V       | Effektivwert der Netzspannung<br>U23                    |
| 112 | Netzspannung effektiv U31 | V       | Effektivwert der Netzspannung<br>U31                    |
| 113 | Netzspannung U12          | V       | Momentanwert Netzspannung<br>U12 zwischen den Leitungen |
| 114 | Netzspannung U23          | V       | Momentanwert Netzspannung<br>U23 zwischen den Leitungen |
| 115 | Netzspannung U31          | V       | Momentanwert Netzspannung<br>U31 zwischen den Leitungen |
| 120 | Netzstrom effektiv L1     | A       | Effektivwert Netzstrom, Phase<br>L1                     |
| 121 | Netzstrom effektiv L2     | A       | Effektivwert Netzstrom, Phase<br>L2                     |
| 122 | Netzstrom effektiv L3     | А       | Effektivwert Netzstrom, Phase<br>L3                     |
| 123 | Netzstrom L1              | A       | Momentanwert des Netz-<br>stroms, Phase L1              |
| 124 | Netzstrom L2              | A       | Momentanwert des Netz-<br>stroms, Phase L2              |
| 125 | Netzstrom L3              | A       | Momentanwert des Netz-<br>stroms, Phase L3              |
| 126 | Netzstrom effektiv N      | A       | Netzstrom effektiv, Neutrallei-<br>ter                  |
| 127 | Netzstrom N               | A       | Momentanwert Netzstrom,<br>Neutralleiter                |
| 130 | Effektivwert Laststrom L1 | A       | Effektivwert Laststrom, Phase<br>L1                     |

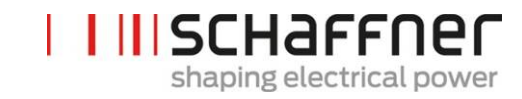

| Nr. | Parameter                                 | Einheit | Beschreibung                                      |
|-----|-------------------------------------------|---------|---------------------------------------------------|
| 131 | Effektivwert Laststrom L2                 | А       | Effektivwert Laststrom, Phase<br>L2               |
| 132 | Effektivwert Laststrom L3                 | A       | Effektivwert Laststrom, Phase<br>L3               |
| 133 | Laststrom L1                              | A       | Momentanwert des Laststroms,<br>Phase L1          |
| 134 | Laststrom L2                              | A       | Momentanwert des Laststroms,<br>Phase L2          |
| 135 | Laststrom L3                              | A       | Momentanwert des Laststroms,<br>Phase L3          |
| 136 | Effektivwert Laststrom N                  | A       | Effektivwert Laststrom Neutral-<br>leiter         |
| 137 | Laststrom N                               | A       | Momentanwert Laststrom<br>Neutralleiter           |
| 139 | Effektivwert Laststrom Neutral-<br>leiter | A       | Effektivwert max. Ausgangs-<br>strom 3 Phasen     |
| 140 | Effektivwert Ausgangsstrom L1             | А       | Effektivwert Gerätestrom L1                       |
| 141 | Effektivwert Ausgangsstrom L2             | А       | Effektivwert Gerätestrom L2                       |
| 142 | Effektivwert Ausgangsstrom L3             | А       | Effektivwert Gerätestrom L3                       |
| 143 | Ausgangsstrom L1                          | A       | Momentanwert Ausgangsstrom<br>L1                  |
| 144 | Ausgangsstrom L2                          | A       | Momentanwert Ausgangsstrom<br>L2                  |
| 145 | Ausgangsstrom L3                          | A       | Momentanwert Ausgangsstrom<br>L3                  |
| 146 | Effektivwert Ausgangsstrom N              | A       | Effektivwert Gerätestrom<br>Neutralleiter         |
| 147 | Ausgangsstrom N                           | A       | Momentanwert Gerätestrom<br>Neutralleiter         |
| 148 | Effektivwert max. Ausgangs-<br>strom      | A       | Effektivwert max. Ausgangs-<br>strom aller Phasen |
| 149 | Effektivwert Blindstrom                   | А       | Effektivwert Grundblindstrom                      |
| 150 | Netzspannung effektiv U1                  | V       | Netzspannung effektiv L1 bis N                    |
| 151 | Netzspannung effektiv U2                  | V       | Netzspannung effektiv L2 bis N                    |

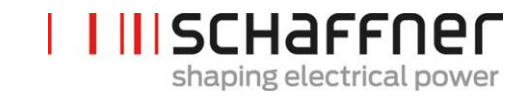

| Nr. | Parameter                | Einheit   | Beschreibung                                              |
|-----|--------------------------|-----------|-----------------------------------------------------------|
| 152 | Netzspannung effektiv U3 | V         | Netzspannung effektiv L3 bis N                            |
| 153 | Netzspannung U1          | V         | Momentanwert Netzspannung<br>L1 bis N                     |
| 154 | Netzspannung U2          | V         | Momentanwert Netzspannung.<br>L2 bis N                    |
| 155 | Netzspannung U3          | V         | Momentanwert Netzspannung<br>L3 bis N                     |
| 160 | THDu Netzspannung U12    | %         | Oberschwingungsgehalt Netz-<br>spannung U12               |
| 161 | THDu Netzspannung U23    | %         | Oberschwingungsgehalt Netz-<br>spannung U23               |
| 162 | THDu Netzspannung U31    | %         | Oberschwingungsgehalt Netz-<br>spannung U31               |
| 166 | THDu UNetz               | %         | Verzerrungsfaktor des Momen-<br>tanwerts der Netzspannung |
| 170 | THDi-Strom L1            | %         | Oberschwingungsgehalt Netz-<br>spannung L1                |
| 171 | THDi-Strom L2            | %         | Oberschwingungsgehalt Netz-<br>spannung L2                |
| 172 | THDi-Strom L3            | %         | Oberschwingungsgehalt Netz-<br>spannung L3                |
| 178 | Ergebnis CT-Prüfung      |           | Ergebnis der Stromwandlerprü-<br>fung                     |
| 181 | Systemtemperatur         | °C        | Systemtemperatur in Grad Cel-<br>sius                     |
| 182 | Übertemperaturschwelle   | °C        | Schwelle für Abschalten bei<br>Übertemperatur             |
| 184 | Befehl EIN               |           | Befehl Ein                                                |
| 190 | Geschwindigkeit Lüfter 1 | 100*min-1 | Geschwindigkeit von Lüfter 1                              |
| 191 | Geschwindigkeit Lüfter 2 | 100*min-1 | Geschwindigkeit von Lüfter 2                              |
| 192 | Geschwindigkeit Lüfter 3 | 100*min-1 | Geschwindigkeit von Lüfter 3                              |
| 193 | Geschwindigkeit Lüfter 4 | 100*min-1 | Geschwindigkeit von Lüfter 4                              |
| 196 | Befehl EIN               |           | Befehl Ein                                                |

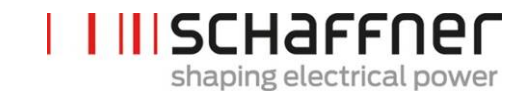

| Nr. | Parameter              | Einheit | Beschreibung                                            |
|-----|------------------------|---------|---------------------------------------------------------|
| 197 | Cross-Trigger          |         | Trace-Trigger von Nachbargerä-<br>ten über HSB erhalten |
| 198 | Signal IGBT EIN        |         | Flag = 1 IGBTs schalten                                 |
| 199 | Signal Globaler Fehler |         | Flag = 1 bei Fehler                                     |

| Nr. | Parameter              | Werkseinstellung              | Beschreibung                                                                                                    |
|-----|------------------------|-------------------------------|----------------------------------------------------------------------------------------------------|
| 200 | Sprache                | Englisch                      | Im externen Displaymodul ange-<br>zeigte Sprache:                                                                                                    |
|     |                        |                               | Deutsch                                                                                                    |
|     |                        |                               | Englisch                                                                                                    |
|     |                        |                               | Chinesisch                                                                                                    |
|     |                        |                               | Französisch                                                                                                    |
| 202 | Einschaltart           | Klemmleiste                   | Definition der Einschaltart:                                                                                                    |
|     |                        |                               | Klemmleiste                                                                                                    |
|     |                        |                               | Direkt EIN                                                                                                    |
|     |                        |                               | Direkt AUS                                                                                                    |
|     |                        |                               | Schalter S1                                                                                                    |
|     |                        |                               | SyncModul HSB                                                                                                    |
| 203 | HSB Konfig. aktiv      | HSB Konfig nicht aktiv        | HSB-Ringkonfiguration aktivieren                                                                                                    |
| 205 | Parallelbetr. Sync.    | Master 300                    | Sychronisationsart von parallel<br>betriebenen Geräten.                                                                                                    |
|     |                        |                               | Master 300 (nur ein SM)                                                                                                    |
|     |                        |                               | Master 600 (parallele Sync<br>Module)                                                                                                    |
|     |                        |                               | Master 900                                                                                                    |
|     |                        |                               | Master 1200                                                                                                    |
|     |                        |                               | Slave (parallele Sync Mo-<br>dule)                                                                                                    |
|     |                        |                               | Das Sync Modul, an das die<br>Stromwandler angeschlossen<br>sind, ist der Master P205 = Mas-<br>terXXX. Die anderen Sync Module<br>sind der Slave P205 = Slave |
| 210 | Standardwerte          | Keine Aktion                  | Satz von Standardwerten                                                                                                    |
| 211 | PM-Parameter schreiben | Überschreibung akti-<br>viert | Überschreibung der Parameter im<br>Power Modul aktivieren                                                                                                    |
| 220 | Datum und Uhrzeit      |                               | Systemdatum und -zeit                                                                                                    |

# 9.2.2 Sync -Modul Parametergruppe P2XX und P3XX: Inbetriebnahmeparameter

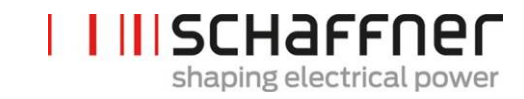

| Nr. | Parameter                 | Werkseinstellung | Beschreibung                                                                                                    |
|-----|---------------------------|------------------|----------------------------------------------------------------------------------------------------|
| 230 | Service – MB-Adresse      | 1                | Modbus Slave ID für Service-<br>Schnittstelle X113                                                                                                    |
| 231 | Service – MB-Baudrate     | 38400            | Modbus-Baudrate (8N1) für Ser-<br>vice-Schnittstelle X113                                                                                                    |
| 234 | Bootloader-Port           | Service          | Portauswahl (Service X113, Dis-<br>play X115); Der Bediener kann<br>auswählen, ob das Firmware-<br>Update über das Service- oder das<br>Displayterminal erfolgen soll |
| 240 | IP-Adresse                | 192.168.1.2      | IP-Adresse                                                                                                    |
| 241 | DHCP                      | AUS              | Zuweisung der IP-Adresse durch<br>DHCP-Server                                                                                                    |
| 242 | Subnetzmaske              | 255.255.255.0    | Subnetzmaske                                                                                                    |
| 243 | Standardgateway           | 192.168.1.50     | Standardgateway                                                                                                    |
| 250 | Display – MB-Adresse      | 1                | Modbus Slave ID für Display-<br>Schnittstelle X115, X116                                                                                                    |
| 251 | Display - MB-Baudrate     | 38400            | Modbus-Baudrate (8N1) für Dis-<br>play-Schnittstelle X115, X116                                                                                                    |
| 254 | Display-Modbus aktivieren | EIN              | MODBUS auf seriellem Display-<br>Port X115/X116 aktivieren                                                                                                    |
| 255 | 24-V-Display aktivieren   | EIN              | Speisung 24V-Display in X116<br>aktivieren                                                                                                    |
| 256 | 24-V-Display zurücksetzen | Kein Rücksetzen  | Speisung 24V-Display in X116<br>zurücksetzen.                                                                                                    |

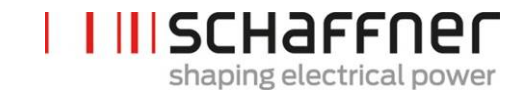

| Nr. | Parameter            | Werkseinstellung | Beschreibung                                          |
|-----|----------------------|------------------|-------------------------------------------------------|
| 260 | Funktion X111.2      | Befehl Ein Aus   | Eingang: High/Low = Ein, Offen =<br>Aus,              |
|     |                      |                  | Ausgang: High = ausgewählte<br>Funktion               |
|     |                      |                  | Feste logische 0                                      |
|     |                      |                  | Feste logische 1                                      |
|     |                      |                  | Status Betrieb                                        |
|     |                      |                  | Status Standby                                        |
|     |                      |                  | Volllastbetrieb                                       |
|     |                      |                  | Derating globaler Betrieb                             |
|     |                      |                  | Derating Betriebstempe-<br>ratur                      |
|     |                      |                  | Status globaler Fehler                                |
|     |                      |                  | Befehl Ein Aus                                        |
|     |                      |                  | Befehl Beenden                                        |
|     |                      |                  | Temperatursensor                                      |
|     |                      |                  | Trip-Line                                             |
| 261 | Polarität X111.2     | High active      | Polarität des digitalen Ausgangs<br>X111.2            |
|     |                      |                  | 1 = high active                                       |
|     |                      |                  | 0 = low active                                        |
| 262 | Konfiguration X111.2 | Eingang          | Konfiguration für digitalen Port<br>X111.2 einstellen |
|     |                      |                  | 0 = Eingang                                           |
|     |                      |                  | 1 = Ausgang                                           |

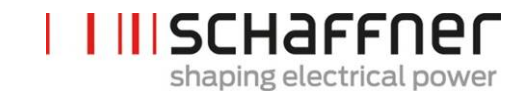

| Nr. | Parameter            | Werkseinstellung | Beschreibung                                          |
|-----|----------------------|------------------|-------------------------------------------------------|
| 263 | Funktion X111.3      | Befehl Beenden   | Eingang: High/Low = Ein, Offen =<br>Aus,              |
|     |                      |                  | Ausgang: High = ausgewählte<br>Funktion               |
|     |                      |                  | Feste logische 0                                      |
|     |                      |                  | Feste logische 1                                      |
|     |                      |                  | Status Betrieb                                        |
|     |                      |                  | Status Standby                                        |
|     |                      |                  | Volllastbetrieb                                       |
|     |                      |                  | Derating globaler Betrieb                             |
|     |                      |                  | Derating Betriebstempe-<br>ratur                      |
|     |                      |                  | Status globaler Fehler                                |
|     |                      |                  | Befehl Ein Aus                                        |
|     |                      |                  | Befehl Beenden                                        |
|     |                      |                  | Temperatursensor                                      |
|     |                      |                  | Trip-Line                                             |
| 264 | Polarität X111.3     | 1                | Polarität des digitalen Ausgangs<br>X111.3            |
|     |                      |                  | 1 = high active                                       |
|     |                      |                  | 0 = low active                                        |
| 265 | Konfiguration X111.3 | 1                | Konfiguration für digitalen Port<br>X111.3 einstellen |
|     |                      |                  | 0 = Eingang                                           |
|     |                      |                  | 1 = Ausgang                                           |

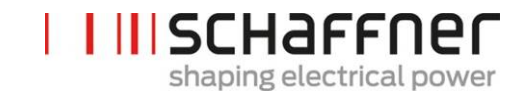

| Nr. | Parameter        | Werkseinstellung | Beschreibung                             |
|-----|------------------|------------------|------------------------------------------|
| 266 | Funktion X111.4  | Status Betrieb   | Eingang: High/Low = Ein, Offen =<br>Aus, |
|     |                  |                  | Ausgang: High = ausgewählte<br>Funktion  |
|     |                  |                  | Feste logische 0                         |
|     |                  |                  | Feste logische 1                         |
|     |                  |                  | Status Betrieb                           |
|     |                  |                  | Status Standby                           |
|     |                  |                  | Volllastbetrieb                          |
|     |                  |                  | Derating globaler Betrieb                |
|     |                  |                  | Derating Betriebstempe-<br>ratur         |
|     |                  |                  | Status globaler Fehler                   |
|     |                  |                  | Befehl Ein Aus                           |
|     |                  |                  | Befehl Beenden                           |
|     |                  |                  | Temperatursensor                         |
|     |                  |                  | Trip-Line                                |
| 267 | Polarität X111.4 | Schließer        | Polarität des Relaisausgangs<br>X111.4   |
|     |                  |                  | 1 = Öffner                               |
|     |                  |                  | 0 = Schließer                            |

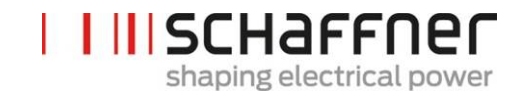

| Nr. | Parameter        | Werkseinstellung       | Beschreibung                             |
|-----|------------------|------------------------|------------------------------------------|
| 268 | Funktion X111.5  | Status globaler Fehler | Eingang: High/Low = Ein, Offen =<br>Aus, |
|     |                  |                        | Ausgang: High = ausgewählte<br>Funktion  |
|     |                  |                        | Feste logische 0                         |
|     |                  |                        | Feste logische 1                         |
|     |                  |                        | Status Betrieb                           |
|     |                  |                        | Status Standby                           |
|     |                  |                        | Volllastbetrieb                          |
|     |                  |                        | Derating globaler Betrieb                |
|     |                  |                        | Derating Betriebstempe-<br>ratur         |
|     |                  |                        | Status globaler Fehler                   |
|     |                  |                        | Befehl Ein Aus                           |
|     |                  |                        | Befehl Beenden                           |
|     |                  |                        | Temperatursensor                         |
|     |                  |                        | Trip-Line                                |
| 269 | Polarität X111.5 | Öffner                 | Polarität des Relaisausgangs<br>X111.5   |
|     |                  |                        | 1 = Öffner                               |
|     |                  |                        | 0 = Schließer                            |

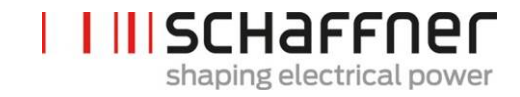

| Nr. | Parameter            | Werkseinstellung       | Beschreibung                                          |
|-----|----------------------|------------------------|-------------------------------------------------------|
| 270 | Funktion X101.2      | Status globaler Fehler | Eingang: High/Low = Ein, Offen =<br>Aus,              |
|     |                      |                        | Ausgang: High = ausgewählte<br>Funktion               |
|     |                      |                        | Feste logische 0                                      |
|     |                      |                        | Feste logische 1                                      |
|     |                      |                        | Status Betrieb                                        |
|     |                      |                        | Status Standby                                        |
|     |                      |                        | Volllastbetrieb                                       |
|     |                      |                        | Derating globaler Betrieb                             |
|     |                      |                        | Derating Betriebstempe-<br>ratur                      |
|     |                      |                        | Status globaler Fehler                                |
|     |                      |                        | Befehl Ein Aus                                        |
|     |                      |                        | Befehl Beenden                                        |
|     |                      |                        | Temperatursensor                                      |
|     |                      |                        | Trip-Line                                             |
| 271 | Polarität X101.2     | high active            | Polarität des digitalen Ausgangs<br>X101.2            |
|     |                      |                        | 1 = high active                                       |
|     |                      |                        | 0 = low active                                        |
| 272 | Konfiguration X101.2 | Ausgang                | Konfiguration für digitalen Port<br>X101.2 einstellen |
|     |                      |                        | 0 = Eingang                                           |
|     |                      |                        | 1 = Ausgang                                           |

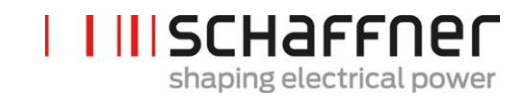

| Nr. | Parameter            | Werkseinstellung       | Beschreibung                                                                    |
|-----|----------------------|------------------------|---------------------------------------------------------------------------------|
| 273 | Funktion X101.3      | Status globaler Fehler | Eingang: High/Low = Ein, Offen =<br>Aus,                                        |
|     |                      |                        | Ausgang: High = ausgewählte<br>Funktion                                         |
|     |                      |                        | Feste logische 0                                                                |
|     |                      |                        | Feste logische 1                                                                |
|     |                      |                        | Status Betrieb                                                                  |
|     |                      |                        | Status Standby                                                                  |
|     |                      |                        | Volllastbetrieb                                                                 |
|     |                      |                        | Derating globaler Betrieb                                                       |
|     |                      |                        | Derating Betriebstempe-<br>ratur                                                |
|     |                      |                        | Status globaler Fehler                                                          |
|     |                      |                        | Befehl Ein Aus                                                                  |
|     |                      |                        | Befehl Beenden                                                                  |
|     |                      |                        | Temperatursensor                                                                |
|     |                      |                        | Trip-Line                                                                       |
| 274 | Polarität X101.3     | high active            | Polarität des Digitalausgangs<br>X101.3 (1=high active / 0=low<br>active)       |
|     |                      |                        | high active                                                                     |
|     |                      |                        | low active                                                                      |
| 275 | Konfiguration X101.3 | Ausgang                | Konfiguration für digitalen Port<br>X101.3 einstellen (0=Eingang,<br>1=Ausgang) |
|     |                      |                        | Eingang                                                                         |
|     |                      |                        | Ausgang                                                                         |

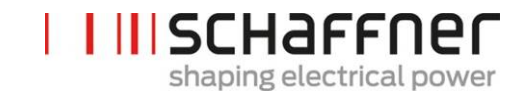

| Nr. | Parameter        | Werkseinstellung            | Beschreibung                               |
|-----|------------------|-----------------------------|--------------------------------------------|
| 276 | Funktion X101.6  | Status globaler Feh-<br>ler | Eingang: High/Low = Ein, Offen =<br>Aus,   |
|     |                  |                             | Ausgang: High = ausgewählte<br>Funktion    |
|     |                  |                             | Feste logische 0                           |
|     |                  |                             | Feste logische 1                           |
|     |                  |                             | Status Betrieb                             |
|     |                  |                             | Status Standby                             |
|     |                  |                             | Volllastbetrieb                            |
|     |                  |                             | Derating globaler Betrieb                  |
|     |                  |                             | Derating Betriebstempe-<br>ratur           |
|     |                  |                             | Status globaler Fehler                     |
|     |                  |                             | Befehl Ein Aus                             |
|     |                  |                             | Befehl Beenden                             |
|     |                  |                             | Temperatursensor                           |
|     |                  |                             | Trip-Line                                  |
| 277 | Polarität X101.6 | Schließer                   | Polarität des digitalen Ausgangs<br>X101.6 |
|     |                  |                             | 1 = high active                            |
|     |                  |                             | 0 = low active                             |

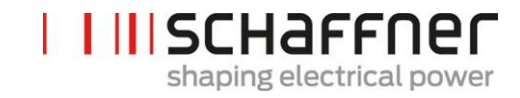

| Nr. | Parameter        | Werkseinstellung       | Beschreibung                               |
|-----|------------------|------------------------|--------------------------------------------|
| 278 | Funktion X101.7  | Status globaler Fehler | Eingang: High/Low = Ein, Offen =<br>Aus,   |
|     |                  |                        | Ausgang: High = ausgewählte<br>Funktion    |
|     |                  |                        | Feste logische 0                           |
|     |                  |                        | Feste logische 1                           |
|     |                  |                        | Status Betrieb                             |
|     |                  |                        | Status Standby                             |
|     |                  |                        | Volllastbetrieb                            |
|     |                  |                        | Derating globaler Betrieb                  |
|     |                  |                        | Derating Betriebstempe-<br>ratur           |
|     |                  |                        | Status globaler Fehler                     |
|     |                  |                        | Befehl Ein Aus                             |
|     |                  |                        | Befehl Beenden                             |
|     |                  |                        | Temperatursensor                           |
|     |                  |                        | Trip-Line                                  |
| 279 | Polarität X101.7 | Öffner                 | Polarität des digitalen Ausgangs<br>X101.7 |
|     |                  |                        | 1 = high active                            |
|     |                  |                        | 0 = low active                             |

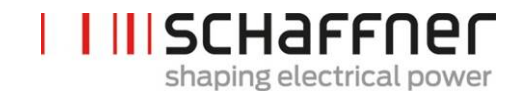

| Nr. | Parameter         | Werkseinstellung       | Beschreibung                             |
|-----|-------------------|------------------------|------------------------------------------|
| 280 | Funktion X102.13  | Status globaler Fehler | Eingang: High/Low = Ein, Offen =<br>Aus, |
|     |                   |                        | Ausgang: High = ausgewählte<br>Funktion  |
|     |                   |                        | Feste logische 0                         |
|     |                   |                        | Feste logische 1                         |
|     |                   |                        | Status Betrieb                           |
|     |                   |                        | Status Standby                           |
|     |                   |                        | Volllastbetrieb                          |
|     |                   |                        | Derating globaler Betrieb                |
|     |                   |                        | Derating Betriebstempe-<br>ratur         |
|     |                   |                        | Status globaler Fehler                   |
|     |                   |                        | Befehl Ein Aus                           |
|     |                   |                        | Befehl Beenden                           |
|     |                   |                        | Temperatursensor                         |
|     |                   |                        | Trip-Line                                |
| 281 | Polarität X102.13 | Öffner                 | Polarität des Relaisausgangs<br>X102.13  |
|     |                   |                        | 1 = Öffner                               |
|     |                   |                        | 0 = Schließer                            |

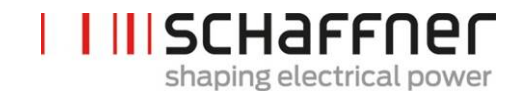

| Nr. | Parameter         | Werkseinstellung       | Beschreibung                             |
|-----|-------------------|------------------------|------------------------------------------|
| 282 | Funktion X102.46  | Status globaler Fehler | Eingang: High/Low = Ein, Offen =<br>Aus, |
|     |                   |                        | Ausgang: High = ausgewählte<br>Funktion  |
|     |                   |                        | Feste logische 0                         |
|     |                   |                        | Feste logische 1                         |
|     |                   |                        | Status Betrieb                           |
|     |                   |                        | Status Standby                           |
|     |                   |                        | Volllastbetrieb                          |
|     |                   |                        | Derating globaler Betrieb                |
|     |                   |                        | Derating Betriebstempe-<br>ratur         |
|     |                   |                        | Status globaler Fehler                   |
|     |                   |                        | Befehl Ein Aus                           |
|     |                   |                        | Befehl Beenden                           |
|     |                   |                        | Temperatursensor                         |
|     |                   |                        | Trip-Line                                |
| 283 | Polarität X102.46 | Öffner                 | Polarität des Relaisausgangs<br>X102.46  |
|     |                   |                        | 1 = Öffner                               |
|     |                   |                        | 0 = Schließer                            |

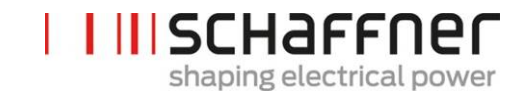

| Nr. | Parameter        | Werkseinstellung | Beschreibung                               |
|-----|------------------|------------------|--------------------------------------------|
| 284 | Funktion X101.4  | Temperatursensor | Eingang: High/Low = Ein, Offen =<br>Aus,   |
|     |                  |                  | Ausgang: High = ausgewählte<br>Funktion    |
|     |                  |                  | Feste logische 0                           |
|     |                  |                  | Feste logische 1                           |
|     |                  |                  | Status Betrieb                             |
|     |                  |                  | Status Standby                             |
|     |                  |                  | Volllastbetrieb                            |
|     |                  |                  | Derating globaler Betrieb                  |
|     |                  |                  | Derating Betriebstempe-<br>ratur           |
|     |                  |                  | Status globaler Fehler                     |
|     |                  |                  | Befehl Ein Aus                             |
|     |                  |                  | Befehl Beenden                             |
|     |                  |                  | Temperatursensor                           |
|     |                  |                  | Trip-Line                                  |
| 285 | Polarität X101.4 | low active       | Polarität des digitalen Ausgangs<br>X101.4 |
|     |                  |                  | 1 = high active                            |
|     |                  |                  | 0 = low active                             |

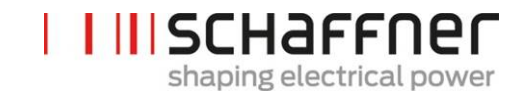

| Nr. | Parameter               | Werkseinstellung | Beschreibung                                                  |
|-----|-------------------------|------------------|---------------------------------------------------------------|
| 286 | Funktion X101.5         | Trip-Line        | Eingang: High/Low = Ein, Offen =<br>Aus,                      |
|     |                         |                  | Ausgang: High = ausgewählte<br>Funktion                       |
|     |                         |                  | Feste logische 0                                              |
|     |                         |                  | Feste logische 1                                              |
|     |                         |                  | Status Betrieb                                                |
|     |                         |                  | Status Standby                                                |
|     |                         |                  | Volllastbetrieb                                               |
|     |                         |                  | Derating globaler Betrieb                                     |
|     |                         |                  | Derating Betriebstempe-<br>ratur                              |
|     |                         |                  | Status globaler Fehler                                        |
|     |                         |                  | Befehl Ein Aus                                                |
|     |                         |                  | Befehl Beenden                                                |
|     |                         |                  | Temperatursensor                                              |
|     |                         |                  | Trip-Line                                                     |
| 287 | Polarität X101.5        | high active      | Polarität des digitalen Ausgangs<br>X101.5                    |
|     |                         |                  | 1 = high active                                               |
|     |                         |                  | 0 = low active                                                |
| 300 | Stromwandlerplatzierung | AUS              | Platzierung der externen Strom-<br>wandler:                   |
|     |                         |                  | Netzseite                                                     |
|     |                         |                  | Lastseite                                                     |
|     |                         |                  | AUS                                                           |
| 310 | Primärwert Stromwandler | 1000             | Skalenendwert des Primärstroms<br>des externen Stromwandlers. |

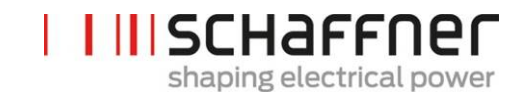

| Nr. | Parameter                 | Werkseinstellung | Beschreibung                                                                              |
|-----|---------------------------|------------------|-------------------------------------------------------------------------------------------|
| 312 | Sekundärwert Stromwandler | : 5A             | Skalenendwert des Sekundär-<br>stroms des externen Stromwand-<br>lers.<br>  :5 A          |
|     |                           |                  | :1A                                                                                       |
| 313 | CT-Prüfung                | EIN              | Aktivieren/Deaktivieren der<br>Stromwandlerprüfung                                        |
| 320 | Gesamtstrom parallel      | 60A              | Gesamtstrom aller parallelen Ge-<br>räte, für Asynchronmodus mit<br>zusätzlichem Schrank. |

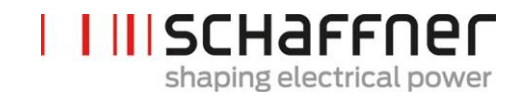

| Nr. | Parameter                     | Werkseinstellung | Beschreibung                                                   |
|-----|-------------------------------|------------------|----------------------------------------------------------------|
| 400 | Blindleistung                 | 100%             | Grad der Blindleistungskompensa-<br>tion 0 100 %               |
| 401 | Unterer Grenzwert $\cos \phi$ | 1.0              | Vorgabe der Untergrenze des<br>netzseitigen cos-φ-Sollbereichs |
|     |                               |                  |                                                                |

#### 9.2.3 Sync Modul Parametergruppe P4XX: Kompensationseinstellungen

Es kann immer nur einer der beiden cos- $\phi$ -Regelungen in Parameter 403 aktiviert werden:

- P400 direkte Blindleistungskompensation in Prozent. Die Blindstromkompensation hängt von P400 ab (0 % bis 100 %). Schnelle IQ-Regelung kompensiert den vorgegebenen prozentualen Wert der aktuell gemessenen Blindleistung.
- cos-phi-Steuerung. Die cos-phi-Steuerung hängt von den vorgegebenen prozentualen Werten in Parameter P401 (unterer Grenzwert) und P402 (oberer Grenzwert) ab und hält

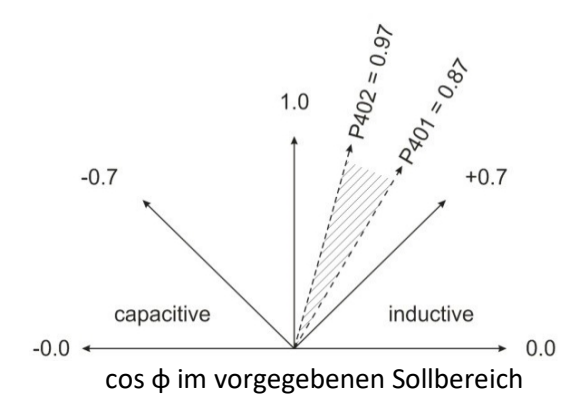

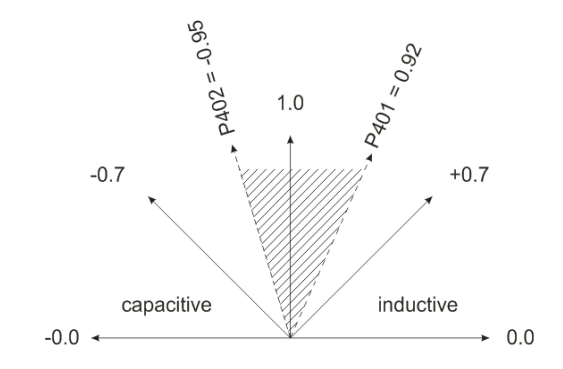

| 402 | max. cos phi                | 1.0   | Vorgabe der Obergrenze des netz-<br>seitigen cos-φ-Sollbereichs                             |
|-----|-----------------------------|-------|---------------------------------------------------------------------------------------------|
| 403 | Blindleistungsregelung      | AUS   | Aktivierung der Blindleistungsre-<br>gelung (schnelle IQ-Regelung oder<br>cos-phi-Regelung) |
| 405 | Lastsymmetrierung           | AUS   | Aktivierung oder Deaktivierung<br>der Lastsymmetrierung zwischen<br>den Phasen              |
| 407 | Priorisierung an Lastgrenze | Keine | Priorisierung der Kompensation<br>bei Erreichen der Lastgrenze                              |
| 410 | Oberschwingungen            | AUS   | Aktivierung der Betriebsart Ober-<br>schwingungskompensation.                               |

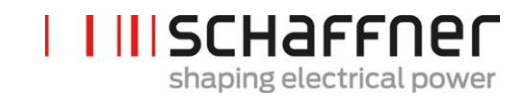

| Nr. | Parameter                                           | Werkseinstellung                             | Beschreibung                                                                                                    |
|-----|-----------------------------------------------------|----------------------------------------------|----------------------------------------------------------------------------------------------------|
| 411 | Minutenzähler                                       | min                                          | Minutenzähler                                                                                                    |
| 412 | Standby-Modus                                       | Standby von SM<br>gesteuert                  | Auswahl von Standby-Modus:   Keine Standby-Steuerung   Standby von PM gesteuert   Standby von SM gesteuert                                                               |
| 413 | Standbyschwelle                                     | 0,0 A                                        | Minimale Stromreserve (effektiv)<br>für Standby des nächsten PM ist<br>P413 + 60A                                                                                        |
| 414 | Standby-Hysterese                                   | 0,0 A                                        | Minimale Stromreserve (effektiv)<br>für Reaktivierung eines Standby-<br>PM ist P413- P414                                                                                |
| 415 | Anzahl der PM im heißen<br>Bereitschaftszustand     | 0                                            | Anzahl von Standby-Geräten, die<br>im heißen Bereitschaftszustand<br>bleiben. Überschüssige Standby-<br>Geräte wechseln in kalten Bereit-<br>schaftszustand. Werte [0 5] |
| 416 | Nulllast Standby                                    | 0,0 A                                        | Minimale Laststromschwelle (ef-<br>fektiv), unter der alle Power Mo-<br>dule in den Standby-Modus ge-<br>setzt werden                                                    |
| 417 | Timeout heißen Bereit-<br>schaftszustand aktivieren | Deaktiviert                                  | Automatischen Wechsel des<br>Power Moduls von heißem in kal-<br>ten Bereitschaftszustand aktivie-<br>ren                                                                 |
| 418 | Timeout heißer Bereit-<br>schaftszustand            | 0 min                                        | Zeitspanne, in der die Geräte au-<br>tomatisch vom heißen in den kal-<br>ten Bereitschaftszustand wech-<br>seln                                                          |
| 419 | Glättung                                            | 0 %                                          | Intern angewandte Abfallrate der<br>Verwendung (in %/min) bei abfal-<br>lender Last                                                                                      |
| 420 | Ordnungszahl A                                      | 3                                            | Ordnungszahl Regler A<br>(üblicherweise gilt A = 3)                                                                                                    |
| 421 | Kompensation A                                      | 0 % für<br>FN3530/31<br>80% für<br>FN3540/41 | Einstellbarer Kompensationsgrad<br>Oberschwingung A (üblicherweise<br>gilt A = 3)                                                                                        |

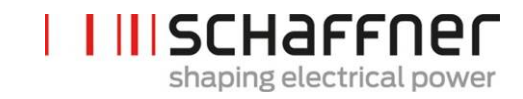

| Nr. | Parameter      | Werkseinstellung                             | Beschreibung                                                                       |
|-----|----------------|----------------------------------------------|------------------------------------------------------------------------------------|
| 423 | Ordnungszahl B | 5                                            | Ordnungszahl Regler B (üblicher-<br>weise gilt B = 5)                              |
| 424 | Kompensation B | 80%                                          | Einstellbarer Kompensationsgrad<br>Oberschwingung B (üblicherweise<br>gilt B = 5)  |
| 426 | Ordnungszahl C | 7                                            | Ordnungszahl Regler C (üblicher-<br>weise gilt C = 7)                              |
| 427 | Kompensation C | 80%                                          | Einstellbarer Kompensationsgrad<br>Oberschwingung C (üblicherweise<br>gilt C = 7)  |
| 429 | Ordnungszahl D | 9                                            | Ordnungszahl Regler D (üblicher-<br>weise gilt D = 9)                              |
| 430 | Kompensation D | 0 % für<br>FN3530/31<br>50% für<br>FN3540/41 | Einstellbarer Kompensationsgrad<br>Oberschwingung D (üblicherweise<br>gilt D = 9)  |
| 432 | Ordnungszahl E | 11                                           | Ordnungszahl Regler E (üblicher-<br>weise gilt E = 11)                             |
| 433 | Kompensation E | 50%                                          | Einstellbarer Kompensationsgrad<br>Oberschwingung E (üblicherweise<br>gilt E = 11) |
| 435 | Ordnungszahl F | 13                                           | Ordnungszahl Regler F (üblicher-<br>weise gilt F = 13)                             |
| 436 | Kompensation F | 40%                                          | Einstellbarer Kompensationsgrad<br>Oberschwingung F (üblicherweise<br>gilt F = 13) |
| 438 | Ordnungszahl G | 15                                           | Ordnungszahl Regler G (üblicher-<br>weise gilt G = 15)                             |
| 439 | Kompensation G | 0%                                           | Einstellbarer Kompensationsgrad<br>Oberschwingung G (üblicherweise<br>gilt G = 15) |
| 441 | Ordnungszahl H | 17                                           | Ordnungszahl Regler H (üblicher-<br>weise gilt H = 17)                             |
| 442 | Kompensation H | 30%                                          | Einstellbarer Kompensationsgrad<br>Oberschwingung H (üblicherweise<br>gilt H = 17) |

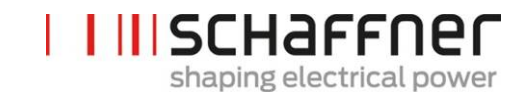

| Nr. | Parameter      | Werkseinstellung                              | Beschreibung                                                                       |
|-----|----------------|-----------------------------------------------|------------------------------------------------------------------------------------|
| 444 | Ordnungszahl I | 19                                            | Ordnungszahl Regler I (üblicher-<br>weise gilt I = 19)                             |
| 445 | Kompensation I | 20%                                           | Einstellbarer Kompensationsgrad<br>Oberschwingung I (üblicherweise<br>gilt I = 19) |
| 447 | Ordnungszahl J | 21                                            | Ordnungszahl Regler J (üblicher-<br>weise gilt J = 21)                             |
| 448 | Kompensation J | 100% für<br>FN3530/31<br>0 % für<br>FN3540/41 | Einstellbarer Kompensationsgrad<br>Oberschwingung J (üblicherweise<br>gilt J = 21) |
| 450 | Ordnungszahl K | 23                                            | Ordnungszahl Regler K (üblicher-<br>weise gilt K = 23)                             |
| 451 | Kompensation K | 15%                                           | Einstellbarer Kompensationsgrad<br>Oberschwingung K (üblicherweise<br>gilt K = 23) |
| 453 | Ordnungszahl L | 25                                            | Ordnungszahl Regler L (üblicher-<br>weise gilt L = 25)                             |
| 454 | Kompensation L | 15%                                           | Einstellbarer Kompensationsgrad<br>Oberschwingung L (üblicherweise<br>gilt L = 25) |
| 456 | Ordnungszahl M | 27                                            | Ordnungszahl Regler M (üblicher-<br>weise gilt M = 27)                             |
| 457 | Kompensation M | 0%                                            | Einstellbarer Kompensationsgrad<br>Oberschwingung M (üblicherweise<br>gilt M = 27) |
| 459 | Ordnungszahl N | 29                                            | Ordnungszahl Regler N (üblicher-<br>weise gilt N = 29)                             |
| 460 | Kompensation N | 10%                                           | Einstellbarer Kompensationsgrad<br>Oberschwingung N (üblicherweise<br>gilt N = 29) |
| 462 | Ordnungszahl O | 31                                            | Ordnungszahl Regler O (üblicher-<br>weise gilt O = 31)                             |
| 463 | Kompensation O | 10%                                           | Einstellbarer Kompensationsgrad<br>Oberschwingung O (üblicherweise<br>gilt O = 31) |

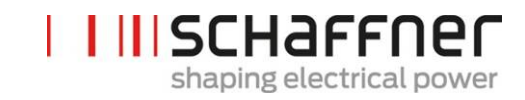

| Nr. | Parameter      | Werkseinstellung | Beschreibung                                                                       |
|-----|----------------|------------------|------------------------------------------------------------------------------------|
| 465 | Ordnungszahl P | 33               | Ordnungszahl Regler P (üblicher-<br>weise gilt P = 33)                             |
| 466 | Kompensation P | 0%               | Einstellbarer Kompensationsgrad<br>Oberschwingung P (üblicherweise<br>gilt P = 33) |
| 468 | Ordnungszahl Q | 35               | Ordnungszahl Regler Q (üblicher-<br>weise gilt Q = 35)                             |
| 469 | Kompensation Q | 0%               | Einstellbarer Kompensationsgrad<br>Oberschwingung Q (üblicherweise<br>gilt Q = 35) |
| 471 | Ordnungszahl R | 37               | Ordnungszahl Regler R (üblicher-<br>weise gilt R = 37)                             |
| 472 | Kompensation R | 0%               | Einstellbarer Kompensationsgrad<br>Oberschwingung R (üblicherweise<br>gilt R = 37) |
| 474 | Ordnungszahl S | 39               | Ordnungszahl Regler S (üblicher-<br>weise gilt S = 39)                             |
| 475 | Kompensation S | 0%               | Einstellbarer Kompensationsgrad<br>Oberschwingung S (üblicherweise<br>gilt S = 39) |
| 477 | Ordnungszahl T | 41               | Ordnungszahl Regler T (üblicher-<br>weise gilt T = 41)                             |
| 478 | Kompensation T | 0%               | Einstellbarer Kompensationsgrad<br>Oberschwingung T (üblicherweise<br>gilt T = 41) |
| 480 | Ordnungszahl U | 43               | Ordnungszahl Regler U (üblicher-<br>weise gilt U = 43)                             |
| 481 | Kompensation U | 0%               | Einstellbarer Kompensationsgrad<br>Oberschwingung U (üblicherweise<br>gilt U = 43) |
| 483 | Ordnungszahl V | 45               | Ordnungszahl Regler V (üblicher-<br>weise gilt V = 45)                             |
| 484 | Kompensation V | 0%               | Einstellbarer Kompensationsgrad<br>Oberschwingung V (üblicherweise<br>gilt V = 45) |
| 486 | Ordnungszahl W | 47               | Ordnungszahl Regler W (üblicher-<br>weise gilt W = 47)                             |

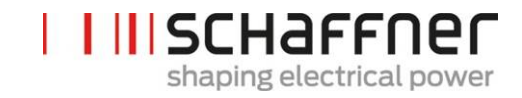

| Nr. | Parameter      | Werkseinstellung | Beschreibung                                                                         |
|-----|----------------|------------------|--------------------------------------------------------------------------------------|
| 487 | Kompensation W | 0%               | Einstellbarer Kompensationsgrad<br>Oberschwingung W (üblicher-<br>weise gilt W = 47) |
| 489 | Ordnungszahl X | 49               | Ordnungszahl Regler X (üblicher-<br>weise gilt X = 49)                               |
| 490 | Kompensation X | 0%               | Einstellbarer Kompensationsgrad<br>Oberschwingung X (üblicherweise<br>gilt X = 49)   |

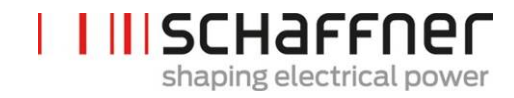

| Nr. | Parameter                 | Beschreibung                                                                       |
|-----|---------------------------|------------------------------------------------------------------------------------|
| 609 | Software nicht kompatibel | Software ist nicht mit der Hardware-<br>Revision kompatibel                        |
| 610 | Systemfehlercode          | Systemfehlercode                                                                   |
| 611 | SM1 Fehlercode            | Fehlercode für Sync Modul Nr. 1                                                    |
| 612 | SM2 Fehlercode            | Fehlercode für Sync Modul Nr. 2                                                    |
| 613 | SM3 Fehlercode            | Fehlercode für Sync Modul Nr. 3                                                    |
| 614 | SM4 Fehlercode            | Fehlercode für Sync Modul Nr. 4                                                    |
| 615 | PM1-1 Fehlercode          | Fehlercode für Power Modul Nr. 1, das<br>an dieses Sync Modul angeschlossen<br>ist |
| 616 | PM1-2 Fehlercode          | Fehlercode für Power Modul Nr. 2, das<br>an dieses Sync Modul angeschlossen<br>ist |
| 617 | PM1-3 Fehlercode          | Fehlercode für Power Modul Nr. 3, das<br>an dieses Sync Modul angeschlossen<br>ist |
| 618 | PM1-4 Fehlercode          | Fehlercode für Power Modul Nr. 4, das<br>an dieses Sync Modul angeschlossen<br>ist |
| 619 | PM1-5 Fehlercode          | Fehlercode für Power Modul Nr. 5, das<br>an dieses Sync Modul angeschlossen<br>ist |
| 620 | Systemwarnung             | Systemwarnung                                                                      |
| 621 | SM1 Warnung               | Warnung für Sync Modul Nr. 1                                                       |
| 622 | SM2 Warnung               | Warnung für Sync Modul Nr. 2                                                       |
| 623 | SM3 Warnung               | Warnung für Sync Modul Nr. 3                                                       |
| 624 | SM4 Warnung               | Warnung für Sync Modul Nr. 4                                                       |
| 625 | PM1-1 Warnung             | Warnung von Power Modul Nr. 1, das<br>an dieses Sync Modul angeschlossen<br>ist    |

# 9.2.4 Sync -Modul Parametergruppe P6XX, P7XX: Fehlermeldung

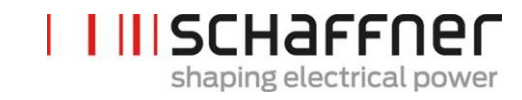

| Nr. | Parameter                      | Beschreibung                                                                    |
|-----|--------------------------------|---------------------------------------------------------------------------------|
| 626 | PM1-2 Warnung                  | Warnung von Power Modul Nr. 2, das<br>an dieses Sync Modul angeschlossen<br>ist |
| 627 | PM1-3 Warnung                  | Warnung von Power Modul Nr. 3, das<br>an dieses Sync Modul angeschlossen<br>ist |
| 628 | PM1-4 Warnung                  | Warnung von Power Modul Nr. 4, das<br>an dieses Sync Modul angeschlossen<br>ist |
| 629 | PM1-5 Warnung                  | Warnung von Power Modul Nr. 5, das<br>an dieses Sync Modul angeschlossen<br>ist |
| 630 | Status Lüfter 1                | Status von Lüfter 1                                                             |
| 631 | Status Lüfter 2                | Status von Lüfter 2                                                             |
| 632 | Status Lüfter 3                | Status von Lüfter 3                                                             |
| 633 | Status Lüfter 4                | Status von Lüfter 4                                                             |
| 634 | DI X111.2 Fehlersignal         | DI X111.2 Fehlersignal                                                          |
| 635 | DI X111.3 Fehlersignal         | DI X111.3 Fehlersignal                                                          |
| 636 | DI X101.2 Fehlersignal         | DI X101.2 Fehlersignal                                                          |
| 637 | DI X101.3 Fehlersignal         | DI X101.3 Fehlersignal                                                          |
| 638 | DI X101.4 Fehlersignal         | DI X101.4 Fehlersignal                                                          |
| 639 | DI X101.5 Fehlersignal         | DI X101.5 Fehlersignal                                                          |
| 640 | Übertemperatur SM1             | Übertemperatur von Sync Modul er-<br>kannt                                      |
| 641 | Fehler Hochgeschwindigkeitsbus | Verbindung zu Hochgeschwindigkeits-<br>bus unterbrochen                         |
| 642 | Schrank1 Verbindungsfehler     | HSB-Fehler bei Verbindung zum ers-<br>tem zusätzlichen Sync Modul               |
| 643 | Schrank2 Verbindungsfehler     | HSB-Verbindungsfehler zum zweiten zusätzlichen Sync Modul                       |
| 644 | Schrank3 Verbindungsfehler     | HSB-Verbindungsfehler zum dritten<br>zusätzlichen Sync Modul                    |

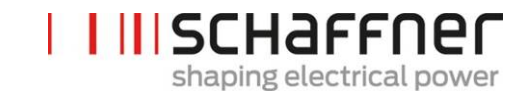

| Nr. | Parameter                     | Beschreibung                                                                                             |
|-----|-------------------------------|----------------------------------------------------------------------------------------------------|
| 645 | Temp. Schalter Schrank        | Temperaturfehler bei Schalter, der<br>den unteren Teil des Schranks (an<br>X102 angeschlossen) überwacht |
| 646 | Überlauf Steuerungsaufgaben   | Überlauf Steuerungsaufgaben. Schaff-<br>ner Service kontaktieren.                                        |
| 647 | Interner Spannungsfehler      | Sammelfehler: Eine der internen<br>Spannungsversorgungen liefert falsche<br>Spannung.                    |
| 648 | PM Firmware inkompatibel      | Firmwareversion von PM nicht kompa-<br>tibel                                                             |
| 649 | HSB-Aktivitätsfehler          | Keine HSB-Schnittstellenaktivität er-<br>kannt                                                           |
| 650 | PM-Netzanschluss inkompatibel | Netzanschluss von PM nicht kompati-<br>bel                                                               |
| 688 | Digitale Eingänge             | Sammelfehler: Fehler bei digitalen<br>Eingängen.                                                         |
| 691 | Statuswort Gerät              | Statuswort des Geräts u. a. bzgl. Feh-<br>lerflags, Lastgrenzensituation, Derating<br>usw.               |
| 693 | ErrorWord                     | Fehler-Flags in ErrorWord                                                                                |
| 694 | ErrorWord2                    | Fehler-Flags in ErrorWord2                                                                               |
| 696 | Anz. von SPI CRC-Fehlern      | Anzahl von SPI CRC-Fehlern                                                                               |
| 697 | Anz. richtiger SPI CRCs       | Anzahl richtiger SPI CRCs                                                                                |
| 791 | Hilfsversorg. 24 V            | Gemessene Hilfsversorgung 24 V                                                                           |
| 792 | Hilfsversorg. 2,5V            | Gemessene Hilfsversorgung 2,5V                                                                           |
| 793 | Hilfsversorg. 5V              | Gemessene Hilfsversorgung 5V                                                                             |
| 794 | Hilfsversorg15V               | Gemessene Hilfsversorgung -15V                                                                           |
| 795 | Hilfsversorg. +15V            | Gemessene Hilfsversorgung +15V                                                                           |

# 9.2.5 Sync Modul Parametergruppe P8XX: FFT-Messwerte

| Nr. | Parameter     | Beschreibung  |
|-----|---------------|---------------|
| 800 | FFT-Auswahl   | FFT-Auswahl   |
| 801 | FFT-Spitze H1 | FFT-Spitze H1 |

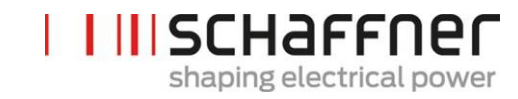

| Nr. | Parameter      | Beschreibung   |
|-----|----------------|----------------|
| 802 | FFT-Spitze H2  | FFT-Spitze H2  |
| 803 | FFT-Spitze H3  | FFT-Spitze H3  |
| 804 | FFT-Spitze H4  | FFT-Spitze H4  |
| 805 | FFT-Spitze H5  | FFT-Spitze H5  |
| 806 | FFT-Spitze H6  | FFT-Spitze H6  |
| 807 | FFT-Spitze H7  | FFT-Spitze H7  |
| 808 | FFT-Spitze H8  | FFT-Spitze H8  |
| 809 | FFT-Spitze H9  | FFT-Spitze H9  |
| 810 | FFT-Spitze H10 | FFT-Spitze H10 |
| 811 | FFT-Spitze H11 | FFT-Spitze H11 |
| 812 | FFT-Spitze H12 | FFT-Spitze H12 |
| 813 | FFT-Spitze H13 | FFT-Spitze H13 |
| 814 | FFT-Spitze H14 | FFT-Spitze H14 |
| 815 | FFT-Spitze H15 | FFT-Spitze H15 |
| 816 | FFT-Spitze H16 | FFT-Spitze H16 |
| 817 | FFT-Spitze H17 | FFT-Spitze H17 |
| 818 | FFT-Spitze H18 | FFT-Spitze H18 |
| 819 | FFT-Spitze H19 | FFT-Spitze H19 |
| 820 | FFT-Spitze H20 | FFT-Spitze H20 |
| 821 | FFT-Spitze H21 | FFT-Spitze H21 |
| 822 | FFT-Spitze H22 | FFT-Spitze H22 |
| 823 | FFT-Spitze H23 | FFT-Spitze H23 |
| 824 | FFT-Spitze H24 | FFT-Spitze H24 |
| 825 | FFT-Spitze H25 | FFT-Spitze H25 |
| 826 | FFT-Spitze H26 | FFT-Spitze H26 |
| 827 | FFT-Spitze H27 | FFT-Spitze H27 |
| 828 | FFT-Spitze H28 | FFT-Spitze H28 |
| 829 | FFT-Spitze H29 | FFT-Spitze H29 |
| 830 | FFT-Spitze H30 | FFT-Spitze H30 |

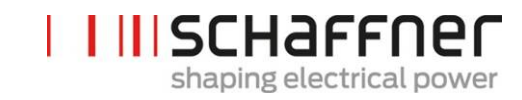

| Nr. | Parameter      | Beschreibung   |
|-----|----------------|----------------|
| 831 | FFT-Spitze H31 | FFT-Spitze H31 |
| 832 | FFT-Spitze H32 | FFT-Spitze H32 |
| 833 | FFT-Spitze H33 | FFT-Spitze H33 |
| 834 | FFT-Spitze H34 | FFT-Spitze H34 |
| 835 | FFT-Spitze H35 | FFT-Spitze H35 |
| 836 | FFT-Spitze H36 | FFT-Spitze H36 |
| 837 | FFT-Spitze H37 | FFT-Spitze H37 |
| 838 | FFT-Spitze H38 | FFT-Spitze H38 |
| 839 | FFT-Spitze H39 | FFT-Spitze H39 |
| 840 | FFT-Spitze H40 | FFT-Spitze H40 |
| 841 | FFT-Spitze H41 | FFT-Spitze H41 |
| 842 | FFT-Spitze H42 | FFT-Spitze H42 |
| 843 | FFT-Spitze H43 | FFT-Spitze H43 |
| 844 | FFT-Spitze H44 | FFT-Spitze H44 |
| 845 | FFT-Spitze H45 | FFT-Spitze H45 |
| 846 | FFT-Spitze H46 | FFT-Spitze H46 |
| 847 | FFT-Spitze H47 | FFT-Spitze H47 |
| 848 | FFT-Spitze H48 | FFT-Spitze H48 |
| 849 | FFT-Spitze H49 | FFT-Spitze H49 |

## 9.2.6 Sync Module Parametergruppe P9XX: Schrankbezogene Werte

| Nr. | Parameter | Beschreibung |
|-----|-----------|--------------|
| 900 | PhiSn     | PhiSn        |
| 901 | PloSn     | PloSn        |
| 902 | Pmac      | Pmac         |
| 903 | PcbSn     | PcbSn        |
| 904 | Poph      | Poph         |
| 905 | Pevl      | Pevl         |
| 906 | Ppwh      | Ppwh         |

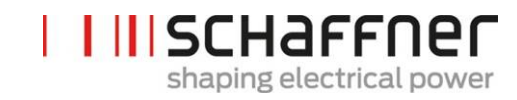

| Nr. | Parameter                      | Beschreibung                                                            |
|-----|--------------------------------|-------------------------------------------------------------------------|
| 907 | PCLFCTFu                       | PCLFCTFu                                                                |
| 908 | PCLFCTVa                       | PCLFCTVa                                                                |
| 909 | POther                         | POther                                                                  |
| 920 | PM1-1 Trägerverschiebung       | PM1-1 Trägerverschiebung                                                |
| 921 | PM1-2 Trägerverschiebung       | PM1-2 Trägerverschiebung                                                |
| 922 | PM1-3 Trägerverschiebung       | PM1-3 Trägerverschiebung                                                |
| 923 | PM1-4 Trägerverschiebung       | PM1-4 Trägerverschiebung                                                |
| 924 | PM1-5 Trägerverschiebung       | PM1-5 Trägerverschiebung                                                |
| 930 | PM1-1 Betriebsstunden          | PM1-1 Betriebsstunden                                                   |
| 931 | PM1-1 mit Versorgung verbinden | PM1-1 Stunden insgesamt, die das<br>Gerät an das Netz angeschlossen ist |
| 932 | PM1-2 Betriebsstunden          | PM1-2 Betriebsstunden                                                   |
| 933 | PM1-2 mit Versorgung verbinden | PM1-2 Stunden insgesamt, die das<br>Gerät an das Netz angeschlossen ist |
| 934 | PM1-3 Betriebsstunden          | PM1-3 Betriebsstunden                                                   |
| 935 | PM1-3 mit Versorgung verbinden | PM1-3 Stunden insgesamt, die das<br>Gerät an das Netz angeschlossen ist |
| 936 | PM1-4 Betriebsstunden          | PM1-4 Betriebsstunden                                                   |
| 937 | PM1-4 mit Versorgung verbinden | PM1-4 Stunden insgesamt, die das<br>Gerät an das Netz angeschlossen ist |
| 938 | PM1-5 Betriebsstunden          | PM1-5 Betriebsstunden                                                   |
| 939 | PM1-5 mit Versorgung verbinden | PM1-5 Stunden insgesamt, die das<br>Gerät an das Netz angeschlossen ist |
| 979 |                                |                                                                         |
| 980 | PM1-1 FW Version               | PM1-1 FW Version                                                        |
| 981 | PM1-2 FW Version               | PM1-2 FW Version                                                        |
| 982 | PM1-3 FW Version               | PM1-3 FW Version                                                        |
| 983 | PM1-4 FW Version               | PM1-4 FW Version                                                        |
| 984 | PM1-5 FW Version               | PM1-5 FW Version                                                        |
| 985 | PM1-1 Netzanschluss            | PM1-1 Netzanschluss                                                     |
| 986 | PM1-2 Netzanschluss            | PM1-2 Netzanschluss                                                     |
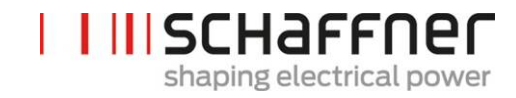

| Nr. | Parameter           | Beschreibung        |
|-----|---------------------|---------------------|
| 987 | PM1-3 Netzanschluss | PM1-3 Netzanschluss |
| 988 | PM1-4 Netzanschluss | PM1-4 Netzanschluss |
| 989 | PM1-5 Netzanschluss | PM1-5 Netzanschluss |

## **10** Software AHF Viewer

Das PC Bedienprogramm AHF Viewer unterstützt die Inbetriebnahme von ecosine active sync und ermöglicht die weitergehende Diagnose.

| Overview - AHF Viewer                                                                                                    | -                                 | and the local          |              |                                                                                                    |
|----------------------------------------------------------------------------------------------------|-----------------------------------|------------------------|--------------|----------------------------------------------------------------------------------------------------|
| File Connection Parameter Oscilloscope Event                                                                                                   | tlog Language Help                |                        |              |                                                                                                    |
| Mains sid                                                                                                    | e                                 |                        |              |                                                                                                    |
| Mains frequency<br>50,0 Hz<br>Rotating field<br>clockwise<br>Mains voltage<br>230,6 V 230,3 V 230,9 V<br>Mains current<br>10,8 A 11,1 A 10,6 A | Filter current<br>9,8 A 10,3 A 10 | Active Ham             | nonic Filter | State<br>Operation<br>DC link voltage<br>780 V<br>Output<br>17,3 %<br>DPF<br>-0.96<br>Transformer current<br>100,0 A mainside<br>Harmonic compensation<br>ON<br>Reactive power compensation<br>100 %<br>Load balancing<br>OFF |
| Load side                                                                                                    | Э                                 |                        |              | Target DPF range           lower limit         upper limit           1,00         1,00                                                                                                    |
| Ready                                                                                                    | Operation                         | Connection established | No trigger   | No running measurement                                                                                                    |

Abbildung 52 Grundbild AHF Viewer

#### 10.1 Anforderungen und Einrichtung

Die folgenden Betriebssysteme werden für den Betrieb der Software AHF Viewer empfohlen.

- Windows XP
- Windows Vista (siehe "readme.txt" vor der Installation)
- Windows 7 (ggf. im "Kompatibilitätsmodus" starten)
- Windows 10

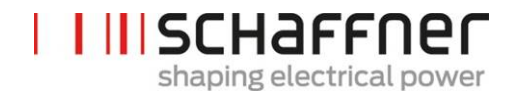

#### 10.2 Anschlüsse

Der Anschluss erfolgt über die RS485-Schnittstelle des ecosine active sync (Klemme X13) oder über Ethernet (Klemme X14).

#### **10.2.1** Verbindung über RS485

Zur Anbindung an den PC über RS485 ist der Einsatz eines geeigneten Schnittstellenumsetzers erforderlich. Die Spezifikationen des Schnittstellenumsetzers sind in Tabelle 24 aufgeführt.

Tabelle 24 Spezifikation Schnittstellenumsetzer RS485

| Bezeichnung         | Status                               |
|---------------------|--------------------------------------|
| Potentialtrennung   | mit                                  |
| Abschlusswiderstand | aktiviert (am letzten Busteilnehmer) |
| Echo Mode           | aus                                  |

| Tabelle 25 Empfohlener | potentialgetrennter Schnittstellenumsetzer U | JSB – RS485 |
|------------------------|----------------------------------------------|-------------|
|------------------------|----------------------------------------------|-------------|

| Bezeichnung          | Hersteller                                                     | Bild                           |
|----------------------|----------------------------------------------------------------|--------------------------------|
| USB-485-Mini/OP      | CTI GmbH<br><u>www.cti-lean.com</u><br><u>www.cti-shop.com</u> | CTI GmbH Bestell-Nr.: 95030202 |
| AHF-PC-Schnittstelle | CTI GmbH<br><u>www.cti-lean.com</u><br><u>www.cti-shop.com</u> | CTI GmbH Bestell-Nr.: 95030212 |

Der Anschluss an den ecosine active sync Filter erfolgt durch den Einsatz eines potentialgetrennten Schnittstellenwandlers über eine 2-Draht-Leitung. Beide in Tabelle 25 aufgeführten Artikel werden benötigt.

| Klemme                 | Klemme X13 | Bedeutung                                                     |
|------------------------|------------|---------------------------------------------------------------|
| Schnittstellenumsetzer |            |                                                               |
| А                      | X13.9      | Signal A                                                      |
| В                      | X13.5      | Signal B                                                      |
| Gnd_iso                | X13.4      | Erdung (getrennt, nicht an interne Erdung angeschlos-<br>sen) |

Tabelle 26 Pinbelegung Verbindungskabel Schnittstellenumsetzer - ecosine active sync

Der RS485 Bus muss für einen ordnungsgemäßen Betrieb mit einem **Abschlusswiderstand von 120** Ω abgeschlossen werden, insbesondere wenn lange Kabel oder eine Busstruktur mit mehr als einer Einheit verwendet werden. Die Schnittstellen werden mit den folgenden Parametern konfiguriert.

Tabelle 27 Parameter zur Schnittstellenkonfiguration RS485

| Parameter Nr. | Parameter   | Werkseinstellung | Beschreibung                                                 |
|---------------|-------------|------------------|--------------------------------------------------------------|
| 230           | MB Slave ID | 1                | Modbus Knotenadresse (1 247)                                 |
| 231           | MB Baudrate | 38400            | Modbus Baudrate<br>9600<br>19200<br>38400<br>57600<br>115200 |

#### 10.2.2 Verbindung über Ethernet

Um eine Verbindung zum ecosine active sync über Ethernet herzustellen, müssen sich beide im gleichen Subnetz befinden oder es muss eine Verbindung über Router vorhanden sein. Hierbei kann der ecosine active sync wahlweise eine IP-Adresse, Subnetzmaske und das Standardgateway über einen DHCP Server beziehen oder diese müssen manuell voreingestellt werden.

Um eine direkte Verbindung zwischen PC und ecosine active sync herzustellen, ist ein einfaches Ethernetkabel (kein gekreuztes) notwendig. Hierbei muss DHCP ausgeschalten werden, und am PC die entsprechenden Einstellungen vorgenommen werden. Bei PC und ecosine active sync muss eine unterschiedliche IP Adresse eingestellt werden, am PC z. B. 192.168.1.1. Die Subnetzmaske muss auf 255.255.255.0 eingestellt werden, und der Standardgateway kann leer bleiben.

#### Hinweis: Für weitere Informationen zu den Ethernet-Einstellungen steht eine Knowledge Base Information zur Verfügung.

#### Knowledge base information No. 004 - AHF connection via Ethernet cable (TCP/IP)

| Tabelle 28 Parar | neter zur Schnitts | stellenkonfiguration |
|------------------|--------------------|----------------------|
|------------------|--------------------|----------------------|

| Parameter<br>Nr. | Parameter  | Werkseinstellung | Beschreibung                                                                                                    |
|------------------|------------|------------------|----------------------------------------------------------------------------------------------------|
| 240              | IP-Adresse | 192.168.1.2      | IP-Adresse<br>Feste IP-Adresse, wenn P241 DHCP = AUS<br>Automatische Zuteilung einer IP-Adresse durch<br>einen DHCP-Server, wenn P241 = EIN                                                                                                    |
| 241              | DHCP       | EIN              | Aktivierung der IP-Adressvergabe durch DHCP-<br>Server AUS Folgende Parameter müssen eingestellt wer-<br>den:      P240 IP-Adresse     P242 Subnetzmaske     P243 Standardgateway EIN folgende Parameter werden automatisch vom DHCP-Server vergeben:     P240 IP-Adresse |

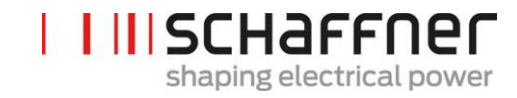

|     |                 |               | <ul><li>P242 Subnetzmaske</li><li>P243 Standardgateway</li></ul>                                                                                                    |
|-----|-----------------|---------------|----------------------------------------------------------------------------------------------------|
| 242 | Subnetzmaske    | 255.255.255.0 | Subnetzmaske      Feste Subnetzmaske, wenn P241     DHCP = AUS      Automatische Zuteilung der Subnetz-     maske durch einen DHCP-Server, wenn     P241 DHCP = EIN                                                                                                   |
| 243 | Standardgateway | 192.168.1.50  | <ul> <li>Standardgateway Adresse</li> <li>Feste Adresse des Standardgateways,<br/>wenn P241 DHCP = AUS (bei direktem<br/>Anschluss leer lassen)</li> <li>Automatische Zuteilung des Standardgateways<br/>durch einen DHCP-Server, wenn P241 DHCP =<br/>EIN</li> </ul> |

# 11 AHF Firmware-Update-Tool

Für ein Update der Firmware des ecosine active sync wird ein externes Programm und ein USB-RS485-Umsetzer benötigt.

Das "AHF FW Update Tool" ist die PC-Software, mit der Bediener die Firmware der ecosine active sync- (AHF Gen2) Produkte aktualisieren können. In diesem Dokument wird erklärt, wie die Software genutzt wird.

Dieses Tool ist für das Firmware-Update der Power Module und der Sync Module geeignet. Das Tool erkennt, ob das ausgewählte Firmware-Paket geeignet ist oder nicht und verhindert ein Update, wenn zum Beispiel versucht wird, ein PM oder ein SM mit dem falschen Firmware-Paket zu aktualisieren.

Die neueste Tool-Version V2.1.0.3 unterstützt V2 der .sfn-Datei mit dem Format FWP\_AHF\_Gen2\_Vxx.xx.xx. Diese neue \*.sfn-Datei des Firmware-Pakets (FWP) enthält sowohl die Firmware des Sync Moduls (SM) als auch die Firmware des Power Moduls (PM). Versionen älterer .sfn-Dateien können nicht verwendet werden. Ältere .schaffner Firmware-Dateien sind ab V2.x.y.z des AHF FW Update Tools veraltet. Das Tool meldet einen Fehler, wenn der Bediener versucht, eine ältere und inkompatible Version der .sfn-Datei zu öffnen. Weitere Informationen finden Sie in der Bedienungsanleitung zum AHF FW Update Tool.

#### 11.1 Verwendung

Zur Aktualisierung der Firmware des Geräts sind folgende Schritte durchzuführen:

- 1. COM-Port auswählen und öffnen
- 2. Kommunikationseinstellungen auswählen
- 3. Firmware-Paket laden
- 4. Update starten

In den nachfolgenden Abschnitten wird das Update-Verfahren im Detail erklärt.

Bei Nutzung des AHF Update Tools können verschiedene Fehlermeldungen auftreten. Für die Behebung eines möglichen Problems, siehe Abschnitt über die Fehlerbehebung der vollständigen Bedienungsanleitung des AHF FW Update Tools.

Wenn Sie einen COM-Port erfolgreich geöffnet haben, können Sie auf dem ausgewählten COM-Port verfügbare Geräte suchen. Dieser Schritt ist nicht obligatorisch und nur für Diagnosezwecke durchzuführen.

#### **11.2** Seriellen Port auswählen

Zunächst muss der serielle Port für die Kommunikation mit dem Control Board ausgewählt werden. Die Leiste oben links, die im Bild unten hervorgehoben ist, zeigt alle verfügbaren seriellen Ports auf dem PC und der Bediener kann den ausgewählten seriellen Port öffnen oder schließen. Durch Anklicken der Schaltfläche "refresh list" (Liste aktualisieren) wird die Liste serieller Ports aktualisiert.

| HF Firmware                     | Update Tool V                    | 2.1.0.3                                                              |                                           |                                  |
|---------------------------------|----------------------------------|----------------------------------------------------------------------|-------------------------------------------|----------------------------------|
| 1. Com ports:<br>COM28<br>COM29 | Open<br>Close<br>Scan<br>Refresh | 2. Connection:<br>ModBus address 1<br>4800<br>9600<br>19200<br>38400 | Firmware version Hardware version Connect | Disconnect                       |
| 3. Firmware p                   | backage                          |                                                                      | Version<br>Integrity<br>Compatibility     | Load                             |
| 4. Firmware u                   | ıpload                           | Upload baudrate: 115<br>200<br>460                                   | 200 AU                                    | Start                            |
| Status: Not                     | started                          |                                                                      |                                           |                                  |
| Step 1: Sele<br>open COM        | ect and<br>I port                | Step 2: Select MB<br>address, baudrate<br>and connect                | Step 3: Load<br>firmware package          | Step 4: Start<br>firmware upload |

Abbildung 53 Auswahl des COM-Ports

#### 11.3 Geräte suchen

Wenn Sie einen COM-Port erfolgreich geöffnet haben, können Sie in Abbildung 54 auf die Schaltfläche "Scan" (Durchsuchen) klicken, um Geräte zu suchen. Sobald Sie auf die Schaltfläche "Scan" (Durchsuchen) geklickt haben, wird ein Fenster geöffnet, in dem Sie die Suche starten oder 2 Optionen einstellen können:

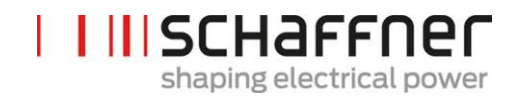

| Scanning for devices                                                                                        |
|----------------------------------------------------------------------------------------------------|
| This will scan for devices on the previous openend Com port. You<br>can choose to enable following options: |
| Scan for all Baudrates V Use small address range                                                            |
| Result (once finished, double click on a subnode to use settings):                                          |
|                                                                                                    |
|                                                                                                    |
|                                                                                                    |
|                                                                                                    |
|                                                                                                    |
|                                                                                                    |
|                                                                                                    |
|                                                                                                    |
|                                                                                                    |
| Scan Close                                                                                                  |
|                                                                                                    |

#### Abbildung 54 Geräte suchen

Mit der Option "Scan for all Baudrates" (Alle Baudraten suchen) werden Geräte gesucht, die folgende Baudraten verwenden, anstelle von nur 38400 Baud:

- 9600
- 19200
- 38400
- 57600
- 115200

Wenn per Voreinstellung die Option "Use small address range" (kleinen Adressbereich verwenden) aktiviert ist, sucht das Tool nur Geräte mit einer Adresse von 1 bis 33, andernfalls von 1 bis 247.

Wenn die Standardoptionen geändert werden, dauert die Suche länger. Wenn Sie alle Baudraten und den vollständigen Adressbereich aktivieren, dauert der Vorgang in der Regel 10-20 Minuten, mit den Standardoptionen hingegen weniger als eine Minute!

Nach der Suche können Sie auf einen Subknoten doppelklicken. Im Hauptfenster werden dann die entsprechenden COM-Einstellungen verwendet. Bei einem Doppel- oder Einfach-Klick auf den Eltern-Knoten werden die COM-Einstellungen nicht übertragen (siehe Abbildung 55), da Sie auf den Eltern-Knoten klicken müssen, um eine detaillierte Ansicht zu erhalten.

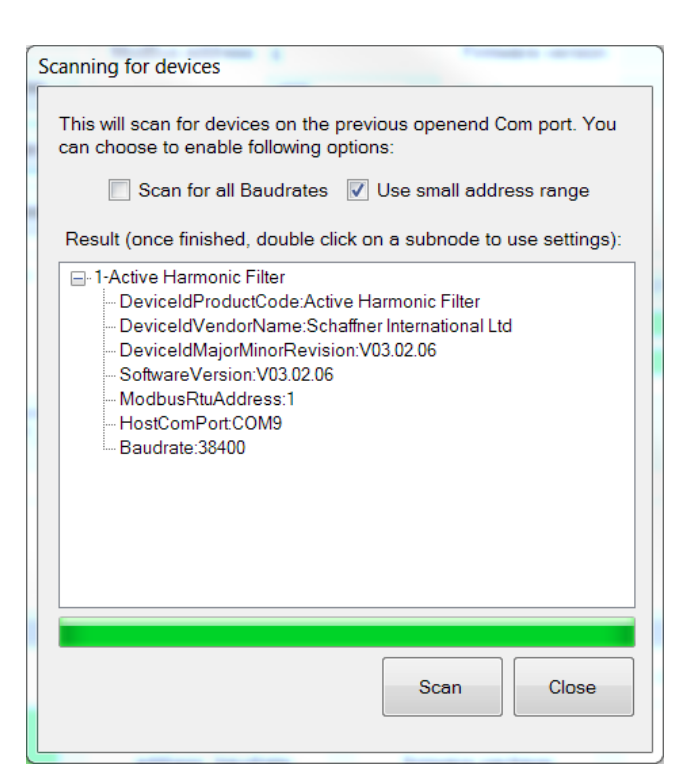

I III SCHAFFNER

shaping electrical power

Abbildung 55 Suchergebnis

Folgende COM-Einstellungen werden in das Hauptfenster übertragen:

- Baudrate
- Modbus-Adresse

In Abbildung 56 wird das Ergebnis angezeigt, wenn nur ein Gerät gefunden wurde, wobei 1 die Modbus-Adresse und 2 der *DeviceldProductCode* ist. Die Subknoten bieten detailliertere Informationen zu den Geräten:

- DeviceIdProductCode: ist der vom Hersteller definierte Text, der das Gerät identifiziert
- DeviceIdVendorName: ist ein Text, der den Hersteller definiert
- DeviceIdMajorMinorRevision: die Version des Geräts in Textform
- Software Version: die Firmware-Version, die in P10 des Geräts gespeichert ist
- ModbusRtusAddress: die Adresse des Geräts im Modbus
- HostComPort: der COM-Port des PCs, auf dem das Gerät gefunden wurde
- Baudrate: die Baudrate, auf die das Gerät reagiert

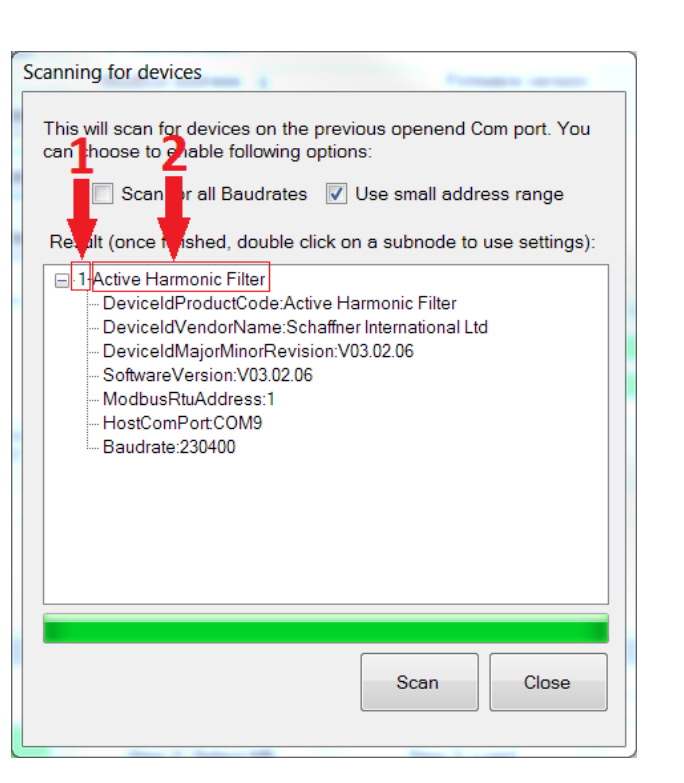

I III SCHAFFNER

shaping electrical power

Abbildung 56 Details des Suchergebnisses

#### 11.4 Kommunikationskonfiguration

Wenn der korrekte serielle Port ausgewählt ist, müssen die Modbus-Adresse und die Baudrate konfiguriert werden, um mit dem Control Board kommunizieren zu können, wie in Abbildung Abbildung 57 gezeigt.

| AHF Firmware Update Tool V2.1.0.3 |                          |                                                                              |                                       |                                  |  |  |  |  |  |
|-----------------------------------|--------------------------|------------------------------------------------------------------------------|---------------------------------------|----------------------------------|--|--|--|--|--|
| 1. Com ports<br>COM28<br>COM29    | Close<br>Scan<br>Refresh | 2. Connection:<br>ModBus address 1<br>ModBus baudrate 9600<br>19200<br>88400 | Firmware version<br>Hardware version  | Disconnect                       |  |  |  |  |  |
| 3. Firmware<br>File location      | package                  | (                                                                            | Version<br>Integrity<br>Compatibility | Load                             |  |  |  |  |  |
| 4. Firmware                       | upload                   | Upload baudrate: 230<br>4600                                                 | 200<br>100<br>100                     | Start                            |  |  |  |  |  |
| Status: No                        | t started                |                                                                              |                                       |                                  |  |  |  |  |  |
| Step 1: Sel<br>open COM           | ect and<br>M port        | Step 2: Select MB<br>address, baudrate<br>and connect                        | Step 3: Load<br>firmware package      | Step 4: Start<br>firmware upload |  |  |  |  |  |

Abbildung 57 Auswahl der Kommunikationseinstellungen

Durch Anklicken der Schaltfläche "connect" (verbinden) versucht das Tool, eine Verbindung mit dem Gerät herzustellen und Informationen abzufragen, die in den entsprechenden Textfeldern dargestellt werden.

#### 11.5 Firmware-Paket laden

Im nächsten Schritt wird die hochzuladende Datei des Firmware-Pakets ausgewählt: Die erforderliche Datei muss die Erweiterung ".sfn" haben. Wenn der Bediener auf die Schaltfläche "Load" (Laden) klickt, wird ein Dateifenster geöffnet, in dem er die Ordner auf dem PC durchsuchen und die richtige Datei auswählen kann.

Abbildung 58 zeigt das richtige Fenster an.

| AHF Firmware Update Tool V2.1.0.3 |                                  |                                                                                                    |                                      |                                  |  |  |  |  |  |
|-----------------------------------|----------------------------------|----------------------------------------------------------------------------------------------------|--------------------------------------|----------------------------------|--|--|--|--|--|
| 1. Com ports:<br>COM28<br>COM29   | Open<br>Close<br>Scan<br>Refresh | 2. Connection:           ModBus address         1           ModBus baudrate         4800<br>9600<br>19200           38400 | Firmware version<br>Hardware version | Disconnect                       |  |  |  |  |  |
| 3. Firmware pa                    | ackage                           | C                                                                                                    | Version                              | Load                             |  |  |  |  |  |
| 4. Firmware up<br>Status: Not s   | pload                            | Upload baudrate: 1152<br>2304<br>4608                                                                                     |                                      | Start                            |  |  |  |  |  |
| Step 1: Selec<br>open COM         | ct and<br>port                   | Step 2: Select MB<br>address, baudrate<br>and connect                                                                     | Step 3: Load<br>firmware package     | Step 4: Start<br>firmware upload |  |  |  |  |  |

Abbildung 58 Laden der Datei \*.sfn

Wenn die Firmware mit der PC-Software kompatibel und nicht beschädigt ist, erhalten Sie in Abbildung 59 eine Rückmeldung.

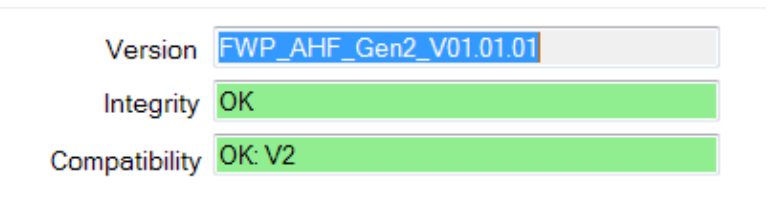

Abbildung 59 Prüfung des SW-Pakets

#### **11.6** Firmware hochladen

Klicken Sie wie in Abbildung 60 abgebildet auf die Schaltfläche "Start", um den Update-Prozess zu starten. Im Fenster wird darüber hinaus ein Fortschrittsbalken mit dem Status des Hochladeprozesses angezeigt.

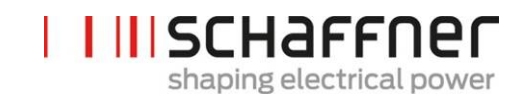

| AHF Firmware Update Tool V2.1.0.3                                                     |                                                                                                    |  |  |  |  |  |  |  |
|---------------------------------------------------------------------------------------|----------------------------------------------------------------------------------------------------|--|--|--|--|--|--|--|
| 1. Com ports:<br>COM1<br>COM28<br>COM29<br>COM29<br>Close<br>Scar<br>Refree           | 2. Connection:<br>ModBus address 1 Firmware version 4800<br>ModBus baudrate 9600<br>9600<br>9700<br>9700<br>9700 |  |  |  |  |  |  |  |
| 3. Firmware package<br>File location<br>K\Entwicklung\Software<br>\FWP_V01.01.01\FWP_ | Version FWP_AHF_Gen2_V01.01.01 Integrity OK Compatibility OK V2 ToxFWpackagePM-SM/Sonstige Stande HF_Gen2_V01.01.01.sfn Load                                                                                                    |  |  |  |  |  |  |  |
| 4. Firmware upload                                                                    | Upload baudrate: 115200<br>239400<br>460800<br>T<br>Length of data[Byte]:4958076                                                                                                    |  |  |  |  |  |  |  |
| Step 1: Select and<br>open COM port                                                   | Step 2: Select MB Step 3: Load Step 4: Start<br>address, baudrate firmware package firmware upload<br>and connect                                                                                                    |  |  |  |  |  |  |  |

Abbildung 60 Hochladen der Firmware

Wenn das Update beendet ist, wird ein Fenster angezeigt, in dem angegeben wird, dass der Prozess abgeschlossen ist (siehe Abbildung 61).

| AHF Firmware Upd                | ate Tool V2.0. | 0.3                                                   | - 102                           | Statement of the second second second second second second second second second second second second second se |
|---------------------------------|----------------|-------------------------------------------------------|---------------------------------|----------------------------------------------------------------------------------------------------|
| 1. Com ports:                   |                | 2. Connection:                                        |                                 |                                                                                                    |
| COM1<br>COM28                   | Open           | MB address 1                                          | Firmware version                | V03.02.04ud                                                                                                    |
| COM29<br>COM17                  | Close          | 4800<br>MB baudrate 9600<br>1920                      | Hardware version                | 461                                                                                                    |
|                                 | Refresh        | Connect                                               |                                 |                                                                                                    |
| File location<br>C:\projekte\Fo | x_ControlBd    | ifo                                                   | ate completed successfully!     | V03.02.04t  K  K  Load  Start                                                                                  |
| Status: OK                      |                |                                                       | Len                             | gth of data[Byte]:4929935                                                                                      |
| Step 1: Selec<br>open COM       | et and<br>port | Step 2: Select MB<br>address, baudrate<br>and connect | Step 3: Load<br>firmware packet | Step 4: Start<br>firmware upload                                                                               |

Abbildung 61 Ein Fenster informiert über den beendeten Upload

# 12 Wartung

#### Tabelle 29 Wartungsplan Power Modul

| Jahr nach<br>Inbetriebnah-<br>me                                        | 1 | 2 | 3 | 4 | 5 | 6 | 7 | 8 | 9 | 10 | 11 | 12 |
|-------------------------------------------------------------------------|---|---|---|---|---|---|---|---|---|----|----|----|
| Betrieb prüfen und Schutzgit-<br>ter der Power Modul-Lüfter<br>reinigen | ~ | ~ | ~ | ~ | ~ | ~ | ~ | ~ | ~ | ~  | ~  | ~  |
| Power Modul-Lüfter austau-<br>schen                                     |   |   | ~ |   |   | ~ |   |   | ~ |    |    | ✓  |
| Sicherungen auf PDB-Platine<br>austauschen                              |   |   | ~ |   |   | ~ |   |   | ~ |    |    | √  |
| Sicherungen auf PDC-Platine<br>austauschen                              |   |   | ~ |   |   | ~ |   |   | ~ |    |    | √  |
| Batterie des Control Boards<br>austauschen                              |   |   |   |   |   | ~ |   |   |   |    |    | ~  |

#### Tabelle 30 Wartungsplan Schrank

| Jahr nach<br>Inbetriebnah-<br>me                                                    | 1 | 2 | 3 | 4 | 5 | 6 | 7 | 8 | 9 | 10 | 11 | 12 |
|-------------------------------------------------------------------------------------|---|---|---|---|---|---|---|---|---|----|----|----|
| Betrieb prüfen und Lüftergit-<br>ter des Schranks sowie Filter-<br>einsatz reinigen | ~ | ~ | * | ~ | ~ | ~ | ~ | ~ | ~ | ~  | ~  | ~  |
| Filtereinsätze austauschen                                                          |   | ~ |   | ✓ |   | ~ |   | ~ |   | ✓  |    | ✓  |
| Schranklüfter austauschen<br>Lüfter 4-7                                             |   |   | * |   |   | ~ |   |   | ~ |    |    | ✓  |
| Internen Lüfter austauschen<br>Lüfter 8                                             |   |   | ✓ |   |   | * |   |   | ~ |    |    | √  |
| Hauptsicherungen austau-<br>schen                                                   |   |   | ~ |   |   | ~ |   |   | ~ |    |    | ✓  |
| Sicherungen der Stromver-<br>sorgung austauschen                                    |   |   | ~ |   |   | ~ |   |   | ~ |    |    | ~  |

Details zur Wartung stehen dem Schaffner Service-Team und ausgewählten Partnern in den Wartungsanweisungen des ecosine active sync zur Verfügung.

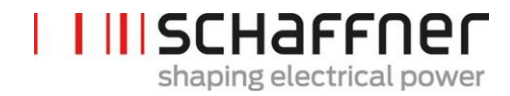

### 13 Abkürzungen

- AHF : Aktiver Oberschwingungsfilter (Active Harmonic Filter)
- CT : Stromwandler (Current Transformer/Transducer)
- CTM : Stromwandlermodul (Current Transformer Module)
- DPP : Double Power Pack
- HS : Hochgeschwindigkeit (High Speed)
- HSB : Hochgeschwindigkeitsbus (High Speed Bus)
- LAN : Lokales Netzwerk (Local Area Network)
- PCB : Leiterplatte (Printed Circuit Board)
- PDB : Power Distribution Board PCB
- PDC : Zwischenkreis PCB (Power DC-Link Board)
- PFC : Korrektur des Leistungsfaktors (Power Factor Correction)
- PWM : Pulsweitenmodulation

# 14 Abbildungsverzeichnis

| Abbildung 1 Funktionsprinzip des ecosine active sync Oberschwingungsfilters 17                                                                                                    |
|----------------------------------------------------------------------------------------------------|
| Abbildung 2 Beschreibung des Typencodes einer ecosine active sync Schrankversion                                                                                                    |
| Abbildung 3 Temperatur-Derating-Kurve des ecosine active sync Power Moduls                                                                                                    |
| Abbildung 4 Temperatur-Derating-Kurve der ecosine active sync Schrankversion in Bezug auf den Nennstrom eines Moduls                                                                                                    |
| Abbildung 5 Anweisungen zum Heben von Power Modulen40                                                                                                    |
| Abbildung 6 Technische Zeichnung eines ecosine active sync Power Moduls (siehe<br>Abmessungen in Tabelle 6 und Tabelle 7 unten)41                                                                                                    |
| Abbildung 7 Abmessungen [mm] der Bohrschablone für Wandmontage (abstehende oder anliegende Montage)                                                                                                    |
| Abbildung 8 Anweisungen zur anliegenden Montage von Power Modulen                                                                                                    |
| Abbildung 9 Anweisungen zur abstehenden Montage von Power Modulen                                                                                                    |
| Abbildung 10 Installationsvarianten für Double Power Packs                                                                                                    |
| Abbildung 11 Falsche DPP-Installationen46                                                                                                    |
|                                                                                                    |
| Abbildung 12 Technische Zeichnung eines ecosine active sync Schranks (siehe Tabelle 10<br>unten)                                                                                                    |
| <ul> <li>Abbildung 12 Technische Zeichnung eines ecosine active sync Schranks (siehe Tabelle 10 unten)</li></ul>                                                                                                    |
| <ul> <li>Abbildung 12 Technische Zeichnung eines ecosine active sync Schranks (siehe Tabelle 10 unten)</li></ul>                                                                                                    |
| <ul> <li>Abbildung 12 Technische Zeichnung eines ecosine active sync Schranks (siehe Tabelle 10 unten)</li></ul>                                                                                                    |
| <ul> <li>Abbildung 12 Technische Zeichnung eines ecosine active sync Schranks (siehe Tabelle 10 unten)</li> <li>50</li> <li>Abbildung 13: Logikschema des digitalen Ein- &amp; Ausgangs.</li> <li>60</li> <li>Abbildung 14: Prinzipschaltbild des digitalen Ein- &amp; Ausgangs.</li> <li>61</li> <li>Abbildung 15 HSB-Anbindung zwischen Sync Modul und Power Modulen</li> <li>65</li> <li>Abbildung 16 Anschluss 3-Phasen-/3-Leiter-Gerät an sekundären 5-A-Stromwandlerausgang</li> <li>71</li> </ul>                                                                                                    |
| <ul> <li>Abbildung 12 Technische Zeichnung eines ecosine active sync Schranks (siehe Tabelle 10 unten)</li> <li>50</li> <li>Abbildung 13: Logikschema des digitalen Ein- &amp; Ausgangs.</li> <li>60</li> <li>Abbildung 14: Prinzipschaltbild des digitalen Ein- &amp; Ausgangs.</li> <li>61</li> <li>Abbildung 15 HSB-Anbindung zwischen Sync Modul und Power Modulen</li> <li>65</li> <li>Abbildung 16 Anschluss 3-Phasen-/3-Leiter-Gerät an sekundären 5-A-Stromwandlerausgang</li> <li>71</li> <li>Abbildung 17 Anschluss 3-Phasen-/3-Leiter-Gerät an sekundären 1-A-Stromwandlerausgang</li> <li>72</li> </ul>                                                                                                    |
| <ul> <li>Abbildung 12 Technische Zeichnung eines ecosine active sync Schranks (siehe Tabelle 10 unten)</li> <li>50</li> <li>Abbildung 13: Logikschema des digitalen Ein- &amp; Ausgangs.</li> <li>60</li> <li>Abbildung 14: Prinzipschaltbild des digitalen Ein- &amp; Ausgangs.</li> <li>61</li> <li>Abbildung 15 HSB-Anbindung zwischen Sync Modul und Power Modulen</li> <li>65</li> <li>Abbildung 16 Anschluss 3-Phasen-/3-Leiter-Gerät an sekundären 5-A-Stromwandlerausgang</li> <li>71</li> <li>Abbildung 17 Anschluss 3-Phasen-/3-Leiter-Gerät an sekundären 1-A-Stromwandlerausgang</li> <li>72</li> <li>Abbildung 18 Anschluss 3-Phasen-/4-Leiter-Gerät an sekundären 5-A-Stromwandlerausgang</li> <li>73</li> </ul>                                                                                                    |
| <ul> <li>Abbildung 12 Technische Zeichnung eines ecosine active sync Schranks (siehe Tabelle 10 unten)</li> <li>50</li> <li>Abbildung 13: Logikschema des digitalen Ein- &amp; Ausgangs.</li> <li>60</li> <li>Abbildung 14: Prinzipschaltbild des digitalen Ein- &amp; Ausgangs.</li> <li>61</li> <li>Abbildung 15 HSB-Anbindung zwischen Sync Modul und Power Modulen</li> <li>65</li> <li>Abbildung 16 Anschluss 3-Phasen-/3-Leiter-Gerät an sekundären 5-A-Stromwandlerausgang</li> <li>71</li> <li>Abbildung 17 Anschluss 3-Phasen-/3-Leiter-Gerät an sekundären 1-A-Stromwandlerausgang</li> <li>72</li> <li>Abbildung 18 Anschluss 3-Phasen-/4-Leiter-Gerät an sekundären 5-A-Stromwandlerausgang</li> <li>73</li> <li>Abbildung 19 Anschluss von 3-Phasen-/4-Leiter-Geräten an sekundären 1-A-Stromwandlerausgang</li> <li>74</li> </ul> |
| <ul> <li>Abbildung 12 Technische Zeichnung eines ecosine active sync Schranks (siehe Tabelle 10 unten)</li> <li>50</li> <li>Abbildung 13: Logikschema des digitalen Ein- &amp; Ausgangs.</li> <li>60</li> <li>Abbildung 14: Prinzipschaltbild des digitalen Ein- &amp; Ausgangs.</li> <li>61</li> <li>Abbildung 15 HSB-Anbindung zwischen Sync Modul und Power Modulen</li> <li>65</li> <li>Abbildung 16 Anschluss 3-Phasen-/3-Leiter-Gerät an sekundären 5-A-Stromwandlerausgang</li> <li>71</li> <li>Abbildung 18 Anschluss 3-Phasen-/4-Leiter-Gerät an sekundären 5-A-Stromwandlerausgang</li> <li>72</li> <li>Abbildung 19 Anschluss von 3-Phasen-/4-Leiter-Gerät an sekundären 1-A-Stromwandlerausgang</li> <li>73</li> <li>Abbildung 20 Wandlerverdrahtung (5 A) bei einem Power Modul</li> </ul>                                         |

| Abbildung 22 Stromwandlerinstallation auf der Lastseite für den Betrieb eines Power Moduls                                                                    |
|----------------------------------------------------------------------------------------------------|
| Abbildung 23 Stromwandlerinstallation auf der Netzseite für den Betrieb eines Power<br>Moduls                                                                 |
| Abbildung 24 Wandlerverdrahtung (5 A) für ein DDP, Stromwandler sind nur an einem Modul<br>angeschlossen                                                      |
| Abbildung 25 Wandlerverdrahtung (1A) für ein DDP, Stromwandler sind nur an einem Modul<br>angeschlossen                                                       |
| Abbildung 26 Stromwandlerinstallation auf der Lastseite für den Betrieb des DPP 86                                                                            |
| Figure 27 Stromwandlerinstallation auf der Netzseite für den Betrieb des DPP                                                                                  |
| Abbildung 28 Wandlerverdrahtung (5 A) für das Sync Modul                                                                                                    |
| Abbildung 29 Wandlerverdrahtung (1A) für das Sync Modul                                                                                                    |
| Abbildung 30 Stromwandlerinstallation auf der Lastseite für den Betrieb eines Sync Moduls<br>und mehrerer Power Module                                        |
| Abbildung 31 Stromwandlerinstallation auf der Netzseite für den Betrieb eines Sync Moduls<br>und mehrerer Power Module91                                      |
| Abbildung 32 Wandlerverdrahtung (5 A) für parallelen Betrieb von bis zu fünf Power<br>Modulen, kein Sync Modul92                                              |
| Abbildung 33 Wandlerverdrahtung (1 A) für parallelen Betrieb von bis zu fünf ecosine active sync Power Modulen                                                |
| Abbildung 34 Stromwandlerinstallation auf der Lastseite für Parallelbetrieb mehrerer (> 2)<br>ecosine active sync Module (FN3531 oder FN3541) ohne Sync Modul |
| Abbildung 35 Erdung der Stromwandler (optional)96                                                                                                    |
| Abbildung 36 Drehfeld von Strom und Spannung überprüfen                                                                                                    |
| Abbildung 37 Phase von Strom und Spannung richtig98                                                                                                    |
| Abbildung 38 Phase von Strom und Spannung um 180° verschoben                                                                                                  |
| Abbildung 39 Stromwandler 1 um 180° phasenverschoben                                                                                                    |
| Abbildung 40 Stromwandler der Phase 1 und 3 sind vertauscht                                                                                                   |
| Abbildung 41 Master-Slave-Gerätezuordnung 100                                                                                                    |
| Abbildung 42 Position von Klemme X12 am ecosine active sync Power Modul                                                                                       |
| Abbildung 43 Ecosine active sync Geräte-Firmware-Version in AHF Viewer                                                                                        |
| Abbildung 44 Ecosine active sync DPP-Betrieb in Master/Slave-Konfiguration                                                                                    |

| Abbildung 45 Displaymodul und Tastenfeld Die Tasten haben folgende Funktionen: 104                                                                                               |
|----------------------------------------------------------------------------------------------------|
| Abbildung 46Displaymodulanzeige, Hauptmenü105                                                                                                    |
| Abbildung 47 Displaymodulanzeige, Parameter                                                                                                    |
| Abbildung 48 Displaymodulanzeige, Ereignisbeispiele                                                                                                    |
| Abbildung 49Displaymodulanzeige, Einstellungen 108                                                                                                    |
| Abbildung 50 Ecosine active sync Status und Zwischenkreis-Spannungspegel beim Starten<br>und im Normalbetrieb                                                                    |
| Abbildung 51 Fehlerbehandlung 122                                                                                                    |
| Abbildung 52 Grundbild AHF Viewer                                                                                                    |
| Abbildung 53 Auswahl des COM-Ports 187                                                                                                    |
| Abbildung 54 Geräte suchen                                                                                                    |
| Abbildung 55 Suchergebnis                                                                                                    |
| Abbildung 56 Details des Suchergebnisses 190                                                                                                    |
| Abbildung 57 Auswahl der Kommunikationseinstellungen 191                                                                                                    |
| Abbildung 58 Laden der Datei *.sfn 192                                                                                                    |
| Abbildung 59 Prüfung des SW-Pakets192                                                                                                    |
| Abbildung 60 Hochladen der Firmware 193                                                                                                    |
| Abbildung 61 Ein Fenster informiert über den beendeten Upload 193                                                                                                    |
| Abbildung 62: Berechnung der Kommutierungseinbruchsfläche                                                                                                    |
| Abbildung 63: Filterstrom (blau) durch Kommutierungseinbrüche verursacht                                                                                                    |
| Abbildung 64: Filterstrom (blau) durch Kommutierungseinbrüche während Kompensation verursacht                                                                                    |
| Abbildung 65 Beispiel 1, verkettete Spannung U23 mit Sample-Rate > 10 kHz 208                                                                                                    |
| Abbildung 66: Beispiel für die Berechnung des Einbruchs, bei dem die Einbruchtiefe OK, aber<br>die Kommutierungsfläche zu gross ist. Diese Einbrüche sind nicht akzeptierbar 208 |
| Abbildung 67: Beispiel 2, verkettete Spannung U23 mit Sample-Rate > 10 kHz 209                                                                                                   |
| Abbildung 68: Beispiel für die Berechnung des Einbruchs, bei dem die Einbruchtiefe zu tief,<br>aber die Kommutierungsfläche OK ist. Diese Einbrüche sind nicht akzeptierbar 209  |
| Abbildung 69 Beispiel 3, verkettete Spannung U23 mit Sample-Rate > 10 kHz 210                                                                                                    |

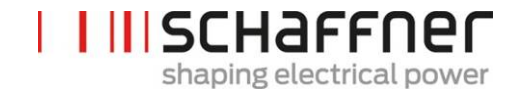

Abbildung 70: Beispiel für die Berechnung des Einbruchs, bei dem sowohl die Einbruchtiefe als auch der Kommutierungsbereich OK sind. Diese Einbrüche sind akzeptierbar... 210

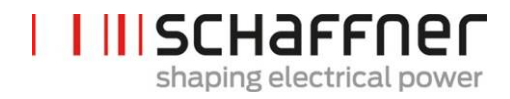

# 15 Tabellenverzeichnis

| Tabelle 1 Versionen von ecosine active sync Power Modulen und Optionen                                           |
|----------------------------------------------------------------------------------------------------|
| Tabelle 2 Ecosine active sync Schrankversionen ohne Sync Modul                                                   |
| Tabelle 3 Ecosine active sync Schrankversionen mit Sync Modul         26                                         |
| Tabelle 4 Ecosine active sync Nur-Schrank-Versionen und Schrankzubehör                                           |
| Tabelle 5 Sync Modul Abmessungen35                                                                               |
| Tabelle 6 Abmessungen ecosine active sync Power Modul                                                            |
| Tabelle 7 Ecosine active sync Power Modul (Innenmaße)                                                            |
| Tabelle 8 Abstände ecosine active sync Power Modul       43                                                      |
| Tabelle 9 Technische Daten f        in ecosine active sync Power Modul                                           |
| Tabelle 10 Abmessungen ecosine active sync Schrank                                                               |
| Tabelle 11 Abstände ecosine active sync Schrank       51                                                         |
| Tabelle 12 Anforderungen an die Luftkühlung der ecosine active sync Schrankversion 52                            |
| Tabelle 13: Beispiel einer typischen Verstimmung-Ordnungszahl für 50Hz und 60Hz-Netze. 53                        |
| Tabelle 14 LED-Anzeige                                                                                           |
| Tabelle 15 Klemme 11 - Digitale Kunden-IOs (siehe Kapitel 9.1.2 für weitere Informationen)                       |
|                                                                                                    |
| Tabelle 16 Anschlussquerschnitte und Drehmoment Netzanschluss                                                    |
| Tabelle 17 Anschlussquerschnitte und Drehmoment Netzanschluss         68                                         |
| Tabelle 18 Leistungsbedarf bei Stromwandlerleitungen aus Kupfer und Stromwandler mitsekundärem Ausgang von 5A77  |
| Tabelle 19 Leistungsbedarf bei Stromwandlerleitungen aus Kupfer und Stromwandler mit sekundärem Ausgang von 1A77 |
| Tabelle 20 Beispiel eines UL-konformen Stromwandlers       79                                                    |
| Tabelle 21 Betriebsart, Parameter P205 103                                                                       |
| Tabelle 22 AHF-Parametermenü im Displaymodul106                                                                  |
| Tabelle 23 AHF-Status 121                                                                                        |
| Tabelle 24 Spezifikation Schnittstellenumsetzer RS485                                                            |
| Tabelle 25 Empfohlener potentialgetrennter Schnittstellenumsetzer USB – RS485                                    |

| Tabelle 26 Pinbelegung Verbindungskabel Schnittstellenumsetzer - ecosine active sync | 183 |
|--------------------------------------------------------------------------------------|-----|
| Tabelle 27 Parameter zur Schnittstellenkonfiguration RS485                           | 183 |
| Tabelle 28 Parameter zur Schnittstellenkonfiguration                                 | 184 |
| Tabelle 29 Wartungsplan Power Modul                                                  | 194 |
| Tabelle 30 Wartungsplan Schrank                                                      | 194 |
| Tabelle 31 Vorgaben für die Formierung der Zwischenkreiskondensatoren                | 203 |

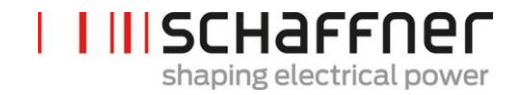

# 16 Anhang A: Referenzen

Die folgende Tabelle listet die in diesem Dokument referenzierten Dokumente auf.

| Dokumentname und -<br>version                  | Beschreibung                                                                      | Ort                                                                                                    |
|------------------------------------------------|-----------------------------------------------------------------------------------|----------------------------------------------------------------------------------------------------|
| Knowledge base informati-<br>on No. 002        | Sonderanwendungen Strom-<br>wandler                                               | https://www.schaffner.com                                                                                                    |
| Knowledge base infor-<br>mation No. 004        | AHF-Verbindung über Ether-<br>net-Kabel (TCP/IP)                                  | https://www.schaffner.com                                                                                                    |
| Auspackanweisungen<br>Ecosine active sync      | Auspackanweisungen für das<br>ecosine active sync Power<br>Modul/Schrankversion   | Dieses Dokument ist an der Transportkiste<br>angebracht                                                                                                    |
| Wartungsanweisungen<br>für ecosine active sync | Anweisungen für Wartung und<br>Fehlersuche ecosine active<br>sync                 | Verfügbares Dokument für das Schaffner Ser-<br>vice-Team und Service-Partner. Ggf. den<br>Schaffner Service kontaktieren.                                                                      |
| Installationsanweisungen<br>Sync Modul         | Installationsanweisungen und -<br>Richtlinien für das Sync Modul                  | Dieses Dokument ist im SYNC300A-Paket ent-<br>halten. Die neueste Version kann online unter<br><u>https://www.schaffner.com</u> abgerufen<br>werden.                                           |
| Bedienungsanleitung<br>AHF FW Update Tool      | Installation, Bedienung und<br>Fehlerbehebung für das AHF<br>Firmware-Update-Tool | Dieses Dokument ist im Lieferumfang der<br>Software enthalten und steht dem Schaffner<br>Service-Team sowie Service-Partnern zur Ver-<br>fügung. Ggf. den Schaffner Service kontaktie-<br>ren. |

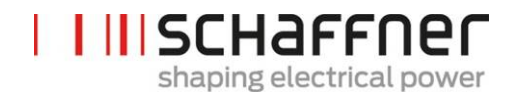

# 17 Anhang B

#### 17.1 Inbetriebnahme nach längerer Lagerung

Die Filter des ecosine active sync enthalten – wie auch Frequenzumrichter – Kondensatoren im Zwischenkreis. Nach längerer Lagerung ohne angelegte Netzspannung müssen diese neu formiert werden.

Bitte beachten Sie dazu folgende Vorgehensweise und kontaktieren Sie erforderlichenfalls den Schaffner Service.

Bitte beachten Sie immer, dass die Lagerungszeit ab dem Zeitpunkt der Herstellung (und nicht dem Lieferzeitpunkt des AHF) berechnet wird. Die Herstellungswoche und das Herstellungsjahr können vom Typenschild abgelesen werden (siehe 17.2).

Um die Formierung bei längerer Lagerung aufrecht zu erhalten, ist folgende Vorgehensweise erforderlich:

Tabelle 31 Vorgaben für die Formierung der Zwischenkreiskondensatoren

| Lagerungszeitraum | Vorgehensweise                                                                             |  |  |
|-------------------|--------------------------------------------------------------------------------------------|--|--|
| < 1 Jahr          | keine zusätzlichen Maßnahmen erforderlich                                                  |  |  |
| 1 – 2 Jahre       | AHF mindestens 1 Stunde vor dem Betrieb mit Spannung versorgen.                            |  |  |
|                   | Anschließend ist das AHF bereit für den Normalbetrieb.                                     |  |  |
| 2 – 3 Jahre       | Die Spannung muss mit einer geregelten Spannungsversorgung wie folgt ange-<br>legt werden: |  |  |
|                   | 30 min. unter 25 % der Kondensator-Nennspannung, dann                                      |  |  |
|                   | 30 min. unter 50% der Kondensator-Nennspannung, dann                                       |  |  |
|                   | 30 min. unter 75% der Kondensator-Nennspannung, dann                                       |  |  |
|                   | 30 min. unter 100 % der Kondensator-Nennspannung                                           |  |  |
|                   | Anschließend ist das AHF betriebsbereit.                                                   |  |  |
| > 3 Jahre         | Die Spannung muss mit einer geregelten Spannungsversorgung wie folgt ange-<br>legt werden: |  |  |
|                   | 2 Stunden unter 25 % der Nennspannung, dann                                                |  |  |
|                   | 2 Stunden unter 50% der Nennspannung, dann                                                 |  |  |
|                   | 2 Stunden unter 75% der Nennspannung, dann                                                 |  |  |
|                   | 2 Stunden unter 100 % der Nennspannung.                                                    |  |  |
|                   | Anschließend ist das AHF betriebsbereit.                                                   |  |  |

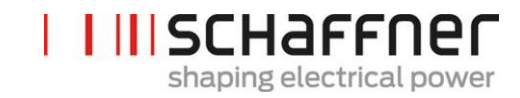

#### Allgemeiner Hinweis zum Formierungsverfahren mit einer geregelten Spannungsversorgung:

Die geregelte Spannungsversorgung muss im Hinblick auf die für den ecosine active sync Filter erforderliche Netzspannung ausgewählt werden. Daher muss sichergestellt werden, dass die erforderliche Spannung (z. B. 400 V) verfügbar ist. Der Filter muss über seine Eingangsklemmen an die Spannungsversorgung angeschlossen werden, wobei Filter einphasig gespeist werden (L+ an Klemme L1 und N an Klemme L2 oder L3). Alle Zwischenkreiskondensatoren sind durch die Anwesenheit eines Gleichrichters gleichmäßig geladen. Da bei der Formierung der Zwischenkreiskondensatoren nur ein geringer Strom aufgenommen wird, können Spannungsversorgungen mit einer noch geringeren Nennleistung ausgewählt werden (z. B. 2 A).

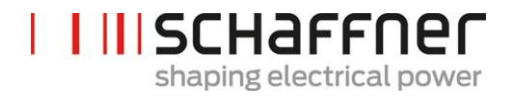

#### 17.2 Typenschild des ecosine active sync

Nachfolgend ist ein Beispiel eines Typenschilds von einem 60 A Power Modul FN3540 abgebildet. Das Modul verfügt über zwei Etiketten; das eine ist vereinfacht und auf der Frontseite angebracht, das andere ist detaillierter und befindet sich auf der rechten Seite des Power Moduls:

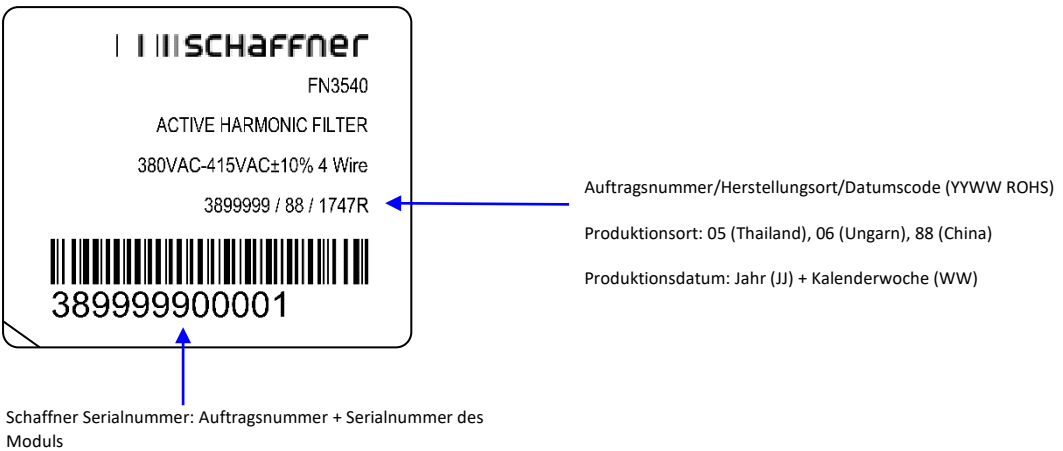

z. B. WO 3899999 (erste 7 Stellen) S/N 00001 (letzte 5 Stellen)

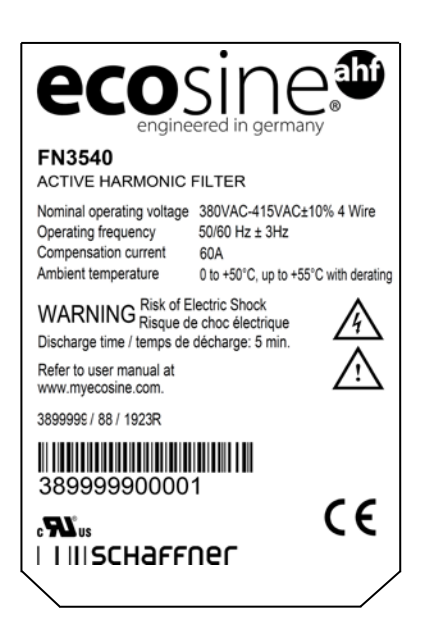

# Shaping electrical power

# 18 Anhang C: Berechnungsbeispiel

#### 18.1 Kommutierungseinbrüche

Die Kommutierungseinbrüche müssen gemäß IEEE 519  $\leq$  50 % betragen

- Den tiefsten Einbruch in der verketteten Spannung auswählen
- Die Kommutierungsfläche (AN) berechnen

  - o 400 V Geräte -> 30400 Vμs
  - o 480 V Geräte -> 36480 Vμs

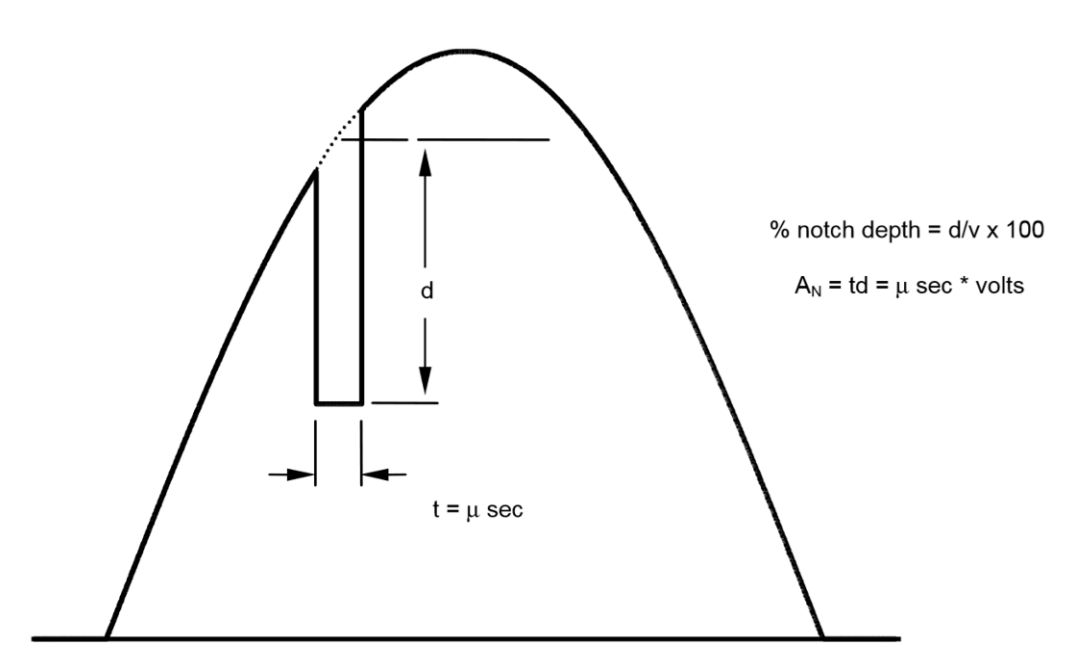

Abbildung 62: Berechnung der Kommutierungseinbruchsfläche

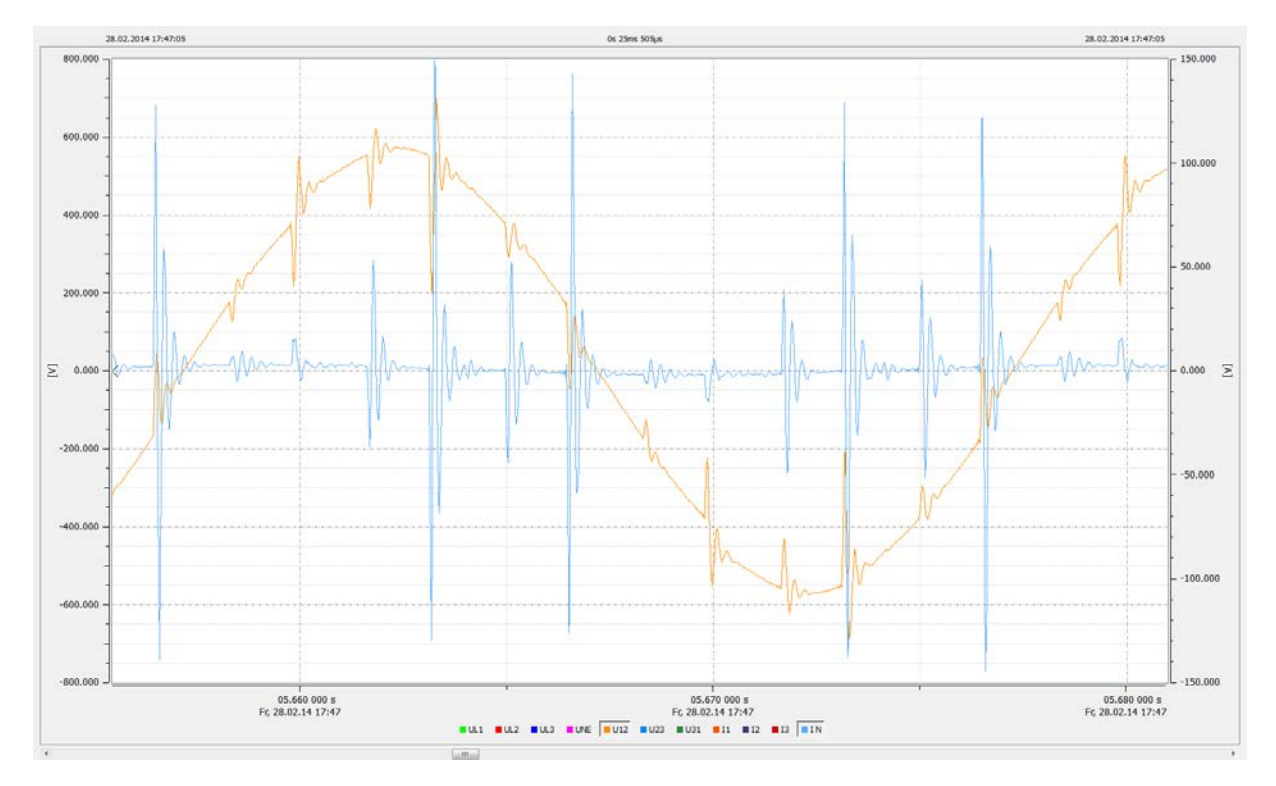

Abbildung 63: Filterstrom (blau) durch Kommutierungseinbrüche verursacht

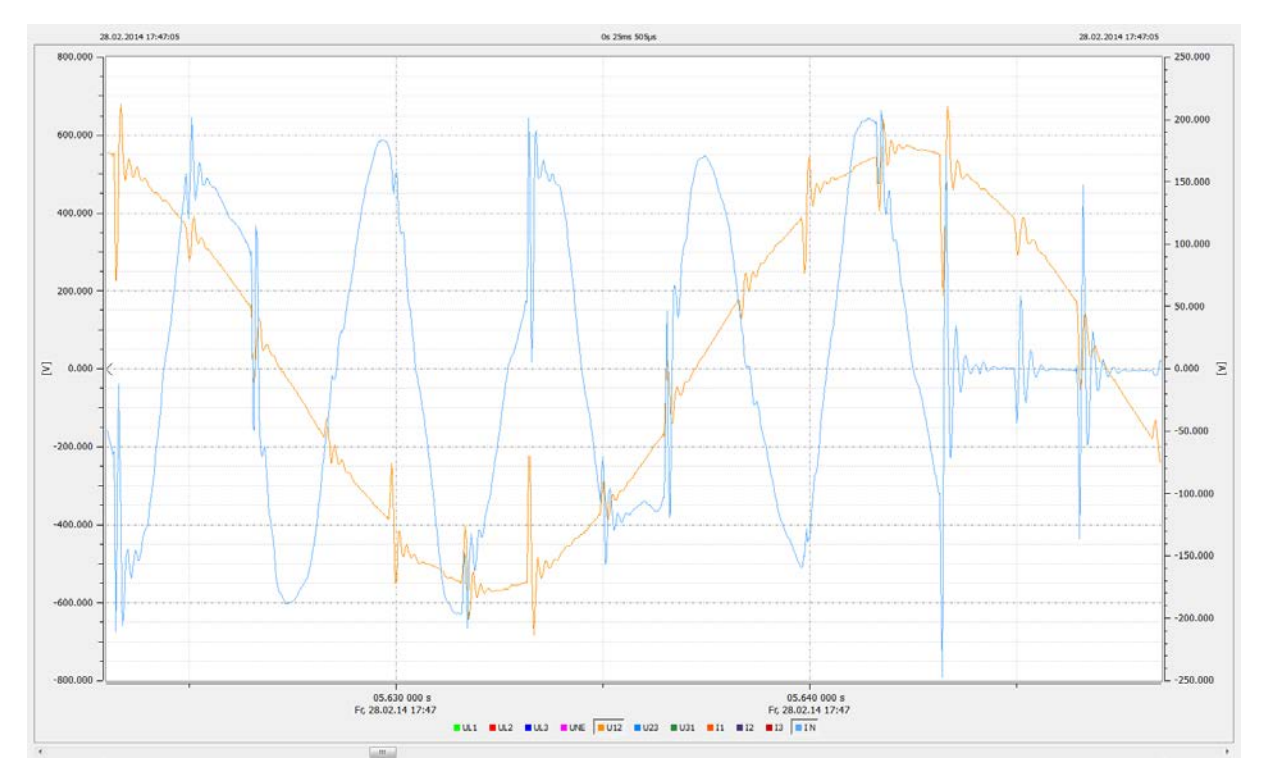

Abbildung 64: Filterstrom (blau) durch Kommutierungseinbrüche während Kompensation verursacht

|  | SCHaffner                |
|--|--------------------------|
|  | shaping electrical power |

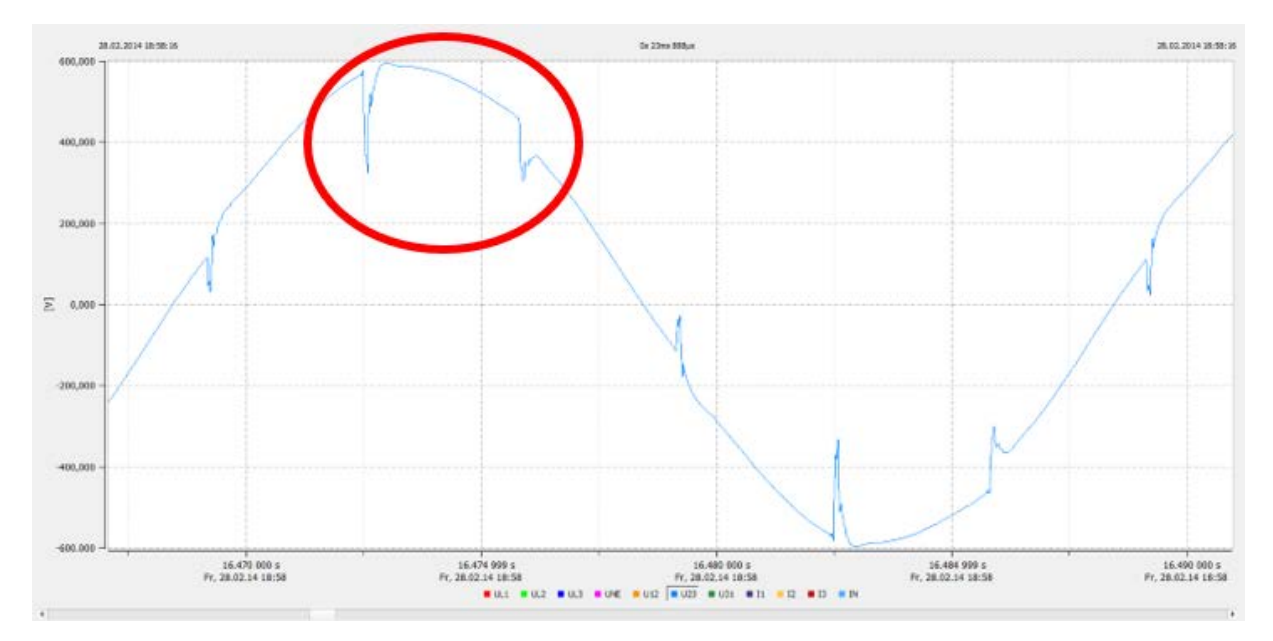

#### 18.1.1 Berechnung der Kommutierungseinbrüche – Beispiel 1

Abbildung 65 Beispiel 1, verkettete Spannung U23 mit Sample-Rate > 10 kHz

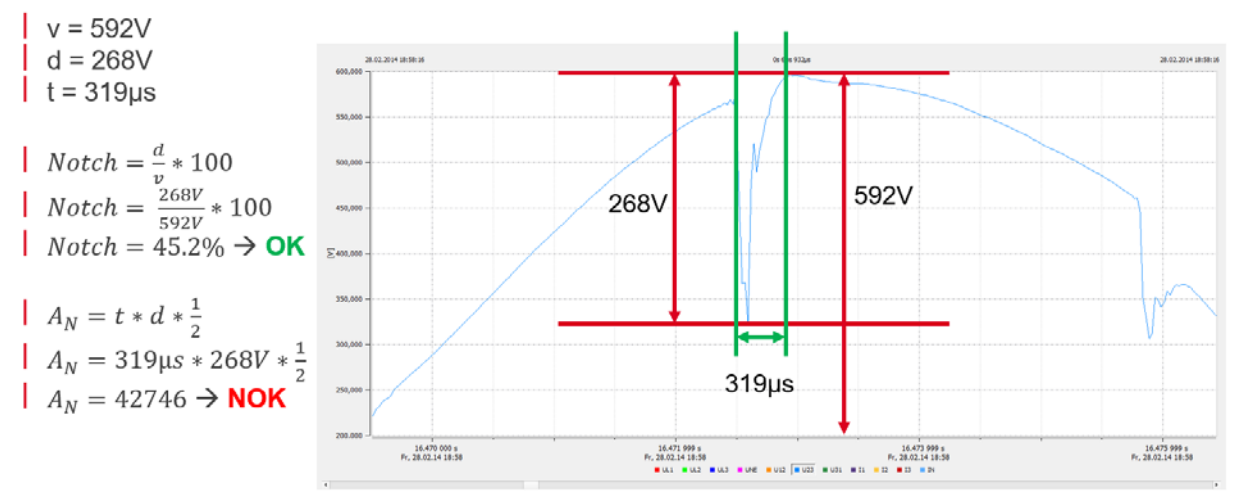

Abbildung 66: Beispiel für die Berechnung des Einbruchs, bei dem die Einbruchtiefe OK, aber die Kommutierungsfläche zu gross ist. Diese Einbrüche sind nicht akzeptierbar.

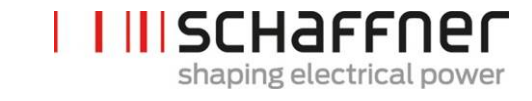

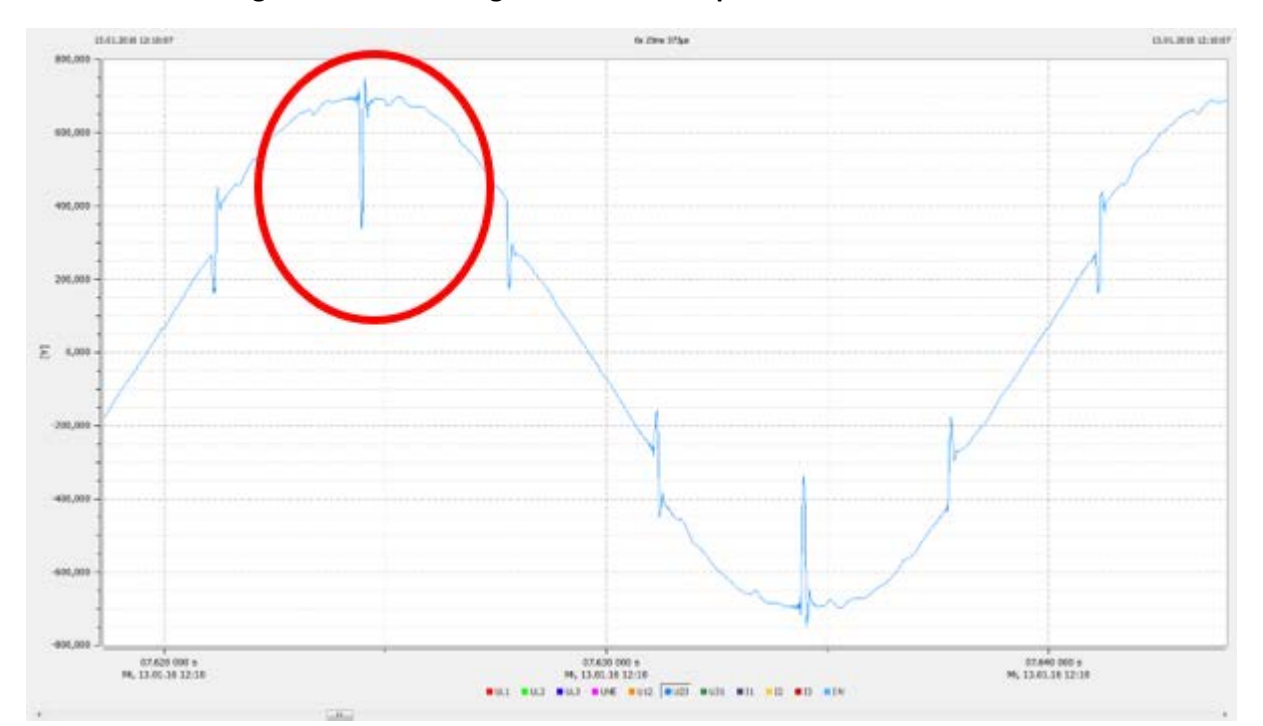

#### 18.1.2 Berechnung der Kommutierungseinbrüche – Beispiel 2

Abbildung 67: Beispiel 2, verkettete Spannung U23 mit Sample-Rate > 10 kHz

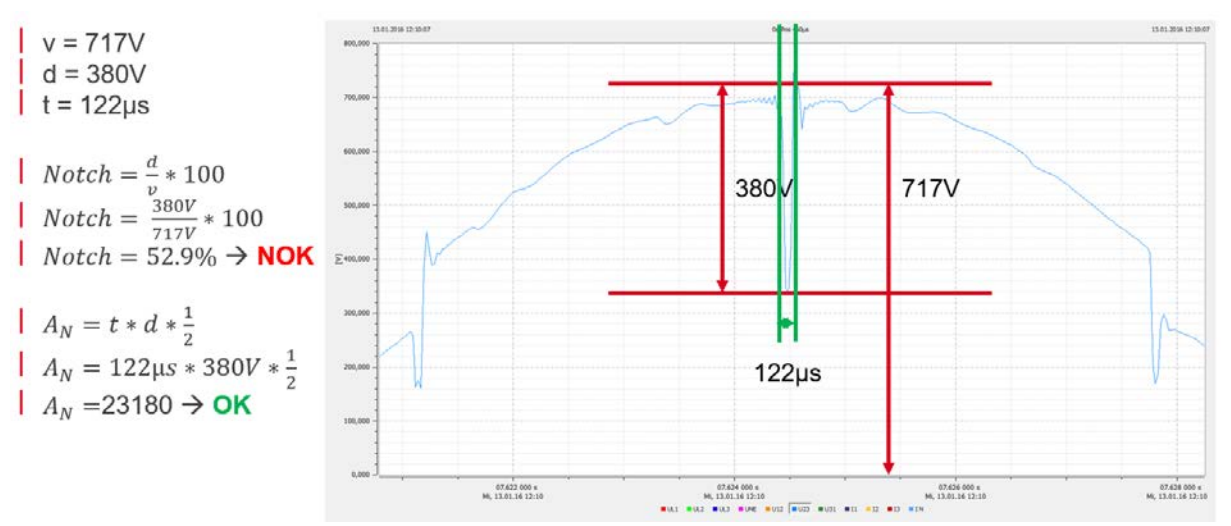

Abbildung 68: Beispiel für die Berechnung des Einbruchs, bei dem die Einbruchtiefe zu tief, aber die Kommutierungsfläche OK ist. Diese Einbrüche sind nicht akzeptierbar.

| SCHAFFNE                 |
|--------------------------|
| shaping electrical power |

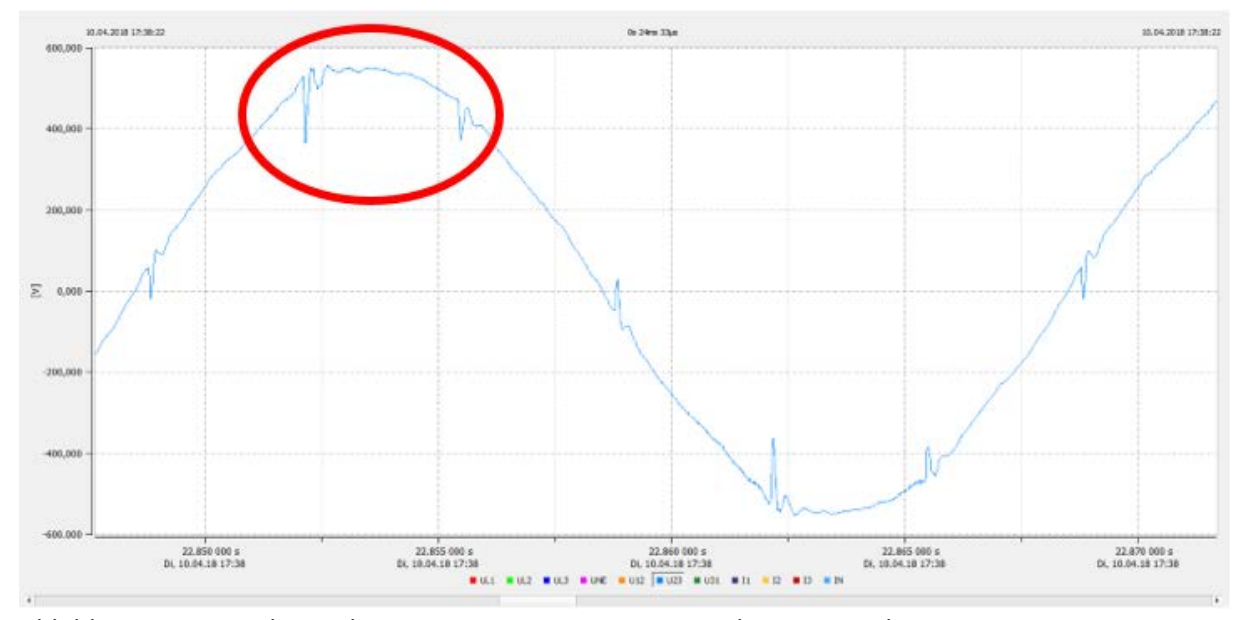

#### 18.1.3 Berechnung der Kommutierungseinbrüche – Beispiel 2

Abbildung 69 Beispiel 3, verkettete Spannung U23 mit Sample-Rate > 10 kHz

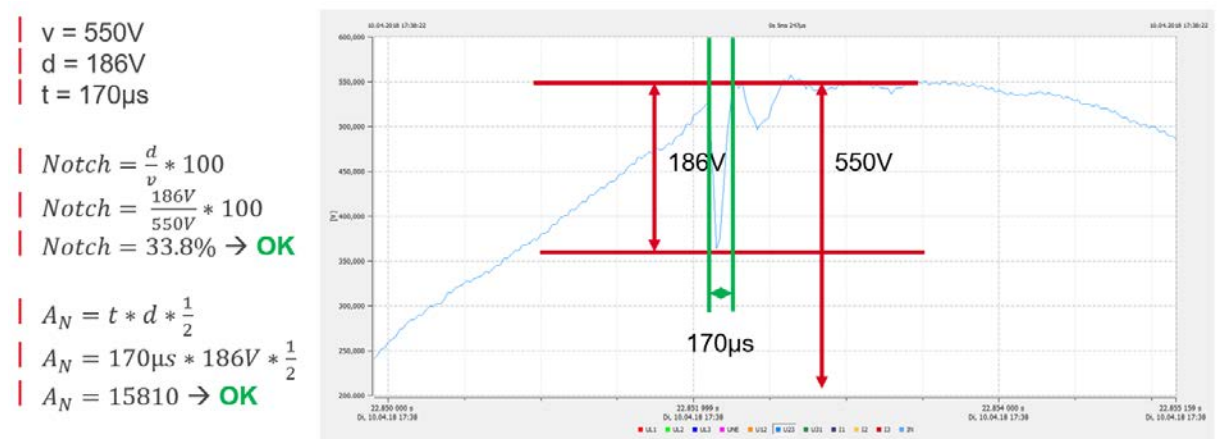

Abbildung 70: Beispiel für die Berechnung des Einbruchs, bei dem sowohl die Einbruchtiefe als auch der Kommutierungsbereich OK sind. Diese Einbrüche sind akzeptierbar.

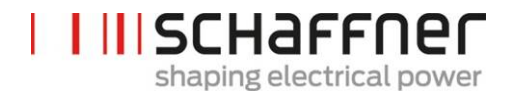

Schaffner GroupNordstrasse 11e4542 LuterbachSchweizT +41 32 681 66 26info@schaffner.comwww.schaffner.com